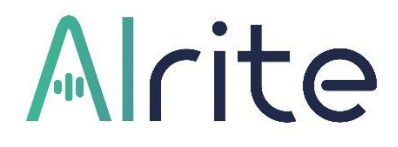

# Felhasználói útmutató Alrite webalkalmazás

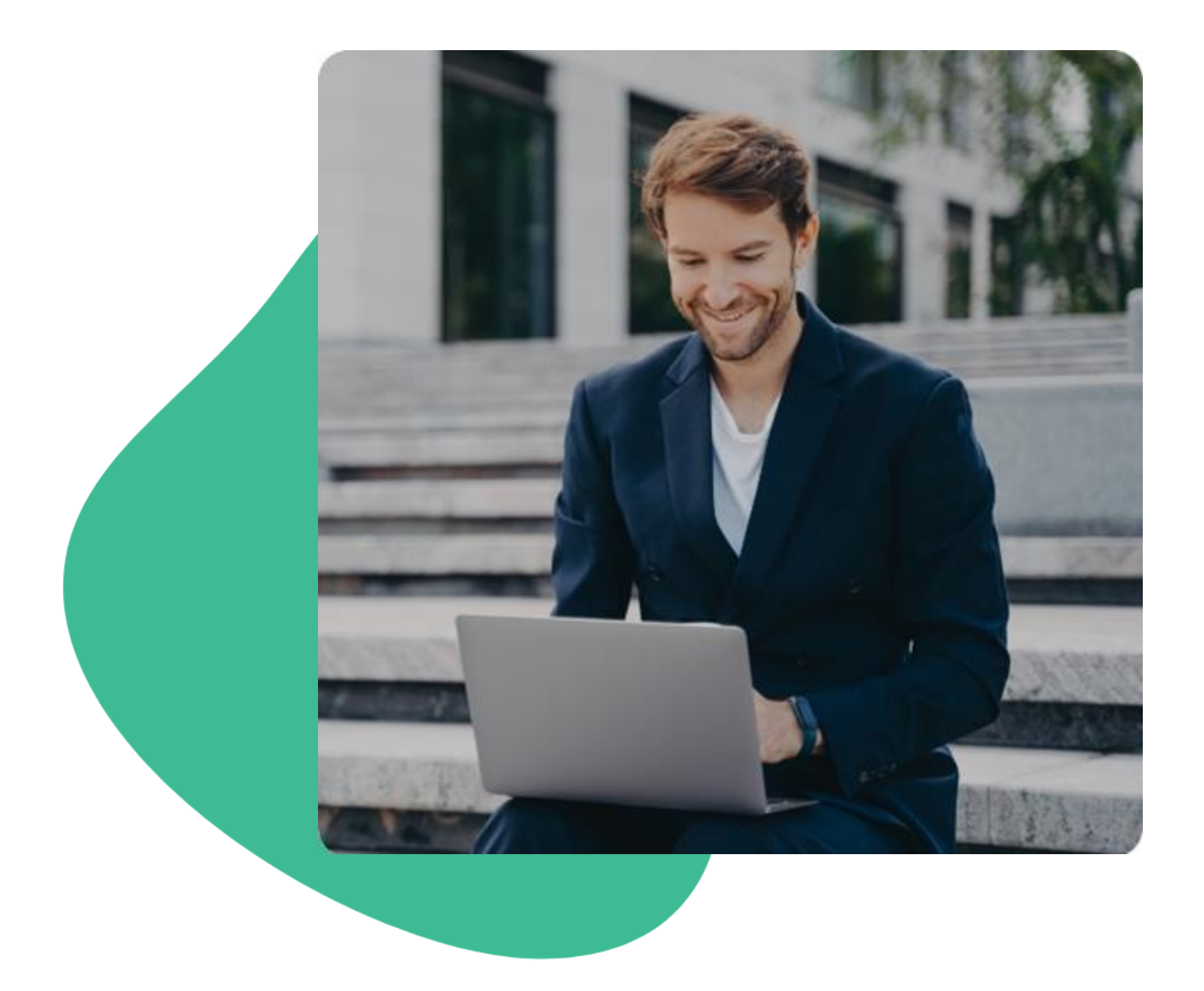

### Tartalomjegyzék

| Regisz                     | tráció és belépés                                                                                                    | 5        |
|----------------------------|----------------------------------------------------------------------------------------------------|----------|
| 1.                         | Hoavan tudok reaisztrálni az Alrite beszédfelismerő alkalmazás rendszerébe?                                                                                       | 5        |
| 2.                         | Milven lépései vannak a haavománvos, e-mail címen keresztüli reaisztrációnak?                                                                                     | 6        |
| 3.                         | Milyen közösségi fiókok használatával és hogyan tudok Alrite-fiókot létrehozni a hagyomány<br>e-mail címen keresztüli regisztráción túl?                          | vos      |
| 4.                         | Mi a különbség a magánszemélyek által igénybe vehető és az üzleti Alrite-fiókok között?                                                                           | 9        |
| 5.                         | Mi a teendőm, ha nem érkezik meg a regisztráció megerősítéséhez szükséges üzenet?                                                                                 | 11       |
| 6.                         | Hoqyan tudok belépni az Alrite alkalmazásba?                                                                                                    | 11       |
| 7.                         | Mit tudok tenni, ha elfelejtettem az Alrite alkalmazásba való bejelentkezéshez szükséges jelszavam?                                                               | 12       |
| 8.                         | <b>Ki tudom próbálni</b> az Alrite beszédfelismerő alkalmazás pontosságát még a saját felhasználó<br>fiókom létrehozása előtt?                                    | bi<br>14 |
| <b>Mobila</b><br>9.<br>10. | Alkalmazás<br>Elérhető az Alrite hangfelismerő megoldáshoz mobilalkalmazás is?<br>Van különbség az Alrite beszédfelismerő web-, illetve a mobilalkalmazás között? | 15<br>   |
| Előfize                    | tés                                                                                                    | 16       |
| 11.                        | Hoayan működik az ingyenes, havonta megújuló Starter csomag?                                                                                                    | 16       |
| 12.                        | Hogyan tudok az Alrite szolgáltatásaira előfizetni?                                                                                                    | 17       |
| 13.                        | Milyen előfizetési csomagok közül választhatok?                                                                                                    | 19       |
| 14.                        | Mi a különbség az egyes csomagok között?                                                                                                    | 19       |
| 15.                        | Hogyan tudom meghosszabbítani az előfizetésem?                                                                                                    | 27       |
| 16.                        | Hogyan tudok előfizetési csomagot váltani?                                                                                                    | 27       |
| 17.                        | Milven pénznemek és fizetési módok és közül választhatok?                                                                                                    | 29       |
| 18.                        | Hol látom a megrendelésem státuszát?                                                                                                    |          |
| 19.                        | Hol találom a megrendelésemhez kapcsolódó számlát?                                                                                                    |          |
| 20.                        | Mi a különbség a céges és a magánszemélyeket célzó előfizetésekhez kapcsolódó számlák                                                                             |          |
| _0.                        |                                                                                                    |          |

| Fő felh   | asználói funkciók                                                                                                    | . 34 |
|-----------|----------------------------------------------------------------------------------------------------|------|
| Támogat   | ott beszédfelismerési nyelvek                                                                                         | 34   |
| 22.       | <b>Milyen nyelveken</b> képes az Alrite beszédfelismerő alkalmazás a hallott beszédet szöveggé                        |      |
|           | alakítani?                                                                                                    | 34   |
| Leirat és | időzített felirat                                                                                                    | 34   |
| 23.       | Mi a különbség a leirat és a felirat között?                                                                          | 34   |
| Felvétel. |                                                                                                    | 35   |
| 24.       | Hogyan tudok az alkalmazáson belül hangot rögzíteni (vagyis hangfelvételt készíteni) és<br>leiratot készíteni belőle? | 35   |
| 25.       | Mik a vezényszavak és szimbólumok az Alrite vonatkozásában, és hogyan használhatom őket<br>a hangfelvétel során?      | 41   |
| Feltöltés |                                                                                                    | 44   |
| 26.       | Hogyan tudok az Alrite alkalmazásba hang- vagy videó fájlt feltölteni?                                                | 44   |
| 27.       | Milyen hosszú és méretű hangfáilt tudok feltölteni?                                                                   | 48   |
| 28.       | Milyen hosszú és méretű videófájlt tudok feltölteni?                                                                  | 48   |

| Online v | ideó feliratozás (YouTube, Facebook, TikTok, Dailymotion, Vimeo)                               | 49 |
|----------|------------------------------------------------------------------------------------------------|----|
| 29.      | Hogyan lehet online videókat leiratozni és feliratozni az alkalmazásban?                       | 49 |
| 30.      | Milyen hosszú, méretű és felbontású online videót tudok feldolgoztatni az alkalmazással?       | 54 |
| Beszélők | < megkülönböztetése és azonosítása                                                             | 56 |
| 31.      | Hogyan lehet az Alrite alkalmazáson belül megkülönböztetni a feldolgozott fájlokon hallható    |    |
|          | beszélőket?                                                                                    | 56 |
| 32.      | Melyik csomag tartalmazza a beszélők azonosításának funkcióját?                                | 58 |
| 33.      | Van mód arra, hogy utólag éljek a beszélők azonosításának funkciójával és e szerint            |    |
|          | szegmentáljam a leiratot, még ha eredetileg nem is éltem ezzel a lehetőséggel?                 | 59 |
| Valós id | ejű feldolgozás és élő közvetítés                                                              | 60 |
| 34.      | Mi a különbség a valós idejű le- és feliratozás, illetve a készfelvételek feldolgozása között? | 60 |
| 35.      | Milyen típusú valós idejű feldolgozásokról indíthatok közvetítést?                             | 62 |
| 36.      | Miként tudom a saját tartalmaimat vagy hangomat valós időben le- és feliratozni, illetve azt   |    |
|          | nézők felé közvetíteni?                                                                        | 63 |
| 37.      | Miként tudom online tartalmaimat valós időben le- és feliratozni, illetve azt nézők felé       |    |
|          | közvetíteni?                                                                                   | 66 |
| 38.      | Milyen beállításokkal bírnak a valós idejű közvetítésem nézői, és le tudják-e a                |    |
|          | szövegváltozatokat tölteni?                                                                    | 69 |
| 39.      | Miként tudom a valós idejű közvetítéseimről készült dokumentumokat később megtekinteni         |    |
|          | vagy letölteni?                                                                                | 71 |
| 40.      | Miként tudom a valós idejű közvetítéseimről készült dokumentumokat törölni?                    | 71 |
| 41.      | Kipróbálhatom, hogy milyen formában működik a valós idejű feldolgozás, illetve jelennek meg    |    |
|          | a szövegváltozatok egy élő közvetítés formájában?                                              | 72 |

### 

| Szerkesz                                                                                      | tés                                                                                                    | 74                      |
|-----------------------------------------------------------------------------------------------|----------------------------------------------------------------------------------------------------|-------------------------|
| 42.                                                                                           | Hogyan szerkeszthetem a leiratot?                                                                                                    | 74                      |
| 43.                                                                                           | Hogyan szerkeszthetem a feliratot?                                                                                                    |                         |
| 44.                                                                                           | Hogyan szerkeszthetem a rendszer által azonosított beszélőket?                                                                                                    |                         |
| 45.                                                                                           | Hogyan tudok a leiratból összefoglalót készíteni és kulcsszavakat generálni?                                                                                                    | 80                      |
| Fordítás                                                                                      |                                                                                                    | 83                      |
| 46.                                                                                           | Hogyan lehet az Alrite alkalmazáson belül lefordítani a le- és feliratokat?                                                                                                    | 83                      |
| 47.                                                                                           | Melyik csomag tartalmazza az automatikus fordítás funkciót?                                                                                                    | 85                      |
| Letöltés.                                                                                     |                                                                                                    | 86                      |
| 48.                                                                                           | Hogyan tudom megtekinteni és letölteni a különböző szövegverziókat?                                                                                                    | 86                      |
| 49.                                                                                           | Le tudom tölteni a rendszeren belül rögzített vagy feltöltött hang- és videófájlokat is?                                                                                                    | 89                      |
| 50.                                                                                           | Megkülönbözteti és nevesíti a beszélőket a letöltött leirat?                                                                                                    | 91                      |
| 51.                                                                                           | Tartalmaz időzítéseket a feldolgozott fájlok leirata?                                                                                                    | 92                      |
| Felirat rá                                                                                    | áégetés                                                                                                    | 94                      |
|                                                                                               |                                                                                                    |                         |
| 52.                                                                                           | Hogyan készíthetek ráégetett feliratokat az Alrite segítségével?                                                                                                    | 94                      |
| 52.<br>Felirat h                                                                              | Hogyan készíthetek ráégetett feliratokat az Alrite segítségével?<br>elyreállítása                                                                                                    | 94<br><b>103</b>        |
| 52.<br>Felirat h<br>53.                                                                       | Hogyan készíthetek ráégetett feliratokat az Alrite segítségével?<br>elyreállítása<br>Hogyan tudom a felirat időzítését helyreállítani?                                                                                                    | 94<br>94<br>            |
| 52.<br>Felirat h<br>53.<br>Felirat ú                                                          | Hogyan készíthetek ráégetett feliratokat az Alrite segítségével?<br>elyreállítása<br>Hogyan tudom a felirat időzítését helyreállítani?<br>jratördelése                                                                                                    | 94<br>103<br>103<br>105 |
| 52.<br>Felirat h<br>53.<br>Felirat ú<br>54.                                                   | Hogyan készíthetek ráégetett feliratokat az Alrite segítségével?<br>elyreállítása<br>Hogyan tudom a felirat időzítését helyreállítani?<br>jratördelése<br>Hogyan tudom megváltoztatni a felirat struktúráját és a soronkénti maximális                                                                                                    | 94<br>103<br>103<br>105 |
| 52.<br>Felirat h<br>53.<br>Felirat ú<br>54.                                                   | Hogyan készíthetek ráégetett feliratokat az Alrite segítségével?<br>elyreállítása<br>Hogyan tudom a felirat időzítését helyreállítani?<br>jratördelése<br>Hogyan tudom megváltoztatni a felirat struktúráját és a soronkénti maximális<br>karakterszámot?                                                                                                    | 94<br>103<br>103<br>105 |
| 52.<br>Felirat h<br>53.<br>Felirat ú<br>54.                                                   | Hogyan készíthetek ráégetett feliratokat az Alrite segítségével?<br>elyreállítása<br>Hogyan tudom a felirat időzítését helyreállítani?<br>jratördelése<br>Hogyan tudom megváltoztatni a felirat struktúráját és a soronkénti maximális<br>karakterszámot?<br>Hogyan tudom beállítani, hogy szavanként jelenjen meg a felirat a videón?                                                                                                    |                         |
| 52.<br>Felirat h<br>53.<br>Felirat ú<br>54.<br>55.<br>Keresés                                 | Hogyan készíthetek ráégetett feliratokat az Alrite segítségével?<br>elyreállítása<br>Hogyan tudom a felirat időzítését helyreállítani?<br>jratördelése<br>Hogyan tudom megváltoztatni a felirat struktúráját és a soronkénti maximális<br>karakterszámot?<br>Hogyan tudom beállítani, hogy szavanként jelenjen meg a felirat a videón?a                                                                                                    |                         |
| 52.<br>Felirat h<br>53.<br>Felirat ú<br>54.<br>55.<br>Keresés<br>56.                          | Hogyan készíthetek ráégetett feliratokat az Alrite segítségével?<br>elyreállítása<br>Hogyan tudom a felirat időzítését helyreállítani?<br>jratördelése<br>Hogyan tudom megváltoztatni a felirat struktúráját és a soronkénti maximális<br>karakterszámot?<br>Hogyan tudom beállítani, hogy szavanként jelenjen meg a felirat a videón?<br>a szövegben<br>Hogyan tudok egy szóra vagy szövegrészletre rákeresni a leirat szövegében a fájl adatlapján?                                                                                                    |                         |
| 52.<br>Felirat h<br>53.<br>Felirat ú<br>54.<br>55.<br>Keresés<br>56.<br>57.                   | Hogyan készíthetek ráégetett feliratokat az Alrite segítségével?<br>elyreállítása<br>Hogyan tudom a felirat időzítését helyreállítani?<br>jratördelése<br>Hogyan tudom megváltoztatni a felirat struktúráját és a soronkénti maximális<br>karakterszámot?<br>Hogyan tudom beállítani, hogy szavanként jelenjen meg a felirat a videón?<br>Hogyan tudok egy szóra vagy szövegrészletre rákeresni a leirat szövegében a fájl adatlapján?<br>Hogyan tudom megkeresni a fájl adatlapján, hogy egy megadott kifejezés mikor hangzik el az                                                                                                    |                         |
| 52.<br>Felirat h<br>53.<br>Felirat ú<br>54.<br>55.<br>Keresés<br>56.<br>57.                   | Hogyan készíthetek ráégetett feliratokat az Alrite segítségével?<br>elyreállítása<br>Hogyan tudom a felirat időzítését helyreállítani?<br>jratördelése<br>Hogyan tudom megváltoztatni a felirat struktúráját és a soronkénti maximális<br>karakterszámot?<br>Hogyan tudom beállítani, hogy szavanként jelenjen meg a felirat a videón?<br>a szövegben<br>Hogyan tudok egy szóra vagy szövegrészletre rákeresni a leirat szövegében a fájl adatlapján?<br>Hogyan tudom megkeresni a fájl adatlapján, hogy egy megadott kifejezés mikor hangzik el az<br>adott hang- vagy videófájlban?                                                                                                    |                         |
| 52.<br>Felirat h<br>53.<br>Felirat ú<br>54.<br>55.<br>Keresés<br>56.<br>57.<br>58.            | Hogyan készíthetek ráégetett feliratokat az Alrite segítségével?<br>elyreállítása<br>Hogyan tudom a felirat időzítését helyreállítani?<br>jratördelése<br>Hogyan tudom megváltoztatni a felirat struktúráját és a soronkénti maximális<br>karakterszámot?<br>Hogyan tudom beállítani, hogy szavanként jelenjen meg a felirat a videón?<br>a szövegben<br>Hogyan tudok egy szóra vagy szövegrészletre rákeresni a leirat szövegében a fájl adatlapján?<br>Hogyan tudom megkeresni a fájl adatlapján, hogy egy megadott kifejezés mikor hangzik el az<br>adott hang- vagy videófájlban?                                                                                                    |                         |
| 52.<br>Felirat h<br>53.<br>Felirat ú<br>54.<br>55.<br>Keresés<br>56.<br>57.<br>58.<br>Megoszt | Hogyan készíthetek ráégetett feliratokat az Alrite segítségével?<br>elyreállítása<br>Hogyan tudom a felirat időzítését helyreállítani?<br>jratördelése<br>Hogyan tudom megváltoztatni a felirat struktúráját és a soronkénti maximális<br>karakterszámot?<br>Hogyan tudom beállítani, hogy szavanként jelenjen meg a felirat a videón?<br>a szövegben<br>Hogyan tudok egy szóra vagy szövegrészletre rákeresni a leirat szövegében a fájl adatlapján?<br>Hogyan tudom megkeresni a fájl adatlapján, hogy egy megadott kifejezés mikor hangzik el az<br>adott hang- vagy videófájlban?<br>Hogyan tudok kifejezéseket cserélni a szövegben, mire szolgál a "Keresés és csere" funkció?<br>ás |                         |

| Fájlok.          |                                                                                             | 111 |
|------------------|---------------------------------------------------------------------------------------------|-----|
| Archívun         | ٩                                                                                           | 111 |
| 60.              | Hol találom a korábbi feldolgozott fájljaimat és az ahhoz kapcsolódó szöveges               |     |
|                  | dokumentumokat?                                                                             | 111 |
| Tömeges          | műveletek                                                                                   | 112 |
| 61.              | Van lehetőségem letölteni vagy törölni egyszerre akár több fájlt is?                        | 112 |
| <b>Keresés</b> a | az archívumban                                                                              | 113 |
| 62.              | Hogyan tudok egyszerre az összes korábban feldolgozott fájlomban keresni?                   | 113 |
| Fájlok tö        | rlése                                                                                       | 114 |
| 63.              | Hogyan tudom a fiókomból törölni a feltöltött és feldolgozott fájlokat, valamint a hozzájuk |     |
|                  | tartozó le- és feliratokat?                                                                 | 114 |
| 64.              | Visszaállítható egy manuálisan vagy automatikusan törölt fájl?                              | 116 |

| Profil    |                                                                 | 117 |
|-----------|-----------------------------------------------------------------|-----|
| Felhaszn  | álók és jogosultságok kezelése                                  |     |
| 65.       | Igénybe tud venni egy Alrite-fiókot több felhasználó is?        |     |
| 66.       | Hogyan tudok új felhasználót hozzáadni a céges fiókhoz?         |     |
| 67.       | Hogyan tud a meghívott felhasználó csatlakozni a céges fiókhoz? |     |
| Fiók keze | elése                                                           |     |
| 68.       | Hogyan tudom megváltoztatni a fiókom adatait?                   |     |
| 69.       | Hogyan tudom megváltoztatni a jelszavamat?                      |     |
| 70.       | Hogyan tudok kilépni az alkalmazásból?                          |     |
| 71.       | Mit kell tudnom az Általános Szerződési Feltételekről?          |     |
| 72.       | Mit kell tudnom a Felhasználási feltételekről?                  |     |
| 73.       | Mit kell tudnom az adataim kezeléséről?                         |     |
| 74.       | Hogyan tudom a saját profilomat törölni?                        |     |
| 75.       | Hogyan tudom az egész üzlet fiókot törölni?                     |     |
| 76.       | Hogyan tudom a fiókom típusát megváltoztatni?                   |     |
| Értesítés | ek                                                              |     |
| 77.       | Mit érdemes tudni az értesítésekről?                            |     |

| Hibaelh | nárítás                                 |  |
|---------|-----------------------------------------|--|
| 78.     | Mi befolyásolja a leirat minőségét?     |  |
| 79.     | Hogyan tudok segítséget kérni és kapni? |  |
| 80.     | Hogyan tudok hibát bejelenteni?         |  |

### Regisztráció és belépés

# 1. Hogyan tudok regisztrálni az Alrite beszédfelismerő alkalmazás rendszerébe?

Az Alrite hangfelismerő alkalmazásba **bankkártyaadatok megadása nélkül, teljesen ingyenesen** regisztrálhat az alkalmazás <u>weboldalán</u>. A regisztrációval minden új felhasználónknak, az **ingyenes** *Starter* csomag keretein belül, 30 percnyi felhasználható időkeretet írunk jóvá az alapvető funkciók kipróbálásra. A *Starter* csomagok ráadásul nem csak ingyenesek, hanem havonta megújulók is, így egyenlegük **minden hónap első napján 30 percre feltöltődik,** ha az előző hónapban fogyott volna akár 1 másodperc is belőlük.

A regisztráció során elsőként **a felhasználás célját** (Magán vagy Üzleti) kell eldönteni, amely **később meghatározza az előfizetés jellegét, a választható csomagokat és a bennük foglalt szolgáltatásokat** is.

- Magán: magánszemélyek számára biztosított felhasználást teszi lehetővé
- Üzleti: üzleti tevékenységhez kapcsolódó felhasználást teszi lehetővé

| Alrite | Felfedezés Funkciók Á                                                                                                    | vrazás GYIK Kapcsolat                                                                                                    | HU+                                                             |
|--------|----------------------------------------------------------------------------------------------------|----------------------------------------------------------------------------------------------------|-----------------------------------------------------------------|
|        | Hozzon létre ingyenes fiókot<br>Igényeljen hozzáférést az Alnte beszédfelismerő altalmazás tesztverzkójához!<br>Fiók típusának kiválasztása                                                                                                    |                                                                                                    |                                                                 |
|        | Magán     Kedvező árazású előfizetési csomagok     Gyors regisztróció közösségi főlön keresztül     Levratok csok kööbélyegek nélkül tölthetők le     Seszélők detektőlása funkció nem elérhető     Valós idejű le- és feliratozás funkció nem elérhető | Üzleti     Valosi delibosználó óltal igénybe véhető Sok     Adószám felhönsználó óltal igénybe véhető Sok     dószám felhöntetésse oz előfizetésről szóló szómlákon     Időbélyegsék kel együts is letőlíthető leirotok     Beszők kelköntéke a szöveg izegmentálácó sérdékében     Valós idejő le- és felirotozás Professional csomoggal | Már regisztrált?<br>Horendelkezik már Alnite kökköl, lépjen bel |
|        | Regitztráció Focebookkal     G Regitztráció                                                                                                    | rehozósa<br>6 Google-lel 👘 Regisztráció Apple-lel                                                                                                    | Bejelentkezés<br>vagy<br>Azonnali kipróbálás                    |
|        | Vezetéknév'                                                                                                    | Keresztnév'                                                                                                    |                                                                 |

A fióktípusok és az előfizetési csomagok között rejlő különbségekről későbbi kérdésválaszokban térünk ki részletesebben. A fiók jellegének kiválasztását követően az adott fióktípustól függően és annak megfelelően kell létrehozni az Alrite-fiókját néhány egyszerű lépésben.

Magán célú felhasználás esetén többféle módja is van a regisztrációnak és így a felhasználói fiók létrehozásának, amelyek közül tetszés szerint választhat preferenciái szerint. A támogatott regisztrációs formák az alábbi csoportokra oszthatók:

- hagyományos, e-mail címen keresztüli regisztráció
- különböző közösségi fiókokon keresztüli regisztráció

Mindkét kategória lépéseit részletesen számba vesszük a következő kérdés-válasz szekciókban. Fontos megjegyezni ugyanakkor, hogy az üzleti opciót választva csak az utóbbi módszer áll új felhasználóink rendelkezésére az Alrite-fiók létrehozásának céljából, vagyis az egyszerű, e-mail címen keresztüli regisztráció.

# 2. Milyen lépései vannak a hagyományos, e-mail címen keresztüli regisztrációnak?

Az Alrite-fiók létrehozásának hagyományos, e-mail címen keresztüli módja mind a magánfelhasználóként, mind a szervezetként regisztráló felhasználóink számára elérhető regisztrációs forma, amely csupán az alábbi két lépésből áll:

- Az Alrite-fiók e-mail címen keresztüli létrehozásához elsőként egy regisztrációs űrlap kitöltése szükséges, amelyhez elengedhetetlen az alábbi adatok megadása:
  - a. a felhasználói fiók tulajdonosának neve
  - b. a fiók azonosításához szükséges e-mail cím
  - c. a szervezet neve (üzleti regisztráció esetén opcionálisan megadható)
  - d. a belépéshez a jövőben használni kívánt jelszó

| Alrite | Felfedezés Funkciók                                                                                                    | Árazás GYIK Kapcsolat                                                                                                    | ни+                                                                                          |  |
|--------|----------------------------------------------------------------------------------------------------|----------------------------------------------------------------------------------------------------|----------------------------------------------------------------------------------------------|--|
|        | Fiók típu                                                                                                    | sának kiválasztása                                                                                                    |                                                                                              |  |
|        | Magán     Kedvező árazású előízetési csomagok     Gryons regisztrödő közösségi fokan keresztül     Leirotok csak időbélyegei nélkül tölthetők le     Beszelők detektólása funkció nem elérhető     Valás idejű le- és feliratozás funkció nem elérhető     Tolás idejű le- és feliratozás funkció nem elérhető                                                                                                    | Üzleti           • Korlátlon szömű felhosználó által igénybe vehető lick           • Adoszám feküntetése az előszetésről szölő számlában           • Lidábehyegskél együt is letölthető levatok           • Beszélők elkülöntése a szöveg szegmentlálás érdekében           • Valós idejű le- és feliratozás Professional csomaggal | Már regisztrált?                                                                             |  |
|        | Arany       arany janos ĝialrite, io       Image: Statuto de la statuto de la sta | János<br>Költészet Kft.                                                                                                    | Ha rendelkezik már Ahrite káktal, tépjen bel<br>Bejelentkezés<br>vogy<br>Azonnali kipróbálás |  |
|        | Re                                                                                                    | gisztróció                                                                                                    |                                                                                              |  |

A megadott jelszónak legalább 1 kis- és nagybetűt, valamint 1 számot kell tartalmaznia. A jelszó hossza pedig 8-16 karakter lehet.

Az űrlap elküldéséhez nélkülözhetetlen az <u>Adatvédelmi tájékoztató</u>, és a <u>Felhasználási feltételek</u> elfogadása is.

A felületen történő sikeres regisztrációval **automatikus e-mail üzenetet** küldünk a regisztráció megerősítéséhez, így fontos, hogy érvényes e-mail címet adjon meg.

2. A fiók az automatikusan küldött rendszerüzenetben található Regisztráció megerősítése gombra kattintva aktiválódik, amelyet követően az Alrite bejelentkezési felületén a regisztráció során megadott e-mail cím és jelszó segítségével már be is léphet az alkalmazásba.

A regisztráció megerősítését **72 órán belül** kell elvégezni, egyéb esetben a regisztráció sikertelenné válik és a fiók törlése kerül. Ebben az esetben újból kezdeményezni kell az Alrite-fiók létrehozását, a folyamat elejétől kezdve.

Amennyiben a későbbiekben szükségessé válna, a belépési oldalon található *Elfelejtett jelszó* gombra kattintva állítható be új jelszó a fiókhoz. Ehhez nem kell mást tennie, mint a regisztráció során használt e-mail címét megadnia az újonnan megnyíló felületen keresztül, de erről is részletesen írunk egy későbbi fejezetben.

# 3. Milyen közösségi fiókok használatával és hogyan tudok Alrite-fiókot létrehozni a hagyományos e-mail címen keresztüli regisztráción túl?

Amennyiben nem szeretne a regisztráció megerősítésével foglalkozni, illetve egyéb, a regisztrációs folyamat véglegesítéséhez szükséges adatok megadásával vesződni, akkor egyszerűen és pillanatok alatt tud regisztrálni **Apple, Facebook vagy Google közösségi fiókján keresztül** is.

| Alrite | Felfedezés Funkciók                                                                                                    | Árazás GYIK Kapcsolat                                                                                                    | HU+    |                                                                |
|--------|----------------------------------------------------------------------------------------------------|----------------------------------------------------------------------------------------------------|--------|----------------------------------------------------------------|
|        | Keaveza arazsu ekoizetesi cisamagak     Gryon regisztrácia közsssegi jekton keresztül     Eeirotak csak időbélyegek nélkül tölthetők le     Beszelők detektálása funkció nem elénhető     Valós idejű le- és feliratozás funkció nem elénhető | Konation szamu reinasznaita altan igenyee ven     Adoszam felkinnetése az előszetésről szoló szc     Időbélyegekkel együtt is letrálhető leiratok     Baszélők elkülönítése a szöveg szegmenlálása     Valós idejű le- és feliratozós Professional csom | ro sok |                                                                |
|        | <ul> <li>Regitazzóció Focebookkol</li> <li>Regitazzóció Focebookkol</li> </ul>                                                                                                    | k kitrehozása<br>tráciá Geogle-lel 💦 🗱 Regisztrádó Apple-lel                                                                                                    |        | Már regisztrált?                                               |
|        | Vezetéknév'                                                                                                    | Keresztnév'                                                                                                    |        | Ha rendelkezik már Alrite fiókkal, lépjen bel<br>Bejelentkezés |
|        | E-mail.cim*                                                                                                    |                                                                                                    | 0      | Vany                                                           |
|        | Jelszó" O O                                                                                                    | Jelszó megerősítése"                                                                                                    | 0      | Azonnali kipróbálás                                            |
|        | Feirrafscata a britevēte  Az Ainte Adarbazotieu tājā kaztatājās eleivastam, tudomāsul vettem, az abba Az Ainte feihazmāldas feihteleti eleivastam, tudomāsul vettem, az abba Ro                                                               | bbon fogluitakat megértettem és elfogadom."<br>n foglalhakat megértettem és elfogadom."<br>gistráció                                                                                                    |        | •                                                              |
|        |                                                                                                    |                                                                                                    |        |                                                                |

Ha emellett a regisztrációs forma mellett teszi le a voksát, akkor az alábbi lépéseket kell kövesse:

 Kattintson a Regisztráció Facebookkal / Regisztráció Google-lel / Regisztráció Apple-lel gombra attól függően, hogy melyik közösségi fiókjának adatait venné igénybe a regisztrációhoz.

Ha még nem hozott létre korábban Alrite-fiókot, akkor egyébként a bejelentkezési oldalon található *Bejelentkezés Facebookkal / Bejelentkezés Google-lel / Bejelentkezés Apple-lel* gombok is használhatók ebből a célból.

- Ha épp nincs bejelentkezve az adott közösségi fiókjába a regisztráció során használt eszközén, akkor adja meg az ahhoz kapcsolódó belépési adatait.
- Végezetül kérjük, adjon hozzáférést az adott fiókhoz rendelt e-mail címéhez és nevéhez, hogy az Alrite alkalmazás is használhassa ezeket az adatokat a felhasználói fiók létrehozása érdekében.

A hozzáférés biztosítását követően rögtön létrejön az Alrite-fiók, amelybe azonnal belépést is nyer. A regisztráció megerősítésére ebben az esetben tehát nincs szükség, így azonnal hozzáláthat a megoldásunk által biztosított funkcionalitás kipróbálásához.

Amennyiben emellett a regisztrációs forma mellett tette le a voksát, és így hozta létre Alritefiókját, akkor a jövőben a fiókjának eléréséhez használja a bejelentkezési oldalon található *Bejelentkezés Facebookkal / Bejelentkezés Google-lel / Bejelentkezés Apple-lel* gombokat annak megfelelően, hogy melyik közösségi fiókot használta a regisztráció során.

A közösségi fiókkal történő regisztráció csak magánfelhasználású fiók létrehozása esetén alkalmazható. Amennyiben üzleti célú fiókot szeretne regisztrálni, abban az esetben csak a hagyományos, e-mail címen keresztüli regisztrációs formát veheti igénybe.

### 4. Mi a különbség a magánszemélyek által igénybe vehető és az üzleti Alrite-fiókok között?

Már a regisztráció során szükséges eldönteni, hogy **üzleti Alrite-fiókot** vagy **magánfelhasználóknak szánt felhasználói fiókot** hoz létre, ugyanis a kettő között van némi eltérés. Így mindenképpen érdemes tisztában lenni a különbségekkel, amelyekre az alábbiakban szeretnénk felhívni a figyelmet:

- Számlázás: talán a legfontosabb különbség, hogy az üzleti fiókokból kezdeményezett előfizetések során a megrendelésről szóló számlán adószám is feltüntethető, amely lehetővé teszi a céges környezetben történő elszámolást. Magánszemélyek számára kínált csomagok esetében csak az alapvető számlázási adatok megadása lehetséges (természetes személy neve, címe), így cég- vagy intézménynév, illetve adószám feltüntetése nem lehetséges.
- Felhasználók száma: az üzleti csomagok lehetővé teszik, hogy korlátlan számú felhasználó saját belépési adatokkal használhassa a közös céges Alrite-fiókot és a hozzá tartozó időkeretet. Ezzel szemben a magánfelhasználói fiókokat egyetlen személy veheti igénybe.
- Leiratok időbélyeggel történő ellátása: üzleti előfizetés (*Prime, Premium, Professional*) birtokában a generált leiratok akár időbélyegekkel együtt is megtekinthetők és letölthetők, amelyek megkönnyítik a szövegek pontos időpontokhoz kötését és a felvételek jegyzőkönyvvé alakítását.

- Beszélők megkülönböztetése és azonosítása: kizárólag az üzleti előfizetési csomagok (*Prime*, *Premium*, *Professional*) keretein belül feldolgozott, illetve maximum 3 óra hosszúságú fájlok esetén biztosított a beszélők azonosításának és számozásának funkciója a leiratok generálása során. A rendszer által létrehozott automatikus elnevezések utólag egyedileg módosíthatók, így tetszőleges nevet rendelhet az egyes beszélőkhöz.
- Valós idejű le- és feliratozás: A legmagasabb szintű, Professional üzleti csomag felhasználói számára igénybe vehető a hagyományos feldolgozás mellett a valós idejű le- és feliratkészítés, amely az elhangzó szavakat szinte azonnal megjeleníti a felületen. A generált szövegváltozatok pedig nem csak megtekinthetők és utólag exportálhatók, de más nézőkkel is megoszthatók egy élő közvetítés formájában.

Felmerülhet a kérdés, hogy milyen előnyei lehetnek egy magánszemélyek számára biztosított Alrite-fióknak, ha a fentiek mindegyike csak az üzleti fiókokban érhető el.

- Kedvezőbb díjazású előfizetési csomagok: a magánszemélyek számára kínált Lite és Plus előfizetési csomagok jelentősen jutányosabb áron rendelhetők meg az üzleti előfizetési csomagoknál.
- Közösségi fiókon keresztüli regisztráció: a már említett Facebook-, Googlevagy Apple-fiókkal történő regisztráció kizárólag magánszemélyek számára biztosított, amely egy sokkal gyorsabb, kényelmesebb módja az Alrite-fiók létrehozásának.

Amennyiben a fenti különbségek figyelembevételével létrehozott Alrite-fiókjának típusát utólag mégis szeretné megváltoztatni (üzletiről magánra vagy fordítva), akkor ez ügyben az alábbi lehetőségei vannak:

- ha magánszemélyi fiókját szeretné üzleti fiókra változtatni, akkor lépjen a *Profil* menüpont *Saját adatok* pontjába és ott kattintson a *Váltás üzleti fiókra* gombra.
- ha üzleti fiókját szeretné magánszemélyi fiókra visszaállítani, akkor kérjük, forduljon ügyfélszolgálati csapatunkhoz a <u>support@alrite.io</u> e-mail címen, ugyanis ezt a váltást csak munkatársaink tudják elvégezni.

Fontos: a felhasználói fiók típusának megváltoztatását csak addig áll módunkban elvégezni (akár a rendszer szintjén, akár az ügyfélszolgálati csapatunk bevonásával),

amíg az adott fióknak pillanatnyilag nincs érvényes előfizetése (tehát az ingyenes *Starter* csomaggal van felruházva) és csupán egyetlen egy felhasználója van.

# 5. Mi a teendőm, ha nem érkezik meg a regisztráció megerősítéséhez szükséges üzenet?

Amennyiben nem találja a regisztráció megerősítéséhez szükséges üzenetet a beérkezett levelek között, kérjük, tekintse meg a **Frissítések, Promóciók, Spam vagy Junk mappákat** is, mert előfordulhat, hogy a levelezőprogram automatikusan odasorolta.

Ha a levél ezen almappákban sem található, szívesen segítünk a regisztráció manuális megerősítésében, amelyhez kérjük, az e-mail címen keresztüli regisztrációval létrehozott fiókja hitelesítéséhez küldjön e-mailt közvetlenül a <u>support@alrite.io</u> címre.

Amennyiben közösségi fiókjával (*Apple, Facebook, Google*) hozta létre Alrite-fiókját, akkor nem szükséges a regisztráció megerősítése, így ebben az esetben a rendszer nem küld ilyen jellegű üzenetet.

#### 6. Hogyan tudok belépni az Alrite alkalmazásba?

A megfelelő bejelentkezési mód az Alrite-fiók létrehozása során használt regisztrációs formától függ, de bármelyiket is választotta a regisztráció során, a belépés minden esetben a <u>webes felületünkön</u> (vagy a külön letöltendő mobilapplikáció bejelentkezési oldalán) kezdeményezhető.

- Ha az e-mail címének megadása és a regisztrációjának megerősítése útján hozta létre a fiókját, akkor a regisztrációs folyamat során megadott e-mail címével és a regisztrált Alrite-fiókhoz tartozó jelszóval tud bejelentkezni.
- Amennyiben valamelyik közösségi profiljával regisztrálta Alrite-fiókját, akkor nincs más teendője, mint bejelentkezni a megfelelő gombra kattintva (annak függvényében, hogy melyik opciót választotta a regisztráció során – Apple, Facebook vagy Google).

| Alrite                                                                            | Felfedezés Funkciók Ározás GYIK Kapcsolat HU+                                                   |
|-----------------------------------------------------------------------------------|-------------------------------------------------------------------------------------------------|
|                                                                                   | Üdvismét!<br>Jelentkezen be közösségi fökját használva<br>(†) Bejelentkezés Facebockkal<br>vagy |
| Nincs még fiókja?                                                                 | E-mail*                                                                                         |
| Regisztráljon és fedezze fel hogyan könnyítheti meg az Alrite a<br>mindennapjait. |                                                                                                 |
| Regisztráció                                                                      | Morodjak bejelentitezve                                                                         |
|                                                                                   |                                                                                                 |
|                                                                                   | Elfelejtett jelszó                                                                              |
|                                                                                   |                                                                                                 |
|                                                                                   |                                                                                                 |

Amennyiben nem emlékszik a regisztráció során megadott jelszavára, használja az Elfelejtett jelszó funkciót a bejelentkezési oldalon. A funkció részletes leírását a következő kérdés-válaszban találja.

A regisztrált Alrite-fiók által biztosított lehetőségek nem csak a webalkalmazáson keresztül, de az ingyenesen letölthető mobilapplikáció keretein belül is igénybe vehetők, amelyet az eszközének megfelelő alkalmazásáruházból (a <u>Play Áruházból</u> vagy az <u>App Store</u>-ból) kell letölteni a mobilalkalmazást.

A sikeres letöltést követően itt is fentebb leírtaknak megfelelően kell bejelentkezni (vagy új fiókot létrehozni).

### 7. Mit tudok tenni, ha elfelejtettem az Alrite alkalmazásba való bejelentkezéshez szükséges jelszavam?

Amennyiben elfelejtette az e-mail címén keresztül történt regisztráció során meghatározott jelszavát, amely nélkülözhetetlen az Alrite rendszerébe való bejelentkezéshez, illetve így a fiókjához való hozzáféréshez, az alábbi lépéseket kell kövesse ahhoz, hogy új jelszót állíthasson be a fiókjához kapcsolódóan:

- A webes felület (vagy a mobilapplikáció) bejelentkezési oldalán kattintson az *Elfelejtett jelszó* gombra a Bejelentkezés gomb alatt!
- Egy új oldalra való átirányítást követően a regisztrált e-mail címének megadása után kattintson az Új jelszó igénylése gombra!

| Alrite                                                                            | Felfedezés Funkciók Árazás GYIK Kapcsolat                                                                                                    | HU≁ |
|-----------------------------------------------------------------------------------|----------------------------------------------------------------------------------------------------|-----|
|                                                                                   | Elfeleitett ielszó                                                                                                    |     |
| Nincs még fiókja?                                                                 |                                                                                                    |     |
| Regisztráljon és fedezze fel hogyan könnyitheti meg az Alrite a<br>mindennapjait. | Kérjük, adja meg a regisztrációkor használt e-mail címét, hogy egy üzenet formájában elküldhessük a jelszó visszaállításához szükséges teendőket. |     |
| Regisztráció                                                                      | Új jelszó jadmylése                                                                                                    |     |
|                                                                                   | Bejelentkezés                                                                                                    |     |
| Azonnali kipróbálás                                                               |                                                                                                    |     |
| <b>₽</b>                                                                          |                                                                                                    |     |
|                                                                                   |                                                                                                    |     |

3. Lépjen be saját e-mail fiókjába és az automatikus e-mail üzenetben található Új jelszó beállítása gombra kattintva adja meg új jelszavát az Alrite oldalán az újonnan megnyíló ablakban. A megadott jelszónak legalább 1 kis- és nagybetűt, valamint 1 számot kell tartalmaznia. A jelszó hossza pedig 8-16 karakter lehet.

Új jelszó igénylésére csak abban az esetben van lehetősége, ha az Alrite-fiókját az e-mail címén keresztül hozta létre. Amennyiben valamelyik közösségi fiókján keresztül regisztrált, akkor nem volt szükség jelszó megadására, így új jelszó igénylésére sincs lehetősége. Ebben az esetben egyszerűen használja a megfelelő közösségi fiókon keresztüli bejelentkezésre szolgáló gombot.

### 8. Ki tudom próbálni az Alrite beszédfelismerő alkalmazás pontosságát még a saját felhasználói fiókom létrehozása előtt?

Az Alrite ingyenesen, akár regisztráció (vagyis Alrite-fiók létrehozása) nélkül is kipróbálható **magyar, angol és német nyelven** egyaránt az alkalmazás weboldalán, ahová <u>erre a linkre</u> <u>kattintva</u> vagy az alkalmazás bejelentkezési oldaláról juthat el.

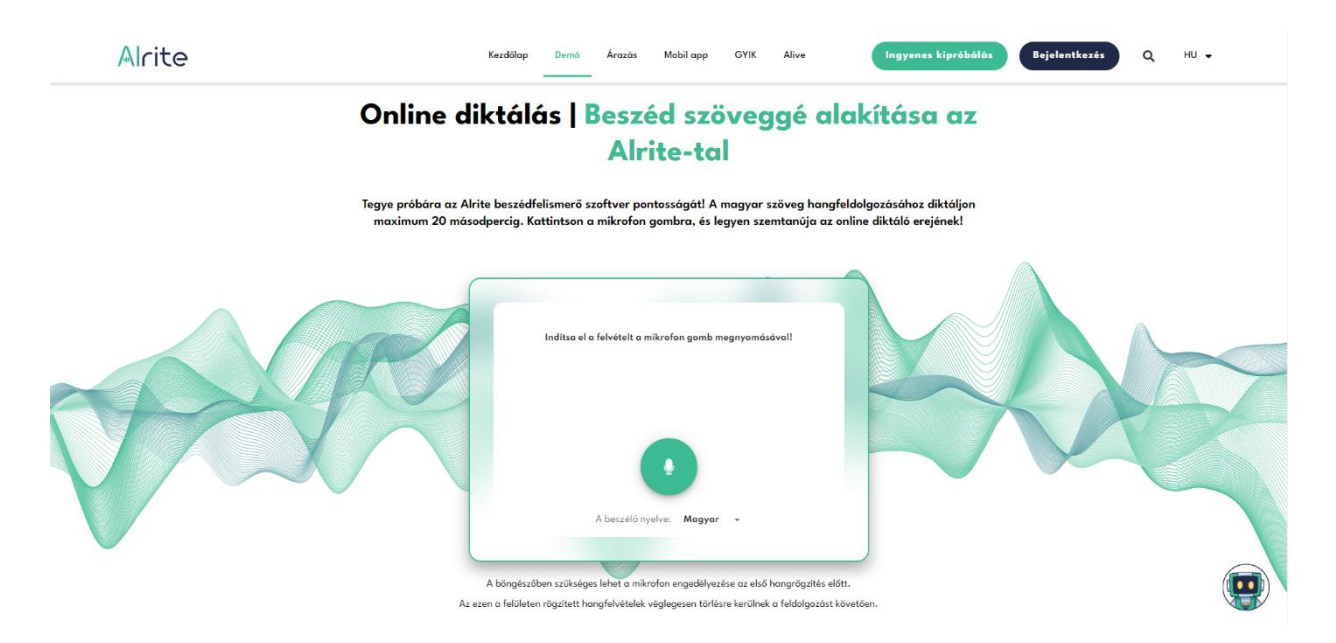

A beszédfelismerő alkalmazás pontossága maximum **20 másodperces felvételek** készítésén keresztül tesztelhető, amelynek az eredményei reményeink szerint meggyőzik a kétkedőket is, és bizonyítást nyer, hogy érdemes regisztrálni.

A felvétel elkészítéséhez csupán a mikrofonhoz történő hozzáférést kell engedélyezni a böngészőben. A beszéd nyelvének kiválasztását követően a felvétel gombra kattintva már kezdheti is a rögzítést.

### Mobilalkalmazás

#### 9. Elérhető az Alrite hangfelismerő megoldáshoz mobilalkalmazás is?

Az Alrite mobilapplikáció **ingyenesen letölthető** iOS készülékekre az <u>App Store</u>-ból, Androidos készülékekre pedig a <u>Play Áruházból</u>.

Az Alrite webalkalmazás és mobilalkalmazás igénybe vehető egyetlen egy Alrite-fiókkal is. Ebben az esetben a weben is látni fogja a mobilalkalmazásba feltöltött fájlokat és a belőlük generált szövegváltozatokat, és fordítva is. Tehát nem szükséges két különböző fiók létrehozása és használata ahhoz, hogy két különböző platformon is élvezhesse az Alrite nyújtotta előnyöket.

# 10. Van különbség az Alrite beszédfelismerő web-, illetve a mobilalkalmazás között?

Nagy eltérések nincsenek a két felület (vagyis a web- és a mobilalkalmazás) között, ugyanis a fő funkciók mindkét platform esetében biztosítottak.

A webalkalmazáson belül egy kicsivel több kiegészítő funkció érhető el, amely elsősorban az egyes eszközökre jellemző képernyőméretek közötti különbségre vezethető vissza, ugyanis nem minden kiegészítő funkció használata lenne kényelmesen megoldható mobileszközökön. Ilyen funkció például a feliratszerkesztés vagy a felirat videóra való ráégetésének haladó beállításai.

Ugyanakkor az <u>Alrite mobilalkalmazásának</u> használata mellett szól, hogy a rögzített felvételek a rendszerbe való feltöltésüket megelőzően visszahallgathatók, lementhetők a készülékre, de el is küldhetők akár SMS vagy e-mail üzenetben is. Azokat a fájlokat, amelyeket a mobilalkalmazásban nem közvetlenül rögtön a felvétel befejezése után szeretnénk feldolgozni, ideiglenesen (amíg bejelentkezve maradunk az adott fiókba) a telefon saját tárhelyén kerülnek tárolásra, és az alkalmazásban egy külön mappába sorolódnak, ahonnan feltölthetjük vagy törölhetjük őket.

### Előfizetés

#### 11. Hogyan működik az ingyenes, havonta megújuló Starter csomag?

Minden új felhasználónk számára egy új Alrite-fiók létrehozását és megerősítését követően, amennyiben az adott regisztrációs forma ezt is megköveteli, ingyenesen igénybe vehető és használható *Starter* csomagot biztosítunk az alapfunkciók kipróbálásához.

- Az ingyenes Starter csomag elsősorban hang- és videóanyagok leiratozását biztosítja, illetve egyúttal a feltöltött és feldolgozott fájlok első 2 percéről is elkészíti az időzített feliratot a feliratozás funkció megismerésének és tesztelésének céljából.
- Az ingyenes Starter csomaggal rendelkező fiókok egyenlegét annak 30 perc alá csökkenése vagy kimerülése esetén – a hónap első napján 30 percre ingyenesen feltöltjük.
- A Starter csomag keretein belül feltöltött és feldolgozott fájlok és a létrejött kapcsolódó szöveges dokumentumok (le- és feliratok) a feltöltéstől számított maximum 7 napig érhetők el az ingyenes Alrite-fiókokban.
- Amennyiben egy Alrite-előfizetés időkerete elfogy, vagy az előfizetés érvényessége lejár, akkor az adott felhasználói fiók csomagja automatikusan visszaáll a havonta megújuló Starter csomagra.
- A Starter csomaggal rendelkező fiókok a fiók létrehozásától vagy az előbb említett átállástól számított 1 évig használhatók. 1 évnyi megszakítás nélküli Starter csomagban eltöltött időszakot követően a fiók automatikusan törlésre kerül, amelynek bekövetkezésére külön e-mail üzenetben figyelmeztetjük.

Ha a *Starter* fiók nyújtotta lehetőségek már nem bizonyulnak elegendőnek, mert hosszabb fájlokat szeretne feldolgoztatni a rendszerrel, vagy esetleg, ha a későbbiek során igényt tartana valamelyik, kizárólag az egyik előfizetési csomag által biztosított kiegészítő szolgáltatásra, akkor egyszerűen váltson valamelyik előfizetési csomagunkra.

### 12. Hogyan tudok az Alrite szolgáltatásaira előfizetni?

Minden újonnan regisztráló felhasználónk Alrite-fiókja az ingyenes *Starter* csomaggal lesz felruházva a felhasználói fiók aktiválását követően, amely ugyanakkor **csak korlátozott funkcionalitással és időkerettel** bocsátja a felhasználó rendelkezésére az alkalmazás valós képességeit.

Ha a felhasználói igények vagy elvárások már túlmutatnak ezeken, vagyis hosszabb fájlokat is feldolgoztatna a rendszerrel vagy egyéb funkciókra is igényt tartana a felhasználó, akkor **érdemes fontolóra venni az előfizetést**.

**Előfizetés** az Alrite webalkalmazásba történő belépést követően, az alábbiak szerint kezdeményezhető:

- A fejlécben található *Előfizetés* gombra (vagy a fejlécben a felhasználó saját nevére kattintva elérhető) *Profil* menü *Megrendeléseim* almenüpontján belül az Új *megrendelés* gombjára kattintva az előfizetési folyamat első lépése tárul a felhasználó szeme elé.
- A folyamat első lépcsője a felhasználói igényeknek megfelelő előfizetési csomag kiválasztása. Az egyes csomagokhoz tartozó funkciók felsorolása segítik a választást.

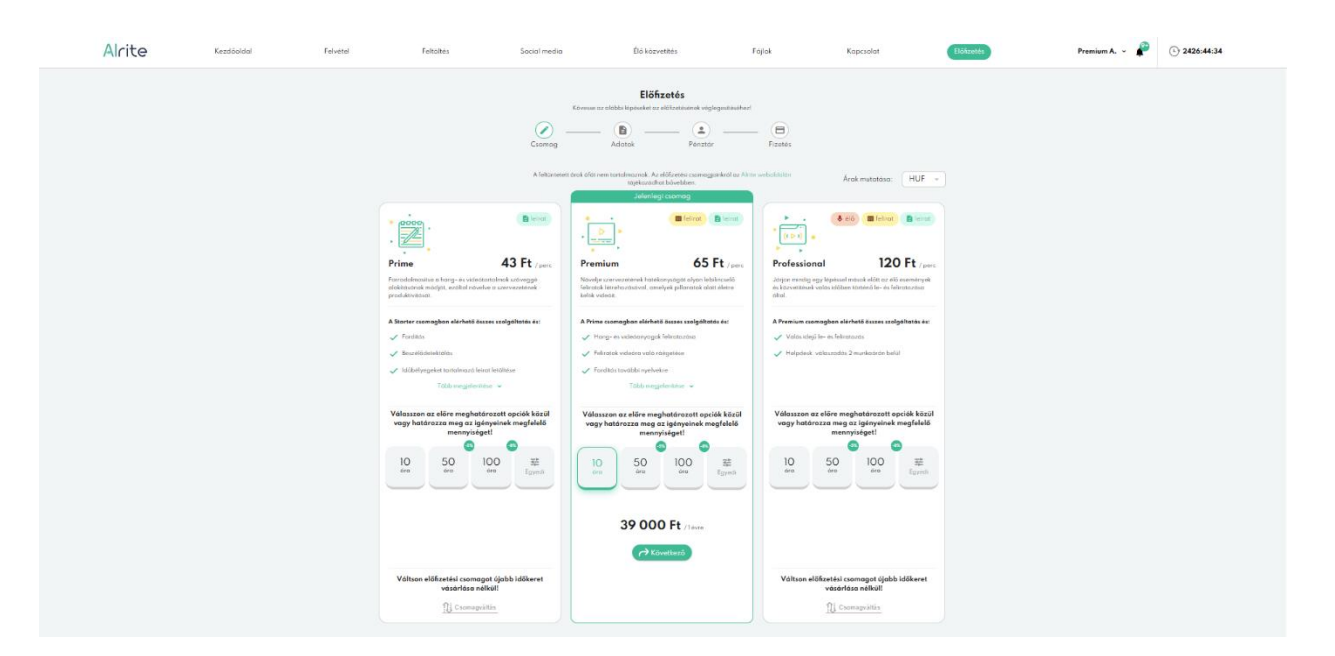

3. Ezt követően a megrendelni kívánt időkeret meghatározása következik, amely az előre meghatározott opciók egyikének kiválasztásával vagy egy egyedileg megadható volumenű időkeret definiálásával is történhet.

A fizetendő összeg arányosan változik az órakeret növelésével/csökkentésével.

4. A Következő gombra kattintást követően a számlázási adatok nézete jelenik meg. Az ezen az oldalon megadott adatok fognak a megrendelésről szóló számlán szerepelni. A számlán adószám feltüntetésére csak az üzleti célú Alrite-fiókkal rendelkező felhasználóiknak van lehetősége.

| Alrite A                                                 | ttekintés Felvétel                                | Feltöltés                   | Social media              | Élő közvetítés                                                | Fájlok                                         | Kapcsolat                                                                                       | Előfizetés                                                        | Premium A. 🗸 🧳 | 2002:04:14 |
|----------------------------------------------------------|---------------------------------------------------|-----------------------------|---------------------------|---------------------------------------------------------------|------------------------------------------------|-------------------------------------------------------------------------------------------------|-------------------------------------------------------------------|----------------|------------|
|                                                          |                                                   |                             | Kāvess<br>Csomag          | Előfizete<br>e az alábbi lépéseket az előkze<br>– P<br>Adatok | tésének véglegesítésé<br>- <u>e</u><br>Pénztár | shezi<br>Fizetés                                                                                |                                                                   |                |            |
| Caprov<br>Airite Premiu                                  | m                                                 | Számlázási ado<br>Szervezet | atok                      |                                                               |                                                | Premium                                                                                         | Volasztott csó                                                    | mag<br>• [     | ►<br>•     |
| Orszóg<br>Magyarorszó<br>Adószám<br>12485727-2-          | ág - Írányítószám*<br>1010                        | Bud                         | <sup>olés'</sup><br>apest | Fő utca 21.                                                   |                                                | A csomag előnyei<br>Hang- és videóany<br>Feliratak videóra v<br>Fordítás további ny             | vogok feliratozása<br>raló ráégetése<br>yelvekre                  |                |            |
| Coopertos a<br>Nem vagyak<br>Telefonszám"<br>+3612345671 | dászám<br>: sem adáalany, sem magánszemély 🔮<br>8 | E-ma<br>alrit               | <sup>il cim</sup>         | .com                                                          |                                                | <ul> <li>Egyedi feliratszerk</li> <li>Fájlok és szövegyá</li> <li>Helpdesk: válaszai</li> </ul> | esztő ablak<br>iltozatok tárolása 1 évig<br>dás 6 munkaórán belül |                |            |
|                                                          | (                                                 | ₩Vissza) 🔥 Kö               | vetkező                   |                                                               |                                                | Éljen a nagy<br>megrendelé<br>biztosított<br>kedvezmény                                         | vobb<br>sek esetén<br>yeinkkel!                                   | 📌 Előfizetés   |            |

5. Utolsó lépésként egy összegző nézetben ellenőrizhetők a megadott adatok, a választott csomag és a hozzá kapcsolódó időkeret mennyisége. Továbbá ezen oldalon választható ki a fizetési mód is. A megrendeléshez az Általános Szerződési Feltételek, az Adatvédelmi tájékoztató, és a Felhasználási feltételek elfogadása is szükséges.

Üzleti előfizetéshez minimum 10 óra időkeret megrendelése szükséges, míg a magánfelhasználást célzó csomagok minimum 5 óra időkerettel rendelhetők meg.

100 órát meghaladó üzleti előfizetések esetén kiegészítő szolgáltatások is igényelhetők, de ebben az esetben csak ajánlatkérésre van lehetősége a felhasználónak. Mennyiségi kedvezményt ugyanakkor már 50 óra felett biztosítunk.

**Az előfizetések 1 évre szólnak**, vagyis ilyen időtávon használható fel a megrendelt időkeret. A megrendelt időkeret elfogyásával vagy az előfizetés érvényességének lejártával a felhasználói fiók automatikusan visszaáll az ingyenes *Starter* csomagra.

#### 13. Milyen előfizetési csomagok közül választhatok?

Felhasználóink annak fényében választhatnak az egyes előfizetési csomagok közül, hogy a regisztráció folyamán magánfelhasználást célzó vagy üzleti célú Alrite-fiókot hoztak létre.

- Az üzleti célú felhasználóink az alap funkciókat nyújtó Prime (elsősorban leiratozás), a kibővített funkcionalitású Premium (többek között videófeliratozás, választható felirattördelés, videóexport egyedi megjelenésű ráégetett feliratokkal), és a többi előfizetési csomag szolgáltatási elemei mellett a valós idejű le- és feliratozási funkciót is magába foglaló Professional előfizetési csomagok közül választhatnak. Mindhárom csomag közvetlenül megrendelhető az Alrite webalkalmazáson keresztül. Ezen a linken olvashat részletesebb leírást az üzleti célú előfizetési csomagokról.
- Ezzel szemben magánszemély jellegű felhasználóink számára az alap funkciókat nyújtó *Lite* (elsősorban leiratozás), illetve a szélesebb körű funkcionalitást biztosító *Plus* (többek között videófeliratozás, választható felirattördelés, videóexport egyedi megjelenésű ráégetett felirattal) előfizetési csomagokat kínáljuk, amelyekre az előfizetés szintén közvetlenül az alkalmazásból kezdeményezhető. Bővebb tájékoztatást a magánfelhasználást célzó előfizetési csomagokról ezen a linken olvashat.
- Amennyiben a kínált csomagok által biztosított funkciókon túl egyéb kiegészítő szolgáltatásokat is szeretne igénybe venni, akkor a felületen keresztül csak ajánlatkérésre van lehetősége. Ha egy teljesen egyedi megoldás vagy elképzelés kapcsán venné fel velünk a kapcsolatot, kérjük, írjon nekünk közvetlenül a business@alrite.io e-mail címre.

#### 14. Mi a különbség az egyes csomagok között?

Ahogy már említettük az útmutató korábbi fejezeteiben, ha a felhasználói igények vagy elvárások már túlmutatnak az ingyenes *Starter* csomag által biztosított lehetőségeken, vagyis a felhasználó hosszabb fájlokat is feldolgoztatna a rendszerrel vagy egyéb, az alkalmazás biztosította funkciókra is igényt tartana, akkor érdemes fontolóra vennie az előfizetést.

Miután más-más igények jelentkezhetnek felhasználónként, ezért különböző szintű és eltérő funkciókat magukba foglaló előfizetési csomagokat kínálunk az előfizetni

vágyóknak annak fényében, hogy **milyen típusú szövegváltozatokat szándékoznak készíttetni** a rendszerrel a feldolgozandó fájljaikhoz kapcsolódóan.

Ugyanakkor fontos megjegyezni, hogy más-más előfizetési csomagok közül tudnak a felhasználóink válogatni nem csak az elsődleges feldolgozási típustól, de az **előfizetői jellegtől (magánszemély vagy szervezeti) függően** is. Az egyes, magánszemélyek és üzleti célú felhasználók számára kínált előfizetési csomagok közötti különbségek részleteikben <u>ezen a linken</u> vehetők szemügyre, de az alábbiakban is áttekinthetők meg.

#### Magánfelhasználók számára kínált előfizetési csomagok

| Ingyenes                                                                                                    | 30 Ft /perc                                                                              | 40 Ft /perc                                                                                                    |
|----------------------------------------------------------------------------------------------------|------------------------------------------------------------------------------------------|----------------------------------------------------------------------------------------------------|
| Starter 🛛 🗓 .                                                                                                 | Lite 🖉                                                                                   | Plus Plus                                                                                                    |
| Gyors regisztráció után 30 perces időkeretet + havonta<br>megűjuló 30 perces időkeretet biztosítunk.          | Felejtse el a gépelést az Alrite Al támogatott beszédfelismerő<br>megoldás segítségévell | Elevate your content with Alrite's effortless captioning<br>capabilities!                                                              |
| E Leirat                                                                                                    | 🖹 Leirat                                                                                 | Leirat CC Felirat                                                                                                    |
| A Starter csomag tartalmazza:                                                                                 | Minden ami a Starter csomagban, plusz:                                                   | Minden ami a Lite csomagban, plusz:                                                                                                    |
| <ul> <li>Feltöltött hang- és videöanyag leiratozása</li> </ul>                                                | <ul> <li>Hangfájlok és leiratok tárolása 1 hónapig</li> </ul>                            | Videók feliratozása                                                                                                    |
| <ul> <li>Diktálás leiratozása</li> <li>YouTube, Facebook, TikTak és Dailymotion videők leiratozása</li> </ul> | Automatikus forditás                                                                     | <ul> <li>Fájlok és szövegváltozatok tárolása ó hónapig</li> <li>YouTube, Facebook, TikTok és Dailymotion videók leiratozása</li> </ul> |
| <ul> <li>Sokoldalú munkafelület leiratok és feliratok szerkesztésére</li> </ul>                               |                                                                                          | Felirat ráégetés                                                                                                    |
| <ul> <li>Fájlok és leiratok tárolása 7 napig</li> </ul>                                                       |                                                                                          | Összefoglaló és kulcsszó generálás                                                                                                    |
|                                                                                                    | Much and Am                                                                              | 17-41                                                                                                    |

#### Lite csomag

- Funkciók:
  - a. Leiratozás: a Lite csomag lehetővé teszi a hang- és videófájlok gyors és pontos szöveggé alakítását, megkönnyítve az írott anyagok előállítását bármilyen médiafájlból, beleértve a legnépszerűbb online videó platformokon fellelhető tartalmakat is.
  - b. Automatikus fordítás: a *Lite* csomagban feldolgozott fájlok kapcsán magyar, angol, német, spanyol és francia nyelvek között biztosított a szövegváltozatok fordítása, amelynek segítségével tartalmait hozzáférhetővé teheti akár a nemzetközi közönség számára is.

- Tárolási idő: a feltöltött és a rendszer által feldolgozott fájlok, illetve az abból generált szövegváltozatok maximum 1 hónapig érhetők el és kezelhetők az alkalmazáson belül.
- Kinek ajánljuk? Ideális magánszemélyeknek az alapvető beszédfelismerési és leiratozási igények ellátásához, kisebb projektekhez vagy alkalmankénti használatra.

#### Plus csomag

- Funkciók:
  - a. Minden funkció, amelyet a Lite előfizetési csomag is magába foglal.
  - b. Feliratozás: minden *Plus* csomag birtokában feltöltött fájl teljes hosszáról automatikus feliratot készít a rendszer olyan egyedi beállítási lehetőségek mellett, mint a sorok száma és a soronként megjelenő karakterek száma.
  - c. Feliratszerkesztés: a *Plus* csomagban feldolgozott fájlok kapcsán elérhetővé válik egy feliratszerkesztő felület is, amelynek segítségével az automatikusan generált feliratok szerkeszthetővé válnak, amelynek keretein belül egyedileg módosíthatók az egyes blokkok időzítései, a sorok tördelése, de az egyes blokkok is egyszerűen összevonhatók vagy szétválaszthatók, törölhetők, vagy adott esetben akár teljesen új blokkok is adhatók a felirathoz.
  - d. Felirat videóra való ráégetése: a Plus csomag keretein belül feldolgozott fájlok feliratai teljesen egyedi megjelenéssel láthatók el és a videó felületére égetve is lementhetők. A funkció számos látványos beállítási lehetőségeket biztosít, amelynek segítségével testre szabható többek között a feliratok betűtípusa, betűmérete, háttérszíne vagy pozíciója is, de emellett még számos egyéb olyan funkció is a felhasználók rendelkezésére áll, mint például az egyedi sablonok, a karaoke videókra hajazó megjelenési mód vagy a választható színű és stílusú folyamatjelző.
  - e. Összefoglaló- és kulcsszógenerálás: a Plus előfizetési csomag értékét egy gyors összefoglaló (másnéven kivonat) és releváns kulcsszó generálási funkció is növeli, amely a rendszer által generált le- és felirat

szövegét veszi alapul, és amelyek előállítása által a tartalom egyszerűen áttekinthetővé és még inkább kereshetővé válik.

- f. Kibővített fordítás: a Lite csomagban biztosított 5 nyelven felül további nyelvek között biztosított a szövegváltozatok fordítása, amelynek segítségével tartalmait hozzáférhetővé teheti akár a nemzetközi közönség számára is.
- Tárolási idő: a feltöltött és a rendszer által feldolgozott fájlok, illetve az abból generált szövegváltozatok maximum 6 hónapig érhetők el és kezelhetők az alkalmazáson belül.
- Kinek ajánljuk? Ideális magánszemélyeknek, akik a minden csomag által biztosított szövegleiratozáson felül videófeliratozásra is igényt tartanak, az olyan ehhez szorosan kapcsolódó kiegészítő funkciókkal együtt, mint a felirat videóra való ráégetése.

Összefoglalva a magánszemélyeknek kínált *Lite* és *Plus* előfizetési csomagok közötti különbségeket, a legnagyobb eltérés a két csomag között a **feliratozási funkcióban, és ahhoz kapcsolódó kiegészítő szolgáltatásokban** keresendő. A *Plus* csomagok keretein belül feldolgozott fájlok esetében a rendszer a fájlok teljes hosszában elkészíti az időzített feliratot is a leirat mellett, szemben a *Lite* csomaggal, amely csak a leiratot készíti el a fájlok teljes hosszában.

Ezenfelül a *Lite* csomag csak 5 nyelv között biztosítja a fordítási funkciót, illetve 1 hónapig tárolja a feltöltött fájlokat az alkalmazáson belül, míg *Plus* csomag birtokában lényegesen több nyelvre biztosított a szövegváltozatok fordítása, illetve maximum 6 hónapig is tárolhatók a fájlok és a szövegek.

#### Szervezetek számára kínált előfizetési csomagok

|                                                                                                    | Az oktatási, kormányzati és non-profit sz                                                                                                    | zervezetek kedvezményeket igényelhetnek.                                                                                                    |                                                                                                    |
|----------------------------------------------------------------------------------------------------|----------------------------------------------------------------------------------------------------|----------------------------------------------------------------------------------------------------|----------------------------------------------------------------------------------------------------|
| Ingyenes<br>Starter<br>Gyers regisztráció után 30 perces időkerelet + havonta<br>megiúlu 30 perces időkerelet biztosítunk.                                                                                                    | 43 Ft +AFA /perc<br>Prime<br>Marzijen bele az Alrite előnyeinek kioknázásába leiratozási<br>szelőgitlakásankon keresztüll                                                                                                    | 65 Ft +AFA/parc<br>Premium<br>Optimalizăția a videókészitést és felinatozza videóit<br>komytésia                                                                                                    | 120 Ft +AFA /perc<br>Professional<br>A valos idejő faliratadsáhaz való azonnali hazzóféréssel<br>mindig az élvenebban maradhat. |
| A Starter csomag tartalmazza:     Faltöltött hang -és videonyag leirotasása     Dátkóla leirotasása     Orline videók leirotasása     Sokoládal munkafelűlet leirotak és felirotak szerkezztésére     Fájiak és leirotak táralása 7 napig | Control      Control      Control | Centre      Centre      C | Minden ami a Premium csomagban, plusz:<br>• Valos kiejó le-és felvatazási firekatók<br>• Kiemelt helpátek: 2 munksárán belül    |
| Regisztráció                                                                                                    | Kiválasztás                                                                                                    | Kiválasztás                                                                                                    | Kiválasztás                                                                                                    |

#### Prime csomag

- Funkciók:
  - a. Leiratozás: a Prime csomag lehetővé teszi a hang- és videófájlok gyors és pontos szöveggé alakítását, megkönnyítve az írott anyagok előállítását bármilyen médiafájlból, beleértve a legnépszerűbb online videó platformokon fellelhető tartalmakat is.
  - b. Automatikus fordítás: a Prime csomagban feldolgozott fájlok kapcsán magyar, angol, német, spanyol és francia nyelvek között biztosított a szövegváltozatok fordítása, amelynek segítségével tartalmait hozzáférhetővé teheti akár a nemzetközi közönség számára is.
  - c. Beszélők azonosítása: a Prime csomagban feldolgozott, illetve maximum 3 óra hosszúságú fájlok esetén nem csak a fájlokban elhangzó beszédből generált leirat készül el, de emellett az abban hallható beszélők megkülönböztetésre és azonosításra (pontosabban sorszámozásra) is kerülnek.
  - d. Időbélyegek: üzleti előfizetések, így már a *Prime* csomag birtokában is, a feldolgozott fájlok leiratai akár időbélyegekkel együtt is megtekinthetők és letölthetők. Ebben a formában minden egyes új bekezdés elején

megjelenik egy felhasználó által megadott kezdő időpont alapján számított időbélyeg.

- e. Összefoglaló- és kulcsszógenerálás: a Plus, Prime, Premium és Professional előfizetési csomagok értékét egy gyors összefoglaló (másnéven kivonat) és releváns kulcsszó generálási funkció is növeli, amely a rendszer által generált le- és felirat szövegét veszi alapul, és amelyek előállítása által a tartalom egyszerűen áttekinthetővé és még inkább kereshetővé válik.
- Tárolási idő: a feltöltött és a rendszer által feldolgozott fájlok, illetve az abból generált szövegváltozatok maximum 6 hónapig érhetők el és kezelhetők az alkalmazáson belül.
- Együttműködés: az üzleti célú fiókokban korlátlan számú felhasználó hívható meg és így a fiók tagjai egy közös időkeretet használhatnak a munkájuk támogatására és kollaboráció elősegítése érdekében – extra költségek nélkül. Az üzleti fiókokon belül egy adminisztrációs felület és többszintű jogosultsági rendszer segíti a felhasználók kezelését.
- Helpdesk: az ügyfélszolgálati e-mail címre beérkezett vagy a központi telefonszámon bejelentett esetek kezelése maximum 12 munkaórán belül garantált.
- Kinek ajánljuk? Ideális üzleti szervezeteknek az alapvető beszédfelismerési és leiratozási igények ellátásához, kisebb projektekhez vagy alkalmankénti használatra.

#### Premium csomag

- Funkciók:
  - a. Minden funkció, amelyet a Prime csomag is magába foglal.
  - b. Feliratozás: minden Premium csomag birtokában feltöltött fájl teljes hosszáról automatikus feliratot készít a rendszer olyan egyedi beállítási lehetőségek mellett, mint a sorok száma és a soronként megjelenő karakterek száma.

- c. Feliratszerkesztés: a Premium csomagban feldolgozott fájlok kapcsán elérhetővé válik egy feliratszerkesztő felület is, amelynek segítségével az automatikusan generált feliratok szerkeszthetővé válnak, amelynek keretein belül egyedileg módosíthatók az egyes blokkok időzítései, a sorok tördelése, de az egyes blokkok is egyszerűen összevonhatók vagy szétválaszthatók, törölhetők, vagy adott esetben akár teljesen új blokkok is adhatók a felirathoz.
- d. Felirat videóra való ráégetése: a Premium csomag keretein belül feldolgozott fájlok feliratai teljesen egyedi megjelenéssel láthatók el és a videó felületére égetve is lementhetők. A funkció számos látványos beállítási lehetőségeket biztosít, amelynek segítségével testre szabható többek között a feliratok betűtípusa, betűmérete, háttérszíne vagy pozíciója is, de emellett még számos egyéb olyan funkció is a felhasználók rendelkezésére áll, mint például az egyedi sablonok, a karaoke videókra hajazó megjelenési mód vagy a választható színű és stílusú folyamatjelző.
- e. Kibővített fordítás: a Premium csomagban biztosított 5 nyelven felül további nyelvek között biztosított a szövegváltozatok fordítása, amelynek segítségével tartalmait hozzáférhetővé teheti akár a nemzetközi közönség számára is.
- Tárolási idő: a feltöltött és a rendszer által feldolgozott fájlok, illetve az abból generált szövegváltozatok maximum 1 évig érhetők el és kezelhetők az alkalmazáson belül.
- Együttműködés: az üzleti célú fiókokban korlátlan számú felhasználó hívható meg és így a fiók tagjai egy közös időkeretet használhatnak a munkájuk támogatására és kollaboráció elősegítése érdekében – extra költségek nélkül. Az üzleti fiókokon belül egy adminisztrációs felület és többszintű jogosultsági rendszer segíti a felhasználók kezelését.
- Helpdesk: az ügyfélszolgálati e-mail címre beérkezett vagy a központi telefonszámon bejelentett esetek kezelése maximum 6 munkaórán belül garantált.
- Kinek ajánljuk? Ideális üzleti szervezeteknek, akik a minden csomag által biztosított szövegleiratozáson felül videófeliratozásra is igényt tartanak, az olyan ehhez szorosan kapcsolódó kiegészítő funkciókkal együtt, mint a felirat videóra való ráégetése.

#### Professional csomag

- Funkciók:
  - a. Minden funkció, amelyet a Premium csomag is magába foglal.
  - b. Valós idejű feliratozás: Élő közvetítések, webináriumok és előadások leés feliratozása valós időben, nézőkkel való megosztásra és továbbításra alkalmas formában.
- Tárolási idő: a feltöltött és a rendszer által feldolgozott fájlok, illetve az abból generált szövegváltozatok maximum 1 évig érhetők el és kezelhetők az alkalmazáson belül. Ezenfelül a valós időben leiratozott dokumentumok 30 napig tölthetők le a rendszerből.
- Együttműködés: az üzleti célú fiókokban korlátlan számú felhasználó hívható meg és így a fiók tagjai egy közös időkeretet használhatnak a munkájuk támogatására és kollaboráció elősegítése érdekében – extra költségek nélkül. Az üzleti fiókokon belül egy adminisztrációs felület és többszintű jogosultsági rendszer segíti a felhasználók kezelését.
- Helpdesk: az ügyfélszolgálati e-mail címre beérkezett vagy a központi telefonszámon bejelentett esetek kezelése maximum 2 munkaórán belül garantált.
- Kinek ajánljuk? Ideális üzleti szervezeteknek, akik a minden csomag által biztosított szövegleiratozáson felül videófeliratozásra is igényt tartanak, az olyan ehhez szorosan kapcsolódó kiegészítő funkciókkal együtt, mint a felirat videóra való ráégetése, illetve különösen abban az esetben, ha élő közvetítésekhez vagy nagyméretű tartalmakhoz szükségük lenne valós idejű le- és feliratozásra.

Összefoglalva a szervezeteknek kínált *Prime* és *Premium* előfizetési csomagok közötti különbségeket, a legnagyobb eltérés a két csomag között a **feliratozási funkcióban, és ahhoz kapcsolódó kiegészítő szolgáltatásokban** keresendő. A *Premium* csomagok keretein belül feldolgozott fájlok esetében a rendszer a fájlok teljes hosszában elkészíti az időzített feliratot is a leirat mellett, szemben a *Prime* csomaggal, amely csak a leiratot készíti el a fájlok teljes hosszában.

Ezenfelül a *Prime* csomag csak 5 nyelv között biztosítja a fordítási funkciót, illetve 6 hónapig tárolja a feltöltött fájlokat az alkalmazáson belül, míg *Premium* csomag birtokában lényegesen több nyelvre biztosított a szövegváltozatok fordítása, illetve maximum 1 évig is tárolhatók a fájlok és a szövegek.

A *Professional* csomag pedig mindössze abban különbözik a *Premium* csomagtól, hogy lehetőséget biztosít a tulajdonosának arra, hogy különböző forrásokból érkező hangokat valós időben le- és feliratozza.

#### 15. Hogyan tudom meghosszabbítani az előfizetésem?

**Minden előfizetés alapértelmezett esetben 1 évig érvényes**, vagyis maximum ennyi idő áll a felhasználó rendelkezésére arra, hogy felhasználja a megrendelt időkeretet. Amennyiben ezalatt az időszak alatt nem történik új előfizetés, illetve maradt még felhasználható időkeret, akkor a még eddig a pillanatig megmaradt időkeret elveszik és a felhasználó előfizetési csomagja visszaáll az ingyenes, havonta megújuló *Starter* csomagra.

Ha nem szeretne egy másodpercet sem elveszíteni a vásárolt időkeretéből, akkor még az előfizetési **időszak lejárta előtt kezdeményezzen egy új megrendelést**.

Az új megrendelés véglegesítését követően a korábbi megrendelésből fennmaradó időkeret **automatikusan hozzáadódik** az újhoz, illetve ezzel együtt **a felhasználási ideje is meghosszabbodik**, így a teljes időkerete az új vásárlás napjától számított 1 évig lesz érvényes.

#### 16. Hogyan tudok előfizetési csomagot váltani?

Ha a korábbi megrendelése során meghatározott igényei időközben megváltoztak, és egy másik, a jelenlegitől eltérő előfizetési csomag lenne a megfelelő, akkor két lehetősége van az előfizetési csomagjának megváltoztatására: egy új megrendelést kell véglegesítenie a kívánt csomaghoz kapcsolódóan vagy egyszerűen a pillanatnyilag rendelkezésére álló időkeretének átszámítását kell kérnie csomagváltás keretein belül.

Előbbi esetében az újabb megrendelés véglegesítésekor a pillanatnyilag rendelkezésre álló időkerete **automatikusan, a régi és az új csomag díjainak egymáshoz viszonyított** 

arányának megfelelően hozzáadódik az újonnan vásárolt időkerethez, amelynek számítása a fizetést megelőzően az összegző nézetben is megtekinthető és ellenőrizhető.

Az új megrendeléshez az aktuális Általános Szerződési Feltételek, az Adatvédelmi tájékoztató, és a Felhasználási feltételek elfogadása is szükséges természetesen.

Ezzel szemben a másik lehetőség esetében **nem történik új előfizetés**, a pillanatnyilag rendelkezésre álló időkeret csak egyszerűen az aktuális és az új előfizetési csomagoknak a művelet időpontjában érvényben lévő és a legutóbbi előfizetés során kiválasztott pénznemben meghatározott percdíjainak, pontosabban azok egymáshoz viszonyított arányának figyelembevételével kerül átszámításra, majd jóváírásra a felhasználói fiók egyenlegén.

Ehhez nem kell mást tenni, mint az előfizetési folyamat első lépésében (ahol jellemzően az újonnan előfizetni kívánt csomag és a szükséges időkeret-mennyiség meghatározása történik) **rákattintani a Csomagváltás gombra** annak az előfizetési csomagnak a kártyáján, amelyikre szeretnénk átváltani.

Mielőtt megerősíti, hogy szeretné aktuális előfizetési csomagját egy másikra váltani anélkül, hogy további időkeretet vásárolna, kérjük, vegye figyelembe, hogy **az előfizetésének érvényességi dátuma ezáltal nem változik**. Továbbá, a korábban szöveggé alakított fájlok vonatkozásában biztosított funkciók köre a váltást követően sem változik, ugyanis **a feldolgozott dokumentumok megtartják a feltöltésük pillanatában érvényben lévő csomag által biztosított funkciókat**.

| Alrite                                                                                                    | Kezdőoldal | Felvétel                                                  | Feltöltés Social media                                        | o Élő közvetítés                                                                                                    | Fájlok                                                                                                    | Kapcsolat                                 | Előfizetés                                                                                                    | Premium A. 🗸 🧬 | 2426:44:34 |
|----------------------------------------------------------------------------------------------------|------------|-----------------------------------------------------------|---------------------------------------------------------------|----------------------------------------------------------------------------------------------------|----------------------------------------------------------------------------------------------------|-------------------------------------------|----------------------------------------------------------------------------------------------------|----------------|------------|
|                                                                                                    |            | Prime<br>Fornadalmosition a hom<br>abuitationek madjat, e | A tolurestet                                                  | drak dolf nen hartalmaand. Ar eiddaad<br>jadacada harta<br>Jelerkeya caree<br>()<br>)<br>)<br>)<br>)<br>)<br>)<br>)<br>)<br>)<br>)<br>)<br>)<br>)<br>)<br>)<br>)<br>) | si comogipirkról az Alnter<br>ben.<br>29<br>60 Ft / perc<br>65 Ft / perc<br>t dyan lebilincsaló<br>anatok a latt életre<br>g váltása | weboldatas                                | Arek mutatosis: HUF -<br>HUF -<br>HUF - |                |            |
| Malát megarásit, kogy szereke aktuáls előtezett i csomagist egy máskra váltoni naktul, kogy további úlákerete vásaroka, kérjúk, vegye figyelembe, kogy az előtezettsének érvényesség údutma czáltal nem váltorik. Tavébbá a korábban szöveggé<br>aktivat figik vontikozsisban bintostalt finkciók kora a váltost kovátor sem változik, ugyonis felődágazatt dákumeriumi megtarátjá előtikéssi plianatányon érvényben lévá cismag áta biztostat finációk kora a váltost kovátor sem változik.<br>A váltás szálta a rendelizetésése élő időkerett a jelenlegi és az ű csomag kazatt ájkliónholeg alagján számoljak újra, a legatábbi előtzetés jelanatányog árvényben lévá díjak egymáskaz viszonytatt aránydt alagu<br>Velence, Adatászatábi töjkkoztasá<br>Váltásztatt<br>Cismang<br>Váltásztatt |            |                                                           |                                                               |                                                                                                    |                                                                                                    |                                           |                                                                                                    |                |            |
|                                                                                                    |            | Váltson előfizett<br>vá                                   | isi rasmaget ójabb időkeret<br>árlása nelköll<br>(Csonspellás | 39 000 Ft<br>P Kowika z                                                                                                    | /lavre                                                                                                    | Válson előfizetési<br>vásár<br><u>M</u> c | csomagot újabb időkeret<br>Tása nélküli<br>somagválisi                                                                                                    |                |            |

A csomagváltást megelőzően feltöltött és feldolgozott fájlok **a feldolgozásuk időpillanatában érvényes csomag tulajdonságait tartják meg.** Tehát például az alacsonyabb szintű *Lite* csomagról *Plus* csomagra vagy *Prime* csomagról *Premium csomag*ra történő váltást követően az alacsonyabb szintű csomagokban feltöltött fájlok felirata nem lesz automatikusan kiegészítve a fájl teljes hosszára az első 2 perc helyett. Kizárólag a csomagváltást követően feldolgozott fájlokra lesz érvényes a váltást követően hatályba lépő csomag funkcionalitása.

Fontos: csomagváltás csak előfizetési csomagok között lehetséges, tehát az ingyenes *Starter* csomagról nem lehet valamelyik előfizetési csomagra váltani időkeret vásárlása nélkül.

#### 17. Milyen pénznemek és fizetési módok és közül választhatok?

Az egyes fizetési módok annak függvényében jelennek meg az összegző nézetben, hogy magánfelhasználói vagy üzleti fiókkal rendelkezik, milyen devizát választott, illetve milyen országot adott meg a számlázási adatoknál.

Az első lépésben az egyes csomagok leírása felett határozható meg, hogy milyen devizában fizetne a folyamat végén.

Amennyiben **magyar forintot** (HUF) választott, akkor az alábbi lehetőségek közül választhat:

- Bankkártya SimplePay: A webapplikáción keresztüli megrendelésének díját bankkártyájának adataival a SimplePay felületén vagy Simple-fiókján keresztül is kiegyenlítheti.
- Bankkártya PayPal: A webapplikáción keresztüli megrendelésének díját bankkártyájának adataival a PayPal felületén vagy PayPal-fiókján keresztül is kiegyenlítheti. A PayPal ugyanakkor nem mindig kínálja fel az ügyfeleinek a PayPal-fiók használata vagy létrehozása nélküli vásárlás lehetőségét, amely csak bizonyos körülmények között (pl. a vevő tartózkodási helye és/vagy a megrendelés díjának nagysága alapján) jelenik meg.
- Átutalás SimplePay: A webapplikáción keresztüli megrendelésének díját nem csak bankkártyával, hanem a SimplePay felületén keresztül akár átutalással is kiegyenlítheti. Ebben az esetben a SimplePay rendszere egy e-mail üzenetet küld az átutaláshoz szükséges adatokkal, köztük a banki utalás megjegyzés rovatából

nélkülözhetetlen szöveggel. Az utalás ezt követően vagy saját netbankjából, vagy az OTP Smartbankból végezhető el.

Amennyiben **euróban** (EUR), **amerikai dollárban** (USD) **vagy angol fontban** (GBP) határozná meg és egyenlítené ki az előfizetési díjat, akkor a megrendelési folyamat végén kizárólag **bankkártyájával** tudja véglegesíteni a megrendelését.

A fizetési szolgáltatók ebben az esetben már a másik két szempont (a számlázási adatoknál megadott ország, illetve a fiók típusának) figyelembevételével fognak megjelenni az alábbiak szerint.

- EU-n belüli magánszemélyek választhatnak a népszerű Stripe és PayPal fizetési megoldások közül. Mindkét szolgáltató esetében a fizetés az adott szolgáltató felületén keresztül történik egy gyors átirányítást követően. Utóbbi esetében a bankkártyás fizetésen túl PayPal fiókjának segítségével is véglegesítheti a megrendelést. A PayPal ugyanakkor nem mindig kínálja fel az ügyfeleinek a PayPal-fiók használata vagy létrehozása nélküli vásárlás lehetőségét, amely csak bizonyos körülmények között (pl. a vevő tartózkodási helye és/vagy a megrendelés díjának nagysága alapján) jelenik meg. A Stripe fizetési megoldás pedig (számos egyéb lehetőség mellett) lehetővé teszi még a Google Pay és Apple Pay szolgáltatások használatát is a hagyományos, bankkártyaadatok megadásán keresztül történő fizetési módon felül.
- EU-n kívüli magánszemélyek a Paddle nemzetközileg elismert fizetési szolgáltató rendszerén keresztül, bankkártyájuk adataival tudják kiegyenlíteni az előfizetésük díját az Alrite webalkalmazásban.
- Üzleti / szervezeti / intézményi fiókkal rendelkező előfizetők bankkártyával a Stripe vagy a PayPal felületén véglegesíthetik megrendelésüket. Mindkét szolgáltató esetében a fizetés az adott szolgáltató felületén keresztül történik egy gyors átirányítást követően. A PayPal esetében bankkártyás fizetésen túl PayPal fiók segítségével is lehetséges a fizetés. Itt is felhívnánk arra a figyelmet, hogy a PayPal nem mindig kínálja fel az ügyfeleinek a PayPal-fiók használata vagy létrehozása nélküli vásárlás lehetőségét, amely csak bizonyos körülmények között (pl. a vevő tartózkodási helye és/vagy a megrendelés díjának nagysága alapján) jelenik meg.

Ha a mobilapplikációból kezdeményezne megrendelést, amely csak a magánfelhasználású fiókok esetén elérhető fizetési opció, akkor az előfizetés díját a vonatkozó mobiláruházban (Play Áruház vagy App Store) regisztrált fiókján keresztül egyenlítheti ki.

#### 18. Hol látom a megrendelésem státuszát?

Mind a legutóbbi, mind a korábbi megrendelések státusza és részletei megtekinthetők a (fejlécben a felhasználó saját nevére kattintva elérhető) *Profil* menü *Megrendeléseim* pontjában.

Az **Összes megrendelés** ablakban táblázatos formában vehető szemügyre az összes eddigi tranzakció – sikeres, folyamatban lévő vagy sikertelen. A listában a kiválasztott sorra kattintva az adott megrendelés részletei jelennek meg egy felugró ablakban.

| Áttekintés        | Usszes megrendelés    |         |                     | + Új megrendelé | Kérdései vannak? Aida áll a                                                                                                    |
|-------------------|-----------------------|---------|---------------------|-----------------|----------------------------------------------------------------------------------------------------|
| ê                 | Megrendelés azonosító | Csomag  | *) (Stól            | usz +           | rendelkezésére!                                                                                                    |
| Saját adatok      |                       |         |                     |                 | Lépjen kapcsalatba oz Alrite weboldoján Aldával, a barátság<br>Ali-olapú asszisztensünkkol, aki a nap 24 órójában folyamatos<br>készenístban all, hogy segíthessen |
| Céges adatok      | Megrendelés dátuma    | Csomag  | Megrendelt örakeret | Státusz         | Beszélgetés Aidával                                                                                                    |
| @                 | 2024.12.19.14:30:40   | Prime   | 10.00.00            | ~               |                                                                                                    |
| Jelszó módosítás  | 2024.12.19.14:29:28   | Premium | 10.00.00            | ~               |                                                                                                    |
| ₩ :               | 2024.12.09. 08:54:46  | Prime   | 50:00:00            | ~               |                                                                                                    |
| Megrendeléseim    | 2024.12.02.12:43:16   | Premium | 10:00:00            | ~               |                                                                                                    |
| 8<br>Felhasználók | 2024.12.02.12.41.58   | Promium | 10:00:00            | ×               |                                                                                                    |
| G                 | 2024.12.02.12:37:06   | Prime   | 10:00:00            | ~               |                                                                                                    |
| Nyelv             | 2024.11.26.12.41.30   | Premium | 50:00.00            | ×               |                                                                                                    |
| 0                 | 2024.11.18. 09.18.56  | Prime   | 50:00:00            | ~               |                                                                                                    |
| beállítása        | 2024,11,18, 09:16:05  | Premium | 10:00:00            | ~               |                                                                                                    |
|                   | 2024.11.14.11.53.20   | Promium | 10.00.00            | ~               |                                                                                                    |

A **függő megrendelések** (általában az utalással kiegyenlíteni kívánt tranzakciók, amelyek nem pillanatok alatt teljesülnek) a teljesítést megelőzően az adott sor végén található *Visszavonás* gombra kattintva utasíthatók el, amennyiben más fizetési módot vagy pénznemet választana.

Fontos ugyanakkor, hogy az egyes tranzakciók visszavonását csak abban az esetben javasoljuk, amennyiben még nem fizette ki bankkártyájával vagy nem egyenlítette ki az előfizetési díjat banki átutalás útján. Egyéb esetben a visszavonás azt eredményezheti, hogy a kiegyenlített előfizetési díj ellenére sem fog aktiválódni a megrendelése.

### 19. Hol találom a megrendelésemhez kapcsolódó számlát?

Egyfelől minden – a webalkalmazásból kezdeményezett – sikeres megrendelést követően, elektronikus számlát küldünk a fiókhoz tartozó e-mail címre a megrendelés során megadott számlázási adatokkal.

Másrészt minden korábbi megrendelése listázásra kerül a *Megrendeléseim* menüben, ahol a pipa ikonnal jelölt *Teljesítve* státuszú megrendelésekhez kapcsolódó számlák **bármikor megtekinthetők és letölthetők az adott megrendelés sorára kattintva megjelenő felugró ablakból.** A *Számla letöltése* gombra kattintva az adott megrendeléshez tartozó számla *.pdf* formátumban tölthető le.

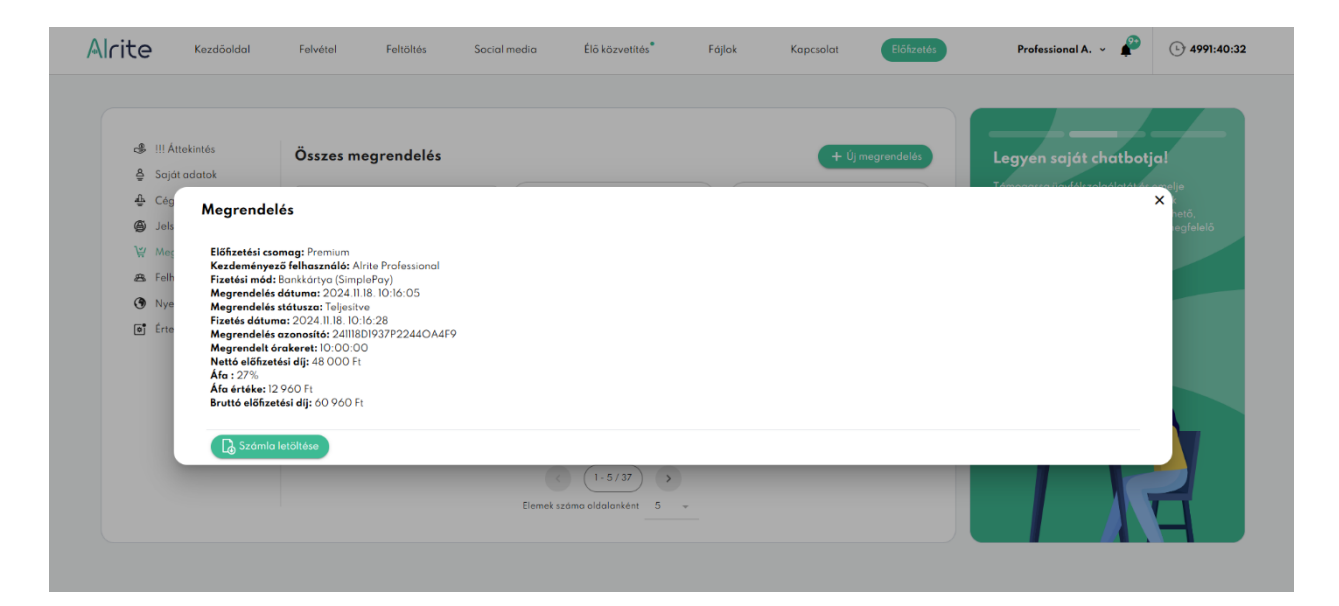

A mobilapplikáción keresztül történő megrendelések esetén az előfizetéshez kapcsolódó számlákat a vonatkozó alkalmazás áruház állítja ki, vagyis az App Store vagy a Play Áruház. A mobilos megrendelések számláit így a megfelelő áruházban a vásárlásai között érheti el.

# 20. Mi a különbség a céges és a magánszemélyeket célzó előfizetésekhez kapcsolódó számlák között?

Magáncélú felhasználást célzó előfizetési csomagjaink (*Lite* vagy *Plus*) megrendelése esetén kizárólag magánszemély nevére és címére áll módunkban a számlát kiállítani.

Fontos még megjegyezni, hogy az Európai Unión kívüli számlázási címet megadó és magánszemélyként előfizető felhasználók számláját a nemzetközi fizetésekért felelős partnerünk, a *Paddle* állítja ki a megrendelési folyamat során megadott alapok alapján.

Üzleti felhasználási célú előfizetési csomagok (*Prime, Premium* vagy *Professional*) esetében a számla az adott előfizetési csomag megrendelésekor megadott szervezet nevére, címére és adószámára kerül kiállításra.

A (csak magánfelhasználóink számára elérhető) mobilapplikáción keresztüli előfizetés esetén a megrendeléséhez kapcsolódó számlát a vonatkozó alkalmazásáruház (App Store vagy Play Áruház) állítja ki a vonatkozó fiók adatai alapján, így arra nincsen ráhatásunk.

### 21. Milyen esetben vagy tevékenység esetén jár extra ingyenes időkeret?

A webalkalmazáson belül a fejlécben található felhasználói névre kattintva megjelenő lenyílóban megjelenő *Meghívás* menüpontban elérhető egy egyedi link, amelyet megoszthat olyan barátaival, kollégáival, ismerőseivel, akik még nem rendelkeznek Alrite-fiókkal.

| Ismerősök meghivása                                                                                                    |                                                                                                    |                                                        |                                                                                                    |          |                                                                                                    |  |  |  |
|----------------------------------------------------------------------------------------------------|----------------------------------------------------------------------------------------------------|--------------------------------------------------------|----------------------------------------------------------------------------------------------------|----------|----------------------------------------------------------------------------------------------------|--|--|--|
| Agobal link megantak<br>Megabal link megantak<br>Kalaga et Ankita Anderson et al. By serveråen<br>Kalaga et anderson an delba megabal militar = e-mailan<br>SMS ürenstlen, vagv adår egv kässissigt medla<br>coportbar: | Anglyketti Innofold, registratoloja     Anglyketti Innofold, registratoloja     Anglyketti Innofold, registratoloja     Anglyketti Naglyka Markania     Anglyketti Naglyka Markania     Markania     Markania     Markania     Markania | 30 Arr<br>tets<br>valarrel                             | Imacs of total eldfacets           gybrids herescrift mgivrt fold humer disk diregen didleret for any more disk ara diratizasis yeldkateis canonggi (Like, Flux, Prime, Premium vagy Professiona).           287-203a-44P4-occa3-df66937cd2l3 | <b>→</b> | Upper order of the end of the end of the en |  |  |  |
| Eddigi meghívások<br>Anglvigin krestil rejsztél felhasználák udona:<br>Me ő Ommele neglvisztél.<br>Billatászi néglvostjai szána:<br>Me ő neglviszt innerke sállísztett.<br>Az ő szána díjmakenes juleit róki.           |                                                                                                    | Gyakrai<br>Miter terten<br>Hány telhaz<br>Meedig feiha | n is <b>mételt kérdések</b><br>kapisakan jindirdan?<br>nélik hohasak mag <sup>9</sup><br>zundilhaté a kadwasantay?                                                                                                    |          | -<br>-<br>-                                                                                                    |  |  |  |

Ezt követően, amennyiben az ezen az egyedi linken keresztül regisztrálók közül valaki **megrendeli valamelyik előfizetési csomagunkat** (*Lite, Plus, Prime, Premium* vagy *Professional*), akkor a megrendeléssel egyidejűleg **megjutalmazzuk mind Önt, mind meghívottját az aktuális csomagjának megfelelő 1-1 óra ingyenesen felhasználható időkerettel**.

### Fő felhasználói funkciók

### Támogatott beszédfelismerési nyelvek

# 22. Milyen nyelveken képes az Alrite beszédfelismerő alkalmazás a hallott beszédet szöveggé alakítani?

Az <u>Alrite hangfelismerő alkalmazás</u> jelenleg a magyar, angol, német, spanyol, francia, török, holland, dán, lengyel, portugál, svéd, olasz, román és szerb nyelv felismerésére képes.

Minden esetben vagy az adott hangfelvétel elindítása, vagy a médiafájl vagy online videó feldolgozása előtt kell meghatározni, hogy milyen nyelvű beszéd hangzik el a fájlban, amely alapján elkészíti a szöveget az Alrite beszédfelismerő rendszer.

Fontos: a feldolgozások indítása előtt ügyelni kell rá, hogy a megfelelő nyelv kerüljön kiválasztásra, ugyanis egyéb esetben a rendszer nem megfelelő módon ismeri fel a beszédet, és vagy hibás, vagy (a legtöbb esetben) üres leirat készül a hang- vagy videóanyagból.

### Leirat és időzített felirat

#### 23. Mi a különbség a leirat és a felirat között?

Ugyan az Alrite beszédfelismerő alkalmazás a feldolgozandó fájlok feltöltését követően **egyidejűleg elkészíti** a hang- vagy videófájlból generált **le- és feliratot is**, de azért érdemes tisztában lenni azzal, hogy mi a kettő között a különbség.

- A leirat egy beszédből az alkalmazás által automatikusan generált, központozással ellátott folyószövegű, de bekezdésekre tagolt szövegváltozat.
- A felirat ezzel szemben az adott hang- vagy videóanyag időzítésekkel ellátott, videóra illeszthető szövegváltozata, amelyet leggyakrabban a videófelvételek

akadálymentesítésére vagy idegen nyelvű videófájlok szöveges megjelenítésének céljából alkalmaznak.

A leiratozási funkció minden felhasználónk számára, felhasználói csomagtól függetlenül biztosított, amennyiben elegendő rendelkezésre álló időkerete van az adott fájl feldolgozásához.

Ugyanakkor a **feliratozás**, és az ahhoz kapcsolódó funkciók, így többek között a felirat szerkesztése és a feliratok videóra való ráégetésére szolgáló funkciók **csak a magasabb szintű előfizetési csomagokban érhetők el**, vagyis a magánfelhasználást célzó *Plus*, illetve az üzleti célú *Premium* és *Professional* csomagokban. A többi csomagban feltöltött fájlok esetében a feliratok csak a fájlok első 2 percéről készülnek el a feliratozás funkció kipróbálásának és megismerésének céljából.

**Időbélyegekkel és/vagy beszélőkkel ellátott leiratok csak az üzleti előfizetések** (*Prime*, *Premium* vagy *Professional*) keretein belül feldolgozott fájlok esetében nyerhetők ki a rendszerből. A magánfelhasználást célzó előfizetések (*Lite*, *Plus*) vagy az ingyenes *Starter* csomag kereteiben letöltött leiratok csak egyszerű, bekezdésekre tagolt szövegként tölthetők le.

### Felvétel

# 24. Hogyan tudok az alkalmazáson belül hangot rögzíteni (vagyis hangfelvételt készíteni) és leiratot készíteni belőle?

A *Felvétel* menüponton keresztül akár közvetlenül az alkalmazáson belül és a böngészőn keresztül rögzíthet hangfelvételeket, amelyek a rögzítés befejezésével automatikusan feltöltésre és feldolgozásra kerülnek, vagyis a rendszer szinte azonnal le- és feliratot készít belőlük az aktuális felhasználói csomagjának megfelelően.

| Alrite Kezdőoldal                    | Felvétel Feltöltés                                                                  | Social media Élő közvetítés                                                                                                    | Fájlok                                                                                   | Kapcsolat                                                                 | Előfizetés                             | Professional A. 🗸 🧳                                                                                                    | 336:17:14                                                 |
|--------------------------------------|-------------------------------------------------------------------------------------|----------------------------------------------------------------------------------------------------|------------------------------------------------------------------------------------------|---------------------------------------------------------------------------|----------------------------------------|----------------------------------------------------------------------------------------------------|-----------------------------------------------------------|
| Mikrofon tes<br>Legutóbbi felvételek | Felvétel I<br>Alkalmazá<br>alakításáh<br>A funkcia stabil<br>Tipp: Haszné<br>telése | rószítése<br>ton belüli hangfelvétel indításához,<br>oz kattintson a zöld gombral<br>internatkopcsolatol igényel a rögzítés során és r<br>ijon vezényszavakat a felvétel alatti (*)<br>Hesztése (*) sor beillesztése (*) beteze<br>(*) beteze<br>(*) beteze<br>(*) beteze<br>(*) beteze<br>(*) beteze | , <b>illetve annak leállít</b><br>naximum 3 árányi felvétel k<br>dés beillesztése TObb i | tást követő szövegg<br>észítését leszi lehetűvé <b>(</b><br>megjelenításe | gé<br>nut<br>seg<br>linte<br>ezé<br>(A | rradalmasítsa<br>unkafolyamatait az Alr<br>gitségével<br>grólja sajót uzleti rendszerébe és a<br>tióségeket az Alrie API kopcsolatár<br>itóségeket az Alrie API kopcsolatár<br>itóségeket az Alr | ite API<br>knázza kl<br>ben rojlő<br>i koresztül,<br>jót. |

Indulásképpen a menüpont megnyitását követően a pulzáló mikrofon ikonra vagy a zöld szövegre kattintva kezdeményezhet felvételt. Az így készíthető **felvétel hossza minimum 3 másodperc, maximum 3 óra hosszúságú lehet**.

Fontos: értékes és/vagy megismételhetetlen hangfelvételek vagy várhatóan hosszú rögzítések esetében javasolt egy, a böngészőtől és internetkapcsolattól független asztali alkalmazás (pl.: Windows Diktafon vagy Hangrögzítő) használata az adatvesztés elkerülése végett. Ugyanis a böngészők ebből a szempontból kevésbé megbízhatók.

A funkció használatához elengedhetetlen engedélyezni az alkalmazás számára a beépített vagy külsőleg csatlakoztatott mikrofonhoz való hozzáférést, amelyet a legkönnyebben a felvétel elindítását megelőzően az engedélyt kérő felugró ablakban, vagy a böngésző beállításaiban tehet meg.

A felvételek indításának, feltöltésének és feldolgozásának folyamata az alábbi lépésekből áll:

1. A *Felvétel* menübe lépve a rendelkezésére álló időkeret csökkenése nélkül tesztelheti mikrofonját.

A hangfelvétel elindítása előtt, a *Mikrofon teszt*, majd a *Tesztelés indítása* gombra kattintva ellenőrizheti a mikrofon megfelelő működését, vagyis a rögzítendő beszéd érthetőségét, a készítendő felvétel tisztaságát, illetve, hogy a mikrofonja megfelelően csatlakoztatott-e az eszközéhez. Összességében a mikrofon tesztelése által kockázat és hátulütő nélkül felmérhető, hogy a diktáláshoz használt eszközzel milyen minőségű felvétel készíthető.
Megjegyzés: első alkalommal a rendszer automatikusan felkínálja a mikrofon tesztelésének lehetőségét.

# 2. Kattintson a mikrofon ikonra és adja meg a létrejövő dokumentum nevét, illetve a hangfelvétel során használandó beszéd nyelvét!

A mikrofon ikonra kattintást követően módosíthatja a létrejövő fájl nevét, ha a rendszer által generált automatikus névtől eltérő címet adna.

Nem győzzük hangsúlyozni, hogy az itt meghatározandó nyelv a rögzítendő beszéd nyelvével kell azonos legyen. Egyéb esetben a leiratozás eredménytelen lesz.

Fontos: az Alrite egynyelvű hang- és videóanyagok le- és feliratozására optimalizált.

3. Vegye igénybe a beszélők felismerésének funkcióját, és adott esetben határozza meg a hangfelvételen felszólaló beszélők számát!

Az üzleti előfizetési csomagok keretein belül rögzített felvételekből generált leiratban a beszélők elkülönítésének céljából az egyes személyekhez kapcsolódó szövegrészek külön sorba kerülnek és az egyes beszélők automatikus sorszámozással jelöltek.

A felvételen felszólaló beszélők száma a felvétel indítása előtt adható meg. A beállítás hiányában a rendszer automatikusan megpróbálja azonosítani a beszélők számát. Ha nem kíván élni ezzel a lehetőséggel, a funkció ki is kapcsolható.

### 4. Adja meg a készítendő felvétel feliratának beállításait!

A felirat struktúrájának testreszabhatósága csak a magasabb szintű előfizetések keretein belül rögzített felvételek esetén biztosított (vagyis a magánhasználatú *Plus*, illetve az üzleti felhasználást célzó *Premium* és *Professional* csomagban elérhető) funkció. A felirattördelés vonatkozásában előzetesen meghatározhatók többek között a rendszer által generálandó felirat sorainak száma (1, 2 vagy 3 soros), illetve a *CPL* érték, azaz a soronként megengedett maximum karakterszám.

| Alrite                 | Kezdöoldal                 | Felvétel                                                                                         | Feltöltés                                                                                              | Social media                                                       | Élő közvetítés                                      | Fájlak          | Kapcsolat | Előfizetés   |                                                                                      | Professional A. 🗸 🎤                                                                                   | (b) 336:15:19                       |
|------------------------|----------------------------|--------------------------------------------------------------------------------------------------|----------------------------------------------------------------------------------------------------|--------------------------------------------------------------------|-----------------------------------------------------|-----------------|-----------|--------------|--------------------------------------------------------------------------------------|----------------------------------------------------------------------------------------------------|-------------------------------------|
|                        |                            | Alap beá     Fajnör     Felvátel 202:     Magyar     Beczelők megk      Felirat be     Feltöltés | Fá<br>Kérjük, ac<br>sillítások<br>5.03.26.14:23<br>uterböztetésének opter<br>sállításai<br>beállításai | jl konfigurác<br>ija meg a fóji részlete:<br>Berző<br>waladatója 0 | ciója<br>s beállításait!<br>ek száma<br>Automatikus | ×<br>× +<br>× + |           |              | Koltse él<br>Professional<br>o valós idéj<br>tonferenciát<br>uzáveggé ala<br>Comogod | etre a szöveget!<br>comaguk kentein beld magi<br>te á felintozás esett amely<br>akasabar ardv élőben. | appastelhhuja<br>tolékłos a<br>nywł |
| © Alrite 2025 I Régens | i Zrt. I Minden jog fennta | rtva                                                                                             |                                                                                                    |                                                                    |                                                     |                 |           | Felhasználás | i feltételek                                                                         | Adatkezelési tájékoztató                                                                              | ÁSZF                                |

5. Kattintson az *Indítás* gombra, ha már minden készen áll a rögzítés megkezdéséhez!

A beállítások meghatározását követően az *Indítás* gombra kattintva lehet a hangrögzítést elindítani. A felvétel során az eltelt idő másodpercben látható a stopperen. A felvétel hossza minimum 3 másodperc, maximális időtartama 3 óra lehet.

#### 6. A felvétel során tetszés szerint használhat úgynevezett vezényszavakat.

Az Alrite beszédfelismerő alkalmazás automatikusan igyekszik központozást alkalmazni a le- és feliratozás során, ugyanakkor bizonyos karaktereket (pl. kettőspont vagy szögletes zárójel) nem tud az elhangzottak szerint a szövegbe illeszteni. Ennek áthidalására jöttek létre az ún. vezényszavak (pl. kettőspont beillesztése), amelyek felvételen való elhangzásával tetszés szerint formázható vagy kiegészíthető a szöveg. A vezényszavakról egy külön kérdés is értekezik.

7. Szükség esetén szüneteltesse a felvételt, majd a végén állítsa le a rögzítést, hogy szövegváltozatok készülhessenek belőle!

A diktálás a *Pause* gombbal szüneteltethető, majd a felvétel a szüneteltetést követően, vagy folytatható a mikrofon ikonnal ellátott gombra, vagy végleg leállítható a *Befejezés* szövegű gombra kattintva. A felvétel leállítását követően azonnal megkezdődik a hangfájl feltöltése is a szövegváltozatok előállításának céljából.

| Alrite | Kezdőoldal | Felvétel        | Feltöltés    | Social media                       | Élő közvetítés          | Fájlok      | Kapcsolat | Előfizetés | Professional A. 🗸 🧬                                                                                                    | (L) 336:17:14               |
|--------|------------|-----------------|--------------|------------------------------------|-------------------------|-------------|-----------|------------|----------------------------------------------------------------------------------------------------|-----------------------------|
|        |            |                 |              | Felvétel készíté                   | se                      |             |           |            | Teljeskörű IT biztonság                                                                                                    |                             |
|        | -          | ••••            |              |                                    |                         |             |           |            | ISO 27001 minősítésünk garantálja a maj<br>kiberbiztonságot és adatvédelmet, illetve<br>tökéletesen tükrözi ezíránti elkötelezettsé | gas szintű<br>e<br>igünket. |
|        |            |                 |              | (I)<br>() 00:00:36 / 03:00         | 0:00                    |             |           |            |                                                                                                    |                             |
|        |            |                 | Tipp: Haszná | Befejezés<br>Ijon vezényszavakat a | felvétel alatt!         |             |           |            | 2                                                                                                    |                             |
|        |            | kettőspont beil | új sor be    | új bekezde                         | és beillesztése Több mé | gjelenítése |           |            |                                                                                                    |                             |
|        |            | kettőspont bei  | Tipp: Hoszná | ljan vezényszavakat a              | felvétel alatti 0       | gjelenítése |           |            |                                                                                                    |                             |

Fontos: A felvétel befejezéséig és feltöltéséig az oldalról elnavigálni, illetve azt bezárni nem javasolt, ugyanis a feltöltés ezen műveletekből kifolyólag kárba veszhet. Erre felugró ablakok is figyelmeztetnek az alkalmazáson belül. A hangfelvétel le- és feliratozása csak és kizárólag a hangrögzítés befejezését és feltöltését követően történik meg.

8. A felvétel feltöltésének sikeres befejeződésével automatikusan megkezdődik a fájl feldolgozása és szöveggé alakítása.

Amennyiben a feltöltés sikeres, a felhasználó átirányításra kerül a fájl adatlapjára, ahol megkezdődik a hang konvertálása, valamint a le- és felirat generálása. A folyamatok előrehaladását folyamatjelzők illusztrálják.

| Ha előre<br>hogy ke | eláthatólag további idők<br>dvezményes egységáro | eretre lesz szi<br>n tölthesse fel | iksége, ajánlot<br>egyenlegét. | tt előre nagyobb i | mennyiséget váso | árolnia, | ★ El5Ezetes |   |
|---------------------|--------------------------------------------------|------------------------------------|--------------------------------|--------------------|------------------|----------|-------------|---|
|                     |                                                  |                                    |                                |                    |                  |          |             |   |
| 0                   | <ul> <li>Hangfájl konvertálása.</li> </ul>       | \$3%                               |                                |                    |                  |          |             | - |
|                     | Szövegváltozatok készí                           | tése_ 7%                           |                                |                    |                  |          |             |   |

9. Amint a párhuzamos folyamatok sikerrel lezárulnak, a feltöltött felvétel adatlapján olvashatóvá válik a rögzített anyagból generált le- és felirat, valamint a felvétel is visszahallgatható.

Emellett a felhasználói funkciók kezdeményezésére szolgáló gombok is megjelennek a szövegváltozatok elkészültével, köztük a vezényszavak és szimbólumok cseréje, amelyek amennyiben elhangoztak a felvételen, a szövegváltozatok elkészültét követően érvényesíthetők.

# 10. Az esetleges hibákat szerkesztés útján korrigálja, majd fordítsa le más nyelvekre is a szövegváltozatokat!

Az elkészült szövegváltozatokban esetlegesen fellelhető pontatlanságok a leirat szerkesztésén keresztül egyszerűen korrigálhatók, amelyeknek a javítása a mentésüket követően automatikusan frissítésre kerül a feliratban is. Az eredeti nyelvű szövegváltozatok pontosítása után az előfizetési csomaggal rendelkező felhasználóink néhány kattintással nagy pontosságú fordításokat is készíthetnek. Az üzleti előfizetési csomagok keretein belül rögzített hanganyagok esetében a felvételen hallható beszélőknek a beszélőazonosítás funkció által meghatározott és automatikusan sorszámozott elnevezései szintén módosíthatóvá válnak.

### 11. A fájl adatlapján elérhető hangfelvétel, illetve a hozzá tartozó le- és felirat is külön-külön letölthető az adatlapról.

A leirat szövege vagy egyszerű folyószövegként, vagy üzleti előfizetés birtokában beszélőkkel és/vagy időbélyegekkel ellátott verzióban tölthető le. A leiratok mellett, a megfelelő, magasabb szintű előfizetési csomagokban rögzített felvételek teljes hosszukban elkészült automatikus feliratai *.srt* vagy *.vtt* formátumban tölthetők le.

A leiratozási funkció minden felhasználónk számára, felhasználói csomagtól függetlenül biztosított, amennyiben elegendő rendelkezésre álló időkerete van az adott fájl feldolgozásához.

Ugyanakkor a **feliratozás**, és az ahhoz kapcsolódó funkciók, így többek között a felirat szerkesztése és a feliratok videóra való ráégetésére szolgáló funkciók **csak a magasabb szintű előfizetési csomagokban érhetők el**, vagyis a magánfelhasználást célzó *Plus*, illetve az üzleti célú *Premium* és *Professional* csomagokban. A többi csomagban feltöltött fájlok esetében a feliratok csak a fájlok első 2 percéről készülnek el a feliratozás funkció kipróbálásának és megismerésének céljából.

Időbélyegekkel és/vagy beszélőkkel ellátott leiratok csak az üzleti előfizetések (*Prime*, *Premium* vagy *Professional*) keretein belül feldolgozott fájlok esetében készülnek el. Mind

a beszélők nevei, mind az időbélyegek az erre szolgáló gombok bekapcsolásával jeleníthetők meg a fájladatlapon. Az időzítésekkel ellátott leiratok szintén csak üzleti előfizetések birtokában nyerhetők ki a rendszerből. A magánfelhasználást célzó csomagok (*Lite, Plus*) keretében letöltött leirat csak egyszerű, bekezdésekre tagolt szövegként tölthető le.

# 25. Mik a vezényszavak és szimbólumok az Alrite vonatkozásában, és hogyan használhatom őket a hangfelvétel során?

Az Alrite beszédfelismerő alkalmazása által biztosított automatikus központozás és a szöveg bekezdésekbe tördelése mellett úgynevezett vezényszavak (másnéven parancsok) segítségével már a felvétel készítése alatt **hanggal vezérelve is formázható a szöveg, de ezen felül akár speciális karakterek is illeszthetők a tartalmába**.

A funkció igénybevételéhez és hasznosításához figyelni kell a megfelelő kifejezések alkalmazására a hangfelvétel készítése alatt, de az alábbiakban összeszedtük, hogy miként tudja kamatoztatni a vezényszavakat a felvétel alatt és után.

- Indítsa el az alkalmazáson belüli hangfelvételét a *Felvétel* menüponton keresztül először a zöld mikrofon gombra kattintva, majd a létrejövő fájl beállításainak meghatározását követően!
- 2. A hangfelvétel készítése, vagyis diktálás közben használja az alábbi vezényszavak bármelyikét ahhoz, hogy később ezek érvényesítésével formázhassa a leiratot vagy speciális karaktereket illeszthessen a szövegbe.
  - a. kettőspont beillesztése
  - b. új sor beillesztése
  - c. új bekezdés beillesztése
  - d. kezdő szögletes zárójel beillesztése ÉS záró szögletes zárójel beillesztése
  - e. kezdő idézőjel beillesztése ÉS záró idézőjel beillesztése
  - f. kezdő kapcsos zárójel beillesztése ÉS záró kapcsos zárójel beillesztése
  - g. kezdő zárójel beillesztése ÉS záró zárójel beillesztése
  - h. kötőjel beillesztése

- i. gondolatjel beillesztése
- j. pontosvessző beillesztése
- k. pont, pont, pont beillesztése
- I. copyright jel beillesztése
- m. védjegyjel beillesztése
- n. bejegyzett védjegyjel beillesztése

| lrite             | Kezdöoldal          | Felvétel | Feltöltés                       | Social media                        | Élő közvetítés                | Fájlok                      | Kapcsolat               | Előfizetés   | Professional A. 👻 🇳                                                                           | (L) 336                    |
|-------------------|---------------------|----------|---------------------------------|-------------------------------------|-------------------------------|-----------------------------|-------------------------|--------------|-----------------------------------------------------------------------------------------------|----------------------------|
|                   |                     |          |                                 |                                     |                               |                             |                         |              |                                                                                               | _                          |
|                   |                     |          | Felvétel kés                    | zítése                              |                               |                             |                         |              |                                                                                               |                            |
|                   | 0                   |          | Alkalmazáson<br>kattintson a zö | belüli hangfelvétel i<br>Id gombra! | ndításához, illetve an        | nak leállítást köve         | tő szöveggé alakítás    | sához        | Kérdései vannak? Aida á<br>rendelkezésére!                                                    | ll a                       |
|                   | Ŷ                   |          | A funkció stabil inter          | netkapcsolatot igényel a rög        | gzítés során és maximum 3 órá | nyi felvétel készítését tes | zi lehetővé.            |              |                                                                                               |                            |
|                   |                     |          | Tipp: Használjon                | vezényszavakat a felvél             | tel alatt!                    |                             |                         |              | barátságos Al-alapú asszisztensünkkel<br>árájában folyamatosan készenlétban á<br>segíthessen. | , aki a nap 24<br>II, hogy |
|                   | Mikrofon tesztelése |          | kettőspont beillesz             | tése új sor beillesztése            | új bekezdés beillesztés       | e kezdő szögletes:          | tárójel beillesztése    |              | Beszélgetés Aidával                                                                           |                            |
|                   |                     |          | záró szögletes zár              | ójel beillesztése kezdő             | ő idézőjel beillesztése zó    | ró idézőjel beillesztése    | kezdő kapcsos zárójel   | beillesztése |                                                                                               |                            |
|                   |                     |          | záró kapcsos zárój              | el beillesztése kezdő :             | zárójel beillesztése záró     | zárójel beillesztése        | kötőjel beillesztése    |              |                                                                                               |                            |
|                   |                     |          | gondolatjel beilles             | ztése pontosvessző be               | eillesztőse pont, pont, po    | ont beillesztése cop        | yright jel beillesztése |              |                                                                                               |                            |
|                   |                     |          | védjegyjel beillesz             | tése bejegyzett védje               | gyjel beillesztése Kevese     | bb                          |                         |              |                                                                                               |                            |
|                   |                     |          |                                 |                                     |                               |                             |                         |              |                                                                                               |                            |
|                   |                     |          |                                 |                                     |                               |                             |                         |              |                                                                                               |                            |
| Legutóbbi fel     | vételek             |          |                                 |                                     |                               |                             |                         |              |                                                                                               |                            |
| Fájl neve         |                     |          | Tipus Lé                        | trehozás dátuma                     | Nyelv                         | Időtartam                   | Törlés dátuma           |              |                                                                                               |                            |
| Felvétel 2025.03. | 26. 13:53           |          | <b>Q</b> 8                      | perce                               | Magyar                        | 00:01:55                    | 2026.03.26.             |              |                                                                                               |                            |
|                   |                     |          |                                 |                                     |                               |                             |                         |              |                                                                                               |                            |

3. A felvétel befejezésével, illetve a fájl sikeres feltöltését és feldolgozását követően a fájl adatlapjának *Továbbiak* menüjében kattintson először a *Csere*, majd a *Vezényszavak és szimbólumok cseréje* opcióra annak érdekében, hogy érvényesíthesse a vezényszavakat!

Az ezzel megjelenő felugró ablakon belül láthatja, hogy milyen vezényszavakat sikerült azonosítani a felvétel során, és ezek érvényesítéséről egyedileg dönthet. Ha szeretné érvényesíteni őket, akkor egyszerűen **hagyja a Cserélendő** *kifejezések szekcióban* őket, majd **kattintson a** *Kiválasztottak érvényesítése* **gombra**. Egyéb esetben az egyes vezényszavak mellett található X gombra kattintva dönthet úgy, hogy nem kíván élni az érvényesítésükkel, ezzel áthelyezve azokat a *Nem cserélendő kifejezések* szekcióba.

| Alrite                            | Kezdőoldal Felvéte                                             | l Feltöltés                               | Social media           | Élő közvetítés                | Fájlok                  | Kapcsolat                | Elôfizetés                   | Professional            | IA 🗳              | (-) 336:15:19               |
|-----------------------------------|----------------------------------------------------------------|-------------------------------------------|------------------------|-------------------------------|-------------------------|--------------------------|------------------------------|-------------------------|-------------------|-----------------------------|
| Alrite Spen                       | ech to Text - Fájlfeltö<br>Alne Professonal Magyar Professonal | ltés lépésről lép                         | ésre 🖉 🗘               |                               |                         |                          |                              | 🕱 Fordítás              | ل Letöltés        | Továbbiak ~<br>Szerkesztett |
|                                   |                                                                |                                           |                        | Vezényszavak és :             | szimbólumok             |                          |                              |                         |                   |                             |
| 0                                 | Amennyiben bizonyos, a rer                                     | ndszer által támogatott szimb             | ólumok vagy vezénysz   | avak megjelennek a leiratb    | an, azokat jelen funk   | ció segítségével a meç   | gfelelő karakterre, vagy kap | csolódó műveletre cse   | rélheti.          | 4)                          |
|                                   |                                                                | ), Vezényszavak                           | _                      |                               |                         |                          | $\Omega$ Szimbólumok         |                         |                   |                             |
| Felirat                           | Cserélendő kifejezések                                         |                                           |                        |                               |                         |                          |                              |                         | ^                 |                             |
| egyszerűen katt<br>a Start gombra | gondolatjel beillesztése       1 előfordulás                   | X Ront, pont, pont, pont<br>I előfordulás | beillesztése X         |                               |                         |                          |                              |                         |                   |                             |
| ⓒ 00:01:02 →                      | 🧾túllépését. – Ezután vála                                     | 🔲 🗹e a többit Ha                          | bármily 🗮              |                               |                         |                          |                              |                         |                   |                             |
|                                   | Nem cserélendő kifejezés                                       | ek                                        |                        |                               |                         |                          |                              |                         | ^                 |                             |
| Leirat C                          | 🚫 Kattintson fent az X gombr                                   | a minden olyan kifejezés mel              | lett, amely ugyan sze  | repel a szövegben, de enn     | ek ellenére nem kívó    | inja lecserélni.         |                              |                         |                   | <b>D</b>                    |
|                                   | A szövegben nem megtal                                         | álható kifejezések                        |                        |                               |                         |                          |                              |                         | ~                 | 9 G                         |
| Üdvözlet az<br>aombra kattin      |                                                                |                                           | ×                      | Mégsem 😢 Kivólaszt            | tottak érvényesítése i  | (2)                      |                              |                         |                   | altöltés<br>alt hossza      |
| meghaladja a                      | 3 órát, vagy nagyobb, mint egy gigat                           | oájt, a magasabb szintű előfiz            | etési csomaggal rende  | elkező felhasználóknak lehe   | tőségük van bejelöln    | ii egy olyan négyzetet,  | amely lehetővé teszi a korl  | át túllépését. Gondolat | tjel beillesztése |                             |
| válassza ki a fo                  | ájlban használt nyelvet, hogy az Alrite                        | a lehető legnagyobb pontos:               |                        | . A fájlban található nyelvtő | l eltérő nyelv kiválas: | ztása rossz átírást erec | dményez. Végül a Plus és Pr  | emium felhasználók az   | t is eldönthetik, | hogy hány                   |
| sorban szeretr                    | nék, hogy a feliratok megjelenjenek, ej                        | gytől három sorig terjedően Ir            | nsert dot dot dot. N   | Aiután ezeket a beállításoka  | at elvégezte, egyszer   | üen kattintson a Start ç | gombra, és hagyja, hogy a I  | Ainden jog elvégezze o  | a többit. Pont, p | ont, pont                   |
| beillesztése                      |                                                                |                                           |                        |                               |                         |                          |                              |                         |                   |                             |
| Ha bármilyen l                    | kérdése vagy visszajelzése van. kérjül                         | . lépjen kapcsolatba ügyfélsz             | olgálatunkkal, vagy te | kintse meg a GYIK oldalunk    | at.                     |                          |                              |                         |                   |                             |

Az említett felugró ablakban megtekinthetők azok a vezényszavak is, amelyek az adott felvételen nem hangoztak el, így nem is érvényesíthetők. Ezek az *A szövegben nem megtalálható kifejezések* szekcióban láthatók. Érdemes ezeket is szemügyre venni és szükség esetén a jövőbeli felvételek készítése során alkalmazni őket.

Összefoglalva tehát, amennyiben a szerkesztési parancsok vagy vezényszavak a meghatározott formában elhangzanak a felvételen (és sikeresen leírásra is kerülnek a szövegben), a leiratban először szövegként szerepelnek, de a *Vezényszavak és szimbólumok cseréje* funkció használatával ezek a szöveges elemek parancsként fognak érvényesülni a későbbiek során a leiratban.

A vezényszavak mellett szimbólumok is elhelyezhetők és cserélhetők a leiratban. Ennek folyamata szinte teljes egészében igazodik a fent leírtakhoz, csupán annyi különbséggel, hogy a *Vezényszavak és szimbólumok cseréje* gombra kattintva megjelenő felugró ablakban át kell térni a *Szimbólumok* fülre, és ott kell meghatározni, hogy mely szimbólumokat szeretné viszontlátni a leiratban ezek szöveges formája helyett.

### Feltöltés

### 26. Hogyan tudok az Alrite alkalmazásba hang- vagy videó fájlt feltölteni?

A *Feltöltés* menüben töltheti fel azokat a hang- vagy videófájljait, amelyeket az eszközén vagy egy külső adathordozóján tárol. A menüpont megnyitását követően a pulzáló feltöltés ikonra vagy a *Tallózás* gombra kattintva, illetve a számítógép könyvtárából akár közvetlenül is a felületre húzva kezdeményezheti a feldolgozni kívánt fájlt feltöltését.

| <b>ନ</b>                                             | Fájlfelti<br>Töltse fel<br>feliratot l<br>Húzza ide<br>A feltölthető | Öltés<br>eszközén található ha<br>készíthessen belölük!<br>a feltálteni kivánt fájlt vagy<br>lájiak megengedett maximális | ng- és videófájljait, | hogy pontos szá<br>IGB. <b>Ø</b> | övegleirotot és időzített | Értesüljön újdonságainkról<br>első kézből!<br>Kövesse nyomon új fejlesztéseinket,<br>ojhotoriaktó stárikenket az Altek birlevelen<br>keresztű vagy közössági médié<br>platformjainkoa.<br>Felratkozás kirlevelre |
|------------------------------------------------------|----------------------------------------------------------------------|----------------------------------------------------------------------------------------------------|-----------------------|----------------------------------|---------------------------|----------------------------------------------------------------------------------------------------|
| Legutóbbi feltöltések                                |                                                                      |                                                                                                    |                       |                                  |                           |                                                                                                    |
| Fájl neve                                            | Típus                                                                | Létrehozás dátuma                                                                                                    | Nyelv                 | Idötartam                        | Törlés dátuma             |                                                                                                    |
| Alrite Speech-to-Text - Beszédfelismerés felső fokon | Ģ                                                                    | 19 órája                                                                                                    | Angol                 | 00:01:20                         | 2025.05.19.               | -                                                                                                    |
| Alrite beszédfelismerő alkalmazás - Promóció         | Ģ                                                                    | 2024.11.11.                                                                                                    | Magyar                | 00:35:56                         | 2025.11.11.               |                                                                                                    |
| Interjú - Alrite beszédfelismerő applikáció          | Ģ                                                                    | 2024.11.11.                                                                                                    | Magyar                | 00:25:11                         | 2025.11.11.               |                                                                                                    |
|                                                      |                                                                      |                                                                                                    |                       |                                  |                           |                                                                                                    |
|                                                      |                                                                      |                                                                                                    |                       |                                  |                           |                                                                                                    |

Támogatott formátumok: .webm, .wav, .mp3, .ogg, .opus, .m4a, .wma, .mkv, .mov, .mp4, .wmv.

A különböző formátumú hang- és videófájlok feltöltésének és feldolgozásának folyamata az alábbi lépésekből áll a fájl kiválasztását követően:

1. Adja meg a létrejövő dokumentum nevét, illetve a hang- vagy videófájlban hallható beszéd nyelvét!

A feltöltendő fájl kiválasztását követően módosíthatja a létrejövő fájl nevét, ha a fájl eredeti nevétől eltérő címet adna neki.

Nem győzzük hangsúlyozni, hogy az itt meghatározandó nyelv a feltöltendő fájlon hallható beszéd nyelvével kell azonos legyen. Egyéb esetben a leiratozás eredménytelen lesz.

Fontos: az Alrite egynyelvű hang- és videóanyagok le- és feliratozására optimalizált.

### 2. Vegye igénybe a beszélők felismerésének funkcióját, és adott esetben határozza meg a hang- vagy videófájlon hallható beszélők számát!

Az üzleti előfizetési csomagok keretein belül feltöltött hang- vagy videóanyagokból generált leiratban a beszélők elkülönítésének céljából az egyes személyekhez kapcsolódó szövegrészek külön sorba kerülnek és az egyes beszélők automatikus sorszámozással jelöltek.

A fájlon hallható beszélők száma a feltöltés indítása előtt adható meg. A beállítás hiányában a rendszer automatikusan megpróbálja azonosítani a beszélők számát. Ha nem kíván élni ezzel a lehetőséggel, a funkció ki is kapcsolható.

3. Amennyiben biztosan tudja, hogy a feltölteni kívánt fájl nagyobb, mint az alapértelmezetten engedélyezett 1 GB, töltse ki a Nagy méretű videó feltöltésének engedélyezése jelölőnégyzetet a Feltöltés beállításai között! Ez kizárólag a magasabb szintű előfizetési csomagokban elérhető funkció, vagyis csak a magánhasználatú *Plus*, illetve az üzleti felhasználást célzó *Premium* és *Professional* csomaggal rendelkező felhasználók számára biztosított, amelynek köszönhetően maximum 4 GB méretű fájlokat is fel tudnak tölteni. Egyszerre egy felhasználó 3 db nagy méretű videót tárolhat a fiókjában, míg a céges fiókok összesen 10 db nagy méretű videót tárolhatnak. Amennyiben ezek a megengedett keretek kimerülnek, új nagy méretű videó felöltése csak abban az esetben lehetséges, ha legalább egy korábbi nagy méretű videó törlésre kerül a fiókból.

### 4. Adja meg a feltöltendő fájl feliratozásához kapcsolódó beállításokat!

A felirat struktúrájának testreszabhatósága csak a magasabb szintű előfizetések keretein belül feltöltött hang- vagy videóanyagok esetén biztosított (vagyis a magánhasználatú *Plus*, illetve az üzleti felhasználást célzó *Premium* és *Professional* csomagban elérhető) funkció. A felirattördelés vonatkozásában előzetesen meghatározhatók többek között a rendszer által generálandó felirat sorainak száma (1, 2 vagy 3 soros), illetve a *CPL* érték, azaz a soronként megengedett maximum karakterszám.

| Alrite | Kezdőoldal | Felvétel                                                            | Feltöltés                                                  | Social media                                | Élő közvetítés              | Fájlok | Kapcsolat | Előfizetés | Professional A. 👻 🧳                                                                                                    | (··) 365:48:19                                       |
|--------|------------|---------------------------------------------------------------------|------------------------------------------------------------|---------------------------------------------|-----------------------------|--------|-----------|------------|----------------------------------------------------------------------------------------------------|------------------------------------------------------|
|        |            | Alap beáll  Felirat beá  Felirat beá  Feliszakadt feli  Feltöltés b | Fá<br>Kérjük, ad<br>Ítások<br>illításai<br>2<br>eállításai | jl konfigura<br>ija meg a fájl részle<br>++ | ációja<br>tes beállításoit! |        |           |            | Forradalmasítsa<br>munkafolyamatait az Ala<br>sagitségével<br>Integralja sajat uzleti rendszerébe és a<br>sz Arite beszédfeljemerési képessége<br>iehetőségeket az Alnta API kopcsolad<br>szaltal növelve szervezete hatékonyst | rite APJ<br>sindzza ki<br>ben rejő<br>szatu,<br>got: |
|        |            |                                                                     | ( <u>×</u> M                                               | Mégsem II                                   | Inditós                     |        |           |            | Λ                                                                                                    |                                                      |

5. Kattintson az *Indítás* gombra, ha már minden készen áll a feltöltés megkezdéséhez!

A beállítások meghatározását követően az *Indítás* gombra kattintva lehet a feltöltést elindítani.

Amennyiben tévedésből vagy véletlenségből rossz fájl feltöltését kezdte meg, akkor egyszerűen kattintson a *Megszakítás* gombra és kezdje elölről a folyamatot. Fontos: A feltöltés befejezéséig az oldalról elnavigálni, illetve azt bezárni nem javasolt, ugyanis a feltöltés ezen műveletekből kifolyólag meghiúsulhat. A fájl le- és feliratozása csak és kizárólag a feltöltést követően történik meg.

 A fájl feltöltésének sikeres befejeződésével automatikusan megkezdődik a fájl feldolgozása és szöveggé alakítása.

Amennyiben a feltöltés sikeres, a felhasználó átirányításra kerül a fájl adatlapjára, ahol megkezdődik a hang és adott esetben a videó konvertálása, valamint a le- és felirat generálása is. A folyamatok előrehaladását folyamatjelzők illusztrálják.

| Alrite             | Áttekintés                           | Felvétel                   | Feltöltés                       | Social media                         | Élő közvetítés®                          | Fájlok | Kapcsolat | Előfizetés               | Premium A. 👻          | P 2002:04: |
|--------------------|--------------------------------------|----------------------------|---------------------------------|--------------------------------------|------------------------------------------|--------|-----------|--------------------------|-----------------------|------------|
|                    |                                      |                            |                                 |                                      |                                          |        |           |                          |                       |            |
| Maxin<br>Amenn     | <b>mális bizto</b><br>nyiben vállalo | nság az ér<br>atának belső | <b>zékeny ad</b><br>szabályzata | <b>atok védelm</b><br>szükségessé te | i <b>e érdekében</b><br>szi képesek vagy | unk az |           | Ajánlatot kérek          |                       |            |
| alkalm             | azást közvet                         | lenül a telept             | nelyén találha                  | ató szerverre is                     | telepíteni.                              |        |           |                          |                       |            |
|                    |                                      |                            |                                 |                                      |                                          |        |           |                          |                       |            |
| ()                 | Vide                                 | ofájl konvertálása         | 14%                             |                                      |                                          |        |           |                          |                       |            |
| 0                  | <ul> <li>Hang</li> </ul>             | fájl konvertálása          | 83%                             |                                      |                                          |        |           |                          |                       |            |
|                    |                                      |                            |                                 |                                      |                                          |        |           |                          |                       |            |
| $\mathbf{O}$       | 🖍 Szöv                               | egváltozatok készít        | ése 0%                          |                                      |                                          |        |           |                          |                       |            |
| _                  |                                      |                            |                                 |                                      |                                          |        |           |                          |                       |            |
| © Alrite 2024   Ré | gens Zrt.   Minden jog               | fenntartva                 |                                 |                                      |                                          |        |           | Felhasználási feltételek | Adatkezelési tájékozt | ató ÁSZF   |

7. Amint a párhuzamos folyamatok sikerrel lezárulnak, a feltöltött fájl adatlapján olvashatóvá válik a hang- vagy videóanyagból generált le- és felirat, valamint a fájl is visszahallgatható vagy -nézhető.

Emellett a felhasználói funkciók kezdeményezésére szolgáló gombok is megjelennek a szövegváltozatok elkészültével.

# 8. Az esetleges hibákat szerkesztés útján korrigálja, majd fordítsa le más nyelvekre is a szövegváltozatokat!

Az elkészült szövegváltozatokban esetlegesen fellelhető pontatlanságok a leirat szerkesztésén keresztül egyszerűen korrigálhatók, amelyeknek a javítása a mentésüket követően automatikusan frissítésre kerül a feliratban is. Az eredeti nyelvű szövegváltozatok pontosítása után az előfizetési csomaggal rendelkező felhasználóink néhány kattintással nagy pontosságú fordításokat is készíthetnek. Az üzleti előfizetési csomagok keretein belül feltöltött hang- vagy videóanyagok esetében a fájlon hallható beszélőknek a beszélőazonosítás funkció által meghatározott és automatikusan sorszámozott elnevezései szintén módosíthatóvá válnak.

### 9. A fájl adatlapján elérhető hang- vagy videófájl, illetve a hozzá tartozó le- és felirat is külön-külön letölthető az adatlapról.

A leirat szövege vagy egyszerű folyószövegként, vagy üzleti előfizetés birtokában beszélőkkel és/vagy időbélyegekkel ellátott verzióban tölthető le. A leiratok mellett, a megfelelő, magasabb szintű előfizetési csomagokban rögzített felvételek teljes hosszukban elkészült automatikus feliratai *.srt* vagy *.vtt* formátumban tölthetők le.

A leiratozási funkció minden felhasználónk számára, felhasználói csomagtól függetlenül biztosított, amennyiben elegendő rendelkezésre álló időkerete van az adott fájl feldolgozásához.

Ugyanakkor a **feliratozás**, és az ahhoz kapcsolódó funkciók, így többek között a felirat szerkesztése és a feliratok videóra való ráégetésére szolgáló funkciók **csak a magasabb szintű előfizetési csomagokban érhetők el**, vagyis a magánfelhasználást célzó *Plus*, illetve az üzleti célú *Premium* és *Professional* csomagokban. A többi csomagban feltöltött fájlok esetében a feliratok csak a fájlok első 2 percéről készülnek el a feliratozás funkció kipróbálásának és megismerésének céljából.

**Időbélyegekkel és/vagy beszélőkkel ellátott leiratok csak az üzleti előfizetések** (*Prime, Premium* vagy *Professional*) keretein belül feldolgozott fájlok esetében készülnek el. Mind a beszélők nevei, mind az időbélyegek az erre szolgáló gombok bekapcsolásával jeleníthetők meg a fájladatlapon. Az időzítésekkel ellátott leiratok szintén csak üzleti előfizetések birtokában nyerhetők ki a rendszerből. A magánfelhasználást célzó csomagok (*Lite, Plus*) keretében letöltött leirat csak egyszerű, bekezdésekre tagolt szövegként tölthető le.

### 27. Milyen hosszú és méretű hangfájlt tudok feltölteni?

A feltölthető hangfájlok megengedett mérete felhasználói csomagtól függetlenül maximum 1 GB lehet.

A hosszra vonatkozó korlátozás nincs érvényben, csak a rendelkezésre álló időkeret és a méretkorlát szab határt a feltölthető fájlok hosszának.

### 28. Milyen hosszú és méretű videófájlt tudok feltölteni?

A feltölthető videófájlok megengedett maximális mérete alapértelmezetten 1 GB lehet.

Ennél nagyobb (egészen pontosan maximum 4 GB) méretű videófájl feltöltése csak a magasabb szintű előfizetéssel (*Plus, Premium, Professional*) rendelkező fiókok számára megengedett. Számukra nagy méretű videó feltöltése szövegváltozatok generálásának céljából a feldolgozás elindítása előtti konfigurációs oldalon, egészen pontosan a *Feltöltés beállításai* szekcióban található *Nagy méretű videó feltöltésének engedélyezése* jelölőnégyzet kitöltésével kezdeményezhető.

| Alrite                   | Kezdőoldal                 | Felvétel                                                                        | Feltöltés                                                                                               | Social media                                                                         | Élő közvetítés        | Fájlok | Kapcsolat | Előfizetés    | Premium A. 🗸 🧳                                                                                                    | 2426:43:58                         |
|--------------------------|----------------------------|---------------------------------------------------------------------------------|----------------------------------------------------------------------------------------------------|--------------------------------------------------------------------------------------|-----------------------|--------|-----------|---------------|----------------------------------------------------------------------------------------------------|------------------------------------|
|                          |                            | Alap beál     Felirat be     Felirat be     Augy mérető víl     Video letötkése | Fáj<br>Kérjük, adj<br>lítások<br>állításai<br>eleő feltöltesnek enged<br>a tehető tegnagyobb fel<br>x M | j <b>i konfiguráci</b><br>ja meg a fáji részletes<br>elyezése<br>Boortásban<br>égsem | iója<br>beóilitásait! | ×<br>× |           |               | Feleljen meg a NIS 2 mag<br>követelményeinek!<br>Teljesktrű NIS 2 megfelelőség nemzeti<br>magyarozsági leányvállalota szármár<br>helyi szabálytó telontást ár válosza i<br>Ingyensi torturlátó | yar<br>ta válalatok<br>indradánkat |
| © Alrite 2025 l Régens Z | rt. I Minden jog fenntartv | a                                                                               |                                                                                                    |                                                                                      |                       |        |           | Felhasználási | teltételek Adatkezelési tájékoztató                                                                                                    | ASZF                               |

- Üzleti célú profillal rendelkező előfizetőink közül csak a *Premium* és *Professional* csomagban biztosított a nagy méretű videók feltöltése. Egyszerre maximum 3 db ilyen nagyobb méretű videó tárolható a fiókban céges felhasználónként, az egész üzleti fiókot figyelembe véve pedig összesen maximum 10 db.
- Magánfelhasználók számára biztosított csomagok közül csak a *Plus* biztosított a nagy méretű videók feltöltése. Egyszerre maximum 3 db ilyen nagyobb méretű videó tárolható a felhasználói fiókban.

Amennyiben ezek a megengedett darabszámok kimerülnek, új nagy méretű videók felöltése csak abban az esetben lehetséges, ha legalább egy korábbi nagy méretű videó törlésre kerül a fiókból.

# Online videó feliratozás (YouTube, Facebook, TikTok, Dailymotion, Vimeo)

### 29. Hogyan lehet online videókat leiratozni és feliratozni az alkalmazásban?

Az alkalmazáson belüli felvétel és fájlteltöltés funkciókon túl, az alkalmazás lehetővé teszi online videók (pillanatnyilag csak YouTube, Facebook, TikTok, Dailymotion és Vimeo videók) le- és feliratozását is csupán az adott online videó linkjének megadásán keresztül, amely a **Social media** menünk keresztül kezdeményezhető.

|                                                  | Online      | videók feldolgozása              | 1                      |                  |               |   | Extra kedvezmények                                                    |                      |
|--------------------------------------------------|-------------|----------------------------------|------------------------|------------------|---------------|---|-----------------------------------------------------------------------|----------------------|
|                                                  | Készítser   | n időzített feliratokat és s     | zövegleiratokat o      | online videóihoz | !             |   | Segítünk, hogy segíthessen – non<br>szervezeteknek, oktotósi intézmé  | profit<br>nveknek és |
|                                                  | A feldo     | lgozandó videó URL-címe          | 9                      |                  |               | Ĉ | helyi önkormányzatoknak nyújtot                                       |                      |
|                                                  | A fallen    | add anti-color the second state  | and the base of the    | •                |               |   | keavezmenyeink segitsegevei a li<br>legtöbbet hozhatja ki szolgáltatá | eneto<br>sainkból,   |
|                                                  | A feldogozo | indo online videok megengedett m | aximalis hossza 3 ora. |                  |               |   | miközben teljesíti küldetését.                                        |                      |
|                                                  |             | →                                |                        |                  |               |   | Kedvezmények megtekintése                                             |                      |
|                                                  |             |                                  |                        |                  |               |   |                                                                       |                      |
| Legutóbbi videók                                 |             |                                  |                        |                  |               |   |                                                                       |                      |
| Fájl neve                                        | Tipus       | Létrehozás dátuma                | Nyelv                  | Időtartam        | Törlés dátuma |   | •                                                                     |                      |
| Alrite Speech-to-Text alkalmazás - Workshop      |             | 19 órája                         | Angol                  | 00:01:20         | 2025.05.19.   |   |                                                                       |                      |
| Alrite - Promóciós online videó                  |             | 2024.11.11.                      | Magyar                 | 00:00:39         | 2025.11.11.   |   | [ < ] < ]                                                             |                      |
| Alrite - Intearálható beszédfelismerő alkalmazás |             | 2024.11.07.                      | Magyar                 | 00:07:04         | 2025.11.07.   |   |                                                                       |                      |
|                                                  |             |                                  |                        |                  |               |   |                                                                       |                      |

A menüpont megnyitását követően az online videó URL címének a megfelelő mezőbe történő beillesztésével lehetséges elindítani az adott videó feldolgozását, amely lehet egy egyedülálló videó vagy egy lejátszási lista egyik eleme is.

Fontos: az aktuálisan érvényben lévő online videó platformok támogatottsága és elérhetősége attól is függ, hogy a feldolgozni kívánt videó platformja biztosítja-e a videók letölthetőségét az adott pillanatban.

Az online videók letöltésének és feldolgozásának folyamata az alábbi lépésekből áll a linkjük megadását követően:

1. Adja meg a létrejövő dokumentum nevét, illetve az online videóban hallható beszéd nyelvét!

A feldolgozandó videó linkjének megadását követően módosíthatja a létrejövő fájl nevét, ha a videó eredeti nevétől eltérő címet adna neki.

Nem győzzük hangsúlyozni, hogy az itt meghatározandó nyelv az online videón hallható beszéd nyelvével kell azonos legyen. Egyéb esetben a leiratozás eredménytelen lesz.

Fontos: az Alrite egynyelvű hang- és videóanyagok le- és feliratozására optimalizált.

2. Vegye igénybe a beszélők felismerésének funkcióját, és adott esetben határozza meg az online videón hallható beszélők számát!

Az üzleti előfizetési csomagok keretein belül feldolgozott online videókból generált leiratban a beszélők elkülönítésének céljából az egyes személyekhez kapcsolódó szövegrészek külön sorba kerülnek és az egyes beszélők egyedi számozással jelöltek. A videón hallható beszélők száma a feldolgozás indítása előtt adható meg. A beállítás hiányában a rendszer automatikusan megpróbálja azonosítani a beszélők számát. Ha nem kíván élni ezzel a lehetőséggel, a funkció ki is kapcsolható.

3. Amennyiben biztosan tudja, hogy a feldolgozni kívánt videó csak a kívántnál alacsonyabb felbontásban lesz letöltve az alapértelmezett 1 GB-os méretkorlát miatt, töltse ki a *Nagy méretű videó feltöltésének engedélyezése* jelölőnégyzetet a *Feltöltés beállításai* szekcióban, amellyel esély nyílik arra, hogy nagyobb felbontásban kerüljön letöltésre a videó!

Alapértelmezett esetben a rendszer megkeresi azt a legnagyobb felbontást (maximum Full HD), amely elérhető az online videóhoz kapcsolódóan és amelyben a videó még éppen kisebb 1 GB-nál. Az említett jelölőnégyzet kitöltésével ez a korlát 4 GB-ra emelkedik. Ez kizárólag a magasabb szintű előfizetési csomagokban elérhető funkció, vagyis csak a magánhasználatú *Plus*, illetve az üzleti felhasználást célzó *Premium* és *Professional* csomaggal rendelkező felhasználók számára biztosított. Egyszerre egy felhasználó 3 db nagy méretű videót tárolhat a fiókjában, míg a céges fiókok összesen 10 db nagy méretű videót tárolhatnak. Amennyiben ezek a megengedett keretek kimerülnek, új nagy méretű videó felöltése csak abban az esetben lehetséges, ha legalább egy korábbi nagy méretű videó törlésre kerül a fiókból.

4. Amennyiben biztosan tudja, hogy a feldolgozni kívánt videóra a feldolgozást követően szeretné ráégetni a generált és javított feliratot, töltse ki a Videó letöltése a lehető legnagyobb felbontásban jelölőnégyzetet a Feltöltés beállításai szekcióban belül!

Ez kizárólag a magasabb szintű előfizetési csomagokban elérhető funkció, vagyis csak a magánhasználatú *Plus*, az üzleti felhasználást célzó *Premium* és *Professional* csomaggal rendelkező felhasználók számára biztosított, amelynek köszönhetően akár 4K-s felbontásban is letölthetővé válnak az online videók, amennyiben elérhetők ebben a felbontásban is, illetve beférnek a meghatározott méretkorlátba (lásd előző pontban részletezett 1 GB-os és 4 GB-os korlátok).

### 5. Adja meg a feldolgozandó videó feliratozásához kapcsolódó beállításokat!

A felirat struktúrájának testreszabhatósága csak a magasabb szintű előfizetések keretein belül feldolgozandó online videók esetén biztosított (vagyis a magánhasználatú *Plus*, illetve az üzleti felhasználást célzó *Premium* és *Professional* csomagban elérhető) funkció. A felirattördelés vonatkozásában előzetesen meghatározhatók többek között a rendszer által generálandó felirat

sorainak száma (1, 2 vagy 3 soros), illetve a *CPL* érték, azaz a soronként megengedett maximum karakterszám.

| Alrite | Kezdőoldal | Felvétel                                              | Feltöltés                                | Social media                                    | Élő közvetítés                  | Fájlok | Kapcsolat | Előfizetés | Premium A. 🗸 🧳                                                                               | (L) 2426:43:58               |
|--------|------------|-------------------------------------------------------|------------------------------------------|-------------------------------------------------|---------------------------------|--------|-----------|------------|----------------------------------------------------------------------------------------------|------------------------------|
|        |            |                                                       |                                          |                                                 |                                 |        |           |            |                                                                                              |                              |
|        |            |                                                       | <b>Fáji</b><br>Kérjük, adjo              | <b>konfiguráci</b><br>1 meg a fájl részletes l  | <b>ója</b><br>Þeállításait!     |        |           |            | Értesüljön újdonságainkró<br>kézből!<br>Kövesse nyomon új fejlesztéseinket, ajánl            | <b>l első</b><br>atainkat és |
|        |            | 🎝 Alap beál                                           | lítások                                  |                                                 |                                 | ^      |           |            | hreinite iz Airtie hirewelte keresztű vog<br>előig platformjaikon.<br>Felraikozás hirlevelte | ıy közösségi                 |
|        |            | Alrite promócia<br>Nyalv"<br>Angol<br>Beszélők megkül | ós film átirat<br>önböztetésének optimal | <ul> <li>Boszelők</li> <li>zációja I</li> </ul> | <sup>száma</sup><br>Automatikus | × +    |           |            |                                                                                              |                              |
|        |            | 📑 Felirat bee                                         | állításai                                |                                                 |                                 | ~      |           | - 1        |                                                                                              |                              |
|        |            | <b>≜</b> Feltöltés b                                  | eállításai<br>X Mé                       | gsem (I) I                                      | ndítás                          | *      |           | - 1        | X                                                                                            |                              |

# 6. Kattintson az *Indítás* gombra, ha már minden készen áll a feldolgozás megkezdéséhez!

A beállítások meghatározását követően az *Indítás* gombra kattintva lehet az online videó letöltését és feldolgozását elindítani.

7. A videó letöltésének sikeres befejeződésével automatikusan megkezdődik a videó feldolgozása és szöveggé alakítása.

Amennyiben a videó letöltése sikeres, a felhasználó átirányításra kerül a videó adatlapjára, ahol megkezdődik a hang és a videó konvertálása, valamint a le- és felirat generálása. A folyamatok előrehaladását folyamatjelzők illusztrálják.

| terminológ | iára összpontosítva.                  |                          |                           |                                |         |  |  |
|------------|---------------------------------------|--------------------------|---------------------------|--------------------------------|---------|--|--|
| )          | <ul> <li>Videofájl konvert</li> </ul> | álása 3%                 |                           |                                |         |  |  |
| J          | 🐠 Hangfájl konverte                   | 5lása 0%                 |                           |                                | _       |  |  |
| 团)         | 🖍 Szövegváltozato                     | k készítése., 0% - Jelen | leg teljes kihasználtságg | al müködik, így kis türelmét i | kërjuk. |  |  |

8. Amint a párhuzamos folyamatok sikerrel lezárulnak, a feldolgozott videó adatlapján olvashatóvá válik az online videóból generált le- és felirat, valamint a videó is megtekinthető.

Emellett a felhasználói funkciók kezdeményezésére szolgáló gombok is megjelennek a szövegváltozatok elkészültével.

9. Az esetleges hibákat szerkesztés útján korrigálja, majd fordítsa le más nyelvekre is a szövegváltozatokat!

Az elkészült szövegváltozatokban esetlegesen fellelhető pontatlanságok a leirat szerkesztésén keresztül egyszerűen korrigálhatók, amelyeknek a javítása a mentésüket követően automatikusan frissítésre kerül a feliratban is. Az eredeti nyelvű szövegváltozatok pontosítása után az előfizetési csomaggal rendelkező felhasználóink néhány kattintással nagy pontosságú fordításokat is készíthetnek. Az üzleti előfizetési csomagok keretein belül feldolgozott online videók esetében a videón hallható beszélőknek a beszélőazonosítás funkció által meghatározott és automatikusan sorszámozott elnevezései szintén módosíthatóvá válnak.

 A fájl adatlapján elérhető hang- vagy videófájl, illetve a hozzá tartozó le- és felirat is külön-külön letölthető az adatlapról.

A leirat szövege vagy egyszerű folyószövegként, vagy üzleti előfizetés birtokában beszélőkkel és/vagy időbélyegekkel ellátott verzióban tölthető le. A leiratok mellett, a megfelelő, magasabb szintű előfizetési csomagokban rögzített felvételek teljes hosszukban elkészült automatikus feliratai *.srt* vagy *.vtt* formátumban tölthetők le.

A leiratozási funkció minden felhasználónk számára, felhasználói csomagtól függetlenül biztosított, amennyiben elegendő rendelkezésre álló időkerete van az adott fájl feldolgozásához.

Ugyanakkor a **feliratozás**, és az ahhoz kapcsolódó funkciók, így többek között a felirat szerkesztése és a feliratok videóra való ráégetésére szolgáló funkciók **csak a magasabb szintű előfizetési csomagokban érhetők el**, vagyis a magánfelhasználást célzó *Plus*, illetve az üzleti célú *Premium* és *Professional* csomagokban. A többi csomagban feltöltött fájlok esetében a feliratok csak a fájlok első 2 percéről készülnek el a feliratozás funkció kipróbálásának és megismerésének céljából.

Időbélyegekkel és/vagy beszélőkkel ellátott leiratok csak az üzleti előfizetések (Prime, Premium vagy Professional) keretein belül feldolgozott fájlok esetében készülnek el. Mind

a beszélők nevei, mind az időbélyegek az erre szolgáló gombok bekapcsolásával jeleníthetők meg a fájladatlapon. Az időzítésekkel ellátott leiratok szintén csak üzleti előfizetések birtokában nyerhetők ki a rendszerből. A magánfelhasználást célzó csomagok (*Lite, Plus*) keretében letöltött leirat csak egyszerű, bekezdésekre tagolt szövegként tölthető le.

# 30. Milyen hosszú, méretű és felbontású online videót tudok feldolgoztatni az alkalmazással?

Az online videók le- és feliratozásához kapcsolódó legalapvetőbb korlát, amely minden felhasználóra csomagjától és előfizetésétől függetlenül vonatkozik, hogy **maximum 3 óra** hosszúságú videóanyagok dolgoztathatók fel a rendszerrel.

Emellett nem csak a hosszukra, de a méretükre vonatkozóan is érvényben van egy korlát, amelyet figyelembe kell venni. Ennek fényében **alapértelmezetten maximum 1 GB** méretű videókat lehet feldolgozni. Viszont mivel jellemzően a felhasználók nem tudják az online videók méretét, illetve az egyes online videók többféle felbontásban érhetők el a különböző videóplatformokon, ezért az alkalmazás automatikusan megkeresi azt a legnagyobb felbontást, amely még épp kisebb az 1 GB-os méretkorlátnál, és azt fogja feldolgozni.

Ennél nagyobb méretű (egészen pontosan maximum 4 GB méretű) online videóból szövegváltozatok generálására csak a magasabb szintű előfizetési csomaggal (*Plus, Premium, Professional*) bíró felhasználóknak van lehetősége. Ez a feldolgozás elindítását megelőző konfigurációs nézetben, a *Feltöltés beállításai* szekción belül, egészen pontosan a *Nagy méretű videó feltöltésének engedélyezése* jelölőnégyzet kitöltésével kezdeményezhető. Ebben az esetben is hasonló a működés, mint alapértelmezett esetben, vagyis az alkalmazás automatikusan megkeresi azt a legnagyobb felbontást, amely még épp kisebb a 4 GB-os méretkorlátnál, és azt fogja feldolgozni.

| Alrite                    | Kezdőoldal                 | Felvétel                                                                        | Feltöltés                                                                                                    | Social media                                                                                                    | Élő közvetítés        | Fájlok      | Kapcsolat | Előfizetés   | Pre                                                                                                    | emium A. 🗸 🥐                                                                                                    | 2426:43:58                                                 |
|---------------------------|----------------------------|---------------------------------------------------------------------------------|----------------------------------------------------------------------------------------------------|----------------------------------------------------------------------------------------------------|-----------------------|-------------|-----------|--------------|----------------------------------------------------------------------------------------------------|----------------------------------------------------------------------------------------------------|------------------------------------------------------------|
|                           |                            | Alap beál     Felirat ber     Felirat ber     Felirat ber     Video letöltése u | Fáj<br>Kerjük, odj<br>lítások<br>állításai<br>beállításai<br>teo feltoltesenek enged<br>teo feltoltesenek enged | I konfiguráci<br>a meg a fójl részletes l<br>alyezése<br>alyezése<br>al<br>alyezése<br>al<br>alyezése<br>alyez<br>alyezése<br>alyezése<br>alyezése<br>al<br>alyezése<br>al | iója<br>bedilitósait! | · · · · · · |           |              | Feleljen me<br>követelmér<br>Teljeskorð NIS 2<br>magyarországal la<br>helvi szabályak tel<br>Ingyenes korza | g a NIS 2 mag<br>nyeinek!<br>megfelelsia<br>megfelelsia<br>megfele | yar<br>22 váljólatok<br>1. Bizzor rák a<br>and csodóinkat! |
| © Alrite 2025   Régens Zr | rt. I Minden jog fenntartv | a                                                                               |                                                                                                    |                                                                                                    |                       |             |           | Felhasználás | i feltételek                                                                                                | Adatkezelési tájékoztató                                                                                                    | ÁSZF                                                       |

- Üzleti célú profillal rendelkező előfizetőink közül csak a *Premium* és *Professional* csomagban biztosított a nagy méretű videók feltöltése. Egyszerre 3 db ilyen nagyobb méretű fájl tárolható a fiókban céges felhasználónként, cégenként pedig összesen 10 db.
- Magánfelhasználók számára biztosított csomagok közül csak a *Plus* biztosított a nagy méretű videók feltöltése. Egyszerre 3 db ilyen nagyobb méretű videó tárolható a felhasználói fiókban.

Amennyiben ezek a megengedett darabszámok kimerülnek, új nagy méretű videók felöltése csak abban az esetben lehetséges, ha legalább egy korábbi nagy méretű videó törlésre kerül a fiókból.

Ugyanakkor egy másik korlátot is figyelembe vesz a rendszer az online videók feldolgozása során, amely nem a méretre, hanem a videók **felbontására** vonatkozik.

A feldolgozható online videók megengedett maximális felbontása **alapértelmezetten Full HD** felbontású lehet, feltéve, hogy a korábban említett méretkorlát megengedi, és hogy a feldolgozandó online videó elérhető-e ebben a felbontásban.

Ennél nagyobb felbontású online videóból szövegváltozatok generálására csak a magasabb szintű előfizetési csomaggal (*Plus*, *Premium*, *Professional*) bíró felhasználóknak van lehetősége. Ez a feldolgozás elindítását megelőző konfigurációs nézetben, a *Feltöltés beállításai* szekción belül, egészen pontosan a *Videó letöltése a lehető legnagyobb felbontásban* jelölőnégyzet kitöltésével kezdeményezhető.

| Fájl konfigurációja       Legyen saját chu         Kérjük, adja meg a fájl részletes bedilitásait!       Tánágana köyfiktzalat ásak         Alap beállításak       ~         ■ Felirat beállításai       ~ | 🌮                                                             | Ŀ 24 | 26:43:58                    |  |
|----------------------------------------------------------------------------------------------------|---------------------------------------------------------------|------|-----------------------------|--|
| Feltöltés beállításai     A     Agy mérstű videó feltöltés ének engedélyezése     Video letöltése a lahető legnagyabb felbontátban     Mágsem     Indítás                                                  | itbotjal<br>Iatót és emély<br>Jelményőt egy<br>einek és igény | © 24 | bb stintro<br>populación Al |  |
|                                                                                                    |                                                               | 1    | 457E                        |  |

Fontos: a jelölőnégyzet kitöltésével is maximum 4K felbontásban dolgozhatók fel online videók. Ennél nagyobb felbontású online videók feldolgozása nem megengedett.

### Beszélők megkülönböztetése és azonosítása

# 31. Hogyan lehet az Alrite alkalmazáson belül megkülönböztetni a feldolgozott fájlokon hallható beszélőket?

Az ingyenes *Starter* csomagokban, illetve a magánfelhasználást célzó előfizetési csomagok (*Lite*, *Plus*) keretein belül feldolgozott fájlok esetében a rendszer új sorba töri, illetve **gondolatjellel különbözteti meg** a fájlokon hallható különböző beszélőkhöz tartozó sorokat, bekezdéseket, ha azt érzékeli, hogy váltás következett be a beszélő személyében.

Ezzel szemben az **üzleti Alrite előfizetési csomagok** (*Prime*, *Premium*, *Professional*) birtokában feldolgozott fájlok vonatkozásában a beszélők azonosítása már ennél **magasabb szinten zajlik, az egyes beszélőkhöz sorszámozott nevet rendelve**, így nem csak gondolatjellel és új sorba törve jelezve a beszélőváltást.

Az említett csomagok birtokában a fájl feldolgozásának indítása előtt a hang- vagy videóanyagokon hallható beszélők száma számszerűleg is megadható, vagy az *Automatikus* opció választása esetén teljes mértékben a rendszerre hagyható a különböző beszélők elkülönítése. Amennyiben ismert a fájlon hallható beszélők száma, akkor

mindenképpen érdemesnek tartjuk ennek az információnak a rendszer felé való átadását, ezzel segítve az alkalmazás munkáját és potenciálisan növelve az azonosítás pontosságát.

Tartozik még egy beállítási lehetőség a beszélők azonosításához, amely egy jelölőnégyzet formájában jelenik meg a *Beszélők száma* mező közelében. A *Beszélők megkülönböztetésének optimalizációja* jelölőnégyzet kitöltésével hozzájárul, hogy a generált leiratot továbbítsuk egy harmadik félnek annak reményében, hogy még pontosabb beszélő azonosítási eredményt kaphasson. Természetesen ez is tetszés szerint kikapcsolható a jelölőnégyzet üresen hagyásával, de ebben az esetben valamennyivel pontatlanabb beszélő azonosítási eredmény várható.

Ha üzleti előfizetés birtokában igénybe veszi a beszélők azonosításának funkcióját, vagyis *Automatikus* értéken hagyja a mezőt, vagy konkrétan átadja a rendszer számára a beszélők számát, akkor a fájlok feldolgozását követően a fájl adatlapján **egy gomb is megjelenik** a funkcióhoz kapcsolódóan a leirat szövege felett. A sárga színű gomb bekapcsolva megjeleníti a beszélők automatikusan sorszámozott vagy már a felhasználó által testreszabott neveit, kikapcsolva viszont elrejti ezeket.

Amennyiben nem kívánja beszélők szerint szegmentálni a leiratot, akkor ki is kapcsolhatja ezt a funkciót a feldolgozást megelőzően, a *Fájl konfigurációja* ablakban. Ha a beszélők megjelenítése nélkül szeretné elkészíteni a leiratot, azt a *Beszélők száma* mezőben a *Kikapcsolás* opciót választva teheti meg. Ezzel a beállítással történő feldolgozás esetén alapértelmezetten a leirat szövege beszélők nélkül fog megjelenni, így a beszélők megjelenítésére és elrejtésére szolgáló gomb sem lesz látható a fájl adatlapján.

A rendszer pillanatnyilag **maximum 3 óra** hosszúságú fájlok esetén képes beszélőket azonosítani, illetve automatikus sorszámmal jelölni őket.

| Alrite | Kezdőoldal Felvétel Feltöltés         | Social media Élő közvetít                                                                                                    | tés Fájlok | Kapcsolat | Előfizetés | Professional A. 🗸 🧬 🕒 365:48:19  |
|--------|---------------------------------------|----------------------------------------------------------------------------------------------------|------------|-----------|------------|----------------------------------|
| Alrite | Kezdöoldal     Felvétel     Feltöltés | Social media Élő közvetit<br>Ájl konfigurációja<br>adja meg a fájl részletes beállításait<br>Beszőlők száma Auto<br>timolizációja Kikapcsolás<br>Automatikus<br>1<br>2<br>3 | tes Fájlak | Kopesolot | Előszetés  | Professional A. V IV 3 265:48:19 |
|        | X                                     | Mógsem III Indítós                                                                                                    |            | •         |            |                                  |

Fontos: az alkalmazás a beszélők azonosításának folyamata során (függetlenül attól, hogy automatikus vagy az előre meghatározott számú beszélő felismerést választotta) tévedhet, különösen akkor, ha hasonló hangszínű beszélők szerepelnek a hang- vagy videóanyagon, vagy, ha egyazon beszélő többféle akusztikai környezetben hallható adott anyagon belül.

A rendszer által előállított leiratban az egyes bekezdések vagy mondatok beszélőkhöz való kötése, illetve a beszélők alapértelmezett esetben sorszámozott elnevezései **egyszerűen módosíthatók**, amelyről részletesen egy külön fejezetben írtunk. A felhasználó konkrét neveket rendelhet a beszélőkhöz, törölheti a meglévő és rosszul detektált beszélőket, vagy újakat adhat hozzá, ha nem realizált a rendszer bizonyos beszélőváltásokat. Az ilyen módosítások gyorsan és egyszerűen végezhetők el a webalkalmazásban.

### 32. Melyik csomag tartalmazza a beszélők azonosításának funkcióját?

A beszélők azonosításának funkcióját **kizárólag az Alrite üzleti előfizetési csomagjai**, vagyis a *Prime*, *Premium* és *Professional* csomagok tartalmazzák. Csak az ezekben a csomagokban feldolgozott és **maximum 3 óra** hosszúságú fájlok esetén érhető el a funkció, illetve az alapértelmezett, rendszer által sorszámozott elnevezések módosításának funkciója is.

Minden egyéb csomag keretein belül feldolgozott fájl esetében a rendszer új sorba töri, illetve az egyes sorok előtti **gondolatjellel különbözteti meg** a fájlokon hallható különböző beszélőkhöz tartozó sorokat

### 33. Van mód arra, hogy utólag éljek a beszélők azonosításának funkciójával és e szerint szegmentáljam a leiratot, még ha eredetileg nem is éltem ezzel a lehetőséggel?

Amennyiben eredetileg nem kívánta beszélők szerint szegmentálni a leiratot, vagyis a feldolgozás elindítása előtti pillanatokban a *Beszélők száma* mezőben a *Kikapcsolás* opciót választva nem élt a beszélők detektálásának funkciójával, de utólag mégis szívesen igénybe venné ezt a lehetőséget, akkor erre is van módja az alábbiak szerint.

1. Kattintson a leirat dobozának jobb szélén található kérdőjellel ellátott szövegbuborék ikonra!

Ez csak abban az esetben jelenik meg a jobb szélen, ha a hang- vagy videóanyag feldolgozása során nem kérte a felhasználó a beszélők detektálását, illetve a leirat eszerinti szegmentálását.

2. Határozza meg a felugró ablakban a beszélők detektálásához kapcsolódó beállításokat!

A beszélők száma számszerűleg is megadható, vagy az *Automatikus* opció választása esetén teljes mértékben a rendszerre hagyható a különböző beszélők elkülönítése.

A *Beszélők megkülönböztetésének optimalizációja* jelölőnégyzet kitöltésével hozzájárul, hogy a generált leiratot továbbítsuk egy harmadik félnek annak reményében, hogy még pontosabb beszélő azonosítási eredményt kaphasson.

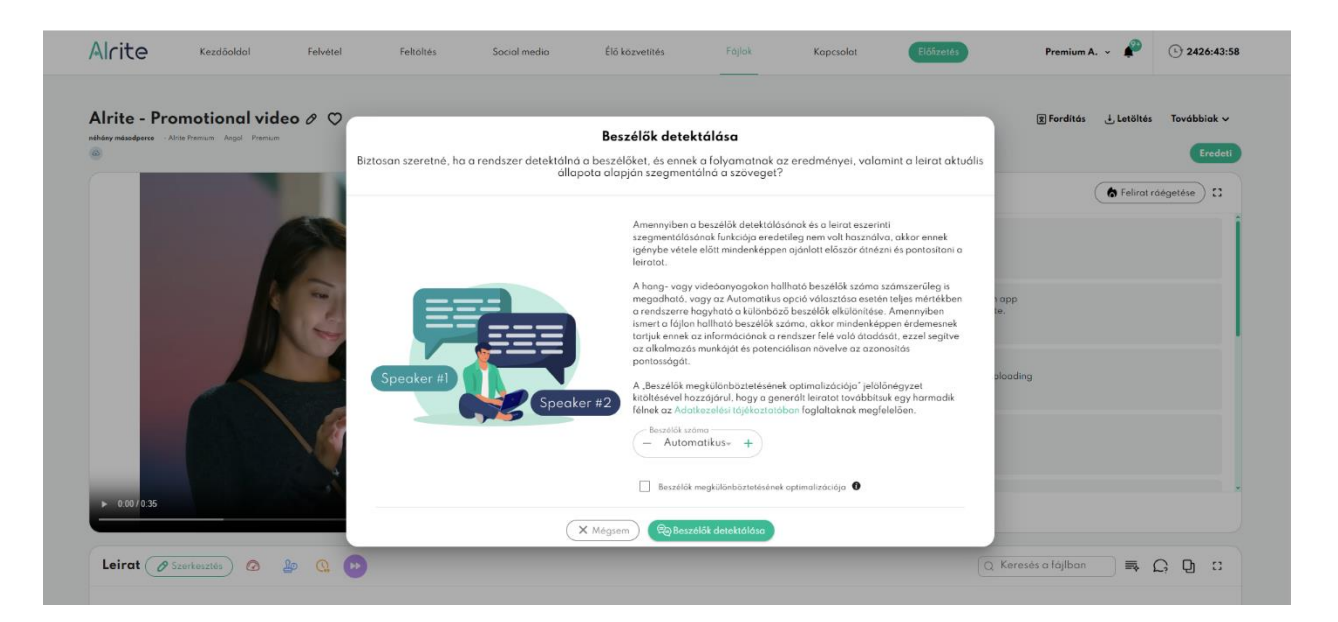

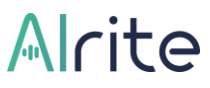

#### 3. Kattintson a "Beszélők azonosítása" gombra!

Ennek hatására elindul a beszélők detektálásának folyamata, amelynek előrehaladása szemmel követhető a felugró ablakban található folyamatjelzőn keresztül.

4. A folyamat befejeződésével a beszélők automatikusan sorszámozott nevei megjelennek a leirat szövege mellett, illetve egy citromsárga gomb is megjelenik a *Leirat* címszó mellett.

Amint elkészült az utólagos feldolgozás, a leiratban máris szerkesztheti a számmal ellátott beszélők automatikusan létrehozott neveit, illetve akár új beszélőt is adhat egyes bekezdésekhez, amelyeket eredetileg rossz személyhez rendelt a rendszer. A citromsárga színű gomb segítségével pedig elrejtheti a beszélők neveit, ha adott pillanatban éppen nincs szüksége azok láthatóságára.

Fontos: csak azokon a fájlokon van lehetősége ezt a funkciót utólag igénybe venni, amelyek eredetileg egy üzleti előfizetés (*Prime*, *Premium* vagy *Professional*) keretein belül lettek feldolgozva.

### Valós idejű feldolgozás és élő közvetítés

# 34. Mi a különbség a valós idejű le- és feliratozás, illetve a készfelvételek feldolgozása között?

Az Alrite beszédfelismerő alkalmazás két különböző feldolgozási módot bocsát a felhasználók (és előfizetők) rendelkezésére: a **készfelvételek**, valamint a különböző hangés videóforrások **valós idejű feldolgozását**.

A két feldolgozási típus közötti főbb különbségeket az alábbiakban igyekszünk tisztázni:

#### Készfelvételek feldolgozása:

a. Ez az elterjedtebb, népszerűbb, és talán az általánosabb értelemben vett szöveggé alakítás, amikor meghatározott méretű és hosszúságú hangvagy videófájlt kell szöveggé alakítani. A legtöbb felhasználónk is ezen az úton-módon használja és élvezi a beszédfelismerő megoldásunk képességeit, legyen szó akár az alkalmazáson belül rögzített, feltöltött vagy linken keresztül feldolgozott hang- és videóanyagok szöveggé alakításáról, ugyanis mindegyik készfelvételnek tekintendő.

- b. A készfelvételekhez kapcsolódó feldolgozások során a beszédfelismerő algoritmusoknak lehetőségük van a teljes fájlt, az elejétől a végéig elemezni, és az elhangzottak szövegkörnyezetét, kontextusát is értelmezni, amelynek köszönhetően rendkívül hatékony és pontos szövegváltozatokat tudnak generálni.
- c. A fájlokból a rendszerbe való feltöltésüket követően az alkalmazás (az aktuális előfizetési csomagtól függően) elkészíti a belőlük generált le- és feliratokat, amelyek a feltöltést követően teljes egészükben válnak elérhetővé és olvashatóvá a feltöltő felhasználói fiókjában.

### • Valós idejű le- és feliratozás:

- Altalánosságban kijelenthető, hogy a beszédfelismerő modellek felhasználóinak csak egy szűkebb szegmense tart igényt a valós idejű feldolgozásokra, szemben a készfelvételek szöveggé alakításával. Az Alrite beszédfelismerő alkalmazás felhasználói és előfizetői közül is csak a *Professional* csomaggal rendelkezők tudják igénybe venni ezt a feldolgozási típust.
- b. Ebben az esetben nem meghatározott méretű és hosszúságú hang- vagy videófelvételek szöveggé alakítása a cél, hanem az éppen futó, élő tartalmak (például élő online közvetítés vagy élő TV adások) néhány másodperces késleltetéssel, mintegy valós időben történő le- és feliratozása. Ennek megfelelően szövegmennyiségében folyamatosan bővülő le- és felirat jön létre mindaddig, amíg a valós idejű feldolgozás leállításra nem kerül.
- c. A rendszer az aktuális hangforrás beérkezését követően szinte azonnal képes az abból képzett le- és felirat visszaadására és adott felületen történő megjelenítésére, azonban ebben az esetben nem lát előre, így a beszéd szövegkörnyezetét, kontextusát nem tudja elemezni, amelynek eredményeképpen olykor visszamenőleg is javítja a leírtakat.
- A valós idejű feldolgozások iránt a leggyakrabban olyan területeken merül fel igény, amikor hasznos vagy szükséges az elmondottak írásos

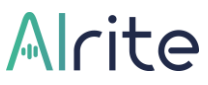

formában, illetve szinte az elhangzásukat követő azonnali megjelenítése például konferenciákon, rendezvényeken, is, így előadásokon, tanítási órákon, (online) megbeszéléseken vagy akár élő műsorok esetében, ahol nincs mód arra, hogy előre elkészített le- és feliratok legyen olvashatók.

Összefoglalva, míg a készfelvételek esetében utólagos feldolgozás történik és egyszerre jelennek meg a szövegváltozatok teljes egészükben, addig a valós idejű feldolgozás valós időben alakítja szöveggé a (jellemzően élőben) hallottakat, és a szövegváltozatok egy folyamatosan változó és bővülő verzióját biztosítja.

### 35. Milyen típusú valós idejű feldolgozásokról indíthatok közvetítést?

Az Alrite alkalmazásban a valós idejű le- és feliratozás többféle élő tartalom esetében is elérhető. A közvetítés indítása a következő típusú valós idejű feldolgozások esetén lehetséges:

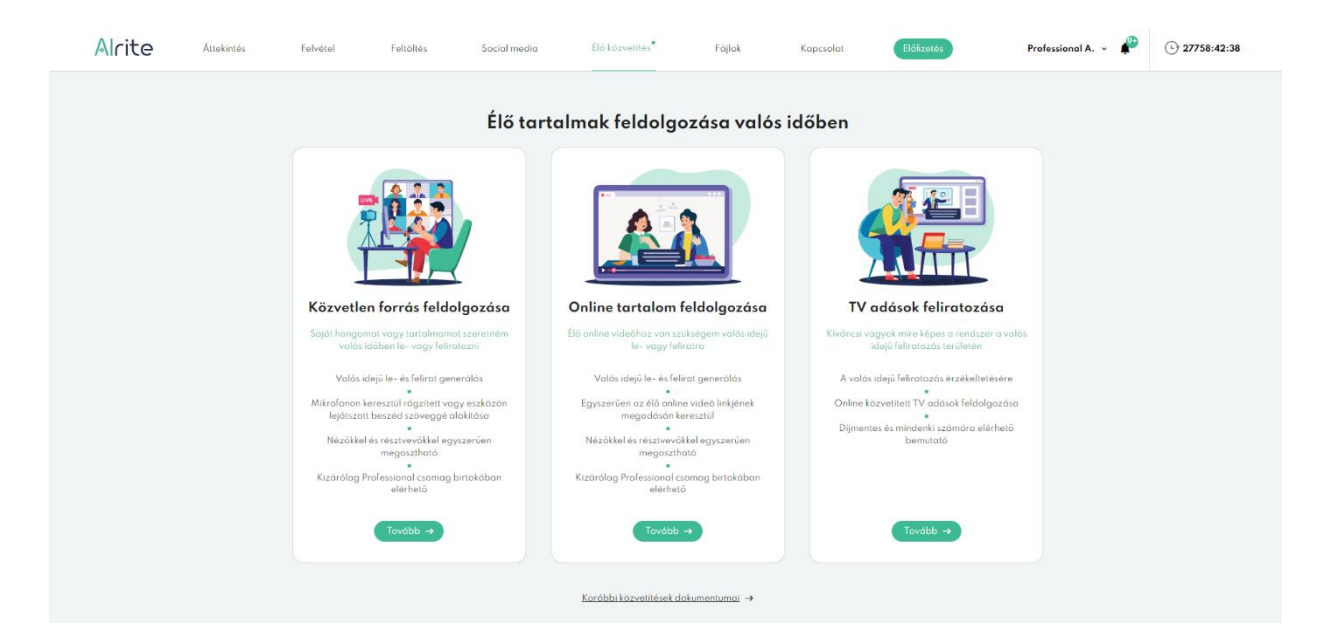

#### Közvetlen forrás feldolgozása

- a. A funkció használatával valós idejű le- és feliratot készíthet az eszközhöz csatlakoztatott vagy beépített mikrofonján keresztül rögzíthető beszédből vagy az eszközén lejátszható hang- vagy videófájlokból.
- b. Ideális lehet például interjúk, élő előadások, tanítási órák, prezentációk leés feliratozásához, ahol jellemzően mikrofonba beszél az előadó.

- c. Azokon a rendezvényeken is hasznosítható, ahol a mikrofon helyett a rendezvényszervező által kitelepített rendszer vagy infrastruktúra hangkártyáján keresztül futó **rendszerhangokat** kell valós időben feldolgozni, de ez a felhasználási mód olyan esetekben is kamatoztatható, ha például élő podcast műsorok, zenék, videók le- és feliratozása lenne a cél.
- d. A Vegyes opcióval egyszerre dolgozhat fel mikrofonból és rendszerhangokból származó hangforrást, így tökéletes választás lehet különböző források egyidejű feldolgozására, például konferenciahívások vagy webináriumok élő le- és feliratozására, ahol mindkét típusú hang előfordulhat le kell írni lejátszott médiafájlokat, illetve az előadó saját mikrofonja által rögzített megszólalásokat is. Érdemes figyelembe venni azonban, hogy a rendszerhangok elnyomhatják a mikrofon által rögzített beszédet, ha egyszerre mindkét forrásból érkezik feldolgozandó hang.

### • Online tartalom feldolgozása

- Az online tartalom feldolgozása funkció segítségével valós idejű le- és feliratot készíthet élőben közvetített online videókhoz.
- b. Ideális lehet, ha a legnépszerűbb videómegosztó portálokon online közvetített élő videókhoz kapcsolódóan lenne szüksége valós idejű le- és feliratra. Ebben az esetben elegendő csupán a kiválasztott élőben közvetített videó URL címét megadni, és az Alrite automatikusan létrehozza az abból generált valós idejű le- és feliratokat.

# 36. Miként tudom a saját tartalmaimat vagy hangomat valós időben le- és feliratozni, illetve azt nézők felé közvetíteni?

Amennyiben saját tartalmait vagy hangját szeretné valós időben feldolgozni, akkor nem kell mást tennie, mint az *Élő közvetítés* funkciót használnia, ugyanis ez lehetővé teszi, hogy a **mikrofonján keresztül rögzített beszédet vagy az eszközén lejátszható hang- és videófájlokat valós időben le- és feliratozza**.

A közvetítés indításához és annak megosztásához kövesse ezt a néhány egyszerű lépést:

1. Kattintson az alkalmazás fejlécében található *Élő közvetítés* elemre a valós idejű feldolgozásra szolgáló menüpont megnyitásához, majd válassza a *Közvetlen forrás feldolgozása* kártya alján található *Tovább* gombot!

A valós idejű feldolgozáshoz kapcsolódó funkciókhoz kizárólag az üzleti *Professional* előfizetési csomaggal rendelkező felhasználóink férnek hozzá. Az egyéb csomaggal felruházott fiókok mindössze néhány publikus TV-csatornán tudják ellenőrizni és feltérképezni a valós idejű feliratok viselkedését és működését.

Ha igényt tartana erre a funkcióra, akkor akár az aktuális, akár egy újonnan létrehozott fiókjában fizessen elő az üzleti *Professional* csomagunkra!

### 2. Határozza meg a közvetítés alap beállításait, illetve a valós idejű feldolgozás paramétereit!

Elsőként a valós időben feldolgozandó beszéd nyelvét, illetve a közvetítés címét kell definiálni. Utóbbi a potenciális nézők számára is látható lesz majd. Ezt követően, az alapbeállítások alatt pedig a közvetítés, illetve a valós idejű szövegváltozatok generálására vonatkozó beállításokat kell előzetesen megszabnia.

Fontos: az Alrite egynyelvű hang- és videóanyagok valós idejű le- és feliratozására optimalizált.

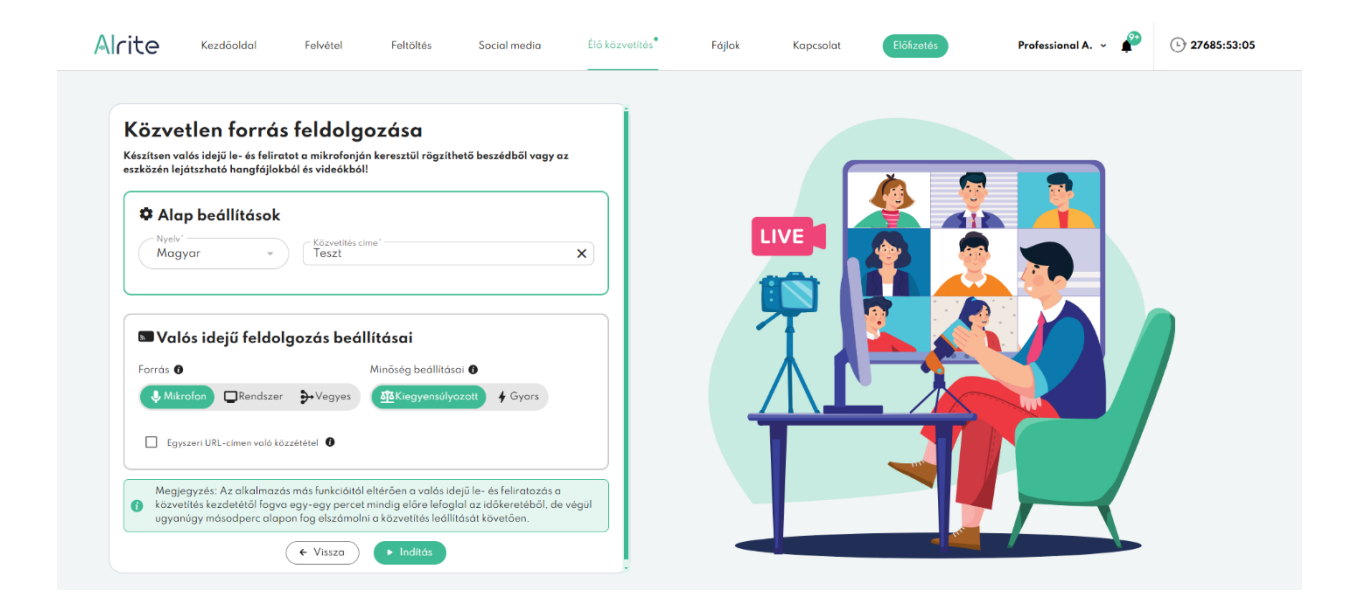

a. Forrás kiválasztása: jelölje ki, hogy a közvetítés során milyen forrásból érkező beszédet kell valós időben feldolgozzon a megoldásunk: *Mikrofon*, *Rendszer* vagy *Vegyes*. Az alkalmazás képes mind a mikrofon (akár csatlakoztatott, akár beépített) által rögzített, mind az eszközének hangkártyája által észlelt hangforrásból származó beszéd feldolgozására.

Ezeket a csatornákat ötvözheti is a *Vegyes* opció kiválasztásával, de kérjük, vegye figyelembe, hogy a rendszerhangok elnyomhatják a mikrofon által rögzítendő beszédet.

- b. Minőség beállítása: két lehetőség közül választhat: Kiegyensúlyozott a stabil minőségért vagy Gyors az észlelt szavak gyorsabb megjelenítéséért. Az elhangzó beszéd valós időben történő feldolgozásának pontossága függ attól, hogy milyen késleltetést enged meg a rendszernek. Minél nagyobb késleltetést hagy az elhangzottak és az azokból képzett szövegek megjelenítése között, annál pontosabb lesz a generált szöveg, és annál kevesebb javítás várható visszamenőleg, mert ezáltal több idő áll a rendszer rendelkezésére feldolgozni a hallottakat, illetve elemezni a szövegkörnyezetet.
- c. Egyszer használatos URL-címen való közzététel: csak abban az esetben töltse ki az itt található jelölőnégyzetet, ammenyiben a valós idejű le- és feliratokat egy egyszer használatos, véletlenszerűen generált címen szeretné közzétenni. Üresen hagyva az aktuális közvetítés szövegváltozatai, és minden olyan későbbihez kapcsolódó szöveg, ahol a jelölőnégyzet szintén üresen marad, egy olyan linken lesz elérhető, amely tartalmazza a felhasználói azonosítóját. Ugyanakkor utóbbi esetben is csak az aktuális közvetítés szövege lesz látható, a korábbi adások szövegei nem lesznek elérhetők ezen a linken sem.

# 3. A beállítások meghatározását követően indítsa el a közvetítést az *Indítás* gombra kattintva!

A közvetítés elindítását követően az ún. közvetítői ablakba fogja irányítani az alkalmazás, ahol láthatóvá válik a közvetítés feliratának egy előnézete, illetve a közvetítés hosszának számlálója is.

Fontos: Az alkalmazás más funkcióitól eltérően a valós idejű le- és feliratozás a közvetítés kezdetétől fogva egy-egy percet mindig előre lefoglal az időkeretéből, de végül ugyanúgy másodperc alapon fog elszámolni a közvetítés leállítását követően.

### 4. Ossza meg a közvetítés linkjét nézőivel vagy egyszerűen csak ellenőrizze a közvetítés megfelelő működését!

A *Megosztás és megtekintés* kártyán található link segítségével megnyithatja a közvetítés ún. nézői nézetét, amelyen keresztül ellenőrizheti a közvetítés megfelelő működését, valamint megtekintheti a nézői számára elérhető felületet

és beállítási lehetőségeket is. Amennyiben szeretné, a közvetítés linkjét megoszthatja másokkal is, akik ennek köszönhetően szintén szemügyre vehetik és olvashatják az itt megjelenő valós idejű le- és feliratokat.

# 5. A közvetítés (ameddig rendelkezésre álló időkerete engedi) bármikor szüneteltethető vagy leállítható!

A közvetítést bármikor szüneteltetheti a *Szüneteltetés* gombra kattintva, végül a közvetítés végeztével a *Közvetítés leállítása* gombra kattintva állíthatja le a valós idejű le- és felirat generálását. Mind a szüneteltetés, mind a leállítás tényéről értesül a közönsége is a nézői ablakon keresztül.

### 6. Töltse le a közvetítés leiratát!

A közvetítés leállítását követően minden résztvevő le tudja tölteni a közvetítés alatt elhangzottakból generált leiratot. Bár míg a nézők csak addig, amíg nem hagyják el a közvetítés nézői ablakát, addig a közvetítést indító felhasználói fiók tagjai utólag még 30 napig is el tudják érni és le tudják ezt tölteni a korábbi közvetítések listájából.

# 37. Miként tudom online tartalmaimat valós időben le- és feliratozni, illetve azt nézők felé közvetíteni?

Amennyiben a legnépszerűbb videóplatformokon online közvetített tartalmakat szeretne valós időben feldolgozni, akkor nem kell mást tennie, mint az *Élő közvetítés* funkciót használnia, ugyanis ez lehetővé teszi, hogy az egyes élőben futó videós tartalmakat valós időben le- és feliratozza.

A közvetítés indításához és annak megosztásához kövesse ezt a néhány egyszerű lépést:

 Kattintson az alkalmazás fejlécében található Élő közvetítés elemre a valós idejű feldolgozásra szolgáló menüpont megnyitásához, majd válassza az Online tartalom feldolgozása kártya alján található Tovább gombot!
 A valós idejű feldolgozáshoz kapcsolódó funkciókhoz kizárólag az üzleti Professional előfizetési csomaggal rendelkező felhasználóink férnek hozzá. Az egyéb csomaggal felruházott fiókok mindössze néhány publikus TV-csatornán tudják ellenőrizni és feltérképezni a valós idejű feliratok viselkedését és

működését.

Ha igényt tartana erre a funkcióra, akkor akár az aktuális, akár egy újonnan létrehozott fiókjában fizessen elő az üzleti *Professional* csomagunkra!

### 2. Határozza meg a közvetítés alap beállításait, illetve a valós idejű feldolgozás paramétereit!

Elsőként a valós időben feldolgozandó videó URL címét, az azon hallható beszéd nyelvét, illetve a közvetítés címét kell megadni. Utóbbi a potenciális nézők számára is látható lesz majd. Ezt követően, az alapbeállítások alatt pedig a közvetítés, illetve a valós idejű szövegváltozatok generálására vonatkozó beállításokat kell előzetesen megszabnia.

Fontos: az Alrite egynyelvű hang- és videóanyagok valós idejű le- és feliratozására optimalizált.

| észítsen valós idejű le- és feliratot élőben közvetített or                                                           | nline videókhoz!                              |   |       |  |
|----------------------------------------------------------------------------------------------------|-----------------------------------------------|---|-------|--|
| 🌣 Alap beállítások                                                                                                    |                                               |   |       |  |
| Kérjük, másolja ide a valós időben le- és feliratozni kívő<br>videő linkjét, és határozza meg az alapvető beállítások | int, illetve élőben közvetített online<br>atl |   |       |  |
| URL c/m*<br>https://www.youtube.com/watch?v=jAn7L2K                                                                   | (t32U                                         | × | _     |  |
| Magyar - Alrite Workshop                                                                                              | - Élő                                         | × | ▲ ≛∸⊿ |  |
|                                                                                                    |                                               |   |       |  |
| Nalós ideiű feldolgozás beállítása                                                                                    | ni                                            |   |       |  |
| Minőség beállításai 🕐                                                                                                 |                                               |   |       |  |
| 超Kiegyensúlyozott 4 Gyors                                                                                             |                                               |   |       |  |
|                                                                                                    |                                               |   |       |  |
| 🔄 Egyszeri UKL-cimen való közzététel 😈                                                                                |                                               |   |       |  |
|                                                                                                    |                                               |   |       |  |

- a. Minőség beállítása: két lehetőség közül választhat: Kiegyensúlyozott a stabil minőségért vagy Gyors az észlelt szavak gyorsabb megjelenítéséért. Az elhangzó beszéd valós időben történő feldolgozásának pontossága függ attól, hogy milyen késleltetést enged meg a rendszernek. Minél nagyobb késleltetést hagy az elhangzottak és az azokból képzett szövegek megjelenítése között, annál pontosabb lesz a generált szöveg, és annál kevesebb javítás várható visszamenőleg, mert ezáltal több idő áll a rendszer rendelkezésére feldolgozni a hallottakat, illetve elemezni a szövegkörnyezetet.
- b. Egyszer használatos URL-címen való közzététel: csak abban az esetben töltse ki az itt található jelölőnégyzetet, ammenyiben a valós idejű le- és feliratokat egy egyszer használatos, véletlenszerűen generált címen

szeretné közzétenni. Üresen hagyva az aktuális közvetítés szövegváltozatai, és minden olyan későbbihez kapcsolódó szöveg, ahol a jelölőnégyzet szintén üresen marad, egy olyan linken lesz elérhető, amely tartalmazza a felhasználói azonosítóját. Ugyanakkor utóbbi esetben is csak az aktuális közvetítés szövege lesz látható, a korábbi adások szövegei nem lesznek elérhetők ezen a linken sem.

# 3. A beállítások meghatározását követően indítsa el a közvetítést az *Indítás* gombra kattintva!

A közvetítés elindítását követően az ún. közvetítői ablakba fogja irányítani az alkalmazás, ahol láthatóvá válik a közvetítés feliratának egy előnézete, illetve a közvetítés hosszának számlálója is.

Fontos: Az alkalmazás más funkcióitól eltérően a valós idejű le- és feliratozás a közvetítés kezdetétől fogva egy-egy percet mindig előre lefoglal az időkeretéből, de végül ugyanúgy másodperc alapon fog elszámolni a közvetítés leállítását követően.

### 4. Ossza meg a közvetítés linkjét nézőivel vagy egyszerűen csak ellenőrizze a közvetítés megfelelő működését!

A *Megosztás és megtekintés* kártyán található link segítségével megnyithatja a közvetítés ún. nézői nézetét, amelyen keresztül ellenőrizheti a közvetítés megfelelő működését, valamint megtekintheti a nézői számára elérhető felületet és beállítási lehetőségeket is. Amennyiben szeretné, a közvetítés linkjét megoszthatja másokkal is, akik ennek köszönhetően szintén szemügyre vehetik és olvashatják az itt megjelenő valós idejű le- és feliratokat.

# 5. A közvetítés (ameddig rendelkezésre álló időkerete engedi) bármikor szüneteltethető vagy leállítható!

A közvetítést bármikor szüneteltetheti a *Szüneteltetés* gombra kattintva, végül a közvetítés végeztével a *Közvetítés leállítása* gombra kattintva állíthatja le a valós idejű le- és felirat generálását. Mind a szüneteltetés, mind a leállítás tényéről értesülnek a potenciális nézői is a nézői ablakon keresztül.

### 6. Töltse le a közvetítés leiratát!

A közvetítés leállítását követően minden résztvevő le tudja tölteni a közvetítés alatt elhangzottakból generált leiratot. Bár míg a nézők csak addig, amíg nem hagyják el a közvetítés nézői ablakát, addig a közvetítést indító felhasználói fiók tagjai utólag még 30 napig is el tudják érni és le tudják ezt tölteni a korábbi közvetítések listájából.

# 38. Milyen beállításokkal bírnak a valós idejű közvetítésem nézői, és le tudják-e a szövegváltozatokat tölteni?

A közvetítést indító felhasználók saját belátásuk szerint dönthetnek arról, hogy a közvetítés linkjét megosztják-e esetleg másokkal is, akik ennek köszönhetően a közvetítés alatt elhangzottakból generált valós idejű le- és feliratokat egy erre a célra kialakított publikus oldalon követhetik és olvashatják.

Ezen a felületen, az ún. nézői ablakban minden, a közvetítés linkjét megnyitó felhasználó saját preferenciái, tetszése szerint állíthatja be a valós idejű le- és feliratok megjelenését az alábbi beállítások mentén.

### • Videó

- a. Csak az Online tartalom feldolgozása funkciót használva jelenik meg egy beágyazott videólejátszóban az a tartalom, amelynek a valós idejű le- és feliratozása folyik.
- b. Az itt található videó tetszés szerint leállítható, lenémítható, ha nem kívánja a szövegváltozatok olvasásával egyidőben nézni vagy hallgatni azt. Ez nem befolyásolja az elhangzottak szöveggé alakítását.

• Felirat

- a. Betűtípus: a felületen megjelenő feliratok betűtípusa tetszés szerint változtatható a legnépszerűbb és a legtöbb böngésző által támogatott betűtípusokat magába foglaló választékból.
- b. Betűméret: a betűméret értéke rugalmasan állítható, bár értelemszerűen érdemes a feliratok olvashatóságát szem előtt tartani a kívánt méret meghatározása során. Ugyanis a túl kicsi vagy túl nagy betűméret beállítása azt eredményezheti, hogy nehézkessé válik a csúszó feliratok szemmel való követése.
- c. Betű- és háttérszín: a nézők könnyedén választhatják ki a számukra legmegfelelőbb színkombinációt a betűk és a háttér vonatkozásában, ezáltal optimalizálhatják a feliratok láthatóságát, de akár a saját kedvenc színeiket is beállíthatják. Az előre meghatározott színeken felül a színpaletta kinyitásával egyedi színek is (beleértve az átlátszóságot is) meghatározhatók.

d. Felirat igazítása és elhelyezése: A feliratok vízszintes és függőleges elrendezése, illetve egyúttal a feliratok igazítása is testre szabható a nézők rendelkezésére álló 3-3 gomb segítségével, így könnyedén beállíthatják, hogy a feliratok pozíciójukat tekintve a preferenciáik szerint jelenjenek meg a képernyőn.

### Leirat

- a. Betűtípus: a felületen megjelenő leirat betűtípusa tetszés szerint változtatható a legnépszerűbb és a legtöbb böngésző által támogatott betűtípusokat magába foglaló választékból.
- b. Betűméret: a betűméret értéke rugalmasan állítható, bár értelemszerűen érdemes a leiratok olvashatóságát szem előtt tartani a kívánt méret meghatározása során. Ugyanis a túl kicsi vagy túl nagy betűméret beállítása azt eredményezheti, hogy nehézkessé válik a folyamatosan bővülő leiratok szemmel való követése.
- c. Betű- és háttérszín: a nézők könnyedén választhatják ki a számukra legmegfelelőbb színkombinációt a betűk és a háttér vonatkozásában, ezáltal optimalizálhatják a leirat láthatóságát, de akár a saját kedvenc színeiket is beállíthatják. Az előre meghatározott színeken felül a színpaletta kinyitásával egyedi színek is (beleértve az átlátszóságot is) meghatározhatók.

A nézői ablak valamennyi doboza, köztük a (csak az *Online tartalom feldolgozása* funkciót használva megjelenő) videó, a leirat, a felirat, illetve a szövegváltozatok beállításait tartalmazó szekció is összecsukható (az adott kártya fejlécében található minimalizáló gomb segítségével), illetve kinyitható, ha mégis teljes egészében szeretné megtekinteni azt.

A közvetítés végén az elkészült leirat a nézők számára is lementhetővé válik a *Letöltés* gombra kattintva mindaddig, amíg be nem zárják vagy nem frissítik a nézői ablakot a közvetítés leállítását követően. A leiratszöveg .*docx* formátumban, egyedi formázást nem tartalmazó szövegként kerül letöltésre.

# 39. Miként tudom a valós idejű közvetítéseimről készült dokumentumokat később megtekinteni vagy letölteni?

Az *Élő közvetítés* menüpontot megnyitva az oldal alján található *Korábbi közvetítések dokumentumai* gombra kattintva érhető el valamennyi korábbi élő közvetítését egy itt megjelenő táblázat fogja össze, amelynek minden egyes sora egy-egy közvetítést testesít meg.

**Az adott sorra kattintva** megnyílik a valós idejű közvetítés adatlapja, amely tartalmazza a közvetítés adatait és leiratát. A leirat szövege kimásolható a leiratdoboz jobb sarkában található másolás ikonra kattintva, de a dokumentum akár le is menthető teljes egészében egy Word-dokumentum formájában a *Leirat letöltése* gombra kattintva.

A korábbi közvetítések, illetve azok adatai és dokumentumai mindaddig megtalálhatók lesznek az említett menüpont alatt, amíg azok manuálisan vagy 30 nap után automatikusan törlésre nem kerülnek.

# 40. Miként tudom a valós idejű közvetítéseimről készült dokumentumokat törölni?

Az Élő közvetítés menüpontot megnyitva az oldal alján található *Korábbi közvetítések dokumentumai* gombra kattintva érhető el valamennyi korábbi élő közvetítését egy itt megjelenő táblázat fogja össze, amelynek minden egyes sora egy-egy közvetítést testesít meg.

**Az adott sorra kattintva** az adott valós idejű közvetítés adatlapja jelenik meg, amelynek törlése a piros színű kuka ikonra kattintva kezdeményezhető, majd az ezt követően megjelenő felugró ablakban a *Törlés* gombra kattintva véglegesíthető.

A korábbi közvetítések adatai és dokumentumai legkésőbb 30 nap után automatikusan is törlődnek, ha erre nem kerítenek sort az adott fiók felhasználói korábban saját kezűleg.

# 41. Kipróbálhatom, hogy milyen formában működik a valós idejű feldolgozás, illetve jelennek meg a szövegváltozatok egy élő közvetítés formájában?

A nagyközönség számára elérhetővé tett webalkalmazás (és a mobilapplikáció is ebben a tekintetben) elsősorban készfelvételek utólagos le- és feliratozását szolgálja. Azonban az Alrite beszédfelismerő szoftvermegoldás algoritmusai nem csak ezt, hanem hang- és videóanyagok **valós idejű le- és feliratozását** is lehetővé teszik.

Ezt a fajta felhasználási módot tettük elérhetővé **az Élő közvetítés menüponton** keresztül, amelyet az alkalmazás fejlécében találhat meg a fő funkciók mellett.

Az itt található *Közvetlen forrás feldolgozása* és *Online tartalom feldolgozása* opciók kizárólag az üzleti *Professional* csomag birtokában vehetők igénybe, azonban a harmadik, *TV adások feliratozása* elem alján található *Tovább* gomb, már **csomagtól függetlenül, minden Alrite-felhasználó számára elérhető**. Az erre a gombra való kattintást követően néhány publikusan elérhető TV-csatorna élő adása látható valós időben feliratozva, így többek között magyar, angol, spanyol és német csatornák adása és valós idejű felirata vehető szemügyre.

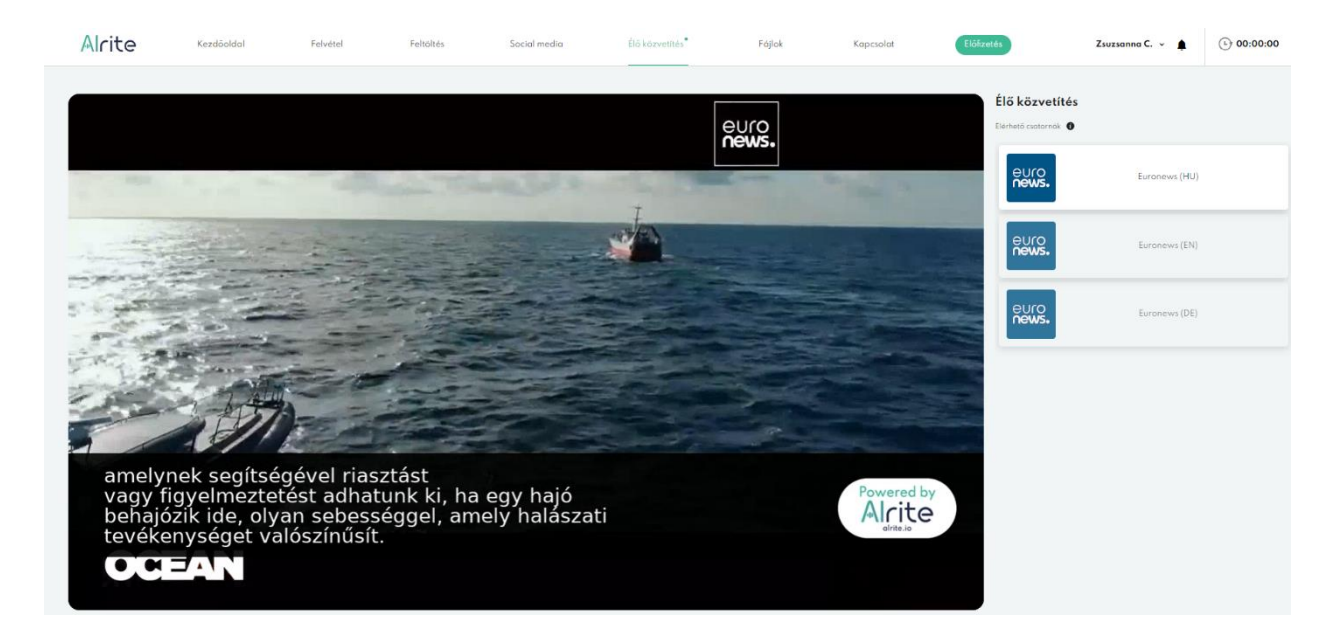

Az élő műsorok feliratozása a Régens Zrt. Alrite szoftveralkalmazásával készült, így a feliratokért a TV adás szolgáltatókat és rádiócsatornákat semmilyen felelősség nem terheli.

A feliratozott műsorokon keresztül tesztelheti az Alrite beszédfelismerő alkalmazás valós időben történő feliratozási képességeit. A közvetített adások élő beszédének valós időben történő feliratozása támogatja az **akadálymentes elérést**.
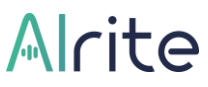

A csatornák és az elérhető nyelvek kínálatának bővítése érdekében, a streaming funkció is folyamatos fejlesztés alatt áll.

Ha a valós idejű feliratozás felkeltette az érdeklődését, kérjük, további információért forduljon hozzánk bizalommal a <u>support@alrite.io</u> e-mail címen!

### Fájl adatlap műveletek

### **Szerkesztés**

#### 42. Hogyan szerkeszthetem a leiratot?

A hang- vagy videófájlok feldolgozásakor, vagyis a médiafájlok szöveggé alakítása során sajnos olykor hiba csúszik, így amennyiben tökéletes eredményre törekszik a felhasználó, abban az esetben a szövegváltozatok utólagos lektorálására, illetve szükség esetén javítására lehet szükség.

A szövegváltozatok pontosítása a legkönnyebben **a leirat szerkesztése** által lehetséges, amelyet javasolt **közvetlenül az alkalmazásban** megtenni, mert ebben az esetben a leiratban végzett módosítások **automatikusan érvényesülnek a feliratokban is**.

Fontos: azzal a módszerrel, hogy kimásolja a rendszerből vagy letölti a leiratot (pl. Word-dokumentum formájában), majd egy külső alkalmazásban pontosítja azt, és ezt követően szeretné visszamásolni a fájl adatlapjára a leirat javított verzióját, hogy a felirat is ennek megfelelően módosuljon, komoly problémákat okozhat a felirat időzítésében és egyéb ehhez kapcsolódó funkció megfelelő működését is akadályozza.

Minden esetben javasolt közvetlenül az alkalmazáson belül szerkeszteni a leiratot, és elkerülni a másolás, beillesztés és visszavonás műveleteket, mert ezek elrontják a felirat időzítését!

A leirat szerkesztésének folyamata az alábbi lépésekből áll az adott médiafájl sikeres feldolgozását követően:

1. Kattintson az adott fájl adatlapján vagy a leirat szövegébe közvetlenül, vagy a *Leirat* címszó mellett található ceruza ikonra!

Alapértelmezett esetben a szöveg ún. olvasó módban van. Ahhoz, hogy szerkeszteni lehessen, szerkesztő módba kell váltani, amit az említett módokon tehet meg. A szerkesztő módba váltást többféleképpen jelzi a rendszer: egyrészt a leirat dobozának körvonala zöld színűre vált, másrészt megjelenik a módosítások elvetésére szolgáló *Mégse*, illetve azok elmentésére szolgáló *Mentés* gomb.

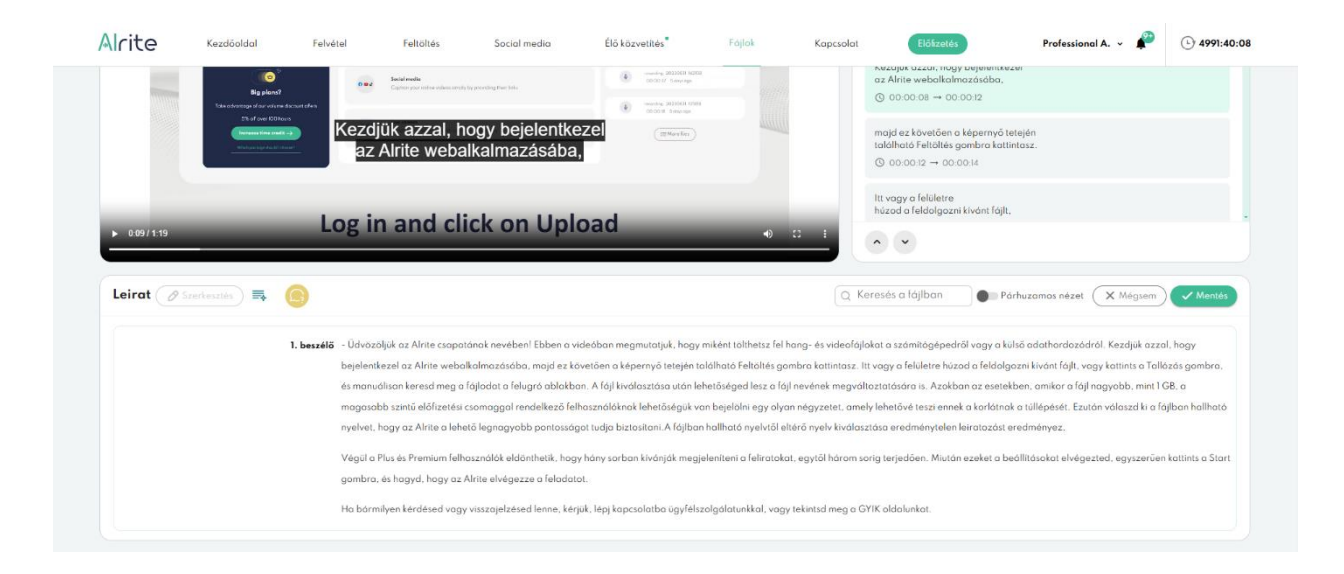

#### 2. A generált leirat átnézését és javítását segíti a lejátszó is.

Amennyiben egy adott szóra kattint a felhasználó a leiratban, akkor a hang- vagy videólejátszó is arra a pillanatra ugrik, amikor az a szó hangzik el éppen, amelyikre kattintott, ezzel segítve annak ellenőrzését, hogy valóban az hangzik-e el az anyagban, amelyet leírt a rendszer.

#### 3. A lejátszón túl ún. *Bizonytalan szavak* is segítik a leirat javítását.

A *Bizonytalan szavak* funkció arra hivatott, hogy bekapcsolt állapotban bordó betűszínnel jelölje meg a leiratban azokat a szavakat, amelyek helyes felismerésében, leírásában a rendszer nem volt eléggé magabiztos. A *Bizonytalan szavak* funkció, csak szerkesztő módban kapcsolható be.

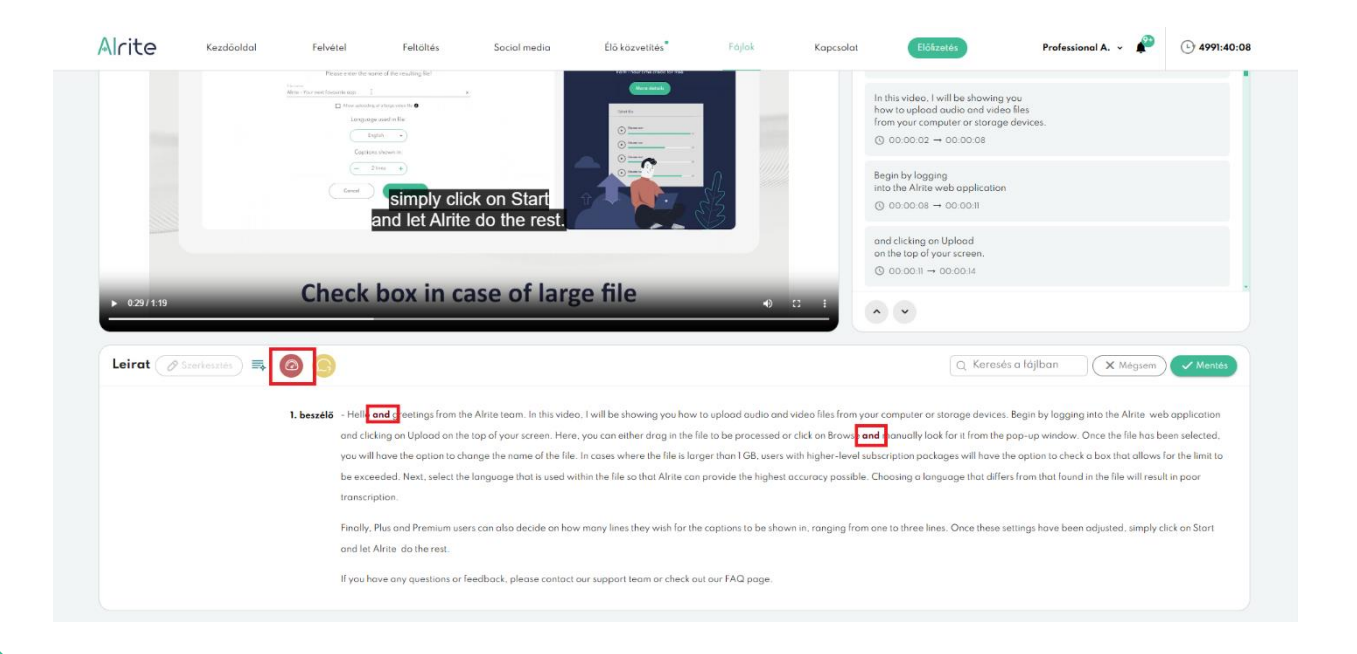

Fontos: az, hogy egy adott kifejezés nincs bizonytalanként megjelölve, még nem jelenti azt, hogy 100%-os biztonsággal helyesen felismert szónak tekinthető. Érdemes a teljes leiratot ellenőrizni, ha tökéletes pontosságra törekszünk.

# 4. A szövegben végzett módosítások elmentéséhez kattintson a *Mentés* gombra!

Minden a leiratban végzett változtatás, amely végül mentésre kerül, a feliratban is automatikusan megjelenik, így nincs szükség mindkét szövegváltozat pontosítására. Amennyiben a rendszer által generált *Eredeti* verzión végzünk módosításokat úgy, hogy még csak ez a verzió létezik, akkor az első mentéssel automatikusan létrehozunk egy ún. *Szerkesztett* verziót és ebben dolgozhatunk tovább. Innentől kezdve ezt a verziót érdemes tovább szerkeszteni.

Javasolt viszonylag gyakran menteni a változtatásokat, ezzel elkerülve azt, hogy valamilyen véletlenszerű technikai probléma miatt kárba menjen hosszú órák munkája. Értelemszerűen, a *Szerkesztett* verzión történő változtatások mentése végérvényesen felülírja a korábbi *Szerkesztett* verziót, mert ebből csak egy változatot tárol a rendszer.

Fontos: ha már létező *Szerkesztett* verzió mellett mégis az *Eredeti* verzión kezdünk el dolgozni, és ezen végeznénk változtatásokat, majd mentenénk el őket, akkor az végérvényesen felülírná a már meglévő, korábbi *Szerkesztett* verziót. Erre felugró ablak is figyelmeztet!

Amennyiben a változtatásokat szeretné elvetni, semmissé tenni, kattintson a *Mégse* gombra.

#### 43. Hogyan szerkeszthetem a feliratot?

Nem győzzük hangsúlyozni, hogy amennyiben a szövegben bármilyen korrekcióra lenne szükség, azt a leirat szövegében javasoljuk elvégezni, mivel az a módosítások elmentését követően **automatikusan** a feliratokban is érvényesülni fognak.

Ugyanakkor előfordul, hogy már csak a rendszer által generált, és a felhasználó által szövegesen kijavított feliratok egyes blokkjainak finomhangolására, azok időzítéseinek pontosítására van szükség. Az alkalmazás keretein belül ez is biztosított, nem kell mást

tennie, mint a felirat szerkesztő ablakot megnyitnia a *Felirat* címszó mellett található ceruza ikonra kattintva.

A felirat szerkesztési funkció, **csak a magasabb szintű előfizetési csomagok** (*Plus*, *Premium* és *Professional*) keretein belül feltöltött dokumentumok esetében érhető el.

A feliratszerkesztés folyamata az alábbi lépésekből áll az adott médiafájl sikeres feldolgozását követően:

1. Válassza ki azt a verziót, amelynek a feliratát szerkeszteni szeretné (*Eredeti, Szerkesztett* vagy *Fordított*), és kattintson a ceruza ikonra a *Felirat* címszó mellett!

A felugró ablakban tett megerősítést követően átirányításra kerül a felhasználó a feliratszerkesztő ablakba, ahol számos funkció segíti majd a feliratblokkok finomhangolásában.

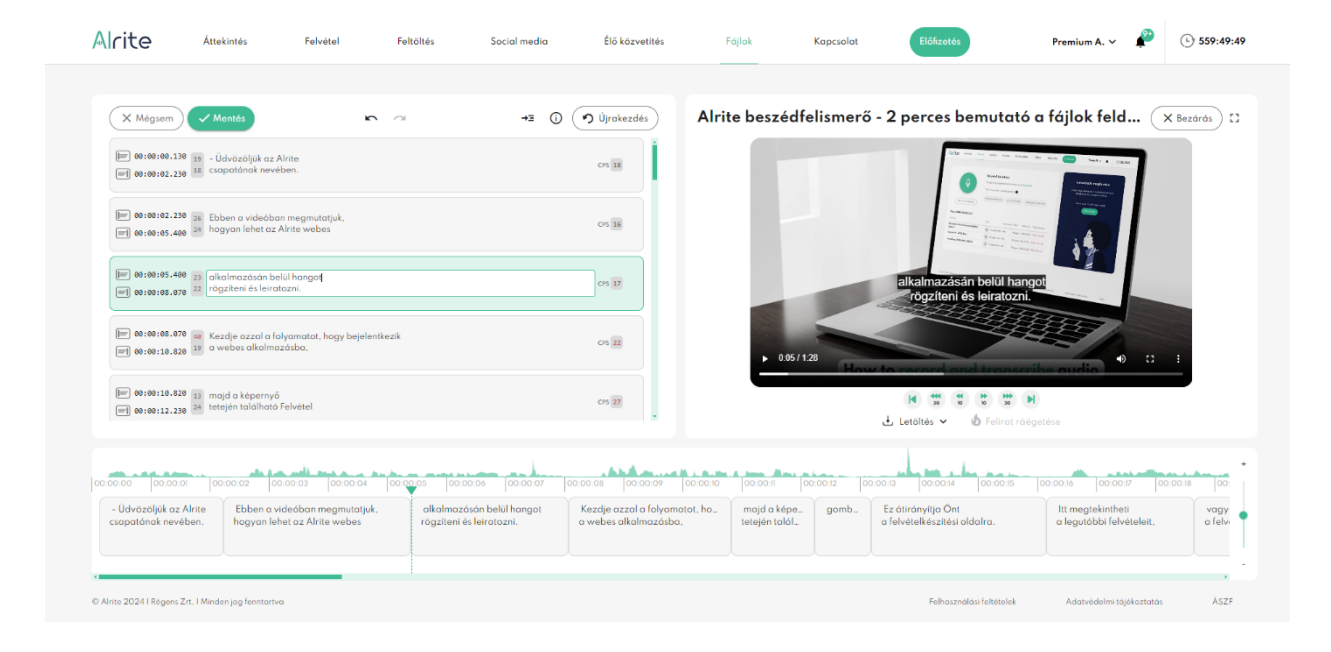

 Az egyes funkciókról, illetve a gyors billentyű kombinációkról az i betű által ábrázolt gombra kattintva tájékozódhat, miután megnyílt a feliratszerkesztő ablak súgója.

A leggyakrabban használt funkciók között megtalálható az új blokk beillesztése, a blokkok összevonása, és természetesen a blokkok időzítésének a módosítása is. A blokkok testre szabását segítik olyan mérőszámok is, mint a *CPL*, amely a soronkénti karakterszámot írja le, amelyen felül a CPS, vagyis a másodpercenként megjelenő karakterszám is látható a felhasználó számára.

3. A feliratban végzett módosítások elmentéséhez kattintson a Mentés gombra! Minden a feliratblokkokat érintő változtatás, amely véglegesítésre kerül, egy külön feliratverzióként lesz elmentve, amelyet *Egyedi* feliratverziónak hív a rendszer. Ez a mentést követően a rendszer által generált (és adott esetben a felhasználó által is pontosított) *Automatikus* feliratverzió mellett fog innentől kezdve létezni, és később, ha még szükség lenne rá, akkor ezt a verziót érdemes tovább szerkeszteni.

Javasolt viszonylag gyakran menteni a változtatásokat, ezzel elkerülve azt, hogy valamilyen véletlenszerű technikai vagy hálózati probléma miatt kárba menjen hosszú órák munkája. Értelemszerűen, az *Egyedi* feliratverzión történő változtatások mentése végérvényesen felülírja a korábbi *Egyedi* feliratverziót, mert ebből csak egy változatot tárol a rendszer.

Fontos: ha már létező *Egyedi* feliratverzió mellett mégis az *Automatikus* feliratverzión kezdünk el dolgozni, és ezen végeznénk változtatásokat, majd mentenénk el újra ezeket, akkor az végérvényesen felülírná a már meglévő, korábbi *Egyedi* feliratverziót.

Amennyiben a változtatásokat szeretné elvetni, semmissé tenni, kattintson a *Mégse* gombra.

4. A szerkesztések befejezés után kattintson a Bezárás gombra, hogy visszatérjen a fájl adatlapjára!

Itt kiválasztható, hogy az *Automatikus* vagy az *Egyedi* feliratverziót szeretné megjeleníteni a fájl adatlapon és a videón. A leirat szerkesztése csak az *Automatikus* feliratverzió kiválasztása mellett engedélyezett amiatt, mert a leiratban végzett módosítások a mentésüket követően automatikusan érvényesülnének a feliratban is.

#### 44. Hogyan szerkeszthetem a rendszer által azonosított beszélőket?

Üzleti előfizetések (*Prime*, *Premium*, *Professional*) keretein belül feldolgozott fájlok esetében a megszólalók elkülönítésének céljából a különböző személyekhez kapcsolódó szövegrészek külön szekcióba kerülnek és az egyes beszélők egyedi számozással jelöltek.

Az adott fájlon hallható beszélők (az automatikus beszélőazonosítással létrejött és sorszámozott) elnevezései utólag, a feldolgozás végeztével a fájl adatlapján a leirat szövegével együtt szintén módosíthatók.

| «Inte       | Kezdőoldal                                      | Felvétel                                                                                            | Feltöltés                                                                                                    | Social media                                                                                                    | Élő közv                                                                                                    | etítés                                                                                                    | Fájlok                                                                                                    | Kapcsolat                                                                                                    | Előfizetés                                                                      |                                                                                                    | Professional A.                                                                                                    | - 🔑                                                                             | 4991:4                                                                                  |
|-------------|-------------------------------------------------|----------------------------------------------------------------------------------------------------|----------------------------------------------------------------------------------------------------|----------------------------------------------------------------------------------------------------|----------------------------------------------------------------------------------------------------|----------------------------------------------------------------------------------------------------|----------------------------------------------------------------------------------------------------|----------------------------------------------------------------------------------------------------|---------------------------------------------------------------------------------|----------------------------------------------------------------------------------------------------|----------------------------------------------------------------------------------------------------|---------------------------------------------------------------------------------|-----------------------------------------------------------------------------------------|
|             | Toward anishing                                 | *                                                                                                   | Distate directly into the appliar in                                                                                                    | starthansofplan                                                                                                    |                                                                                                    | Offend Nuave Volena<br>50 103 52 3 dispropsi                                                                              |                                                                                                    |                                                                                                    | -                                                                               |                                                                                                    |                                                                                                    |                                                                                 |                                                                                         |
|             | н мы                                            | iic P                                                                                               | Upload<br>Gasarate text sensions of outlinity<br>percents                                                                                                    | vidao likes shared on your devices in                                                                                                    | ۲                                                                                                    | recording 20220638 W2426<br>00.00.27 Siday equ                                                                            | 1                                                                                                    |                                                                                                    | Ebben a videóban megm<br>hogy miként tölthetsz fel I<br>(3) 00:00:02 → 00:00:05 | utatjuk,<br>hang-<br>i                                                                                              |                                                                                                    |                                                                                 |                                                                                         |
| 100         | <b>()</b>                                       |                                                                                                    | Social media<br>Copian your artina sideoccimply                                                                                                    | r by proveding their links                                                                                                    | ۲                                                                                                    | raunding 2020088 M200<br>00.00.32 Subanage                                                                                |                                                                                                    |                                                                                                    |                                                                                 |                                                                                                    |                                                                                                    |                                                                                 |                                                                                         |
|             | Big pions?<br>Toke advortage al aur volume dact | ortofas                                                                                             |                                                                                                    |                                                                                                    | ۲                                                                                                    | recording 2023068 85610<br>CB-DD18 Subgroups                                                                              |                                                                                                    |                                                                                                    | és videotájlokat a számít<br>vagy a külső adathordozi                           | ógépedrol<br>ódról.                                                                                                 |                                                                                                    |                                                                                 |                                                                                         |
|             | Increase time area th →                         | Kezdj                                                                                               | ük azzal, h                                                                                                    | ogy bejelentke                                                                                                    | ezel                                                                                                    | Hore lies                                                                                                    |                                                                                                    |                                                                                                    | ③ 00:00:05 → 00:00:08                                                           |                                                                                                    |                                                                                                    |                                                                                 |                                                                                         |
|             | Bhah perioga dha 201 mana "                     | az                                                                                                  | Alrite weba                                                                                                    | ilkalmazasaba,                                                                                                    |                                                                                                    |                                                                                                    |                                                                                                    |                                                                                                    | Kezdjük azzal, hogy beje<br>az Alrite webalkalmazás                             | lentkezel<br>óba.                                                                                                   |                                                                                                    |                                                                                 |                                                                                         |
|             |                                                 |                                                                                                    |                                                                                                    |                                                                                                    |                                                                                                    |                                                                                                    |                                                                                                    |                                                                                                    | ⓒ 00:00:08 → 00:00:12                                                           |                                                                                                    |                                                                                                    |                                                                                 |                                                                                         |
| ► 0:09/1:19 | _                                               | Log in                                                                                              | n and cli                                                                                                    | ick on Uple                                                                                                    | oad                                                                                                    | _                                                                                                    | •                                                                                                    | 2 1                                                                                                    | • •                                                                             |                                                                                                    |                                                                                                    |                                                                                 |                                                                                         |
| ► 0.09/1:19 | erkesztés) 🛼 🌔                                  | Log in                                                                                              | n and cli                                                                                                    | ick on Uplo                                                                                                    | oad                                                                                                    | -                                                                                                    | -0 (                                                                                                    | 2 I                                                                                                    | ▲ ✓                                                                             | Párhuzan                                                                                                    | ios nézet 🛛 🗙                                                                                                    | Mégsem                                                                          | ) 🗸 Mentés                                                                              |
| ► 0.09/1:19 | erkosztós) 🗮 🧃                                  | Log ir                                                                                              | sljúk az Alríte csapat                                                                                                    | tónak nevében! Ebben a vi                                                                                                    | oad                                                                                                    | nutatjuk, hogy mi                                                                                                    | 4) t<br>ként tölthetsz fel ha                                                                                                    | 2 I                                                                                                    | eresés a fájlban                                                                | ) Párhuzan<br>gy a külső ada                                                                                        | tos nézet 🛛 🗙                                                                                                    | Mégsem<br>zdjük azza                                                            | ) 🗸 Mentés<br>al, hogy]                                                                 |
| ► 0.09/1.19 | arkesztés) 🔜 🧃                                  | Log ir                                                                                              | sljūk az Alrite csopat<br>tezel az Alrite weba                                                                                                    | ick on Uple                                                                                                    | oad                                                                                                    | nutatjuk, hogy mi<br>rrnyő tetején talá                                                                                   | ként tölthetsz fel ha<br>lható Feltöltés gom<br>jásánal haz a fél.                                                                              | 2 E                                                                                                    | resés a fájlban                                                                 | Párhuzan<br>gy a külső ada<br>eldolgozni kív                                                                        | ios nézet X                                                                                                    | Mégsem<br>zdjük azza<br>lints a Talk                                            | ) Mentés<br>al, hogy]<br>ózás gombro,<br>GR =                                           |
| ▶ 0.5971.19 | arkosztós) 🗮 🧯                                  | Log ir                                                                                              | bijúk oz Alrite csopot<br>tezel oz Alrite webol<br>álison kered meg a<br>ob szintű előfizetési í                                                                                          | ick on Uple                                                                                                    | oad<br>ideóban megr<br>ivetően a képe<br>an. A fájl kiváli                                                            | nutatjuk, hogy mi<br>srnyő tetején talá<br>ssztása után lehe<br>lehetőségük van                                           | ként tölthetsz fel ha<br>ként tölthetsz fel ha<br>lható Feltöltés gom<br>töséged lesz a fójl r<br>bejelölni egy alyan                           | 2 E C Ke                                                                                                    | resés a fájlban                                                                 | Párhuzan<br>gy a külső ada<br>eldolgozni kív<br>esetekben, ar<br>rlátnak a túllé                                    | tos nézet X i<br>thordozódról. Ke<br>ánt fájlt, vagy kati<br>nikor a fájl nagyol                                    | Mégsem<br>zdjök azza<br>tints a Talk<br>bb, mint 1<br>aszd ki a fa              | ✓ Mentés<br>al, hogy <br>ózás gombro,<br>GB, a<br>ójlban hallható                       |
| ► 009/119   | erkesztős) 🔜 🚺                                  | Log ir                                                                                              | bijik oz Alrite csopat<br>kezel oz Alrite webol<br>dilsan keresd meg a<br>ob szintű előfizetési o<br>hogy oz Alrite a lehe                                                                | tának nevében! Ebben a vi<br>Ikalmazásaba, mojá es kö<br>Fájladat a felugrá ablakba<br>szemaggal medellező fell<br>tið legnagyobb pontasság                                                               | oad<br>ideóban megr<br>ivetően a képs<br>an. A fájl kiváli<br>használóknak                                            | nutatjuk, hogy mi<br>rrnyő tetején taló<br>sztása után lehe<br>lehetőségük van<br>sítani. A fájlban h                     | ként tölthetsz fel ha<br>lható Feltöltés gom<br>töxéged lesz a fájl r<br>bejelölni egy olyan<br>allható nyelvtől elté                           | 3 1 C Ke<br>ng- és videofójk<br>bra kattintasz. It<br>nevének megvált<br>négyzetet, amel<br>rő nyelv kiválasz                      | v     v                                                                         | Párhuzar<br>gy a külsö add<br>eldolgozni kiv<br>esetekben, ar<br>rlátnak a túllé                                    | thordozódról. Ke<br>ánt fájlt, vagy kat<br>nikor a fájl nagyol<br>pését. Ezután válo                                | Mégsem<br>zdjök azza<br>lints a Tall<br>bb, mint 1<br>aszd ki a fa              | al, hogy <br>ázás gombra,<br>GB, a<br>ájlban hallható                                   |
| ► 0007119   | erkesztés) 🔜 🚺                                  | Log ir                                                                                              | bi and cli<br>bijuk az Afrite csopat<br>tezel az Afrite webal<br>áltan kered meg a<br>ab színtű előfizetési a<br>hogy az Afrite a lehe                                                    | tának nevében! Ebben a vi<br>Ikalmazásába, mej ez kő<br>föjladat a felugrá ablakba<br>szemaggal medellező fell<br>ttő legnagyobb pontasság<br>asználók eldönthetik, hogy                                  | oad<br>rideóban megr<br>övetően a képe<br>an. A fójl kiváli<br>használóknak<br>jot tudja bizto<br>y hóny sorbon       | nutatjuk, hogy mi<br>rmyő tetején talá<br>szztása után lehe<br>lehetőségük van<br>sítani. A fájlban h<br>kivánják megjele | ként tölthetsz fel ha<br>Iható Feltöltés gom<br>töséged lesz a fájl r<br>bejelölni egy alyan<br>allható nyelvtől elté<br>-niteni a feliratokat, | 2 i i c Ke<br>ng- és videofójk<br>bra kattintasz. It<br>revének megvált<br>négyzetet, amel<br>rő nyelv kiválasz<br>egytől három so | v                                                                               | Párhuzar<br>gy a külső adc<br>eldolgozni kiv<br>esetekben, ar<br>rlátnak a tüllé<br>ozást eredmé<br>et a beállítása | thordozódról. Ke<br>ánt fájlt, vagy katt<br>nikor a fájl nagyol<br>pését. Ezután váld<br>tyez.<br>kat elvégezted, e | Mégsem<br>zdjük azza<br>tints a Tall<br>bb, mint 1<br>aszd ki a fa<br>gyszerűer | ✓ Mentés<br>al, hogy]<br>ózás gombra,<br>G8, a<br>ójlban hallható<br>a kottints o Start |
| ► 0007119   | arkesztés) 🔜 🧃                                  | Log ir<br>bostelis - Odvözz<br>bejelenti<br>és manu<br>mogasal<br>nyelvet, i<br>Végül ol<br>gombro. | an and cli<br>oljúk oz Alrite csopot<br>tezel oz Alrite vebol<br>áltson keresd meg o<br>ob szintű előfizetési el<br>hogy oz Alrite a lehe<br>Plus és Premium felhi<br>és hogyd, hogy oz / | tának nevében! Ebben a vi<br>Ikalmazásába, mojá ez kö<br>föjladat a felugrá ablakba<br>szomággal rendellező fell<br>tið legnagyobb pantasság<br>asználók eldönthetik, hogy<br>Alrite elvégezze a feladata | oad<br>ideóban megr<br>ivetően a képi<br>an. A föjl kiváli<br>használóknak<br>jot tudja bizto<br>y hány sorban<br>ot. | nutaljuk, hagy mi<br>rmyö tetején talá<br>sztára után lehe<br>lehetőségük von<br>sítani. A fajlban h<br>kivánják megjela  | ként tölthetsz fel ha<br>Iható Feltöltés gom<br>töséged lesz a fájl r<br>bejelölni egy olyan<br>allható nyelvtől elté<br>initeni a feltratokat, | 3 i i<br>Q. Ke<br>ng- és videolójk<br>bra katintasz. It.<br>hégyzetet, amel<br>rő nyelv kiválasz<br>egytől három sc                | v                                                                               | Párhuzar<br>gy a külső add<br>eldolgozni kiv<br>esetekben, ai<br>rlátnak a tállá<br>es a beóllítása                 | thordozódról. Ke<br>ánt fájlt, vagy katl<br>nikor a fájl nagyol<br>pését. Ezután vák<br>yyez.<br>kat elvégezted, e  | Mégsem<br>zdjük azza<br>Lints a Tall<br>bb, mint l<br>aszd ki a fa<br>gyszerűer | J. Montés J., hogy↓ J., hogy↓ J., dzás gombra, GB, a Jjiban hallható t kattints a Start |

A beszélők nevei a fájl adatlapjának leirat szekciójában az alábbi lépések mentén szerkeszthetők:

#### 1. A leirat létrejöttét követően kattintson a módosítandó beszélő nevére!

A felugró kis ablakban módosíthatja a beszélő nevét, amely, ha többször előfordul a leiratban, akár egyszerre is lecserélhető az újonnan megadott névre, ha kitölti az erre szolgáló *Érvényesítés minden előfordulásnál* jelölőnégyzetet.

Amennyiben meggondolta magát és mégse változtatná meg a beszélő nevét, egyszerűen kattintson az *X* gombra!

Fontos: a beszélők elnevezési a fájl kapcsán létrehozott verzióktól függetlenül mindenhol ugyanazok, így, ha egy adott verzió kapcsán módosítja az elnevezéseket, az minden verzión érvényesülni fog.

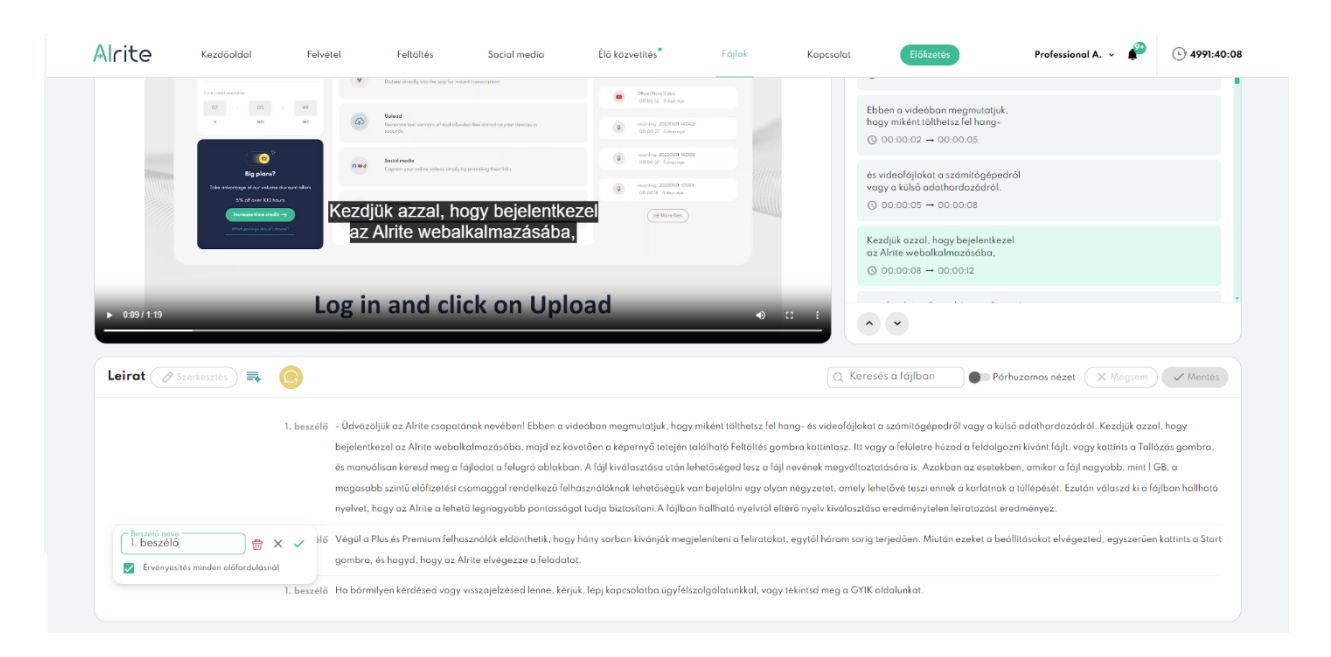

#### 2. Korrigálja a hibásan detektált beszélőváltásokat!

Előfordulhat, hogy a rendszer bizonyos esetekben rosszul érzékelte, és valójában nem történt beszélőváltás, és az elkülönített, új beszélőhöz tartozó bekezdés igazából még mindig az előtte azonosított és megnevezett beszélőhöz tartozik. Ez az eset gyorsan korrigálható a beszélő nevére, majd a kis felugró ablakban található kuka ikonra kattintva.

#### 3. Pótolja a rendszer által nem realizált beszélőváltásokat!

A külön beszélőnévvel nem jelölt bekezdések elé kattintva (amelyek pillanatnyilag az előttük megnevezett beszélőkhöz tartoznak) lehetőség van a rendszer által nem azonosított beszélőváltást rögzíteni. Ez a funkció megoldást jelent többek között abban az esetben is, ha az egyes, a feldolgozott fájlon hallható beszélők hangszíne nagyon hasonló, és emiatt a rendszer még az előző beszélőhöz sorolja az adott mondato(ka)t.

Amennyiben a más beszélőhöz tartozó szöveg még nincs új bekezdésben, akkor törje be egy új sorba az érintett részt, majd az egerével a beszélők számára fenntartott helyre húzva az egerének kurzorát kattintson a megjelenő *Beszélő felülírása* gombra, majd gépelje be a helyes megnevezést.

Összefoglalva, a funkció lehetővé teszi, hogy a feldolgozott hang- és videóanyagokon hallható beszélők neveit egyedivé és könnyen azonosíthatóvá tegye a leiratban, így segítve a dokumentumok átláthatóságát és a fájlok közti későbbi keresést.

# 45. Hogyan tudok a leiratból összefoglalót készíteni és kulcsszavakat generálni?

Arra is van lehetősége, ha nem feltétlenül csak a szó szerinti leiratát szeretné visszakapni egy adott hang- vagy videófájlnak, hanem annak egy rövidebb változatát, úgymond egy kivonatát szeretné kinyerni a rendszerből. A *Plus, Prime, Premium* és *Professional* csomagokban feldolgozott hang- és videóanyagokból egy gombnyomással elkészítheti a leirat szövegének összefoglalóját, illetve ezzel egyidejűleg a leirat kulcskifejezéseit is létrehozza az alkalmazás. Ehhez nem kell mást tennie, mint a *Leirat* címszó mellett található Összefoglaló ikonra kattintani.

| Mirite Kezdőoldal Felvétel        | Feltöltés Social media Élő közvetítés®                                                                                                    | Fájlok Kapcsolat Előfizet                                                                                                    | tés Premium A. 🗸 🧬                                                                                                    | L 128:19:05                                            |
|-----------------------------------|----------------------------------------------------------------------------------------------------|----------------------------------------------------------------------------------------------------|----------------------------------------------------------------------------------------------------|--------------------------------------------------------|
| ► 0:12/1:19 Log                   | in and click on Upload                                                                                                    |                                                                                                    | • 00:00:16                                                                                                    |                                                        |
| Leirat 🖉 Szerkesztés 🗮<br>Összefo | glald                                                                                                    | Q Keresés a                                                                                                    | fájlban Párhuzamos néze                                                                                                    | et 🖸                                                   |
| 1. beszélő                        | - Üdvözlet az Alrite csapattól. Ebben a videóban megm<br>tárolóeszközödről. Kezdjük azzal, hogy bejelentkezel a<br>vagy a megfelelő helyre húzad a kívánt fájlt, vagy kattir<br>kíválasztása után lehetőséged lesz a fájl nevének megv<br>vagy nagyobb, mint l gigabájt, a magasabb szintű előfi<br>négyzetet, amely lehetővé teszi a korlát túllépését. Ezut<br>pontosságot tudja biztosítani. A fájlban található nyelvt<br>Premium felhasználók eldönthetik, hogy hány sorban kír<br>beállításokat elvégezted, egyszerűen kattints a Start go<br>Ha bármilyen kérdésed vagy visszajelzésed van, kérjük | utatom, hogyan tölthetsz fel hang- és<br>z Alrite webalkalmazásába, és a képe<br>its a böngészés gombra, és manuálisa<br>áltoztatására. Azokban az esetekben,<br>zetési csomaggal rendelkező felhaszn<br>án válaszd ki a fójlban hallhotó nyelve<br>ől eltérő nyelv kiválasztása rossz minő<br>vánják megjeleníteni a feliratokat, egyl<br>mbra, és hagyd, hogy az Alrite elvége<br>"lépj kapcsolatba ügyfélszolgálatunkk | videofájlokat a számítógépedről vagy a<br>rnyő tetején a Feltöltés gombra kattinta<br>n keresd meg a felugró ablakban. A fájl<br>amikor a fájl hossza meghaladja a 3 ór<br>álóknak lehetőségük van bejelölni egy a<br>ít, hogy az Alrite a lehető legnagyobb<br>iségű leiratozást eredményez. Végül a 1<br>töl három sorig terjedően. Miután ezek<br>uzze a többit.<br>al, vagy tekintsd meg a GYIK oldalunka | ⊐<br>1sz. ltt<br>J<br>rát.<br>olyan<br>Plus és<br>et a |

Ha már generált kulcsszavakat és összefoglalót egy fájl vonatkozásában, akkor ezek az elemek megtekinthetők és kimásolhatók a *Fájlok* menüben az adott fájl sora végén megjelenő lefelé mutató nyilacskára kattintva is, illetve szintén szemügyre vehetők a fájladatlapon is.

| Alrit | e                                                    | Home                                                                                                    | Record                                                                                                  | Upload                                                                                    | Social media                                                                                                    | Live Stream                                                                 | n®                                                                | Files                                                                                           | Contact us                                                                                         | Order now                                                                                                    | Professional A. 👻 🧬                                                                                                    | L 4991:39:32 |
|-------|------------------------------------------------------|----------------------------------------------------------------------------------------------------|----------------------------------------------------------------------------------------------------|-------------------------------------------------------------------------------------------|----------------------------------------------------------------------------------------------------|-----------------------------------------------------------------------------|-------------------------------------------------------------------|-------------------------------------------------------------------------------------------------|----------------------------------------------------------------------------------------------------|----------------------------------------------------------------------------------------------------|----------------------------------------------------------------------------------------------------|--------------|
|       |                                                      | File name                                                                                                    |                                                                                                    |                                                                                           |                                                                                                    | Туре                                                                        | Date creat                                                        | ted ↓                                                                                           | Language                                                                                           | Duration                                                                                                    | Status                                                                                                    |              |
|       |                                                      | Alrite - Promóc                                                                                               | iós videó                                                                                               |                                                                                           |                                                                                                    |                                                                             | 6 days ago                                                        | 0                                                                                               | English                                                                                            | 00:00:36                                                                                                    | ~ ③                                                                                                    | ~            |
|       |                                                      | Felvétel 2024.1                                                                                               | 1.19. 9:44                                                                                              |                                                                                           |                                                                                                    | •                                                                           | 6 days ago                                                        | 0                                                                                               | Hungarian                                                                                          | 00:00:24                                                                                                    | ~                                                                                                    | ~            |
|       |                                                      | Alrite Speech-te                                                                                              | o-Text - Beszédfelisi                                                                                   | merés felső fokon                                                                         |                                                                                                    | 4                                                                           | 7 days ago                                                        | 0                                                                                               | English                                                                                            | 00:01:20                                                                                                    | ~ ③                                                                                                    | ~            |
|       |                                                      | Alrite Speech-te                                                                                              | o-Text alkalmazás -                                                                                     | Promóciós videó                                                                           |                                                                                                    |                                                                             | 7 days ago                                                        | 0                                                                                               | English                                                                                            | 00:01:20                                                                                                    | ~ ③                                                                                                    | ~            |
|       |                                                      | Alrite beszédfe                                                                                               | lismerő alkalmazás                                                                                      | - Promóció                                                                                |                                                                                                    | G                                                                           | 11.11.2024                                                        |                                                                                                 | Hungarian                                                                                          | 00:35:56                                                                                                    | ~                                                                                                    | ~            |
|       |                                                      | Interjú - Alrite I                                                                                            | beszédfelismerő ap                                                                                      | plikáció                                                                                  |                                                                                                    | G                                                                           | 11.11.2024                                                        |                                                                                                 | Hungarian                                                                                          | 00:25:11                                                                                                    | ~                                                                                                    | ~            |
|       |                                                      | Alrite - Promóc                                                                                               | iós online videó                                                                                        |                                                                                           |                                                                                                    |                                                                             | 11.11.2024                                                        |                                                                                                 | Hungarian                                                                                          | 00:00:39                                                                                                    | ~                                                                                                    | ~            |
|       |                                                      | Alrite - Integrá                                                                                              | lható beszédfelisme                                                                                     | rő alkalmazás                                                                             |                                                                                                    |                                                                             | 07.11.202                                                         | 4                                                                                               | Hungarian                                                                                          | 00:07:04                                                                                                    | ✓ ≒ 🖲                                                                                                    | ^            |
|       | Date of 07.11.20                                     | deletion<br>025                                                                                               | Created by<br>Professional Alrite                                                                       | Other vi<br>Edited, I                                                                     | ersions Last m<br>English 07.11.2                                                                                 | odified<br>2024                                                             | Created<br>Professio                                              | with<br>enal                                                                                    |                                                                                                    |                                                                                                    |                                                                                                    |              |
|       | Keywor                                               | ds D                                                                                                    |                                                                                                    |                                                                                           |                                                                                                    |                                                                             |                                                                   |                                                                                                 |                                                                                                    |                                                                                                    |                                                                                                    |              |
|       | Régen                                                | s Alrite Besz                                                                                                 | édfelismerő alkalma                                                                                     | rzás Feltöltés                                                                            | Felirat Ügyfélszolgál                                                                                             | at GYIK olde                                                                | ol                                                                |                                                                                                 |                                                                                                    |                                                                                                    |                                                                                                    |              |
|       | Summa                                                | ny D                                                                                                    |                                                                                                    |                                                                                           |                                                                                                    |                                                                             |                                                                   |                                                                                                 |                                                                                                    |                                                                                                    |                                                                                                    |              |
|       | Az Alrit<br>tetején,<br>magaso<br>Premiur<br>vagy né | e csapata bemutat<br>A fájlokat a felület<br>bb szintű előfizeté<br>n előfizetők eldönt<br>zd át a GYIK oldal | tja, hogyan tölthetsz<br>tre húzhatod, vagy a<br>ássel rendelkező felh<br>Ihetik, hány sorban je<br>It. | fel hang- és videof<br>i Tallózás gombbal<br>asználók túlléphetii<br>elenjenek meg a feli | ájlokat a számítógépedr<br>manuálisan is kiválaszth<br>: a korlátot egy jelölönég<br>iratok (1-töl 3 sorig). A be | öl vagy külsö ad<br>atod azokat. Mi<br>yzet bejelölésé<br>vállítások után k | dathordozóki<br>iután kiválasz<br>ivel. Válaszd<br>attints a Star | ról az Alrite webes<br>ztottad a fájlt, lehet<br>l ki a fájlban hallhat<br>rt gombra, és a rene | alkalmazásába. Elősz<br>őséged van annak nev<br>ó nyelvet, mivel a hibá<br>dszer elvégzi a feladai | ör jelentkezz be, majd kattints<br>vének megváltoztatására is. F<br>is nyelv kiválasztása pontatlai<br>lát. Kérdés vagy visszajelzés e | a Feltöltés gombra a képernyő<br>la a fájl nagyobb, mint l GB, a<br>n leiratozást eredményezhet. Plus é<br>ssetén fordulj az ügyfélszolgálatho | ès<br>z,     |

Az összefoglaló elkészítését követően a fájl adatlapján található, ezt a két típust összefogó *Gyors áttekintés* elnevezésű doboz fejlécre kattintva az összefoglaló szövege és a kulcsszavak egyaránt **elrejthetők**, illetve **újból megjeleníthetők**.

Az összefoglaló szövege nem csak megtekinthető, hanem módosítható vagy tetszés szerint kiegészíthető is, amennyiben a leirat szövege épp nem áll szerkesztés alatt. A kulcsszavak listája pedig szintén kezelhető új kulcsszavak hozzáadása, illetve meglévők törlése útján a fájl adatlapján.

| - III ICE                                                                          | Kezdöoldal                                                                                                    | Felvétel                                                                                                  | Feltöltés                                                                                              | Social media                                                                                                    | Élő közvetítés                                                                                                    | Fájlok                                                                                            | Kapcsolat                                                              | Előfizetés                                                                                                    | Professional A. 👻 🗳                                                                                                  | L) 499                                                  |
|------------------------------------------------------------------------------------|----------------------------------------------------------------------------------------------------|----------------------------------------------------------------------------------------------------|----------------------------------------------------------------------------------------------------|----------------------------------------------------------------------------------------------------|----------------------------------------------------------------------------------------------------|---------------------------------------------------------------------------------------------------|------------------------------------------------------------------------|----------------------------------------------------------------------------------------------------|----------------------------------------------------------------------------------------------------|---------------------------------------------------------|
|                                                                                    | (ICO) <sup>5</sup><br>Big plans?                                                                                           | •••                                                                                                    | Social modia<br>Capitan your online valeas simply by                                                   | providing their Inis                                                                                              | (a) rounding, 20220033 M2D0<br>00:00.17 Subyrings                                                                                  |                                                                                                   |                                                                        | az Alrite webalkalmazásába,                                                                                            | n                                                                                                    |                                                         |
|                                                                                    | Toks obvisitings of our volume<br>5% of over 100 ho                                                                        | dscoutefes<br>us                                                                                          |                                                                                                    |                                                                                                    | (* recenting 20220018 10588<br>20.0018 5 stayings                                                                                  |                                                                                                   |                                                                        | G 00:00:08 → 00:00:11                                                                                                  |                                                                                                    |                                                         |
|                                                                                    | Increase time could                                                                                                    | Kezdj                                                                                                    | ük azzal, ho<br>Alrite weball                                                                          | gy bejelentke<br>kalmazásába                                                                                      | Zel                                                                                                    |                                                                                                   |                                                                        | és a képernyő tetején<br>a Feltöltés gombra kattintasz.                                                                |                                                                                                    |                                                         |
|                                                                                    |                                                                                                    |                                                                                                    | Ante weban                                                                                             | taimazasaba,                                                                                                    | 1                                                                                                    |                                                                                                   |                                                                        | ③ 00:00:11 → 00:00:14                                                                                                  |                                                                                                    |                                                         |
|                                                                                    |                                                                                                    | logi                                                                                                    | a and ali                                                                                              | ek on Uni                                                                                                    | aad                                                                                                    |                                                                                                   |                                                                        | itt vagy behúzza a kívánt fájlt.<br>vagy kattintson a böngészés gon                                                    | bra.                                                                                                    |                                                         |
| ▶ 0.10 / 1:19                                                                      |                                                                                                    | LOG II                                                                                                    | i and che                                                                                              | k on opic                                                                                                    | Jau                                                                                                    | • 0                                                                                               |                                                                        | ~ ~                                                                                                    | - Felirat ve<br>Autom                                                                                                | rzió<br>atikus                                          |
|                                                                                    |                                                                                                    |                                                                                                    |                                                                                                    |                                                                                                    |                                                                                                    |                                                                                                   |                                                                        |                                                                                                    |                                                                                                    |                                                         |
| Gyors átte                                                                         | kintés                                                                                                    |                                                                                                    |                                                                                                    |                                                                                                    |                                                                                                    |                                                                                                   |                                                                        |                                                                                                    |                                                                                                    |                                                         |
| Kulcsszavak                                                                        |                                                                                                    |                                                                                                    |                                                                                                    |                                                                                                    |                                                                                                    |                                                                                                   |                                                                        |                                                                                                    |                                                                                                    |                                                         |
| Alrite csop                                                                        | at x hangfájlok x                                                                                                    | videofájlok x                                                                                             | számítógép x te                                                                                        | árolóeszközök x w                                                                                                 | ebes alkalmazás 🗴 Felt                                                                                                    | öltés gomb 🗴 elő                                                                                  | fizetés x á                                                            | tírás x ügyfélszolgálat x                                                                                              | +                                                                                                    |                                                         |
|                                                                                    |                                                                                                    |                                                                                                    |                                                                                                    |                                                                                                    |                                                                                                    |                                                                                                   |                                                                        |                                                                                                    |                                                                                                    |                                                         |
| Összefoglaló                                                                       | Szerkesztés                                                                                                    |                                                                                                    |                                                                                                    |                                                                                                    |                                                                                                    |                                                                                                   |                                                                        |                                                                                                    |                                                                                                    |                                                         |
| Összefoglaló                                                                       | Szerkesztés                                                                                                    | tölthetsz fel hana- és v                                                                                  | videofáilokat a számít                                                                                 | ágépedről vagy külső ad                                                                                           | athordozókról az Alrite webe                                                                                                    | alkalmazásába. Elős:                                                                              | zör ielentkezz b                                                       | e, maid kattints a Feltöltés aomb                                                                                      | ra a képernyő tetején. A fájlakat                                                                                    | a felületre                                             |
| Összefoglaló<br>Az Alrite csap<br>húzhatod, va                                     | Szerkesztés<br>pata bemutatja, hogyan<br>gy a Tallózás gombbal n                                                           | tölthetsz fel hang- és n<br>nanuálisan is kiválaszt                                                       | videofájlokat a számít<br>:hatod azokat. Miután                                                        | ógépedről vagy külső ad<br>kiválasztottad a fájlt, lef                                                            | lathordazökröl az Alrite webe<br>retőséged van annak nevének                                                                       | ; alkalmazásába. Elős;<br>megváltoztatására is.                                                   | zör jelentkezz b<br>Ha a fájl nagya                                    | e, majd kattints a Feltöltés gomb<br>bb, mint 1 GB, a magasabb szint                                                   | ra a képernyő tetején. A fájlokat<br>ü előfizetéssel rendelkező felhas                                               | a felületre<br>ználók                                   |
| Összefoglaló<br>Az Alrite csap<br>húzhatod, va<br>túlléphetik a                    | Szerkesztés<br>pata bemutatja, hogyan<br>gy a Tallózás gombbal n<br>corlátot egy jelölönégyze                              | tölthetsz fel hang- és v<br>nanuálisan is kiválaszt<br>et bejelölésével. Válas                            | videofájlokat a számít<br>thatod azokat. Miután<br>szd ki a fájlban hallhat                            | ógépedről vagy külső ad<br>kiválasztottad a fájlt, lef<br>ó nyelvet, mivel a hibás r                              | lathordozókról az Alrite webe<br>retőséged van annak nevének<br>nyelv kiválasztása pontatlan le                                    | s alkalmazásába. Elős:<br>megváltoztatására is.<br>iratozást eredményez                           | zör jelentkezz b<br>Ha a fájl nagyc<br>het. Plus és Prei               | e, majd kattints a Feltöltés gomb<br>Ibb, mint I GB, a magasabb szint<br>nium előfizetők eldönthetik, hány             | ra a képernyő tetején. A fájloka<br>ű előfizetéssel rendelkező felhas<br>sorban jelenjenek meg a felirat             | a felületre<br>ználók<br>ok (1-től 3 sori               |
| Összefoglaló<br>Az Alrite csap<br>húzhatod, va<br>túlléphetik a<br>A beállítások   | Szerkesztés<br>bata bemutatja, hogyan<br>gy a Tallózás gombbal n<br>corlátat egy jelölőnégyze<br>után kattints a Start gom | tölthetsz fel hang- és v<br>nanuálisan is kiválaszt<br>et bejelölésével. Válas<br>ibra, és a rendszer elv | videofájlokat a számít<br>thatad azakat. Miután<br>szd ki a fájlban hallhat<br>régzi a feladatát. Kéra | ógépedről vagy külső ad<br>kiválasztottad a fójlt, lef<br>ó nyelvet, mivel a hibás r<br>lés vagy visszajelzés ese | lathordozókról az Alrite webe<br>etőséged van annak nevének<br>nyelv kiválasztása pontatlan le<br>tén fordulj az ügyfélszolgálath  | s alkalmazásába. Elős:<br>megváltoztatására is.<br>iratozást eredményez<br>oz, vagy nézd át a GY  | zör jelentkezz b<br>Ha a fájl nagyc<br>het. Plus és Prei<br>IK oldalt. | e, majd kattints a Feltöltés gomb<br>Ibb, mint 1 GB, a magasabb szint<br>nium előfizetők eldönthetik, hány             | ra a képernyő tetején. A fájloka<br>ü előfizetéssel rendelkező felhas<br>sorban jelenjenek meg a felirat             | a felületre<br>ználók<br>ok (1-töl 3 sori               |
| Összefoglaló<br>Az Alrite csap<br>húzhatod, va<br>túlléphetik a l<br>A beállítások | Szerkesztés<br>bata bemutatja, hogyan<br>gy a Tallózás gombbal n<br>sorlátot egy jelölönégyz<br>után kattints a Start gom  | tölthetsz fel hang- és v<br>nanuálisan is kiválaszt<br>et bejelölésével. Válas<br>Ibra, és a rendszer elv | videofájlokot a számít<br>thatod azokat. Miután<br>szd ki a fájlban hallhat<br>régzi a feladatát. Kérc | ógépedről vagy külső ad<br>kiválasztattad a fájlt, lef<br>ó nyelvet, mivel a hibás r<br>lés vagy visszajelzés ese | lathordozákról az Alrite webe<br>hetőséged van annak nevének<br>nyelv kiválasztása pontatlan le<br>tén fordulj az ügyfelszolgálatł | s alkalmazásába. Előss<br>megváltoztatására is.<br>iratozást eredményez<br>oz, vagy nézd át a GY  | zör jelentkezz b<br>Ha a fájl nagyc<br>het. Plus és Prei<br>IK oldalt. | e, majd katiints a Feltöltös gomb<br>bb, mint I GB, a magasabb szint<br>nium előlizetők eldönthetik, hány              | ra a képernyő tetején. A fájlakai<br>ü előfizetéssel rendelikező felhas<br>sorban jelenjenek meg a felirat           | a felületre<br>ználók<br>ok (1-től 3 sori               |
| Összefoglaló<br>Az Alrite csop<br>húzhatod, va<br>túlléphetik a<br>A beállítások   | Szerkesztés                                                                                                    | tölthetsz fel hang- és v<br>nanuálisan is kiválaszt<br>et bejelölésével. Válas<br>ıbra, és a rendszer elv | videofájlokat a számít<br>thatod azokat. Miután<br>szd ki a fájlban hallhat<br>régzi a feladatát. Kérc | ógépedről vagy külső ac<br>kiválosztottad a fájlt, lef<br>á nyelvet, mivel a hibás r<br>Jés vagy visszajelzés ese | lathordozákról az Alrite webe<br>telőséged van annak nevének<br>nyelv kiválasztása pontatlan le<br>tén fordulj az ügyfélszolgólatt | s alkalmazásába. Elős:<br>megváltoztatására is.<br>iratozást eredményez<br>oz., vagy nézd át a GY | zör jelentkezz b<br>Ha a fójl nagyc<br>het. Plus és Prei<br>IK oldalt. | e, majd katiints a Feltöltäs gomb<br>bb, mint I GB, a magasabb szint<br>mium előízetök eldönthetik, hany<br>Q. Keresés | ra a képernyő tetején. A fájloka<br>ü előtzetéssel rendelkező felhas<br>sorban jelenjenek meg a felirat<br>a fájlban | a felületre<br>ználók<br>ok (1-től 3 sori<br>umos nézet |

Az összefoglaló szerkesztése az alábbi lépések alapján valósulhat meg:

1. Kattintson az Összefoglaló címszó mellett található Szerkesztés gombra vagy közvetlenül az összefoglaló szövegébe, amellyel az összefoglaló szerkesztési módba ugrik!

Az összefoglalókat verziónként kell létrehozni. Így hiába készít fordítást egy olyan verzióról, amelynek van már összefoglalója, a fordított verzióról automatikusan nem fog elkészülni a kivonat. A fordított verziókon is egyesével kell összefoglalót készíttetni a rendszerrel.

2. Pontosítsa vagy egészítse ki az összefoglaló szövegét, majd kattintson a *Mentés* gombra a módosítások véglegesítése érdekében!

Amíg az összefoglaló szerkesztés alatt áll, addig egyes, a leirathoz kapcsolódó funkciók, többek között a leirat szerkesztése, nem engedélyezett.

Fontos azt is hangsúlyozni, hogy az adott verzió összefoglalóján eszközölt módosítások elmentése végérvényesen felülírja az összefoglaló korábbi változatát.

A generált kulcsszavak **törölhetők** és **újak is egyszerűen hozzáadhatók** a listához az alábbi lépéseknek megfelelően:

1. Kattintson az egyes kulcsszavak szövegbuborékában található X gombra az adott elem törléséhez!

A kulcsszavak törlése végérvényes és visszavonhatatlan, de ha véletlenül törölt egy elemet, akkor egyszerűen újra felveheti azt saját kezűleg – lásd 2. pont.

## 2. Kattintson a kulcsszavak listája végén található + gombra ahhoz, hogy új elemet vehessen fel a listába!

A + gomb megnyomása után egy szöveges mező jelenik meg a gomb helyén, ahova saját kezűleg beírhatja a hiányolt kulcsszót.

A gépelést követően az *Enter* billentyű lenyomásával véglegesítheti az új kulcsszó felvételét, amely ezzel bekerül a felsorolásba.

Ha véletlenül elírta azt a kulcsszót, amelyet fel szeretett volna venni, akkor egyszerűen törölje azt (lásd 1. pont), majd vegye fel újra már helyesen.

Fontos: összefoglaló készítése, illetve kulcsszavak automatikus generálása csak egyszer készíthető az adott verzió leiratából, ezért javasolt a leiratban esetleg szükséges pontosításokkal kezdeni a folyamatot. Az összefoglaló funkció néhány soros, túl rövid vagy több órányi hosszúságú fájlból nem képes kivonatot képezni.

### Fordítás

#### 46. Hogyan lehet az Alrite alkalmazáson belül lefordítani a le- és feliratokat?

Az alkalmazás keretein belül nem csak arra van lehetőség, hogy a hang- vagy videóanyagokon hallható nyelven készítsen a megoldás szövegváltozatokat, hanem arra is, hogy a generált (majd esetlegesen pontosított) leiratokat **lefordítsa más nyelvekre** is.

Az alkalmazás keretein belül számos nyelv között van lehetőség fordításra az előfizetési csomagtól függően. Egyedül az ingyenes *Starter* csomag keretein belül nem biztosított a fordítási szolgáltatás.

Fordítás kezdeményezése nem jár újabb időkeret-levonással, viszont alapértelmezett esetben csak meghatározott számú alkalommal indítható fordítás egy fájl vonatkozásában, ugyanis nyelvenként és fájlonként **legfeljebb 2 alkalommal** kezdeményezhet fordítást.

A szövegváltozatok lefordításának folyamata az alábbi lépésekből áll az adott médiafájl sikeres feldolgozását követően:

1. Pontosítsa a rendszer által generált leiratot, hogy az a lehetőségeknek megfelelően minél hibamentesebb legyen!

Minél pontosabb a leirat, annál pontosabb a fordítás várható eredménye is.

Fontos: a fordítás alapjául nem a hang- vagy videófájl, hanem a leirat szolgál, így, ha az eredetileg a rendszer által generált leiratban hibák találhatók, azok hibásan is lesznek lefordítva.

## 2. Kezdeményezzen fordítást a *Földgömb* ikonnal ábrázolt *Fordítás* gombra kattintva!

Fordítás arról a verzióról fog készülni, amelynek a füle a fájl adatlapján éppen ki van választva, amikor a *Fordítás* gombra kattint. A *Fordítás* gombra való kattintást követően megjelenő felugró ablakban határozhatja meg, hogy milyen nyelvre történjen a fordítás, illetve erősítheti meg fordítási szándékát.

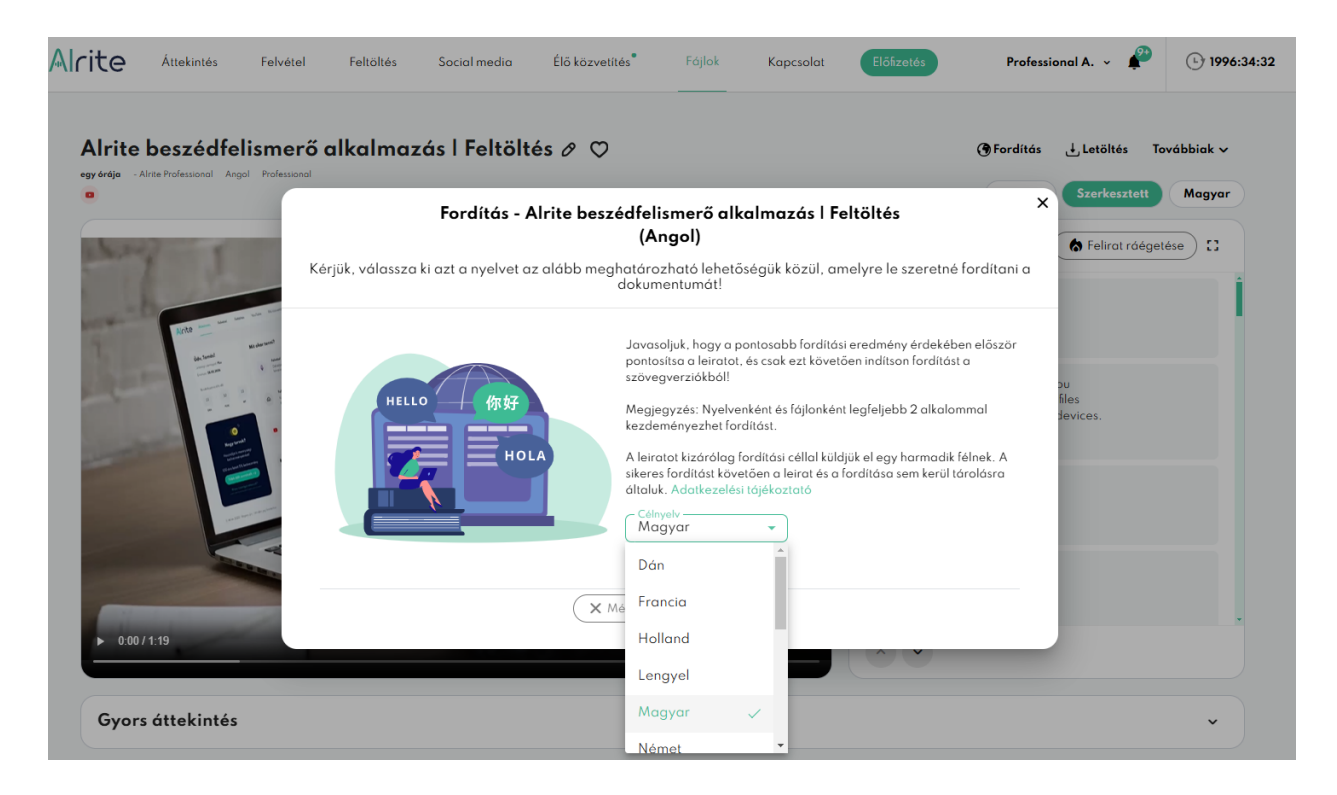

A fordítás a fájl hosszának függvényében néhány percig is eltarthat.

3. A fordítási folyamat befejeztével létrejön egy újabb verzió, amely alapértelmezetten ún. párhuzamos nézetben fog megjelenni.

Az *Eredeti* és adott esetben a *Szerkesztett* (és már meglévő fordított) verziók mellett létre jött egy újabb fül a fájl adatlapján a fordításról. Mind a leirat, mind a felirat lefordításra kerül.

Az eredeti nyelvű verzió, amelyről a fordítást kezdeményezte a felhasználó, illetve a fordított leirat a fordítás befejeztével automatikusan egymás mellett fog megjelenni, hogy a későbbiekben segítse a fordítás pontosítását. Amennyiben a felhasználó nem találja ennek a párhuzamos nézetnek hasznát, ez egyszerűen kikapcsolható.

| Image: Second second second | Kezdjik azzal, hogy bejelentkezel<br>az Ainte webilalmazásába,           az Minte webilalmazásába,           ③ 00.00.08 → 00.00.12           Newein           Newein           Newein           Newein           O 00.00.12 → 00.00.12           O 00.00.12 → 00.00.12                                                                                                    |
|----------------------------------------------------------------------------------------------------|----------------------------------------------------------------------------------------------------|
| Log in and click on Upload                                                                                                    | S = 1                                                                                                    |
| Leirat = (P)                                                                                                    | 🔿 Keresés a fáilban 🥢 💶 Párhuzamos néz                                                                                                    |
| Szerkesztett                                                                                                    | Q. Keresés a fájlban Párhuzamas néz<br>Fordított Ø Szorkasztős X. Mégsem V. Mentés                                                                                                    |
| Leirat  Szerkesztett  - Hello and greetings from the Afrite team. In this video, I will be showing you how to upload audio and video files fram your computer or storage devices. Begin by logging into the Afrite web application and clicking an Upload on the top of your screen. Here, you can either drag in the file to be processed or click on Browse and manually look for it from the pop-up window. Once the file has been selected, you will have the option to change the name of the file. In cases where the file is larger than 1GB, users with higher-level subscription packages will have the option to check a box that allows for the limit to be exceeded. Next, select the language that used within the file is that Afrite can oroved the highest                                                                                                    | Keresés a fájlban     Párhuzamas néz      Fordított     Párhuzamas néz      Keresés a fájlban     Párhuzamas néz      Keresés a fájlban     Keresés a fájlban     Keresés a képernés tetelőn ta képernés tetelőn ta kita a fállban     Keresés a képernés tetelőn ta képernés tetelőn ta fállbas     Keresés a képernés tetelőn ta képernés tetelőn ta fállbas     Keresés a fájlban     Keresés a képernés tetelőn ta fállbas A főjl kiválasztása után     Iehetősésed lesz a fáll nevének megváltban A főjl kiválasztása után |

## 4. Ezt követően a fordított verzió leiratát is érdemes az eredeti nyelvű leirathoz hasonló módon pontosítani.

A fordított verzió szerkesztése ugyanolyan elven működik, mint az eredeti nyelvű leirat szerkesztése is, annyi különbséggel, hogy a fordított verzió esetében nincs *Eredeti* és *Szerkesztett* verzió. A fordítások vonatkozásában mindig csak egy verzió kerül tárolásra.

Fontos: amennyiben a fordított verzión végzett módosításokat elmenti, az végérvényesen felülírja a korábbi fordított verziót.

#### 47. Melyik csomag tartalmazza az automatikus fordítás funkciót?

Az ingyenes *Starter* csomagon kívül minden előfizetői csomagban elérhető a szövegváltozatok lefordíthatósága.

A *Lite* és *Prime* csomagokkal korlátozott számú nyelvre (magyar-angol-német-spanyolfrancia nyelvek között) fordíthatók le a le- és feliratok. A magasabb szintű előfizetési csomagokban, vagyis a *Plus*, illetve a *Premium* és *Professional* csomaggal rendelkező felhasználók számára az említetteken felül további fordítási nyelvek biztosítottak.

A dokumentumok fordítását egy európai székhelyű külső szolgáltató biztosítja, de a szövegek csak fordítási célból kerülnek elküldésre a harmadik fél számára, sem az eredeti leiratok, sem a fordítási eredményeket nem tárolják.

Nyelvenként és fájlonként legfeljebb 2 alkalommal kezdeményezhet fordítást.

A leirattal egyidejűleg a felirat is lefordításra kerül, amelyet viszont láthat az alkalmazás saját videólejátszóján, illetve a lefordított felirat letöltését követően más, külső videólejátszó program segítségével a videóra illesztve is megjeleníthet az alkalmazástól függetlenül.

### Letöltés

### 48. Hogyan tudom megtekinteni és letölteni a különböző szövegverziókat?

Mit sem érne az, hogy a rendszer képes a hang- és videófájlokat szöveggé alakítani, illetve, hogy lehetőséget biztosít a szövegváltozatok pontosítására és lefordítására is, ha nem lenne megoldott ezeknek a fájloknak az exportálhatósága, vagyis, ha a felhasználó nem tudná letölteni őket az alkalmazásból.

Ennek megfelelően erre is lehetőséget biztosít az alkalmazás. Sőt, a legtöbb esetben akár különböző formában is megtehető ugyanaz.

- A leiratok különböző verziói Word-dokumentum (.docx) vagy szöveges fájl (.txt) formájában is hozzáférhetők.
- A feliratok különböző verziói az iparág legnépszerűbb .srt vagy .vtt formátumaiban tölthetők le.

Az egyes fájlok letöltésének folyamata az alábbi lépésekből áll az adott médiafájl sikeres feldolgozását követően:

- A legegyszerűbben a fájl adatlapján található Letöltés gombra kattintva töltheti le azt a fájlt, amelyre szüksége van.
   Bizonyos fájlok más helyről is elérhetők letöltésre, mint például a feliratfájl a feliratszerkesztő ablakból is letölthető, de talán az adatlapon található Letöltés gombbal a leggyorsabb és legkényelmesebb letölteni az egyes fájlokat.
   Érdemes az adatlapon azon a verzión megnyomni a Letöltés gombot, amelyik verziójú (Eredeti, Szerkesztett vagy Fordított) szövegváltozatot le szeretné tölteni. Ezt egyébként utólag, a felugró ablakban is ki tudja választani vagy meg tudja változtatni.
- 2. A felugró ablakban válassza ki azt a fület a Leirat és a Felirat fül közül, amelyik szövegváltozatot le szeretné tölteni!

Az egyes szövegváltozatok többféle formátumban kinyerhetők a rendszerből, de elsőként értelemszerűen azt kell eldönteni, hogy a leiratot vagy a feliratot szeretné exportálni az alkalmazásból.

 A Leirat fülön különböző, a letöltés módjához kapcsolódó beállítási lehetőség érhető el a felhasználó előfizetési csomagjától függően.
 Az üzleti előfizetési csomagok keretein belül leiratozott fájlok akár a beszélők neveivel, illetve időbélyegekkel együtt is letölthetők, nem csak egyszerű szöveges dokumentumként.

| Airite Speech-to-lext alkali |                          | Letöltés - Alrite Speech-to-Tex                                                                                                    | t alkalmazás - Promóc                                                                                                    | iós videó                                                                       | Forditás      | . Letöltés Továbbiak √  |
|------------------------------|--------------------------|----------------------------------------------------------------------------------------------------|----------------------------------------------------------------------------------------------------|---------------------------------------------------------------------------------|---------------|-------------------------|
|                              |                          | Válassza ki a letölteni kívánt fájlt, maja<br>eirat Felirat                                                                                                    | d határozza meg a letöltés beállítás<br>**** Audió                                                                                                 | ait isl 🕞 Videó                                                                 | Eredeti       | Szerkesztett Magyar     |
| arry I                       | Előnézet                 |                                                                                                    | Letöltés beállítá                                                                                                    | sai                                                                             |               | 🏠 Felirat ráégetése 🛛 🕄 |
| 100                          | 1. beszélő<br>[01:32:28] | <ul> <li>- Üdvözöljük az Alrite csapatának nevében!</li> <li>Ebben a videóban megmutatjuk, hogy miként</li> <li>tolíthesz él hong- és videódjakot a</li> <li>számítógépedről vagy a külső</li> <li>adathorádzódról. Kezdjük azzal, hogy</li> <li>bejelentke</li> </ul> | Szöveges dokumentum<br>A hang- vagy videofájlból készi<br>amelynek felépítését mindössze<br>illetve a bezelő személyének m<br>bekezdések tagolják. | tett szövegváltozat.<br>a nagyobb szüneteket,<br>egváltozását érzékeltető       |               |                         |
|                              | 2. beszélo<br>[01:33:19] | Végül a Mus és Fremium telhasználok<br>eldönthetik, hogy hány sorban kivánják<br>megjeleníteni a felíratokat, egytől három<br>sorig terjedően. Miután ezeket a<br>beállításokat elvégezted, egyszerűen kattints<br>a S                                                 | <ul> <li>Beszélők nevének megjeleníti</li> <li>Időbélyegek elhelyezése a le</li> <li>Kérüük, adion meg egy kezdő id</li> </ul>                     | ése a letöltendő leiratban 0<br>töltendő leiratban 0<br>őpontat, amelyet alapul | atjuk,<br>ng- |                         |
|                              | 1. beszélő<br>[01:34:26] | Ha bármilyen kérdésed vagy visszajelzésed<br>lenne, kérjük, lépj kapcsolatba<br>ügyfélszolgálatunkkal, vagy tekintsd meg a<br>GYIK oldalunkat.                                                                                                    | vehet az alkalmazás az időbély<br>Ol:32:<br>óra:perc                                                                                               | egek kalkulációja során.<br>28<br>mp                                            | ról.          |                         |
| ▶ 0.00/1.19                  |                          |                                                                                                    | -docx *                                                                                                    | Verzió<br>Magyar -                                                              | a,            |                         |

- a. Folyószöveg: abban az esetben, ha nem áll rendelkezésére egy jelölőnégyzet sem az alábbiak közül, vagy üresen hagyja őket, akkor gyakorlatilag olyan formában fér hozzá a leirathoz, mint egy egyszerű szöveges dokumentumhoz, vagyis maximum bekezdésekre tagolva és a beszélő személyében bekövetkezett változásokat gondolatjellel jelölve az egyes sorok elején. A folyószövegű leirat .docx és .txt formátumban is letölthető. Az ingyenes Starter, illetve a Lite vagy Plus előfizetési csomag keretein belül feldolgozott fájlok leiratai másféleképpen nem exportálhatók, kizárólag ebben a formában.
- b. Beszélőkkel: az üzleti előfizetések (*Prime, Premium* és *Professional*) keretein belül feldolgozott fájlok esetén elérhető *Beszélők nevének feltüntetése a letöltendő leiratban* jelölőnégyzet kitöltése által a leirat az azonosított beszélők neveivel együtt tölthető le. Az egyes nevek a letöltött leirat szövegében a fájl adatlapján látható módhoz hasonlóan, az egyes

bekezdések előtt jelennek meg. A beszélők neveit is tartalmazó dokumentum kizárólag .*docx* formátumban tölthető le.

c. Időbélyegekkel: a kizárólag üzleti előfizetések (*Prime, Premium* és *Professional*) birtokában elérhető *Időbélyegek elhelyezése a letöltendő leiratban* jelölőnégyzet kitöltése által a leirat ún. időbélyegekkel együtt tölthető le. Ebben a formában minden új bekezdés elején megjelenik egy időpont, amelyet a rendszer kalkulál ki a felhasználó által megadható kezdő időpont alapján. Ez a változat szintén csak .*docx* formátumban tölthető le.

Az időbélyegeket és beszélők neveit egyszerre is tartalmazhatja a letöltött dokumentum.

A jelölőnégyzetek szükség és lehetőség szerinti kitöltését vagy üresen hagyását követően nagyon fontos azt is meghatározni, hogy a leirat melyik verzióját (*Eredeti, Szerkesztett* vagy *Fordított*), illetve milyen formátumban szeretné letölteni (*.docx* vagy *.txt*, ha van választási lehetősége).

 A Felirat fülön a csomagjától függően csak a fájl első 2 percéből vagy a teljes hosszából előállított időzített feliratok letöltése kezdeményezhető.

A *Starter*, *Lite* és *Prime* csomagok keretein belül feldolgozott fájlok esetében csak a fájl első 2 percéről készül felirat, így ebben az esetben csak ilyen hosszúságú felirat exportálható. Erre egy megjegyzés is figyelmezteti.

|               | Letoites - Air                                                                                                    | ite speech-to-le              | xt alkalmazas - Promoci                                                                                                    | os video                                                                                                    | Forditas + Letoités Tovabbiak V |
|---------------|----------------------------------------------------------------------------------------------------|-------------------------------|----------------------------------------------------------------------------------------------------|----------------------------------------------------------------------------------------------------|---------------------------------|
| North Company | Válassza ki                                                                                                    | a letölteni kívánt fájlt, maj | jd határozza meg a letöltés beállítása<br>**** Audió                                                                                                    | bit is!<br>▶ Videó                                                                                                    | Eredeti Szerkesztett Magyar     |
|               | Előnézet<br>1<br>0:0:00,000> 00:00:02,310<br>- Udvözüljűk az Alríte<br>csapatának nevébeni<br>2<br>0:00:02,330> 00:00:05,310<br>Ebben a videőban megmirájúk,<br>hogy miként tölthetsz fel hang-<br>3<br>0:0:00:03,330> 00:00:03,630<br>és viderájlakta a számítópápafel<br>vagy a külső adathordozódról.<br>4<br>0:00:00:08,630> 00:00:12,030<br>Kerdjúk azzal, hogy bejelentkezel |                               | Letöltés beállítá<br>Időzített felirat<br>A hang- vagy videolájlból készi<br>szedett, illetve a megadót beál<br>szvégyaltozat.<br>Formálum<br>srt<br>Megiegyzés: Az aktuális főj egi<br>com agban került feldolgazázr<br>kipróbálására csok a főji eliső 2 | sai<br>tett, időzített blokkokba<br>lításskak megfelelően<br><u>Versió</u><br><u>Kogyar</u><br>Eredeti<br>Szerkesztett<br><u>Magyar</u> | itkezel<br>9,                   |

A formátumot tekintve két vezető iparági standard formátum közül választhat, ugyanis a feliratok .*srt* és .*vtt* formájában is letölthetők.

A kívánt formátum meghatározását követően nagyon fontos azt is meghatározni, hogy melyik verziót (pl.: *Eredeti*, *Szerkesztett* vagy *Fordított*) szeretné letölteni. Amennyiben egy adott verziónak van külön *Automatikus* és *Egyedi* feliratverziója is, akkor ezek külön elemként láthatók a lenyíló listában.

# 49. Le tudom tölteni a rendszeren belül rögzített vagy feltöltött hang- és videófájlokat is?

A korábban taglalt lépésekhez hasonlóan nem csak a szövegváltozatok, de a feltöltést követően **konvertált médiafájlok is letölthetők**. Ehhez nem kell mást tennie, mint a fájl adatlapján található *Letöltés* gombra kattintania, majd a megfelelő fül kiválasztását követően egyszerűen válassza ki azt a formátumot, amelyre szüksége van.

 Az Audió fülön azt a konvertált hangfájlt töltheti le, amelynek átalakítása a fájl adatlapon megismert párhuzamos folyamatok során készül el.

A hangfájl letöltése emiatt minden esetben kizárólag .*mp3* formátumban tehető meg. Nem áll rendelkezésre más formátum a hangfájl letöltésének vonatkozásában.

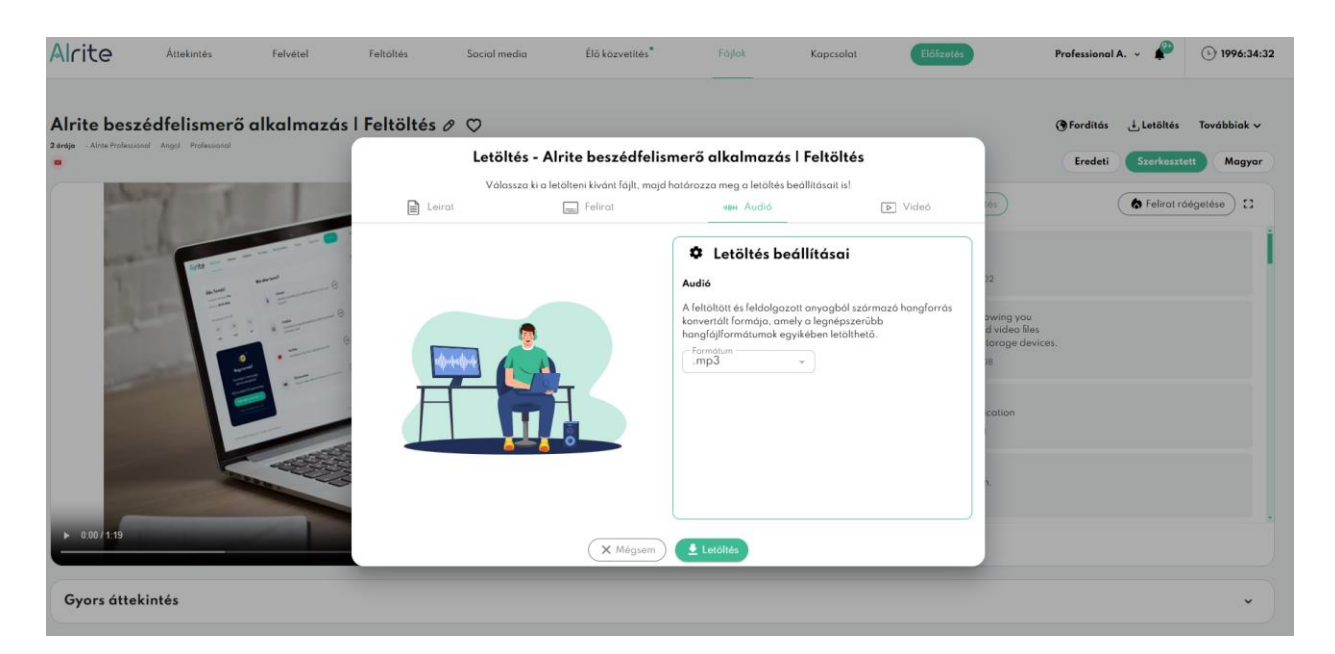

 A Videó fülön alapértelmezett esetben a videó beágyazott feliratokkal együtt tölthető le, de akár dönthet úgyis, hogy inkább ráégetné a feliratokat a videó felületére.

Előbbi esetében dönthet úgy, hogy csak egyik-másik vagy az összes elérhető feliratverziót teszi a videó részéve a letöltés során. Utóbbi esetében egy új ablak nyílik meg a különböző, a feliratok megjelenésére vonatkozó beállításokkal.

Fontos: a *Starter, Lite* és *Prime* csomagok keretein belül feldolgozott fájlok esetében csak a fájl első 2 percéről készül felirat, így ebben az esetben csak ilyen hosszúságú felirat ágyazható be az exportálható videóba. Erre egy megjegyzés is figyelmezteti.

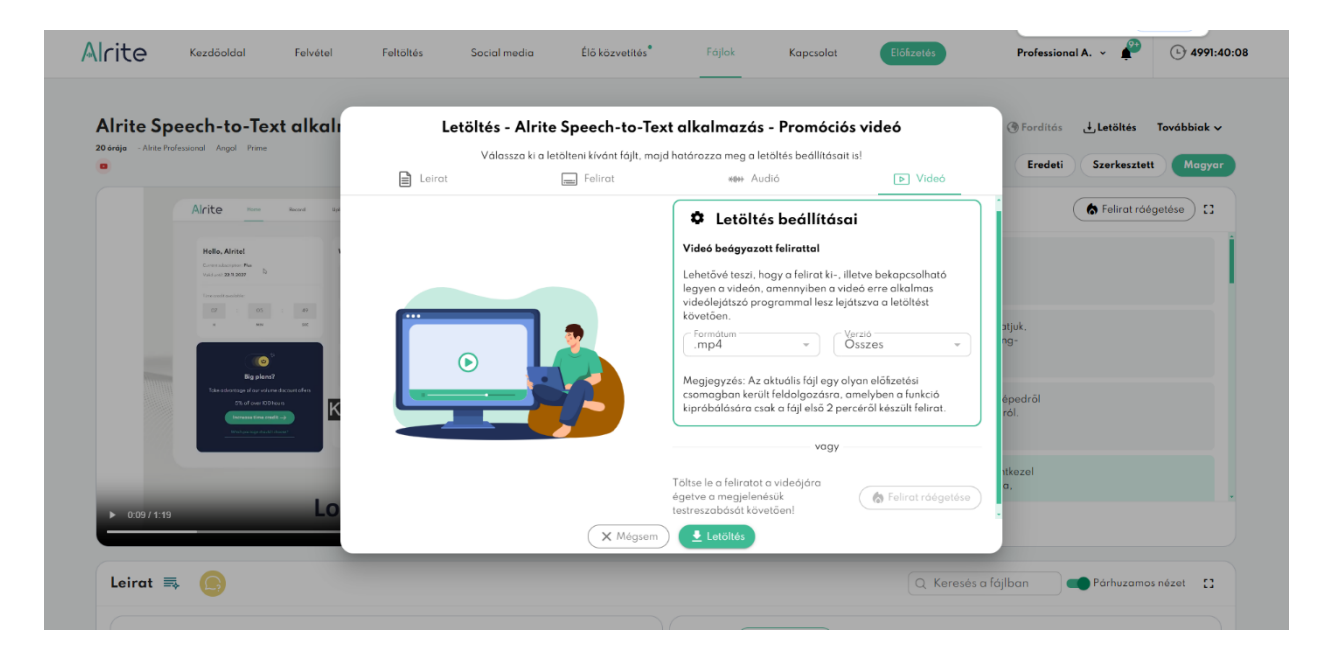

a. Videó beágyazott felirattal: a felirat ebben az esetben ki-, illetve bekapcsolható módon lesz a videó része. A felirat tehát csak akkor fog megjelenni a videón, ha a videólejátszó, amelynek segítségével le lesz játszva a fájl, egy erre alkalmas szoftver, illetve, ha a feliratsáv be van kapcsolva a lejátszás alatt. Ez a változat .mp4, .mov és .mkv formátumokban tölthető le. Alapértelmezetten a mentéskor az összes, az adott fájlhoz kapcsolódóan elérhető feliratverzió beágyazásra kerül (*Eredeti, Szerkesztett, Fordított* vagy *Egyedi*). Ezt jelöli a *Verzió* alatt megjelenő Összes opció. A legördülő mezőre kattintva ez az alapértelmezett beállítás módosítható, egyénileg kiválasztható, hogy mely feliratverziókat kívánja beágyazni.

Fontos: a beágyazás folyamata konvertálást von maga után, amely miatt konvertált videófájl nem feltétlenül őrzi meg eredeti minőségét.

b. Felirat ráégetése: ezt az opciót választva, amely csak a magasabb szintű előfizetési csomagok keretein belül feldolgozott fájlok kapcsán érhető el, a felhasználó átirányításra kerül a felirat videóra való ráégetésére szolgáló ablakba, amelyről részletesebben egy későbbi fejezetben írunk. Mindenesetre ebben az esetben a felirat nem ki- vagy bekapcsolható módon lesz a videó része, hanem minden egyes lejátszáskor látszódni fog a videón, függetlenül a lejátszó szoftver képességeitől. Ez a változat a már említettek mellett még .*webm* és .*avi* formátumban is letölthető.

Fontos: a ráégetés folyamata konvertálást von maga után, amely miatt konvertált videófájl nem feltétlenül őrzi meg eredeti minőségét.

#### 50. Megkülönbözteti és nevesíti a beszélőket a letöltött leirat?

Az üzleti csomagok (*Prime, Premium* és *Professional*) keretein belül feldolgozott fájlok esetében a leiratok nem csak egyszerű szövegként menthetők le, hanem a felületen beállított **beszélők megnevezéseivel együtt is** a *Letöltés* gombra kattintva felugró ablakban a Leirat fülön található *Beszélők nevének feltüntetése a letöltendő leiratban* jelölőnégyzet kitöltésével.

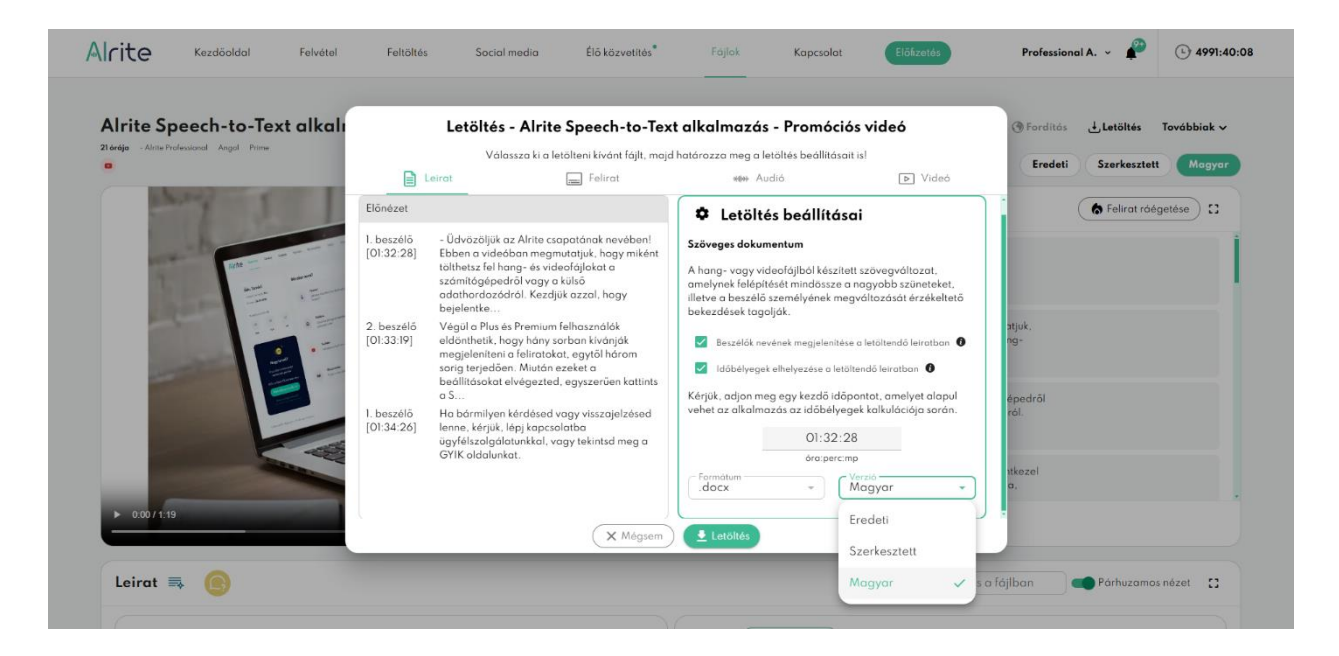

A különböző beszélők neveit tartalmazó leirat **csak Word-dokumentum formájában** exportálható az alkalmazásból. Ebben a formában minden beszélőváltáshoz köthető sor vagy bekezdés elején megjelenik egy név, akihez az adott szövegrészlet tartozik. Az egyes beszélőnevek a szövegtől balra, egy külön hasábban lesznek láthatók a letöltött dokumentumban.

A magánfelhasználást célzó Lite és Plus előfizetésekkel, illetve az ingyenes Starter csomagban feldolgozott fájlokból generált leirat szövegét a rendszer nem látja el a

különböző beszélőket egyedileg testre szabható nevekkel. Ezekben a csomagokban a rendszer csak új sorba törve, illetve az ilyen sorok előtt megjelenő **gondolatjellel jelzi** a szövegben a beszélő személyében bekövetkezett váltást.

### 51. Tartalmaz időzítéseket a feldolgozott fájlok leirata?

Az üzleti csomaggal (*Prime*, *Premium* és *Professional*) bíró felhasználók által feldolgozott fájlok leiratában nem csak a leirat szövege, illetve az alkalmazás által megkülönböztetett beszélők automatikusan sorszámozott nevei találhatók meg, hanem úgynevezett **időbélyegek** is adott esetben.

Az időbélyegek megjelenítése, illetve igény szerinti elrejtése a feldolgozott fájlok adatlapján a funkcióhoz kapcsolódó gomb ki- és bekapcsolásával tehető meg. Bekapcsolt állapotban minden egyes új bekezdés elején megjelenik egy-egy időbélyeg, amely a konfigurálható kezdő időpont alapján kerül kiszámításra.

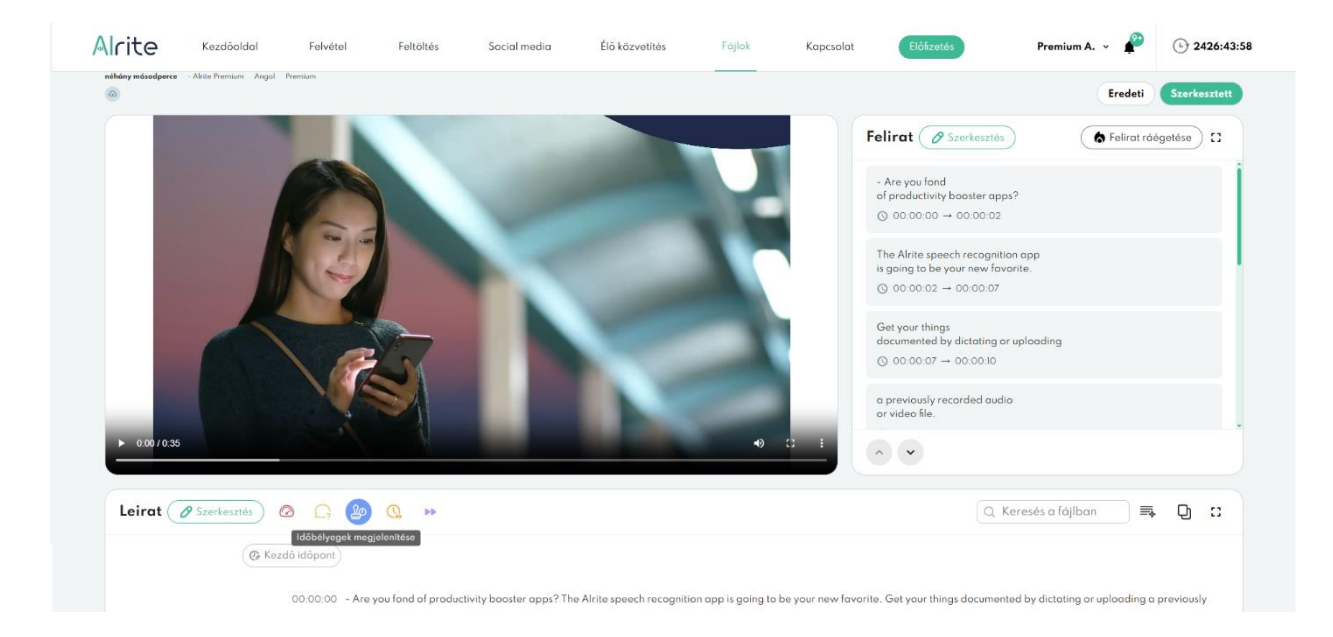

Az időbélyegek bekapcsolásával ugyanis egyidejűleg a leirat szövege felett megjelenik egy *Kezdő időpont* szövegű gomb is, amelyre kattintva egyedileg módosítható az az időpont, amely alapjául szolgál a többi időbélyegnek. A kezdő időpont módosításával az egyes bekezdések időbélyegek is automatikusan, az új kezdő időpontnak megfelelően automatikusan módosul, így a dokumentum időzítései precízen igazíthatók az adott tartalomhoz.

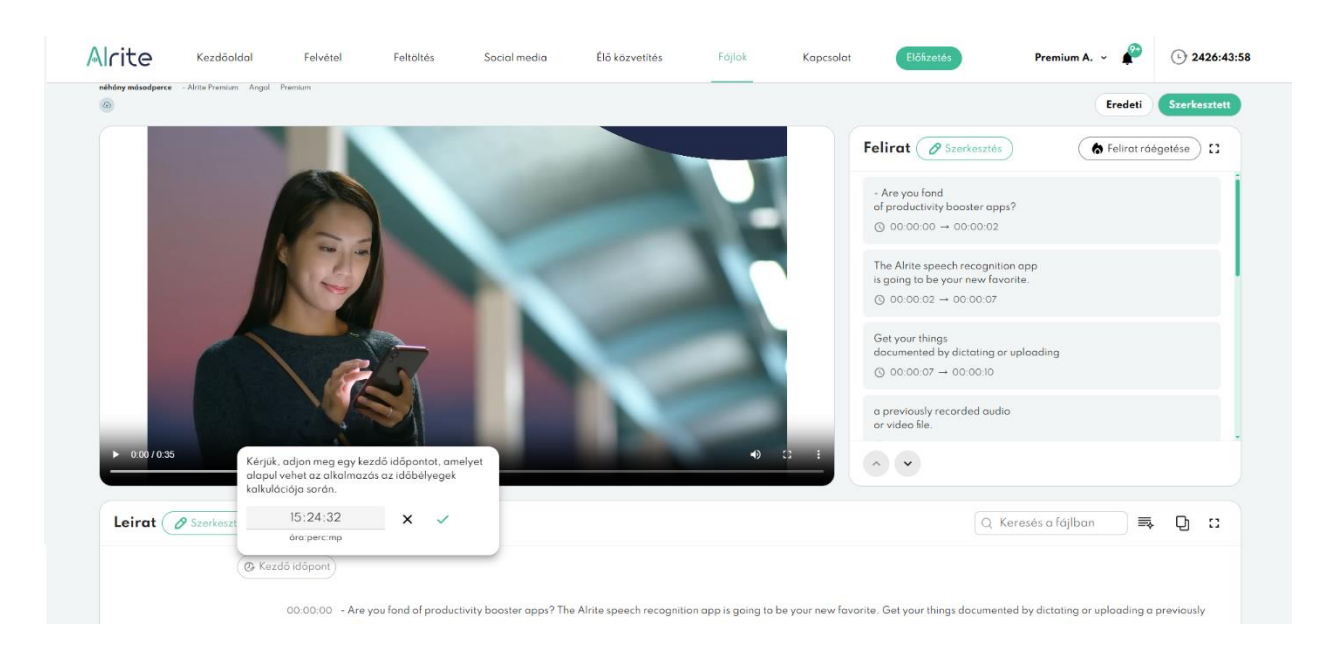

A fájl adatlapján való megjelenés mellett, üzleti előfizetés (*Prime, Premium* és *Professional*) birtokában a leiratok nem csak egyszerű szövegként menthetők le, hanem **időbélyegekkel** együtt is a *Letöltés* gombra kattintva felugró ablakban a *Leirat* fülön található *Időbélyegek* elhelyezése a letöltendő leiratban jelölőnégyzet kitöltését követően.

Az időbélyegeket tartalmazó leirat **csak Word-dokumentum formájában** exportálható. Ebben a formában, hasonlóan a fájl adatlapon tapasztaltakhoz, minden rendszer és felhasználó által képzett bekezdés elején megjelenik egy időpont, amelyet a rendszer számol ki a felhasználó által egyedileg meghatározható kezdő időpontból. Az egyes időbélyegek a szövegtől balra, egy külön hasábban lesznek láthatók a letöltött dokumentumban.

| Toréje - Alrite Professional Angol Prime |                                                                                  | Válassza ki a letölteni kívánt fájlt, maju                                                                                                    | a határozza meg a letöltés beállítása                                                                                                    | it is                                                                                                    | () Forditas                                      | etoltes lovabbiak 🗸   |
|------------------------------------------|----------------------------------------------------------------------------------|----------------------------------------------------------------------------------------------------|----------------------------------------------------------------------------------------------------|----------------------------------------------------------------------------------------------------|--------------------------------------------------|-----------------------|
| •                                        | 🗎 L                                                                              | eirat 📄 Felirat                                                                                                    | *** Audió                                                                                                    | ▶ Videó                                                                                                    | Eredeti Sz                                       | erkesztett Magyar     |
| any I                                    | Előnézet                                                                         |                                                                                                    | Letöltés beállítás                                                                                                    | ai                                                                                                    | 6                                                | Felirat ráégetése 🖸 🕄 |
|                                          | 1. beszélő<br>[01:32:28]<br>2. beszélő<br>[01:33:19]<br>1. beszélő<br>[01:34:26] | <ul> <li>- Üdvözöljük az Airtis csapatának nevőbenl</li> <li>Ebben a videológi kel az avalakon megmatulyik, hagy miként<br/>tölthetiz fel hang- és videológi kel a<br/>számitógápedrál vagy a kilás<br/>adathardasódrol. Kezdjük azzol, hagy<br/>bejelentke</li> <li>Végül a Pitu sé Premium felhosználók<br/>eldonthetik, hagy hány sorban kivánják<br/>megaleníteria a folratokat, egyől három<br/>sorig terjedően. Mután ezeket a<br/>beállításokat elvégazted, egyszerűen kattints<br/>a S</li> <li>Ha bármilyan kérdásed vagy visszajalzásed<br/>lenne, kérjük, légi kapcsolatba</li> <li>GYIK oldalunkat,</li> </ul> | Szöveges dokumentum<br>A hang- vagy videofajlból készíte<br>amelynek falóplítását mindőssze a<br>illetve a beszelő személyének me<br>bekezdések tagoják.<br>Beszélők nevének megjelenléki<br>ildőbélyeget elhelyezése a lető<br>Kérjúk, adjan meg egy az időbelyez<br>kérjúk, adjan meg asy az időbelyez<br>vehet az alkalmazás az időbelyez<br>formátum<br>docx | sti szövegváltozat.<br>a nagyob szöneteket,<br>gyaltozását érzékeltető<br>e e letöltendő letrotban •<br>jitendő letrotban •<br>pontot, amelyet alapul<br>gek kalkulácsága sorrán.<br>28<br>np<br>Verső<br>Magyar • | atjuk.<br>ng-<br>épedről<br>ról.<br>ukozel<br>o. |                       |
| ▶ 0:00/1:19                              |                                                                                  |                                                                                                    |                                                                                                    | Eredeti                                                                                                    | ) <b>.</b>                                       |                       |

Az időbélyegek viszonyítási pontjának egyedi beállítási lehetősége nagy segítség lehet, ha valós időt (pl. 15:01:10) szeretne hozzárendelni az egyes bekezdésekhez vagy a feltöltött fájl nem a leiratozni kívánt anyag teljes egésze, de az összefűzést követően hasznos volna időrendi sorrendben látni a leiratokat. Így akár több, összetartozó fájl leiratát is egymás után illesztheti, utólagos időzítés-egységesítés szüksége nélkül.

A magánfelhasználást célzó *Lite* vagy *Plus* előfizetésekkel, illetve az ingyenes *Starter* csomag birtokában a generált leirat szövege nem látható el egyedileg testre szabható kezdő időpontból számított időbélyegekkel. Ezekben a csomagokban a leiratok csak egyszerű szövegként tölthetők le.

### Felirat ráégetés

#### 52. Hogyan készíthetek ráégetett feliratokat az Alrite segítségével?

A feliratok alapértelmezett esetben vagy külön fájlként (*.srt* vagy *.vtt* formátumban) tölthetők le, vagy pedig ki-bekapcsolható módon, beágyazva válnak a letöltött videók részeivé. Azonban az Alrite felirat ráégetési funkciójának köszönhetően most akár arra is lehetősége nyílik a felhasználóknak, hogy a feliratot ráégesse a videóra (tehát nem ki-bekapcsolható módon tegye a videó részéve), és így töltse le a videót az alkalmazásból.

A felirat ráégetési funkció kizárólag magasabb szintű előfizetési csomagok (*Plus*, *Premium* és *Professional*) keretein belül feltöltött fájlok esetén áll a felhasználók rendelkezésére.

A felirat videóra való ráégetési folyamatának kezdeményezése a *Letöltés* felugró ablakából is kezdeményezhető, de talán a legkényelmesebben, leggyorsabban és legegyszerűbben a fájl adatlapján, a *Felirat* címszóval egy vonalban található, tűz ikonnal is ellátott *Felirat ráégetés* gombra kattintva lehetséges. Érdemes azon a verzión megnyomni ezt a gombot, amelyet biztosan szeretnénk a videóra ráégetni.

Az átirányítást követően, a megnyílt új ablakban az Alrite lehetőséget biztosít egyedi megjelenésű feliratokkal ellátott videók létrehozására – a funkcióval akár egy-egy mondat, szó vagy karakter is eltérő megjelenést kaphat.

Az egyes funkciókról a felületen található ? betűvel jelölt gombra kattintva megjelenő *Súgó* is igyekszik részletes leírást adni, de az alábbi alfejezetekben is igyekeztünk összeszedni a legfontosabb tudnivalókat.

#### Alap beállítások

Az *Alap* szintű beállítások **a feliratok teljes egészének**, vagyis valamennyi feliratblokk testre szabását teszik lehetővé, legyen szó a feliratblokkok elhelyezéséről, betűméretéről, betűszínéről, körvonaláról vagy hátteréről.

| ← Vissza                                                 | Szerkesztett × +                                                                                   |     | C Újrakezdés 🛃 Letöltés 🚺 India |
|----------------------------------------------------------|----------------------------------------------------------------------------------------------------|-----|---------------------------------|
| (B)<br>Alap                                              | A ráégetett felirat testreszabása                                                                  | 0   | Előnézet                        |
| Hatadó<br>Hatadó<br>Bablonok<br>Karaoke<br>Folyamatjelző | Betülipus és méret       Montserrat     Méret       A felirat elhelyezése       Függöleges eltolás | 50% | Alrite - Promotional video      |
|                                                          | Szinhedilitások<br>Szöveg 🖉 🌘 🌚 🌚<br>Körvanol 🖉 🖉 🖉 🌾 🗙                                            |     | animated video captions         |

Fontos: a felirat betűméretének minimális értéke 10, míg maximális értéke 200. Ettől függetlenül a felirat elhelyezésétől és betűtípusától függően elképzelhető, hogy adott beállítások mellett a felirat kilógna a képernyőről, így javasoljuk a szélsőséges értékek alkalmazásának elkerülését.

Amennyiben nem kíván körvonalat vagy hátteret beállítani a feliratoknak, csak kattintson az X ikonnal ellátott gombokra ezeknek a paramétereknek a vonatkozásában.

A vízszintes és függőleges eltolás csúszkák segítségével egyedileg is beállítható a feliratok pozíciója. Az eltolás a 9 alapértelmezett pozíció közül az aktuálisan aktív beállítást veszi alapul, így ehhez viszonyítva és ezt figyelembe véve tolja el a feliratot. Ha horizontálisan vagy vertikálisan középre van helyezve a felirat, akkor abba az irányba nem engedélyezett az eltolás. Ilyenkor a csúszkák szürke színben jelennek meg.

#### Haladó beállítások

A *Halad*ó szintű beállítások még részletesebb testre szabási lehetőségeket biztosítanak, ugyanakkor az Alap szintű beállításokat veszik alapul, így javasoljuk, hogy először a felirat nagyobb részét érintő módosításokat az *Alap* szintű nézetben eszközölje.

A *Halad*ó nézetben **blokkoként, szavanként vagy akár karakterenként** is testre tudja szabni a felirat megjelenését, beleértve a betűtípust, betűméretet, betűszínt vagy körvonalat.

Az említett paraméterek módosítására csak akkor van módja a felhasználónak, ha legalább egy karakter kijelölt a feliratból. A sikeres kijelölés bizonyítékául az adott karakterek mögött megjelenő zöld háttér szolgál. Ezt követően lehet a kijelölt részek megjelenését egyedileg módosítani.

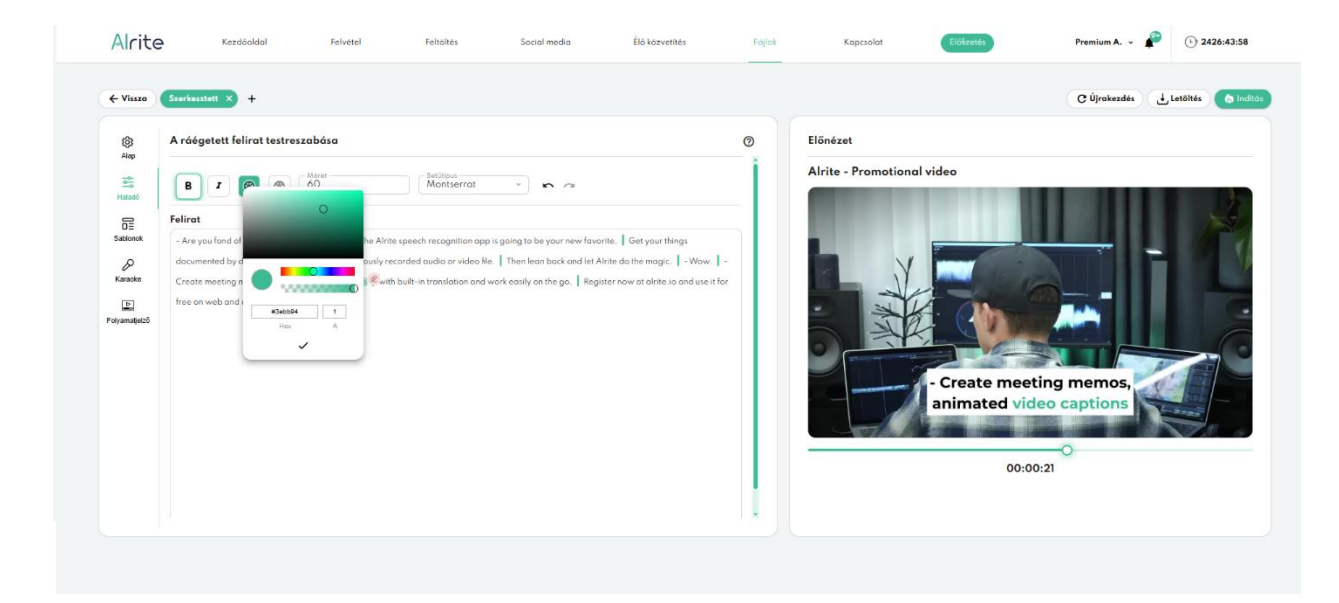

Különböző feliratblokkokon átívelő kijelölésre ugyanakkor nincs lehetőség. Tehát **egyszerre egy feliratblokkon belül** lehetséges csak a megjelenést módosítani. A feliratok tagolása, vagyis az egyes feliratblokkok eleje és vége ebben a nézetben függőleges zöld vonalak által van érzékeltetve.

Azok a karakterek és/vagy szavak, amelyek kapcsán már végzett a felhasználó megjelenésüket érintő módosítást, az alapértelmezett szín helyett **zöld betűszínnel** fognak megjelenni.

Ezeknek a külön módosított szakaszok egészének vagy csak egy részének újbóli kijelölése esetén lehetőség nyílik a korábban meghatározott haladó beállítások eltávolítására is.

Ehhez a kijelölést követően megjelenő radír ikonnal ellátott gombra kell kattintani, amelynek hatására a kijelölt szakasz újfent az Alap fülön meghatározott beállításokkal fog bírni.

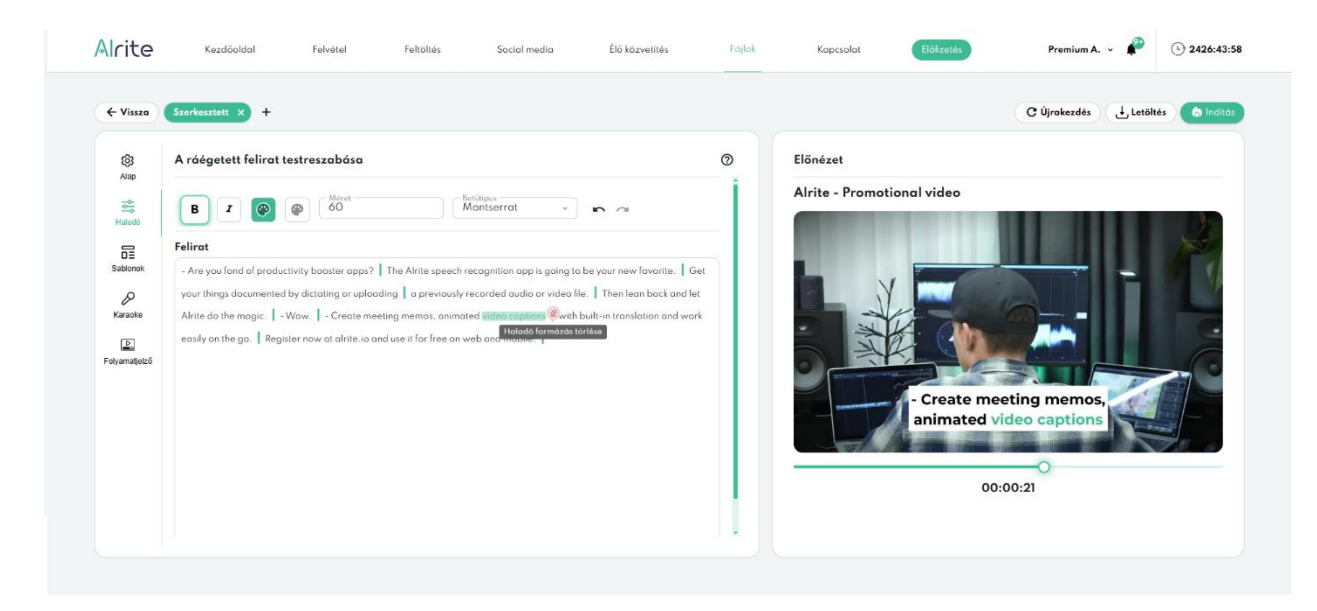

#### Előnézet

**Az Előnézet mindig egy pillanatképet fog megmutatni** a videóból, amelyen keresztül kényelmesen nyomon követhető a felirat egyedileg beállított megjelenése. A videó különböző pillanatai a csúszka segítségével ellenőrizhetők, de a felirat adott pontjaira kattintva a videó automatikusan azokat a pillanatképeket villantja fel, ahová éppen kattintott a felhasználó.

Az *Előnézet* ezen felül arra is szolgálhat, hogy a kijelölt részeket tartalmazó blokkokat egyedileg pozícionáljuk. Ehhez nem kell mást tennie a felhasználónak, mint a megfelelő szakasz kijelölését követően a videó előnézetének megfelelő pontjára kattintania, és az adott feliratblokk felveszi azt a pozíciót.

#### Sablonok

Mivel a kívánt feliratstílus beállítása időigényes lehet, míg a beállítások sokasága túlságosan összetettnek és ijesztőnek hathat első pillantásra, ezért előre beállított sablonokkal igyekszünk segíteni azokon a felhasználóinkon, akik nem feltétlenül szeretnének sok időt eltölteni azzal, hogy mindenre kiterjedő pontosítások és különböző beállítások ellenőrzése során jutnak csak végeredményre a feliratok megjelenését illetően.

| Alrite             | Kezdőoldal                         | Felvétel         | Feltöltés                    | Social media | Élő közvetítés                                                                                                    | Fájlok  | Kapcsolat     | Előńzetés                                                                                                    | Professional A. 🗸 🦨                                                              | · 336:15:19 |
|--------------------|------------------------------------|------------------|------------------------------|--------------|----------------------------------------------------------------------------------------------------|---------|---------------|----------------------------------------------------------------------------------------------------|----------------------------------------------------------------------------------|-------------|
| ← Vissza           | Magyar X +                         |                  |                              |              |                                                                                                    |         |               |                                                                                                    | C Újrokezdés 🕁 Letöltés                                                          | linditás    |
| ø                  | A ráégetett felirat                | testreszabása    |                              |              |                                                                                                    | 0       | Előnézet      |                                                                                                    |                                                                                  |             |
| Alap<br>Haladó     |                                    |                  | ALRITE SPEECH-               | TO-TEN       |                                                                                                    |         | Alrite Speech | to Text - Tutorial on                                                                                                    | file upload and transcrip                                                        | tion!       |
| Sabionok           | State State                        | Al               | Ébredō Haji<br>rite Speech   | -to-Text     |                                                                                                    |         |               | File same                                                                                                    | Under Allands<br>Ander an Ander Angelerands<br>Ander and Angelerands Angelerands |             |
| Karaoke            |                                    | ALL AND THE MENT | Szürke Fáty                  | ol           | - 100                                                                                                    |         |               | Differ the and have any of the second state of the second state of |                                                                                  | 10          |
| Folyamatjelző      | 語言語                                | Alr              | ite Speech                   | -to-Text     |                                                                                                    |         |               | Termines<br>Termines<br>Termines                                                                                                    |                                                                                  | ß           |
|                    | THE ALL                            |                  | Rosé Fröce<br>Alrite Speech- | s<br>to-Text |                                                                                                    |         |               | UTÁN LEHETŐSI<br>NEVÉNEK MEGVI                                                                                                    | ÉGE LESZ A FÁJL<br>Áltoztatására.                                                |             |
|                    |                                    | AR MIT SHIT      | Neon Fény                    |              | and an other states of the second second s | $\odot$ |               | 00:0                                                                                                    | 00:27                                                                            |             |
|                    | る言語                                | A                | LRITE SPEECH                 | TO-TEXT      |                                                                                                    |         |               |                                                                                                    |                                                                                  |             |
|                    |                                    |                  |                              |              |                                                                                                    |         |               |                                                                                                    |                                                                                  |             |
| © Alrite 2025 I Re | igens Zrt. I Minden jog fenntartvo |                  |                              |              |                                                                                                    |         |               | Felhasználási feltételek                                                                                                    | : Adatkezelési tájékoztató                                                       | ÁSZF        |

Az egyes, már különböző fantázianévvel ellátott összeállításokat rejtő nézet a Sablonok elnevezésű fül mögött található, amelynek köszönhetően számos egyedi megjelenésű és stílusú minta közül válogathat. A kiválasztott sablon megjelenése és megfelelősége az Előnézet fülön ellenőrizhető, így egyszerűen megítélhető, hogy mennyire illeszkedik a videó stílusához vagy az elképzelésekhez.

Amennyiben nem tökéletesen az előzetesen eltervezetteknek megfelelően jelennek meg a feliratok az adott sablon kiválasztását követően, akkor az *Alap*, illetve a *Haladó* nézet beállításainak segítségével utólag ez is orvosolható. A két fülön található egyedi lehetőségek igénybevételével az adott sablon is testre szabható, amelynek keretein belül módosíthatja többek között a feliratok betűszínét, betűméretet, körvonalának vagy hátterének színét, esetleg az egyes blokkok pozícióját is.

#### Több felirat verzió ráégetése

A feliratok videóra való ráégetésének funkciója arra is lehetőséget biztosít, hogy egynél **több feliratverzió jelenjen meg a videón** a letöltést követően. Így akár az is megoldhatóvá válik, hogy a videón hallható beszéd egyszerre többféle nyelvű felirat formájában is olvasható legyen. Például az elhangzó nyelven és annak egy fordításán is.

A leirat szövegének javítását, illetve igény esetén az automatikus fordítások létrehozását követően ajánljuk kezdeményezni a feliratok videóra való ráégetését, illetve azok megjelenésének testre szabását. Ha végzett az adott feliratverzió testre szabásával, további verziókat adhat a videóhoz.

Egy új feliratverziót a fülek mellett található **+ gombra kattintva** adhat hozzá a videóhoz. A különböző feliratverziók külön-külön szabhatók testre, mind az *Alap*, mind a *Haladó* beállítások segítségével, beleértve a színezést vagy éppen a pozíciójukat.

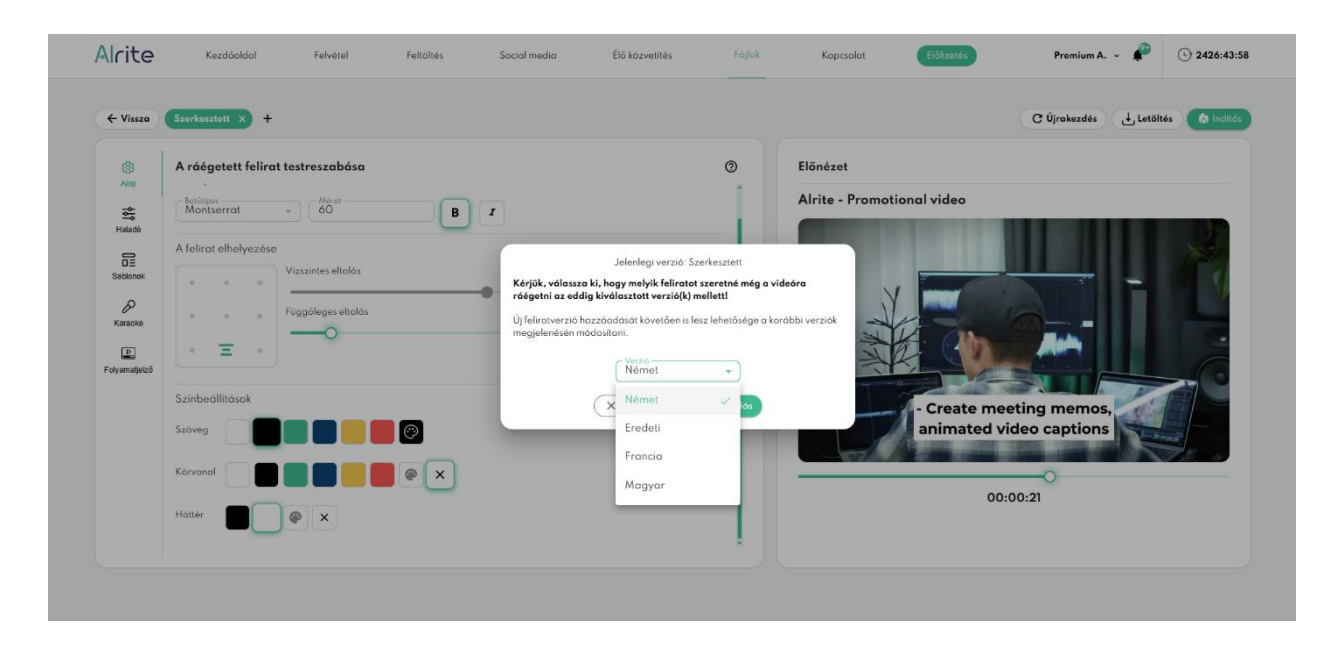

Kettőnél több feliratverziónak a videóra való ráégetése ugyanakkor nem javasolt, ugyanis ennél több felirat már túl soknak bizonyulhat és a videó felületének nagy részét beboríthatnák.

Szükség esetén az egyes verziók a füleken lévő *X* gombokra kattintva távolíthatók el a videóról.

Amennyiben nem áll már rendelkezésre olyan feliratverzió az adott fájlhoz kapcsolódóan, amely még nem lett hozzáadva a videóhoz a korábban testreszabott vagy éppen beállítás alatt álló feliratverzión túl, akkor a + gomb inaktívvá válik.

#### Egyedi megjelenésű feliratfájl letöltése

A felirat videóra való ráégetésére szolgáló nézetben **egyedileg testreszabott megjelenésű felirat letölthető** az ablakban eszközölt beállításokkal *.ass* formátumban is, amely magába foglalja többek között az egyedileg beállított felirat betűszínét, -méretét, illetve az egyes blokkok pozícióját illető beállításokat is. Ennek a fájltípusnak az exportálása az ablak a *Letöltés* gombjára kattintva kezdeményezhető.

Fontos megjegyeznünk, hogy ezzel az exportálási opcióval **a videó nem kerül letöltésre**, a fájl csak a felirat blokkokba szedett szövegét és a formázásokra vonatkozó információkat tartalmazza. Ezt a formátumú fájlt verziónként kell letölteni, ha több feliratverzió egyedi megjelenését is testreszabta.

| ← Vissza                                  | Szerkesztett × +                                                                     |                                                                                                    | C Újrakezdés 🕁 Letöltés 🏠 Ind                                                                                |
|-------------------------------------------|--------------------------------------------------------------------------------------|----------------------------------------------------------------------------------------------------|----------------------------------------------------------------------------------------------------|
| 8                                         | A ráégetett felirat testreszabása                                                    | 0                                                                                                    | Előnézet                                                                                                    |
| All                                       | Betilipus<br>Montserrot + 60 B                                                       | 1                                                                                                    | Alrite - Promotional video                                                                                   |
| Sabionok<br>P<br>Karaoke<br>Folyamatjelző | A felirot elhelyezése<br>Vizszintes eltolás<br>Függöleges eltolás<br>Színbeállítások | Töltse le az egyedi megjelenésű felirata<br>való ráégetése nélkül!<br>Az itt valálható gomb sejítségével a felirat as formálomb<br>any magába logidja az ebben a nézeteben meghatáraz<br>soziak a lehen szenik, méretek liteve a egyeb biskiak pa<br>specifikacia i.<br>Krátyik, vegye Snylémbe, hagy az as formátumi felirató<br>belepíten ella deran a zakázárai, samelyen hosznáva lesa<br>megletelő működés érdékében. | bet a videóra<br>ben tählwið le,<br>sot bedilft svidet,<br>skifskar sæk<br>elfalhenski<br>a a letaltet föjta |
|                                           | Kārvend 🖉 🖗 🗙<br>Hatter                                                              |                                                                                                    | 00:00:21                                                                                                    |

Az *.ass* formátumú feliratfájlokat csak bizonyos videólejátszók képesek kezelni, illetve a felirat betűtípusát telepíteni kell azon az eszközön is, amelyen használva lesz a letöltött fájl a megfelelő működés érdekében.

#### Karaoke mód

A feliratok színezése nem csak statikus módon adható meg, hanem akár **dinamikus módon változha**t is a videó előrehaladását lekövetve. Az erre szolgáló kapcsoló a *Karaoke* elnevezésű fül mögött található, amelynek aktiválásával a videó felületén megjelenő felirat színe abban az ütemben színeződik át egy testre szabható másodlagos betűszínről az alapbeállításokban meghatározott színre, ahogy azok elhangzanak a videón. Ebben a tekintetben tehát **a karaoke videókon megszokott módon** lesz láttatva a felirat.

| ← Vissza                                     | Szerkesztott × +                                                                                                    |                                               | C Újrakezdés 🛃 Letöltés 🚺 Índít |
|----------------------------------------------|----------------------------------------------------------------------------------------------------|-----------------------------------------------|---------------------------------|
| (ĝ)<br>Alap                                  | A ráégetett felirat testreszabása                                                                                                    | 0                                             | Előnézet                        |
| Tablada<br>Sabonak<br>Ranaka<br>Fotyamatjata | A cikible legesada attivaläsäval a videa felilieten megjelenä felirat szi<br>adminen szinezidű éti egy tietre szabbató mosadlaga belüürindel a<br>deminen szinezidű éti egy tietre szabbató mosadlaga belüürindel a<br>batalational a videa<br>batalational a videa<br>batalational videa<br>batalational a videa<br>batalational a videa<br>ba | ve abban az<br>Nap<br>n. Ebban a<br>felirat a | Airte - Promotional video       |

A *Karaoke* mód aktiválásával megjelenő beállítások közül arra hívnánk fel leginkább a figyelmet, hogy a szavak vagy az egyes karakterek átszínezésének kétféle beállítása van, azaz a *Karaoke* funkció kétféle színezési módot kínál a felhasználók számára:

- Folytonos színezés: ebben a módban a felirat egyenletesen, folyamatosan, karakterről karakterre színeződik át pontosan olyan ütemben, ahogy azok elhangoznak a videóban.
- Szavankénti színezés: ennek az opciónak a használatával a színezés szavanként történik meg, így a felirat egyes szavai az éppen érintett szó elhangzásának kezdetekor már a teljes szó hosszában át lesznek színezve.

Mindkét módban a felhasználó választhatja ki a másodlagos betűszínt, amely színről indul a szavak átszínezése az *Alap* beállításokban meghatározott színre. Bekapcsolt állapotban és a másodlagos betűszín meghatározását követően az *Előnézet* fülön ellenőrizhető a felirat megjelenése.

Ugyanakkor fontos megjegyezni, hogy ha a *Karaoke* mód aktiválva van, akkor a *Haladó* beállítások nem elérhetők, illetve a korábban meghatározott *Haladó* beállítások sem lesznek érvényesítve a videón.

#### Folyamatjelző

A videóra a különböző feliratverziók mellett **a videó előrehaladásáról tanúskodó** folyamatjelző is ráégethető, amely a *Folyamatjelző* fülön található *Folyamatjelző* hozzáadása gomb bekapcsolásával adható a videóhoz.

A folyamatjelző hozzáadásának engedélyezését követően beállítható többek között a folyamatjelző színe és vastagsága is, de akár a folyamatjelző körbefutásának módja és iránya is.

| ← Vissza                                                                | Szerkesztett × +                  |                      | C Újrakezdés 🕁 Letöltés 🍙 in      |
|-------------------------------------------------------------------------|-----------------------------------|----------------------|-----------------------------------|
| Alap<br>Halado<br>DE<br>Sactionek<br>Karaoke<br>Karaoke<br>Foryamojekid | A ráégetett felirat testreszabása | Sellett<br>ek öljön. | <section-header></section-header> |

A testreszabott folyamatjelző megjelenése az *Előnézet* fülön ellenőrizhető. A folyamatjelző beállításai a ráégetési folyamat indításáig szabadon módosíthatók.

#### Újrakezdés

Az *Újrakezdés* gomb megnyomásával a folyamat **visszaállítható a kezdő állapotába**, vagyis a videóhoz korábban hozzáadott valamennyi feliratverziót eltávolítható. Ugyanakkor fontos megjegyezni, hogy ezzel a megjelenésükre vonatkozó egyéni beállítások végérvényesen elvesznek, amelyre egy felugró ablak is figyelmeztet.

Az újrakezdés jóváhagyását követően a felirat megjelenését illetően az alapértelmezett beállítások lesznek érvényesek az összes feliratblokkra vetítve.

#### Javasolt munkafolyamat

A felirat videóra való ráégetésének javasolt folyamata az alábbi lépésekből áll az erre szolgáló ablak megnyitását követően:

- Végezze el az alap szintű beállításokat az Alap nézetben vagy válasszon egy tetszés szerinti sablont, amelyek a teljes felirat megjelenését befolyásolják! A folyamatot érdemes mindig a felirat nagy részét érintő beállításokkal kezdeni, mint például a felirat egészének betűszínének, betűtípusának, betűméretének és pozíciójának meghatározása.
- 2. Adjon figyelemfelkeltő egyedi megjelenést az egyes blokkoknak vagy fontos kifejezéseknek a *Halad*ó nézetben vagy kapcsolja be a *Karaoke* módot!

Miután az *Alap* nézetben beállította a felirat nagy részének megjelenését, elérkezett az idő, hogy csak az egyes, külön figyelmet érdemlő részek küllemét állítsa be. Ha nem bíbelődne a szövegrészek külön-külön történő kiemelésével, kapcsolja be a *Karaoke* módot az izgalmas, beszédet lekövető feliratmegjelenésért!

3. Igény esetén illesszen további feliratverziót (pl. az alapértelmezett verzió mellett egy fordítást) a videóra!

Így egyszerre akár két nyelven is olvasható lesz a videón elhangzó beszéd és nagyobb közönséget érhet el a videóival. Az újonnan hozzáadott feliratverzió kapcsán is végezze el az első két lépést, vagyis állítsa be az újonnan hozzáadott verzió megjelenését.

- 4. Izgalmas megjelenésű videókhoz adjon opcionális színes folyamatjelzőt! A videó előrehaladását érzékeltető sáv segít a videó nézőinek felmérni a videó hosszúságát, és hogy éppen hol tartanak a videó tartalmának megnézésében.
- 5. Végezetül kattintson az Indítás gombra a feliratok videóra való ráégetése érdekében, majd ennek végeztével töltse le a videót! A ráégetési, majd a letöltési folyamat a videó hosszától, illetve minőségétől függően több percig is eltarthat.

### Felirat helyreállítása

#### 53. Hogyan tudom a felirat időzítését helyreállítani?

Ha azt tapasztalja, hogy a leiratban eszközölt módosítások és műveletek (leggyakrabban a *beillesztés* vagy a *visszavonás* parancsok használata) hatására az Alrite alkalmazás által automatikusan generált felirat időzítései elcsúsztak vagy szinte teljesen elromlottak, kattintson az adott fájl adatlapján a *Továbbiak* menüpontban található *Időzítés helyreállítása* gombra, amelynek segítségével pillanatok alatt korrigálhatja a feliratblokkok időzítését.

| Alrite Kezdőoldal Felvétel Feltöltés Social media Élő közvetítés*                  | rájlok Kapcsolat Előfizetés Premium A. ~                | 128:19:05                                                       |
|------------------------------------------------------------------------------------|---------------------------------------------------------|-----------------------------------------------------------------|
| Alrite - Promóciós videó & 🛇<br>2024.11.19, 10:4612 - Alrite Premium Angol Premium | ●Forditás →Letöltés<br>Eredeti Szerkesztett Német Spany | Tavábbiak A<br>Vezényszavak cseréje<br>« <sup>a</sup> Megosztás |
|                                                                                    | Felirat 🥜 Szerkesztés 🌘 Felirat ró                      | Felirat újratördelése                                           |
|                                                                                    | - Szereted a hatékonyságot<br>fokozó alkalmazásokat?    | ldőzítés helyreállítása                                         |
|                                                                                    | ③ 00:00:00 → 00:00:02                                   | D Leirat másolása                                               |
|                                                                                    | Akkor az Alrite<br>③ 00:00:02 → 00:00:03                | Hibabejelentes                                                  |
|                                                                                    | beszédfelismerő alkalmazás<br>lesz az új kedvenced.     | *                                                               |
| ► 0.00 / 0.35 • • • • • • • • • • • • • • • • • • •                                |                                                         |                                                                 |
|                                                                                    |                                                         |                                                                 |

A felugró ablakban ellenőrizhető a hibásnak tapasztalt feliratblokkok időzítéseinek normalizálódása, és amennyiben meggyőződött azok helyességéről, a javítást az ablak alján található *Időzítés helyreállítása* gomb segítségével véglegesítheti.

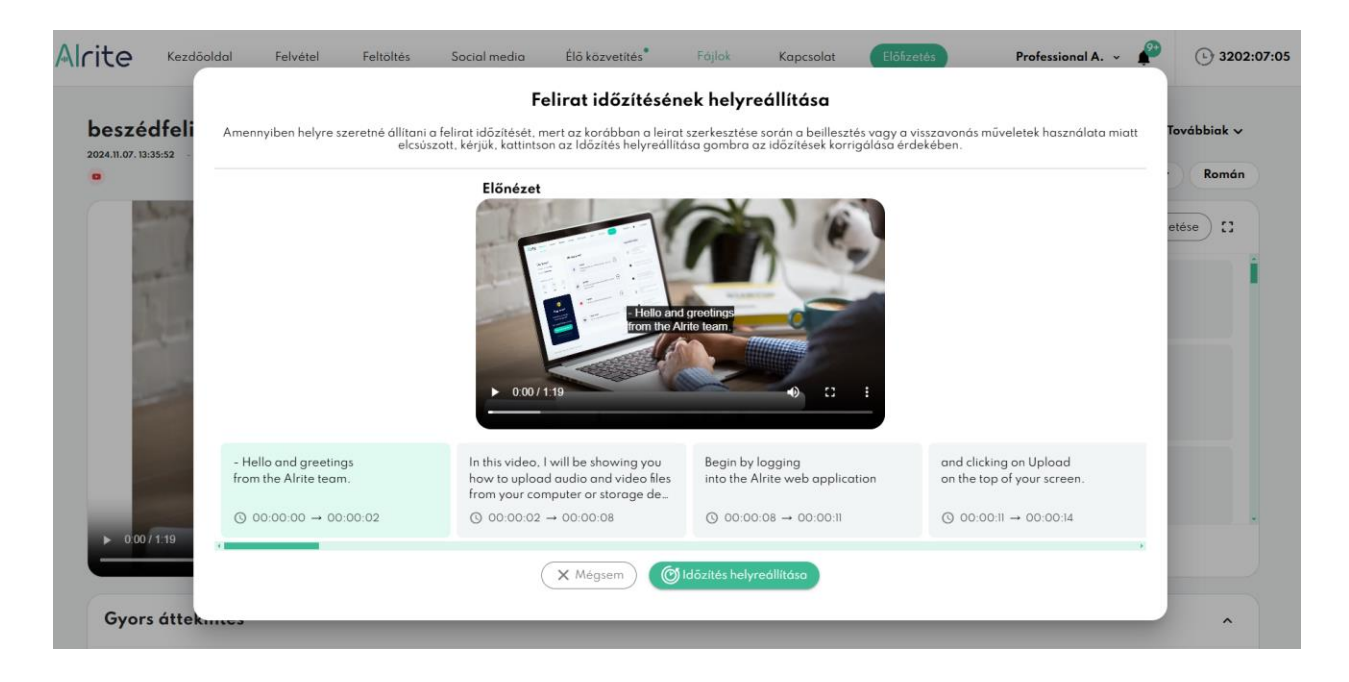

A feliratok időzítésének megőrzése érdekében, javasoljuk, hogy a jövőben kerülje a *másolás/kivágás/beillesztés/visszavonás* műveleteket a leirat szerkesztésekor, illetve minden módosítást közvetlenül az alkalmazáson belül végezzen!

### Felirat újratördelése

# 54. Hogyan tudom megváltoztatni a felirat struktúráját és a soronkénti maximális karakterszámot?

A magasabb szintű előfizetések birtokában (*Plus*, *Premium* és *Professional*) feldolgozott fájlok esetében biztosított felirat újratördelési funkció használata során a rendszer több paraméter figyelembevételével kalibrálja újra a felirat szerkezetét, amelyek **a soronként megengedett maximális karakterszám, a feliratblokkonként megengedett maximális sorszám, illetve az ún. hármaspont (...) alkalmazása** abban az esetben, ha egy mondat több feliratblokkon átívelne. Utóbbi funkció használata esetében az adott feliratblokk végén, illetve a következő elején három egymást követő pont jelzi a mondat folytatólagosságát.

Amennyiben a feldolgozás előtt kiválasztott 1, 2 vagy 3 soros blokkokon, vagy az alapértelmezett maximum 38 karakter/sor egységeken, esetleg a hármaspont használatán változtatni szeretne, a fájl adatlapon válassza a *Felirat újratördelése* opciót a *Továbbiak* menüből.

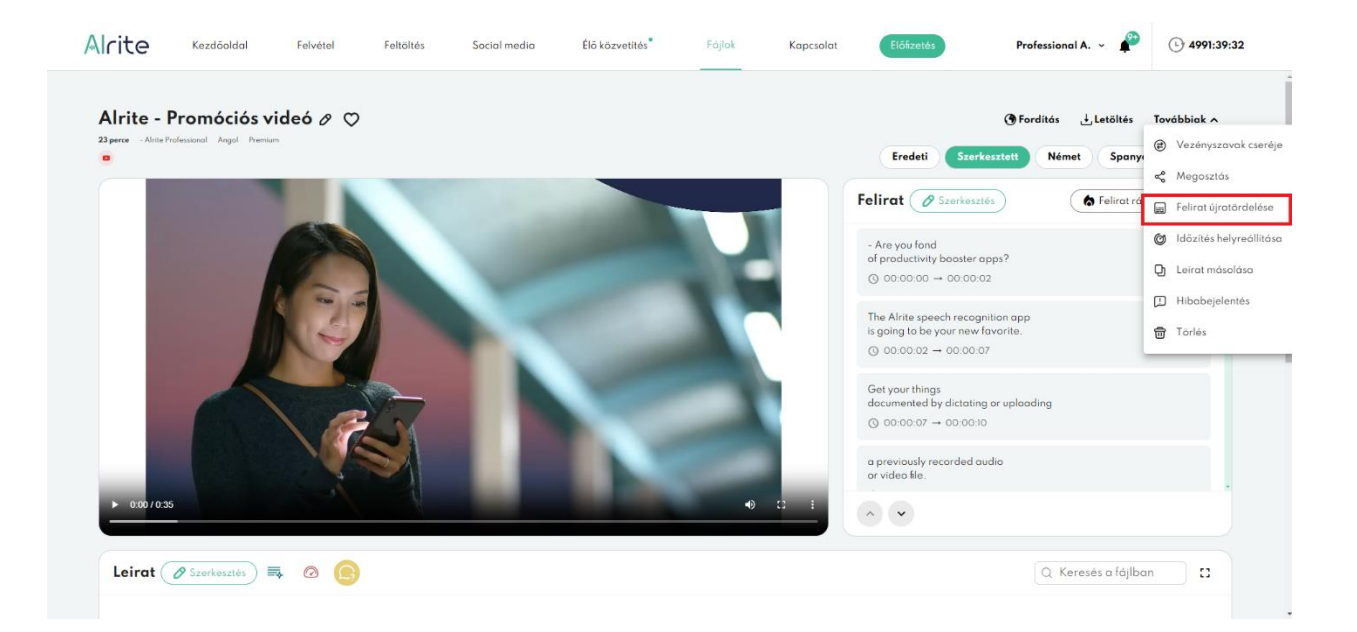

Állítsa be a kívánt karakterszámot, a blokkonként megengedett maximális sorszámot, illetve töltse ki vagy üresítse a hármaspont funkció jelölőnégyzetét, majd kattintson a *Felirat újratördelése* gombra. Az eredmény előzetesen ellenőrizhető a felugró ablakban található előnézetben is.

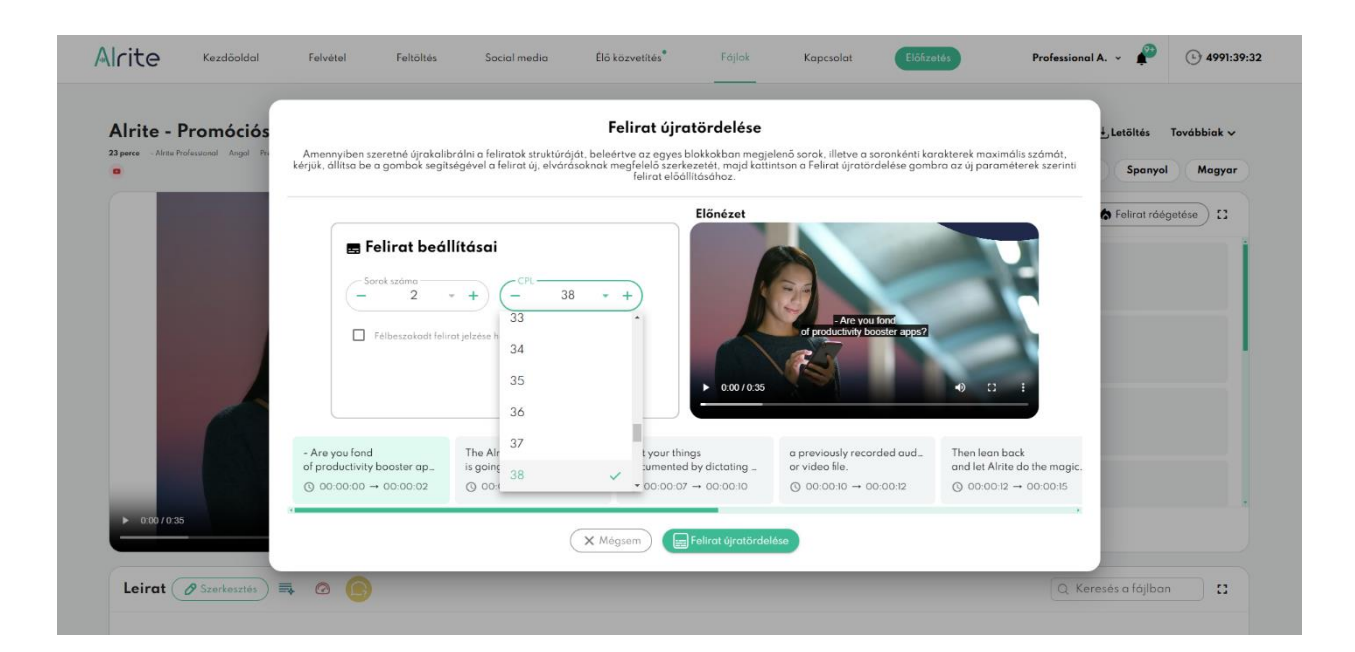

# 55. Hogyan tudom beállítani, hogy szavanként jelenjen meg a felirat a videón?

A közösségi médiában népszerű feliratmegjelenítési módot, miszerint a szavak egyesével jelennek meg a videón, a feldolgozás elindítása előtt vagy a *Felirat újratördelése* funkció segítségével lehet elérni. Bármelyik utat is választja egyszerűen állítsa mind a soronkénti karakterszámot, a maximális sorok számát 1-re.

### Keresés a szövegben

# 56. Hogyan tudok egy szóra vagy szövegrészletre rákeresni a leirat szövegében a fájl adatlapján?

Ha már megnyitotta az egyik feldolgozott fájljához kapcsolódó adatlapot, és ott szeretne rákeresni egy kifejezésre, akkor használhatja a böngésző keresőjét vagy a webalkalmazás saját integrált keresőjét. Utóbbi is nagyon egyszerűen igénybe vehető, amelyekhez kövesse az alábbi lépéseket:

 A fájl adatlapján a leirat szövege felett található keresőmezőbe írja be a keresett szót vagy kifejezést, majd a keresés aktiválásához nyomja le az Enter billentyűt!

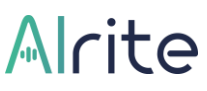

- 2. A rendszer automatikusan az első találatra ugrik, és valamennyi találat kiemelve, egészen pontosan **kék háttérrel** fog megjelenni a leiratban.
- Amennyiben nem csak egy, hanem több találatot eredményezett a keresés, akkor az egyes találatok között az *Enter* billentyű segítségével lépkedhet előre, illetve a *Shift+Enter* billentyő kombináció segítségével lépkedhet visszafelé.

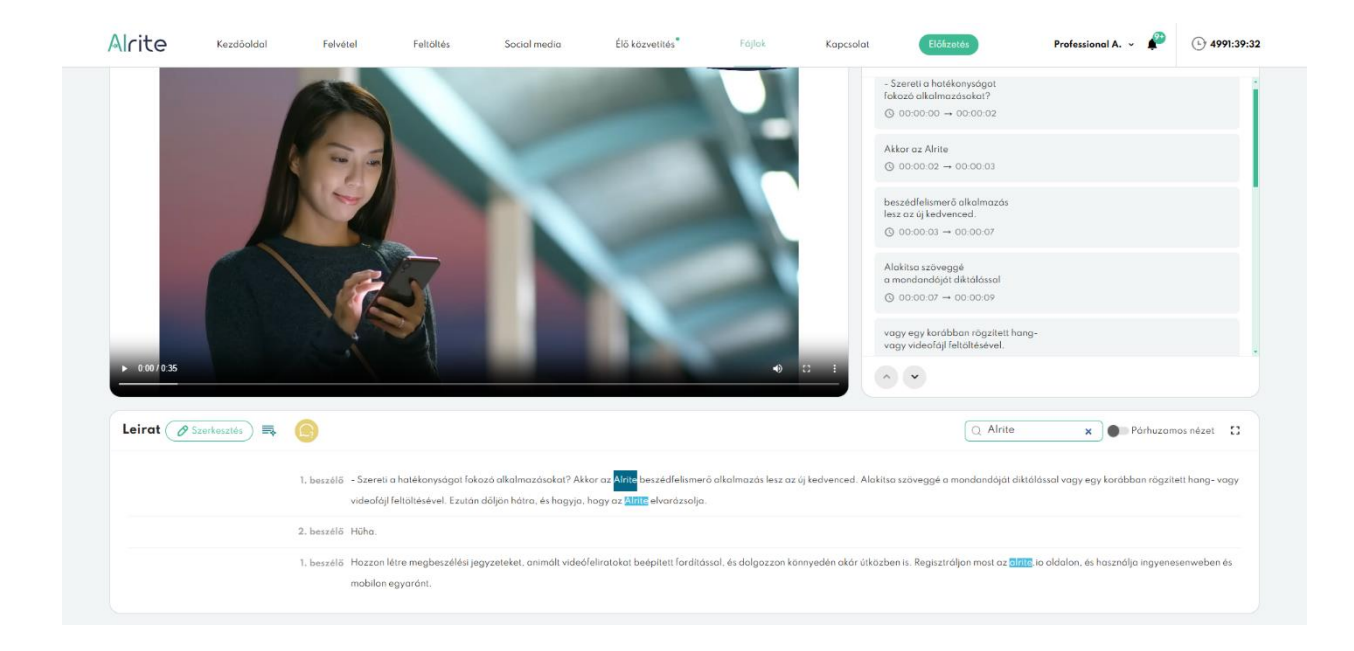

# 57. Hogyan tudom megkeresni a fájl adatlapján, hogy egy megadott kifejezés mikor hangzik el az adott hang- vagy videófájlban?

Az Alrite webalkalmazásának segítségével rendkívül egyszerűen és gyorsan ellenőrizheti, hogy a leiratban szereplő szavak, kifejezések, mondatok helyesen lettek-e szöveggé alakítva a rendszer által annak köszönhetően, hogy a hang- vagy videólejátszó, illetve a hozzá tartozó leirat össze vannak kötve. Így könnyűszerrel visszahallgatható, hogy valóban az a szó került-e leírásra, amely elhangzik az adott médiafájlon. Ennek a funkciónak az alkalmazásához kövesse az alábbi lépéseket:

- Váltson szerkesztő módba a *Leirat* címszó mellett található ceruza ikonra vagy a leirat bármely pontjára kattintva!
- 2. A szerkesztő módba váltást követően kattintson a leiratban arra a szóra vagy kifejezésre, amelyet szeretne viszont hallani a kapcsolódó médiafájlban (hangvagy videóanyagban!

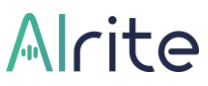

 A megfelelő szóra vagy kifejezésre kattintást követően a lejátszó arra a pontra ugrik, ahol az adott szó elhangzik a hang- vagy videófájlban.

### 58. Hogyan tudok kifejezéseket cserélni a szövegben, mire szolgál a "Keresés és csere" funkció?

A legtöbbek számára a népszerű szövegszerkesztő programokból ismert *Keresés és csere* funkció az Alrite beszédfelismerő alkalmazásban is megtalálható. Ez a **funkció hatékony eszköze** lehet a leiratokat szorgosan javító felhasználóknak, amelynek segítségével **gyorsan megtalálhatók és lecserélhetők** adott szavak vagy kifejezések a le- és feliratban egyszerre.

Jellemzően akkor jön kapóra a funkció, amikor egy, a feldolgozott hang- vagy videófájlon hallható speciális kifejezést az alkalmazás többször ugyanolyan rosszul alakított szöveggé, amelynek hatására az helytelenül szerepel a leiratban (és így a feliratban is). Ilyen esetekben a *Keresés és csere* funkcióval **időt és energiát takaríthat meg**, különösen hosszú dokumentumok pontosításakor és javításakor, ahol a manuális keresés és csere időigényes lenne.

A *Keresés és csere* funkció a fájl adatlapjának *Továbbiak* menüjében, a *Csere* almenüpont alatt érhető el, a működése pedig nagyban hasonlít a különböző szövegszerkesztőkben megszokottakhoz:

- A funkcióra kattintva egy ablak jelenik meg a képernyő tetején, amelynek Keresés erre mezőjében adható meg az a kifejezés vagy szöveg, amelyet meg szeretne keresni, és amelynek cseréjéről végső soron dönthet. Már az első karakter leütésével aktiválódik a keresés.
- 2. Az adott kifejezés gépelésének befejeztével az alkalmazás listázza és számszerűsíti az összes kapcsolódó előfordulást a leiratban. A találatok között a gombok melletti kis nyilakkal navigálhat.
- 3. Ezt követően a kérdéses kifejezések összes előfordulását lecserélheti a Csere erre mezőbe beírt szövegre az Összes cseréje gombra kattintva, vagy adott esetben egyenként dönthet a találatok lecseréléséről az Előfordulás cseréje gombot használva.
A szükséges műveletek elvégzését követően egyszerűen zárja be a funkció ablakát annak jobb felső sarkában található X gombra kattintva.

Amennyiben nincs találat a keresett kifejezésre a leiratban, akkor az ablakban 0/0 előfordulást jelez a számláló, illetve az *Összes cseréje* és *az Előfordulás cseréje* gombok nem kattinthatók, mivel ebben az esetben nincs mit cserélni.

### Megosztás

# 59. Hogyan tudok egy fájlt megosztani másokkal, akik nem az Alrite-fiókom tagjai?

Az Alrite beszédfelismerő alkalmazásnak köszönhetően az sem jelent akadályt, ha egy feltöltött és feldolgozott hang- vagy videófájljából generált le- és feliratot szeretné olyan családtagjaival, barátaival, kollégáival, ismerőseivel is megosztani, akik nem feltétlenül rendelkeznek Alrite-fiókkal. Ehhez néhány lépésben az alapértelmezetten privát fájlját meg kell ossza az alábbiak szerint:

- 1. Nyissa meg a megosztani kívánt fájl adatlapját, majd kattintson a *Továbbiak* menüre, ahol válassza a *Megosztás* opciót a lenyíló lehetőségek közül!
- A felugró ablakban állítsa publikussá az adatlapot, majd kattintson a Mentés gombra!
- A mentést követően másolja ki a megjelenő megosztási linket az URL cím végén található másolás ikonnal!

| 5 perce - Alrite Profe | esitonal Angol Premium                                     | Megosztás – Alrite – Promóciós videó X Megy                                                                                                    |
|------------------------|------------------------------------------------------------|----------------------------------------------------------------------------------------------------|
|                        | Állítsa publikusan elérhetővé a fájl adatlapját, amennyibe | en meg szeretné osztani olyanokkal is, akik nem a fiók felhasználói vagy akár egyáltalán nem rendelkeznek Alrite-<br>fiókkal!                                                                                             |
|                        |                                                            | A fájl adatlopja egy erre a célra létrehozott, nyilvánosan elérhető URL-címre történő közzététele által osztható<br>meg, így bárki számára elérhetővé válik a link birtokában, amig újra privátra nem allítják.           |
|                        |                                                            | A megosztási linken keresztül hozzáférő személyek meghallgathotják és letölthetik a hangfájlt, illetve<br>megtekinthetik és letölthetik a különböző szövegváltozatokat, azonban a szöveget szerkeszteni nem fogják tudni. |
|                        |                                                            | Videóval rendelkező adatlapok esetében csak a videóhoz tartazó hang kerül megasztásra.                                                                                                    |
|                        |                                                            | Privát 🔓 Publikus                                                                                                    |
|                        | והיל                                                       | Nylvalna UR,<br>https://alrite-demo.regenseurope.com/public/documents/5792e75d-bb8f-4fa4-9fe9-899e                                                                                                    |
|                        |                                                            | X Mégsem) V Mentés                                                                                                    |
| ▶ 0:00/0:35            |                                                            | X Mégsem V Mentés                                                                                                    |

A link elküldésével már meg is oszthatja a fájl adatlapját akár SMS-ben, e-mailben vagy bármilyen közösségi médiacsatornán keresztül!

A publikussá vált link birtokában bárki megtekintheti a megosztott fájl adatlapját.

A megosztott adatlapon minden esetben csak az adott fájl hangfájlja érhető el, illetve az ahhoz kapcsolódó, különböző szövegverziók. Magának a videónak a megosztására nincs ilyen formán lehetőség.

Az adatlapot **bármikor visszaállíthatja priváttá**. Ehhez a *Továbbiak* menüpont mögött rejtőző *Megosztás* funkcióra kattintást követően válassza a *Privát* opciót, majd újból kattintson a *Mentés* gombra a beállítások elmentése érdekében! Ezt követően újból csak az arra jogosult Alrite-felhasználó(k) fognak tudni kizárólag hozzáférni az adott fájlhoz és a kapcsolódó szöveges állományokhoz.

### Fájlok

### Archívum

# 60. Hol találom a korábbi feldolgozott fájljaimat és az ahhoz kapcsolódó szöveges dokumentumokat?

A közvetlenül az alkalmazásban felvett hangfelvételekből, a külső eszközökről vagy a készülékről feltöltött hang- és videófájlokból, illetve a különböző videómegosztó felületeken megtalálható online videókból (YouTube, Facebook, TikTok, Dailymotion, Vimeo) generált szövegváltozatok az Alrite beszédfelismerő általi feldolgozásukat követően a *Fájlok* **menüben** találhatja meg.

A feltöltés részletei – mint a törlés dátuma, az előfizetési csomag, amelyben feldolgozásra került a fájl – az adott fájl sorának végén megjelenő **lefelé mutató nyilacskára** kattintva is megtekinthetők.

| Saját fájlo | k                                                                                                    |                                                                                                    |                                                                                                    |                                                                                                    |                                                                |                                                                                                    |                                                                                                    |                                                                                                    |                                                           |              |
|-------------|----------------------------------------------------------------------------------------------------|----------------------------------------------------------------------------------------------------|----------------------------------------------------------------------------------------------------|----------------------------------------------------------------------------------------------------|----------------------------------------------------------------|----------------------------------------------------------------------------------------------------|----------------------------------------------------------------------------------------------------|----------------------------------------------------------------------------------------------------|-----------------------------------------------------------|--------------|
| \$          | Alrite - Promotional video                                                                                                    | G                                                                                                    | Alrite Speech to Text - Tutorial on file<br>transcription!                                                                                                    | upload and                                                                                                    | Alrite Speech to Text                                          | <ul> <li>Fájlfeltöltés lépésről lépés</li> </ul>                                                           | *                                                                                                    | Felvétel 2025.03.26.13:53                                                                                                    |                                                           |              |
| 0=0         | Létrehozós dátuma: 8 perce<br>Nyelv: Angol<br>Időtartem: 00:00:36                                                                                                    | 0 0                                                                                                    | Létrehozás dátuma: 41 perce<br>Nyelv: Angol<br>Jábtortom: 00:01:20                                                                                                    |                                                                                                    | Létrehozás dátuma: e     Nyelv: Mogyar     Időtortom: 00:01:20 | egy öröja                                                                                                  |                                                                                                    | Letrehozds dotumo: 2 órdjo     Nyelv: Magyar     Idötartam: 00:01:55                                                                         |                                                           |              |
| Összes fájl |                                                                                                    |                                                                                                    |                                                                                                    |                                                                                                    |                                                                |                                                                                                    |                                                                                                    |                                                                                                    |                                                           |              |
|             |                                                                                                    |                                                                                                    |                                                                                                    |                                                                                                    |                                                                |                                                                                                    |                                                                                                    |                                                                                                    |                                                           |              |
| Létrehozy   | a * Tipus *                                                                                                    | Nyelv                                                                                                    | * Létrehozó                                                                                                    | • Beszélők                                                                                                    | C Kere                                                         | sés 🗙                                                                                                    | 苹                                                                                                    |                                                                                                    |                                                           | -            |
| Létrehozv   | ra * Tipus *                                                                                                    | Nyelv                                                                                                    | * Létrehozó                                                                                                    | <ul> <li>Beszélől</li> <li>Létrehozás détu</li> </ul>                                                                                                    | Q Keren                                                        | sés X                                                                                                    | 菲<br>Idötartam                                                                                                    | Státusz                                                                                                    | • •                                                       | X 📑          |
| Lêtrehozv   | a * Tipus *<br>Fájl neve<br>Alrite - Promotional video                                                                                                    | Nyelv                                                                                                    | * Létrehozó<br>Tipe                                                                                                    | Beszélől     Beszélől     S perce                                                                                                    | Q Kere                                                         | Nyelv<br>Angol                                                                                             | 型<br>Idötartam<br>00:00:36                                                                                                  | Stótusz<br>② 특 🖬                                                                                                    | • @                                                       | ⊠ ➡          |
| Létrehozv   | a * Tipus *<br>Faji neva<br>Alcris - Promotional video<br>uma Letenbas Ta<br>26. Area Professional S                                                                                                    | Nyelv<br>ovábbi verziák<br>zerkesztett. Magyer                                                                                                    | * Létrehozó<br>Tips<br>Uteljára módositva<br>2025.03.26.                                                                                                    | Beszélők s Létrehozás dátu 8 perce Fehtöltéskori csomog Professionel                                                                                            | Q Keren                                                        | Nyelv<br>Angol                                                                                             | 3≢<br>Idötartam<br>00:00:36                                                                                                 | Stötusz<br>② == 🖬                                                                                                    | ۵ ۲                                                       | *            |
| Létrehozv   | a * Tipus *<br>Figinees<br>Aletes - Promotional vides<br>anna Lévenbado Ta<br>Anna Professional S<br>ak Q                                                                                                    | Nyelv<br>ovábbi verziák<br>zerkesztett. Magyer                                                                                                    | Látrehozó     Tige     Uteljáro mádositve     2025.03.26                                                                                                    | Beszélőő     Etrehozós dátu     S perce     Feltöltéskori csomeg     Professional                                                                               | a Keren<br>me↓                                                 | Nyely<br>Angol                                                                                             | 과<br>Idötartam<br>00:00:36                                                                                                  | Stâturz<br>ⓒ =; 🖬                                                                                                    | • •                                                       | *            |
| Létrehozv   | a * Tipus *<br>figineer<br>Akrise-Promotional-videe<br>ware Lietwhard To<br>Akras Professional S<br>ak Q<br>Immerity Image du videologiak emisikarentitis (fi                                                                                                    | Nyelv<br>ovábbi verziák<br>zerkeszteti. Magyer<br>ordítámotor animált v                                                                                      | Clétrehozó     Tige Utojáro médaihee 2025.03.24.  deoklinetek (mehd: és vedenkel                                                                                                    | Beszelők     Ektrehozós dátu     B perce     Feltöltéskori csomag     Profesuonal                                                                               | kQ Kere                                                        | Nyelv<br>Angol                                                                                             | 荘<br>Idētartom<br>00:00:36                                                                                                  | Status<br>② 電 🖬                                                                                                    | • @                                                       | × =          |
| Létrehozv   | v Tipus      v      faji nev      Akrie - Promotional video      Mere Prefersorial      Aree Prefersorial      Aree Prefersorial      a      Q      prescription      prefersorial      for a solution      for a solution    | Nyelv<br>oväbbi versiäk<br>entessäteti. Magyar<br>andlädnotar asimelit v<br>andlädniyamatak hatäkon<br>dati keve azzet, hogy käri<br>Ante kakaiave tess, hog | Létrehoző      Tipe      Utajára médesítte     2025.03.26       dedelinettal     molet: és veltahlad      vágtá segít névelin. Az oklalmozás      vágtá segít névelin. Az oklalmozás  | Beszelőő     Beszelőő     Byorce     Byorce     Felsitésker comg     Professional     Arak     Aktala punkciógna keresztül (4)                                  | me de Keree                                                    | ndes X                                                                                                    | T                                                                                                    | Stétusz                                                                                                    | o                                                         | L Az         |
| Létrehozv   | Tipus **  Fájines  Abite - Promotional vides  Motion - Promotional vides  Motion - Professional S  Abite - Promotional vides  Motion - Anima Professional S  Abite - Professional S  Abite - Prof | Nyelv<br>ovabbi versiak<br>entersiateit. Magyar<br>andridanjamatok handkom<br>dori lave azad, hogy kon<br>Anter lavesizet mag. hog<br>transcription!         | Látrehozó      Tipe      Utajára mádositre      2025-03.26       dedefinerán     mobil: és website      védeji segít névelin. Az ohlalmozos,      védeji sejít névelin. Az ohlalmozos | Beszelőő     Beszelőő     Byorce     Fahibliskari csomg     Prefessional     Alsak     Alsaka     Alsaka     Alsaka     Alsaka     Alsaka     Alsaka     Alsaka | t C Kerel<br>me 4                                              | nós X<br>Nyelv<br>Angol<br>Sönket, vogy kortbbon n<br>bjoszélesek emlékezterői<br>tét. Mindezek mellett az | 22<br>Idékartom<br>00:00:36<br>espellett hong - és videó<br>met elfeszitezet, de ak<br>elínte se oldelan hurtes<br>00:01:20 | Statusz<br>© = 0<br>Statusz<br>Statuszta<br>a rementi vedel filmatár, valement<br>teltet mysees regult teltetetetetetetetetetetetetetetetete | oponton keresztű<br>fordításeket is<br>ket probálei bárne | L Az<br>déle |

Az egyes fájlok alapértelmezett esetben időrendi sorrendben jelennek meg ebben a menüpontban, de az egyes oszlopokra kattintva különböző szempontok szerint is rendezhetők.

Ezen felül különböző szűrőfeltételek is segítik a fájlok közti böngészést.

A feldolgozott fájlok táblázatában a kiválasztott sorra kattintás esetén a rendszer az adott fájl adatlapjára navigálja a felhasználót.

### Tömeges műveletek

#### 61. Van lehetőségem letölteni vagy törölni egyszerre akár több fájlt is?

Egyidejűleg akár egyszerre több dokumentumhoz tartozó fájlt is kezelhet. **A sorok előtti jelölőnégyzetekre kattintva** kiválasztható, hogy mely fájlokkal szeretne végrehajtani bizonyos műveleteket. Alternatívaként a fejlécben megjelenő, az összes fájl kiválasztására szolgáló jelölőnégyzet kitöltésével az aktuális lap valamennyi fájlját is kiválaszthatja. Bármelyik opciót is választja, ennek következményeként három különböző gomb jelenik meg a lista tetején.

 Kijelöltek törlése: Minden kijelölt fájl adatlapja, ezzel egyidejűleg a megfelelő hang- vagy videófájlok, illetve a belőlük generált szövegverziók egyszerre törölhetők.

Fontos: a törlés megerősítését követően az adatlapok vissza nem állítható módon, véglegesen törlődnek.

- Feliratok letöltése: A kijelölt fájlokhoz tartozó minden feliratverzió letölthető egy kattintással, így az eredeti, illetve, ha elérhető az adott fájlhoz kapcsolódóan, akkor a szerkesztett, egyedi és lefordított verzió is. A fájlok tömörítve, .*zip* formátumban kerülnek letöltésre, amelyet a letöltést követően kicsomagolás után lehet megnyitni és hasznosítani.
- Leiratok letöltése: A jelölőnégyzettel kiválasztott fájlok minden elérhető leiratverziójának letöltése az előző pontban leírtakkal megegyező módon.

| Saját fájlok                                                                                                    |                                                                                                    |                                                                                                    |                                                                                                    |                                                                             |
|----------------------------------------------------------------------------------------------------|----------------------------------------------------------------------------------------------------|----------------------------------------------------------------------------------------------------|----------------------------------------------------------------------------------------------------|-----------------------------------------------------------------------------|
|                                                                                                    |                                                                                                    |                                                                                                    |                                                                                                    |                                                                             |
| Abite - Prometiered Video     Abite - Prometiered Video     Listrehania distance 8 perce     Abite - Anno                                                                                                    | Alrite Speech to Text - Totorial on Sile upload and<br>transcription                                                                                                    | Airite Speech to Test - Fájlfeltöltés lépészől la     Létrehozás ádtura: egy órája     Nauku Monore                                                                                      | Pére Pelvétel 2025.03.26.13:5                                                                                                    | <b>13</b>                                                                   |
| 444enterr: 00.00.35                                                                                                    | Idétantam: 00.0I.20                                                                                                    | iddtertos: 00.0120                                                                                                    | Idétorten:: 00-01:55                                                                                                    |                                                                             |
| Usszes táji<br>Létrehozva * Típus * Nyelv                                                                                                    | * Létrehozó * B                                                                                                    | eszélők Q. Keresés                                                                                                    | × #                                                                                                    |                                                                             |
| 🖥 Kijeköltek törlése 🕞 Feliratok letöltése 🕞 Leiratok letöltése                                                                                                    |                                                                                                    |                                                                                                    |                                                                                                    | 🎔 🤷 🗵                                                                       |
| Fójl neve                                                                                                    | Típus Létroho                                                                                                    | zás dátuma 🧄 Nyelv                                                                                                    | ldötartam Státusz                                                                                                    |                                                                             |
| Akrite - Promotional video           Törlés dátuma         Létrehozó         További verziók           2026.03.26.         Alrite Professional         Szerkesztetti. Mogyar                                                                                                    | B perce Utoljára módosítvo r 2025.03.26. Professional                                                                                                    | Angol                                                                                                    | 00:00:36 📀 🧮 🖬                                                                                                    |                                                                             |
| Kulesszavak D                                                                                                    | nólt videófeliratok mabil- és webalkalmazás Alrite                                                                                                    |                                                                                                    |                                                                                                    |                                                                             |
| beszádfelismerő hang- és videófájlak emlékeztetők fordítámotor anis                                                                                                    |                                                                                                    |                                                                                                    |                                                                                                    |                                                                             |
| bestaffelinered beng-ásvidadójak entikketetik fordítemeter enti<br>Osszálas ogy bestafélineret elsönszás, omely a kilotészá mekafolyomatok ho<br>Ar Ante ogy bestafélineret elsönszás, omely a kilotészá mekafolyomatok ho<br>otrodzálas ogy bestafélineret elsőnszásyosak kiszeneteten. Az Ante telesítes tes<br>elsöndezdéle reltuit. | télonyságát segít növelni. Az alkalmazás dátálás funkcióján ke<br>y hötradóljonk, mászben ő alvágzi a gépselési munkát helyettii<br>r, hogy alár űlközben is dolgozhassurk a dakumentumainkon, r | resztül könnyedén dakumentálhatjuk teendőinkot, vogy korább<br>k. Az olkolmazás ezőből tömegotja a megbeszélések emlékazt<br>áadásul mind weben, mind mobilan elérhető. Mindezek mellett | n rögzített hang- és videöfájlokat tölthetünk fel egy másik m<br>töinek elikészítését, de akár animélt videofelíratakat, valam<br>az alnte.ia oldalan biztosított ingyenes regisztrációval ki is l | tenüponton keresztül. Az<br>int fordításokat is<br>lehet próbálni bármíféle |

### Keresés az archívumban

# 62. Hogyan tudok egyszerre az összes korábban feldolgozott fájlomban keresni?

A különböző hang- és videóanyagok szöveggé alakításának egyik legnagyobb előnye és értéke, hogy ezzel könnyen elemezhetővé és kereshetővé válnak. Utóbbira is gondolva ruháztuk fel az alkalmazásunk archívumát – amely felöleli az adott Alrite-fiók korábban feldolgozott összes fájlját – különböző szűrőfeltételekkel és az egyes alapvető információk mentén rendezhető táblázattal.

Az egyes fájlok közti böngészést nem csak a különböző oszlopok szerinti rendezés, illetve az egyes szűrőfeltételek segítik, de egy szabad szavas kereső mező is.

Ennek segítségével **egyszerre lehet keresni az összes feldolgozott fájl nevében**, illetve az egyes hang- vagy videófájlokon elhangzó beszédből **generált szövegváltozatban**, beleértve a szerkesztett verziókat, fordításokat, összefoglalókat és kulcsszavakat is.

Ha célzott keresést szeretne végrehajtani, és szeretné leszűkíteni a keresést mondjuk csak a kulcsszavakra, akkor használja **a keresősáv melletti beállításokat** a keresések még hatékonyabbá tételének és a még relevánsabb eredmények megtalálásának érdekében.

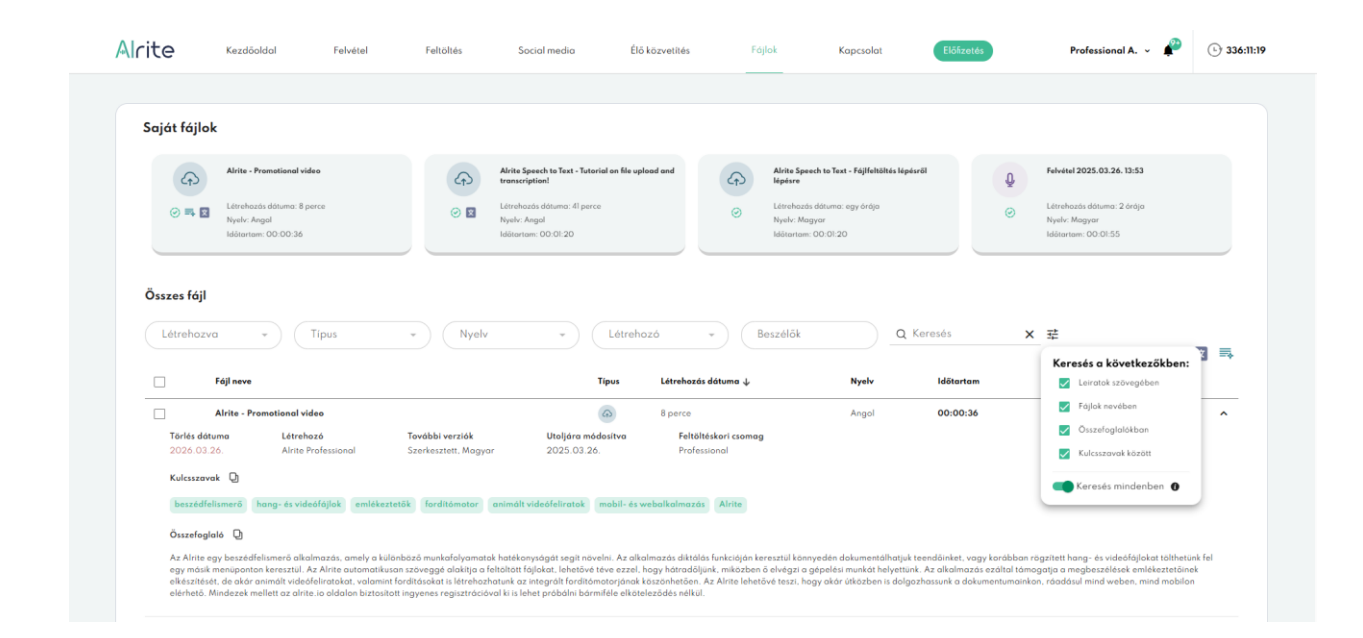

A beírt keresési kifejezés és az alkalmazott beállítások alapján a rendszer automatikusan mindig **csak azokat a fájlokat fogja megjeleníteni** a táblázatban, amelyeknek vagy a nevében, vagy a beállításoknak megfelelő szövegváltozatukban megtalálható a keresett kifejezés.

Amennyiben a keresés aktiválódását követően megjelenő fájlok közül valamelyik sorára kattint a felhasználó, az adott fájl adatlapja nyílik meg, viszont a szokásostól eltérő módon, ugyanis a keresési kifejezések a fájl adatlapjának megnyitását követően kék háttérrel azonnal kiemelésre kerülnek a leirat szövegében.

Amennyiben több találat van az adott keresési kifejezésre a fájlban, akkor valamennyi kijelölésre kerül, és a találatok között az *Enter* gomb megnyomásával lehet előrefelé, a *Shift+Enter* billentyű kombinációval pedig hátrafelé ugrálni.

### Fájlok törlése

# 63. Hogyan tudom a fiókomból törölni a feltöltött és feldolgozott fájlokat, valamint a hozzájuk tartozó le- és feliratokat?

A felhasználó bármely általa feltöltött vagy számára hozzáférhető hang- vagy videóanyagot, valamint a hozzájuk kapcsolódó szövegváltozatokat is törölheti az alkalmazásból. A törlés véglegleges, a törlést követően az anyagok nem visszaállítható módon lesznek eltávolítva a rendszerből, amelyre egy felugró ablak is figyelmezteti a felhasználót.

A felhasználó kétféleképpen törölheti a dokumentumait:

- A Fájlok menüponton belül az egyes fájlok sorának elején található jelölőnégyzet kijelölésével, majd a Kijelöltek törlése gombra kattintva.
   Amennyiben a felhasználó több fájl előtt található jelölőnégyzetet is kitölt, abban az esetben egyszerre akár több fájl is törölhető a törlési szándék megerősítését követően.
- Az adott fájl adatlapján a *Továbbiak* lenyíló listájában található *Törlés* gombra kattintva.

A biztonság kedvéért a rendszer a törlés végrehajtása előtt ebben az esetben is vár egy megerősítést a törlési szándékról. A megerősítéshez kattintson a felugró ablakban megjelenő *Törlés* gombra! A törlés megerősítésével a feltöltött fájl és a hozzá tartozó le- és felirat is véglegesen törlésre kerül.

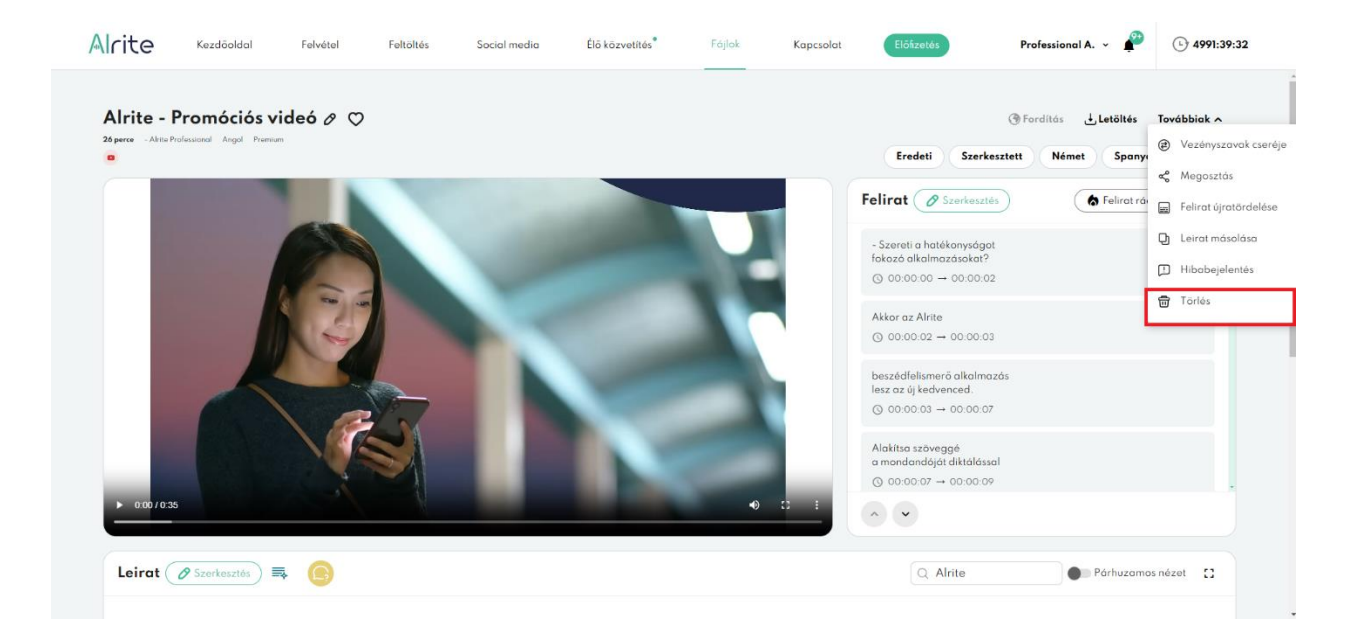

A felhasználó általi manuális törlésen túl **a fájlok egy meghatározott idő után automatikusan is törlődnek a rendszerből.** Az automatikus törlés ütemezése annak fényében változik, hogy az adott fájl milyen csomag keretein belül lett feldolgozva. Ennek függvényében az automatikus törlés a feltöltést követő 7 nap (*Starter*), 1 hónap (*Lite*), 6 hónap (*Plus* és *Prime*) vagy 1 év (*Premium* és *Professional*) múlva következik be.

A fájlok automatikus törlésének dátuma ellenőrizhető az egyes fájlok adatlapján, illetve a fájlok listájában is az egyes sorok lenyitásával, amely a sor végén található lefelé mutató nyilacskára kattintva idézhető elő.

Ezen felül amennyiben a törlés dátuma közeledik, az adott fájl sorában a *Fájlok* menüponton belül megjelenik egy ikon a *Státusz* oszlopban, ezzel is figyelmeztetve a

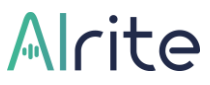

felhasználót, hogy hamarosan már nem lesz elérhető a fájl és a kapcsolódó szövegváltozatok sem. Ez a státusz szűrőként is alkalmazható a táblázatban.

#### 64. Visszaállítható egy manuálisan vagy automatikusan törölt fájl?

A fájlok törlése végleges, vagyis a törlést követően nem állíthatók vissza sem a médiafájlok, sem a belőlük generált szövegváltozatok. Emiatt is vár a rendszer egy megerősítést, mielőtt tényleg végérvényesen törlődnek a fájlok.

### Profil

### Felhasználók és jogosultságok kezelése

#### 65. Igénybe tud venni egy Alrite-fiókot több felhasználó is?

Míg a magánfelhasználású fiókok csak egy felhasználó által használhatók, addig **a céges fiókokhoz korlátlan számú felhasználó kapcsolható**.

A különböző fiókok egymás dokumentumait nem érik el, de az egy közös céges fiókban található felhasználók egymás dokumentumaihoz való hozzáférése is korlátozható a **jogosultsági szintek** (másnéven **szerepkörök**) által az alábbiak szerint:

 A legmagasabb szintű szerepkör a céges admin, amelynek birtokában minden, a fiókhoz kapcsolódó fájl és felhasználó elérhető és kezelhető.
 Minden regisztrált céges Alrite-fiók első felhasználója céges admin szerepkört kap.
 Egy céges admin szerkesztheti, letöltheti és törölheti a fiókban feldolgozott valamennyi fájlt, függetlenül attól, hogy ki dolgoztatta fel őket a rendszerrel.
 Továbbá, ezzel a jogkörrel rendelkező felhasználó hívhat meg újabb felhasználókat a közös fiókba, illetve szerkesztheti a már meglévő felhasználók adatait, köztük a szerepkörüket is, vagy szükség esetén akár el is távolíthatja őket a fiókból.

Egy céges fiókon belül lehet több *céges admin* is, de minimum egynek mindig lennie kell.

- A második szint, a szuperfelhasználó, szintén hozzáfér a mások által feltöltött fájlokhoz, de a többi felhasználót és adataikat már nem éri el.
   Szerkesztheti, letöltheti és törölheti a dokumentumokat, függetlenül attól, hogy ki töltötte fel őket. Ugyanakkor a szuperfelhasználói jogkörrel rendelkező felhasználónak nincs lehetősége a felhasználói adatok módosítására, illetve új felhasználók hozzáadására vagy régiek eltávolítására sem a fiókból.
- A legalacsonyabb, felhasználó jogkörrel rendelkező(k) csak a saját fájljaikat és adataikat tekinthetik meg.

A többi társfelhasználó által feltöltött dokumentumokat nem érik el, illetve a fiók többi tagjának adatait sem módosíthatják, ahogy új felhasználót sem adhatnak hozzá és már csatlakozott felhasználókat sem távolíthatnak el a közös fiókból.

Ezen felül fontos megjegyezni, hogy üzleti fiókokon belül új megrendelést kezdeményezni, illetve a céges adatokat elérni és szerkeszteni csak a *céges admin* és *szuperfelhasználói* szerepkör birtokában van módja a fiók tagjainak. A felhasználó szerepkörű tagoknak erre sincs jogosultságuk.

#### 66. Hogyan tudok új felhasználót hozzáadni a céges fiókhoz?

A céges Alrite-fiókokhoz **korlátlan számú további felhasználó** kapcsolható, akik ugyanazon időkeretet használva készíthetik el a rendszer segítségével a le- és feliratokat fájljaikból.

Új felhasználók meghívására (és utólagos kezelésére is) a fejlécben a felhasználó saját nevére kattintva elérhető *Profil* menüpont *Felhasználók* almenüpontjában van lehetőség, de kizárólag az üzleti fiókok *céges admin* szerepkörű tagjainak.

| Alrite                         | Kezdőoldal              | Felvétel | Feltöltés        | Social media | Élő közvetítés | Fájlok   | Kapcsolat     | Előfizetés                 | Jakab G. 🖍 🌲 🕓                                           | 00:30:00 |
|--------------------------------|-------------------------|----------|------------------|--------------|----------------|----------|---------------|----------------------------|----------------------------------------------------------|----------|
|                                |                         |          |                  |              |                |          |               |                            | 8 Profil                                                 |          |
| ے<br>Áttekintés                | Felhasználók            |          |                  |              |                |          | + Új felhaszn | ماه Felel                  | Altekintés Soját adatok jen me A Céges adatok            |          |
| <mark>올</mark><br>Saját adatok | Név                     |          |                  |              | E-mail         |          |               | köve<br>Teljesko<br>magyal | telmér                                                   |          |
| <b>ہے</b><br>Céges adatok      | Szerepkör               |          |                  | •) (         | Státusz        |          |               | helyi szo<br>Ingye         | abályok b 🗑 Hegrendelszenni<br>enes konzu 🕾 Felhasználók |          |
| )<br>Jelszó módosítás          | Nev<br>User, Example    |          | user@example.com |              | Felhasználó    | 00:00:00 | 10            |                            | <ul> <li>Nyelv</li> <li>Értesítések beállítá:</li> </ul> | a        |
| <b>\</b><br>Megrendeléseim     |                         |          |                  | < (1-1/1     |                |          |               |                            | <b>&amp;</b> ⁺ Meghívás<br>⑦ Súgó                        |          |
| <b>&amp;</b><br>Felhasználók   |                         |          |                  |              |                |          |               |                            | C Sötét mód                                              |          |
| ()<br>Nyelv                    |                         |          |                  |              |                |          |               |                            | € Kilépés                                                |          |
| Értesítések<br>beállítása      |                         |          |                  |              |                |          |               |                            | , N                                                      |          |
| © Alrite 2025   Régens Zrt.    | l Minden jog fenntartva |          |                  |              |                |          |               | Felhasználási feltételek   | Adatkezelési tájékoztató                                 | ÁSZF     |

Itt a fiók *céges admin* szerepkörű felhasználójának új társfelhasználó meghívásához nem kell mást tennie, mint az említett menüpontban az *Új felhasználó* gombra kattintania, majd az új ablakban megnyíló regisztrációs űrlapot kitöltenie.

Az űrlapon olyan kötelező alapadatok kitöltése mellett, mint a keresztnév, vezetéknév, email cím és nyelv (jellemzően magyar), nagy jelentősége van, és szintén kötelezően

megadandó, az új felhasználó **szerepköre**, hiszen ez fogja befolyásolni a meghívásra kerülő felhasználó jogosultsági szintjét.

| Alrite                      | Kezdőoldal Felvétel                                                                                             | Feltöltés Social me           | dia Élō közvetítés      | Fájlok                                       | Kapcsolat El    | őfizetés                            | Jakab G. 👻 🌲                                                                | (b) 00:30:00              |
|-----------------------------|----------------------------------------------------------------------------------------------------|-------------------------------|-------------------------|----------------------------------------------|-----------------|-------------------------------------|-----------------------------------------------------------------------------|---------------------------|
| <b>é</b><br>Áttekintés      | Felhasználó profil                                                                                              |                               |                         | × Mé                                         | gsem & Meghívás | Vállalkozo                          | isára szabott Al- a                                                         | Ιαρύ                      |
| <u>۾</u><br>Saját adatok    | User@example.com                                                                                                | Vezetéknév*<br>User           | Keresztnév*             | X Angol                                      | *               | Az egyedi szoft<br>feladatok terén  | <b>ok</b><br>verfejlesztés és a komplex int<br>szerzett több évtizedes tapa | egrációs<br>sztalatunkkal |
| ÷Ē                          | Szerepkörök                                                                                                    |                               |                         |                                              |                 | és szakértelmür<br>tudjuk felruházn | kkel korszerű Al-alapú képes<br>i az üzleti rendszereit, amelly             | ségekkel<br>vel az        |
| Céges adatok                | 🛒 Felhasználó                                                                                                   |                               |                         |                                              | $\odot$         | Al szolaáltatá                      | eny elen tololhatja szervezete                                              | st.                       |
| )<br>Jelszó módosítás       | <ul> <li>Saját fájlok létrehozása és kezelése</li> </ul>                                                        | 🗙 Hozzáférés a lió            | k összes dokumentumához | 🗙 Fiók előfizetésének keze                   | elése           | Al scolgonole                       |                                                                             |                           |
| <b>ک</b><br>Megrendeléseim  | <ul> <li>Felhasználók hozzáadása, szerkesz<br/>törlése</li> </ul>                                               | tése és                       |                         |                                              |                 |                                     |                                                                             |                           |
| 8<br>Felhasználók           | ∑ <sup>©</sup> Szuperfelhasználó                                                                                |                               |                         |                                              |                 |                                     |                                                                             |                           |
| ()<br>Nyelv                 | <ul> <li>Saját tájlok letrehozása és kezelése</li> <li>Felhasználók hozzáadása, szerkesz<br/>törlése</li> </ul> | Hozzálérés a ho<br>tése és    | k osszes dokumentumához | Hok elolizetésének keze                      | elese           |                                     | -                                                                           |                           |
| Értesítések<br>beóllítósa   | 反 <sup>ŵ</sup> Céges admin                                                                                      |                               |                         |                                              |                 |                                     |                                                                             |                           |
|                             | <ul> <li>Saját fájlok létrehozása és kezelése</li> <li>Felhasználók hozzáadása, szerkesz<br/>törlése</li> </ul> | ✓ Hozzóférés a fió<br>tése és | k összes dokumentumához | <ul> <li>Fiók előfizetésének keze</li> </ul> | elése           |                                     | A                                                                           |                           |
|                             |                                                                                                    |                               |                         |                                              |                 |                                     |                                                                             |                           |
|                             |                                                                                                    |                               |                         |                                              |                 |                                     |                                                                             |                           |
| © Alrite 2025 I Régens Zrt. | l Minden jog fenntartva                                                                                         |                               |                         |                                              | Felhas          | ználási feltételek                  | Adatkezelési tájékoztató                                                    | ÁSZF                      |

A kötelező mezők kitöltését követően a *Mentés* gombra kattintva küldhető el a **meghívás**. A meghívó e-mail üzenet formájában kerül elküldésre a megadott e-mail címre. Ebben a formában fog a meghívás tényéről értesülni az új felhasználó.

**Egy e-mail címmel csak egy Alrite-fiók használható**, így a meghívás a céges fiókba csak olyan e-mail cím esetében valósulhat meg, ha a meghívott e-mail címe korábban még nem lett meghívva más céges fiókba vagy lett létrehozva rajta keresztül egy magánfelhasználást célzó fiók.

#### 67. Hogyan tud a meghívott felhasználó csatlakozni a céges fiókhoz?

Mivel az üzleti Alrite-fiókokhoz **korlátlan számú további felhasználó** kapcsolható, amellyel mindenképp érdemes élni a csapatmunka jegyében és a hatékonyság növelésének érdekében.

Új felhasználók meghívására az előző pontban részletezett módon van lehetőség, a *Profil* menüpont *Felhasználók* almenüpontjában, így most már jelen pontban csak arra fókuszálnánk, hogy milyen úton-módon tudja a meghívott felhasználó aktiválni a meghívóját és csatlakozni a közös Alrite-fiókhoz.

A meghívott felhasználó a meghívás során megadott e-mail címre küldött **meghívóban található gomb megnyomása** által egy olyan oldalra kerül átirányításra, ahol **beállíthat magának egy jelszót**, annak kétszeri megadásával. Ezzel a jelszóval (illetve e-mail címével) fogja tudni a meghívott a jövőben a felhasználói fiókját elérni.

| Alrite                                                                            | Felfedezés Funkciók Árazás GYIK Kapcsolat HU <del>v</del>                                                                                                    |
|-----------------------------------------------------------------------------------|----------------------------------------------------------------------------------------------------|
|                                                                                   | Lépjen be a csapatba                                                                                                    |
|                                                                                   | Meghívást kapott, hogy csatlakozzon a <b>Alrite Zrt</b> , üzleti Álrite<br>fiskjához. Fogadja el a meghívást és aktiválja fiskját az ahhoz<br>tartozó jelszvának létrehozásával, és azonnal meg is<br>kezdheti a csapatával való közös munkát, ezzel elősegítve a<br>produktivitás növekedését. |
|                                                                                   | Az üzleti fiók adminisztrátora az alábbi adatokat rögzítette a<br>meghívóban:                                                                                                    |
|                                                                                   | Nev Gipsz Jakab                                                                                                    |
| Nincs még fiókja?                                                                 | <b>E-mai</b> l user@example.com<br><b>Nyelv</b> Magyar                                                                                                    |
| Regisztráljon és fedezze fel hogyan könnyítheti<br>meg az Alrite a mindennapjait. | Jelszó <sup>*</sup> •                                                                                                    |
| Regisztráció                                                                      | Jelszó megerősítése*                                                                                                    |
|                                                                                   | Feliratkozás a hirlevélre                                                                                                    |
| vugy                                                                              | 🔲 Az Alrite Adatkezelési tájékoztatóját elolvastam, tudomásul vettem, az abban faglaltakat megértettem és elfagadom."                                                                                                    |
| Azonnali kipróbálás                                                               | Az Alrite Felhasználási feltételeit elolvastam, tudomásul vettem, az abban foalaltakat megértettem és elfoaadom.                                                                                                    |
| Ŷ                                                                                 | Fiók aktivólása                                                                                                    |
|                                                                                   |                                                                                                    |

A megadott jelszónak legalább 1 kis- és nagybetűt, valamint 1 számot kell tartalmaznia. A jelszó hossza pedig 8-16 karakter lehet.

A jelszó követelményeinek való megfelelés és az új jelszó elmentése által a meghívó automatikusan aktiválódik, amelyet követően a meghívott már be is léphet a fiókjába és a közös időkeretet használva rögtön el is kezdheti a fájljait feldolgoztatni az Alrite beszédfelismerő alkalmazás segítségével.

### Fiók kezelése

#### 68. Hogyan tudom megváltoztatni a fiókom adatait?

Ha a regisztráció vagy az alkalmazás használata során korábban megadott adatait módosítaná, azt bármikor megteheti a *Profil* menü *Saját adatok* menüpontjában.

A menüpont megnyitását követően egyszerűen **kattintson a ceruza ikonra**, és szerkessze a kívánt mezőket! A változtatásokat véglegesítését követően a Mentés gombra kattintva tudja érvényre juttatni a szerkesztéseket.

Amennyiben üzleti fiókkal rendelkezik, a *Céges adatok* ponton belül tudja a címet, illetve számos egyéb a céghez kapcsolódó adatot módosítani, így például a cégnevet, telefonszámot, a céges e-mail címet, vagy a cég országos adószámát vagy közösségi adószám. Fontos megjegyezni, hogy a *Céges adatok* menüpont csak a megfelelő jogosultság, vagyis *céges admin* vagy *szuperfelhasználói* szerepkör birtokában válik láthatóvá az üzleti fiók tagjainak.

Az adott felhasználói fiókhoz kötött e-mail cím saját kezűleg nem változtatható meg, függetlenül attól, hogy magán vagy üzleti fiókról van szó, mert ez szolgál egyedi azonosítóként az alkalmazásba való belépéshez. Így amennyiben módosítani szeretné a belépéshez használt e-mail címét, kérjük, vegye fel a kapcsolatot ügyfélszolgálatunkkal a <u>support@alrite.io</u> címen.

#### 69. Hogyan tudom megváltoztatni a jelszavamat?

A bejelentkezéshez szükséges jelszó módosítására a (fejlécben a felhasználó saját nevére kattintva elérhető) *Profil* menüpont *Jelszó módosítás* pontjában **az aktuális egyszeri, majd az új jelszó kétszeri megadásával** és elmentésével van lehetősége.

| Alrite                                                                                                    | Kezdöoldal                                                                                                    | Felvétel                                                                                                    | Feltöltés                                                                                                    | Social media                                                                                                    | Élő közvetítés                                                                                                    | Fájlok                                                                             | Kapcsolat         | Előfizetés                                                                                    | Jakab G. 👻 🌲                                                                                 | () 00:30:00                                      |
|----------------------------------------------------------------------------------------------------|----------------------------------------------------------------------------------------------------|----------------------------------------------------------------------------------------------------|----------------------------------------------------------------------------------------------------|----------------------------------------------------------------------------------------------------|----------------------------------------------------------------------------------------------------|------------------------------------------------------------------------------------|-------------------|-----------------------------------------------------------------------------------------------|----------------------------------------------------------------------------------------------|--------------------------------------------------|
| Attekiniés<br>Attekiniés<br>Soját adatok<br>Attekiniés<br>Céges adatok<br>Attekinés<br>Megrendeléseim<br>Felhosználók<br>Pelhosználók<br>Nyelv<br>Liezitések<br>beóllításo | Jelszó módosíta<br>Jenegy jelszó<br>Uj jelszó<br>Az adatainak<br>Elszóntan igyelszi<br>működésél. Ennek<br>9001 konasitvány<br>Certified Ethicol H | ás<br>A platonok legidi<br>tis da nagvieliťi<br>egy számi tel<br>a kom zeropati<br>totalonzost, parkov<br>egy számi tel<br>a kom zeropati<br>totalonzak<br>totalonzak<br>szákoz<br>tel<br>szákoz<br>tel | teb egy<br>votamit<br>iza<br>a notet<br>of benes<br>reibb és legmogoso<br>ni is robuztus bizior<br>erriszetesen fait<br>is, omelyek szintén o<br>is, omelyek szintén o | Image: Second Second | Uj jelszó megerősítése*<br>tumait hitelesített biztons<br>i és-biztonsági keretek és iparógi<br>hapszá, omelyet töléletesen tűrör<br>i es ő OPP rönyelvenke is. Emellé<br>ü védelme iránti elkötelezettségüt | <b>ági alape</b><br>standardak i<br>znek a birtok<br>ti rendelkez<br>nket mutatják | X Mágsem V Mendes | Kérdése<br>rendelke<br>Upprotogos A<br>regiben ték<br>regiben ték<br>regibensen<br>Boszélgeré | i vannak? Aida ál<br>izásére!<br>Jaho az Airte weboldad<br>Jaho az zereneiten a<br>s Aidával | l a<br>an Aidóvol, a<br>ott a nap 24<br>li, hogy |
|                                                                                                    |                                                                                                    |                                                                                                    |                                                                                                    |                                                                                                    |                                                                                                    |                                                                                    |                   |                                                                                               |                                                                                              |                                                  |

Amennyiben Alrite-fiókját a hagyományos, e-mail címen keresztüli regisztráció helyett valamelyik közösségi fiókjának (Apple, Facebook vagy Google) segítségével hozta létre, akkor, mivel a bejelentkezéshez sincs szüksége jelszóra, ez a menüpont sem érhető el.

#### 70. Hogyan tudok kilépni az alkalmazásból?

Az alkalmazásból kilépni a (fejlécben a felhasználó saját nevére kattintva elérhető) *Profil* menüpont lenyílójában található *Kilépés* gombra kattintva lehetséges.

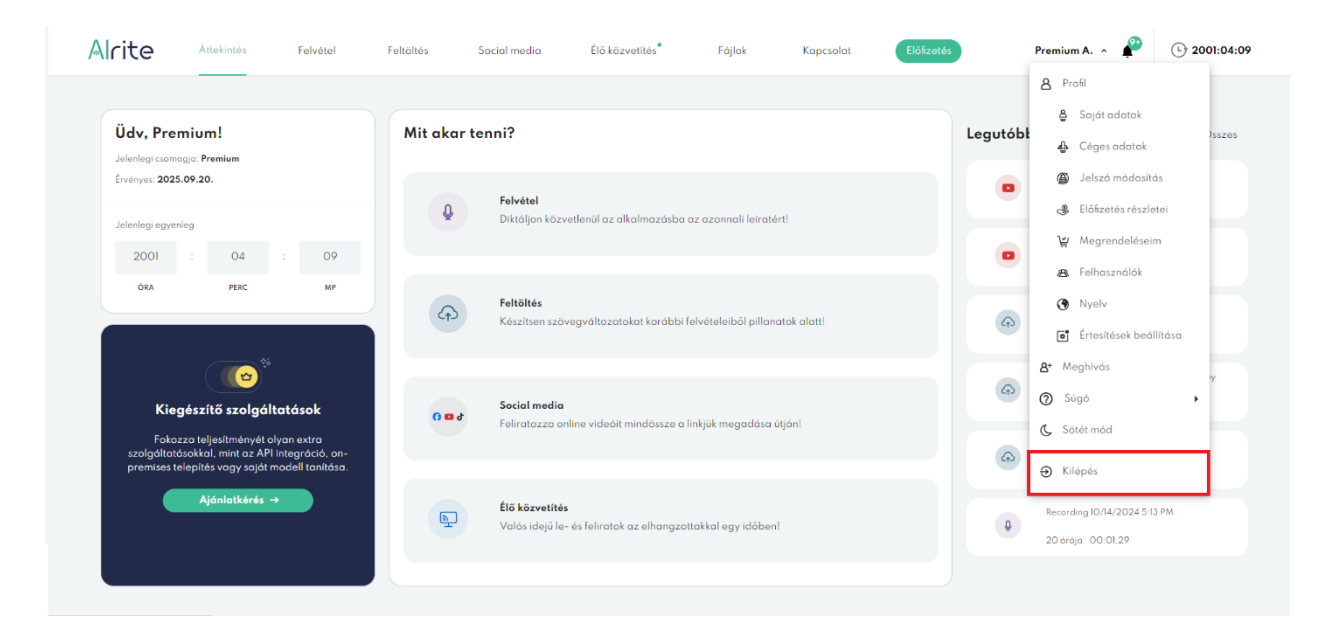

#### 71. Mit kell tudnom az Általános Szerződési Feltételekről?

Az **Általános Szerződési Feltételekről** (röviden: *ÁSZF*) részletes információt <u>ezen a</u> <u>linken</u> találhat, amelynek elfogadása a különböző előfizetési csomagok díjának kifizetését megelőzően minden esetben kötelező.

#### 72. Mit kell tudnom a Felhasználási feltételekről?

A **Felhasználási feltételeinkről** részletes információt <u>ezen a linken</u> találhat, amelynek elfogadása már a regisztráció során is, de a különböző előfizetési csomagok díjának kifizetését megelőzően is kötelező.

#### 73. Mit kell tudnom az adataim kezeléséről?

Az adatkezelésről, illetve az **Adatkezelési tájékoztatóról** részletes információt <u>ezen a</u> <u>linken</u> találhat, amelynek elfogadása már a regisztráció során is, de a különböző előfizetési csomagok díjának kifizetését megelőzően is kötelező.

#### 74. Hogyan tudom a saját profilomat törölni?

Amennyiben úgy érzi, hogy nem szeretne már tovább élni az Alrite beszédfelismerő alkalmazás nyújtotta előnyökkel, néhány kattintással megszüntetheti Alrite-profilját, függetlenül attól, hogy saját privát felhasználói fiókja van vagy egy üzleti fiók tagja. A fiókjának törlése érdekében az alábbi lépéseket kell kövesse:

 Lépjen be a (fejlécben a felhasználó saját nevére kattintva elérhető) Profil menü lenyílójában található Saját adatok almenüpontba!

| Alrite                     | Kezdöoldal       | Felvétel                   | Feltöltés                 | Social media                | Élő közvetítés | Fájlok | Kapcsolat | Előfizetés                  | Jakab G. 👻 🏚                                                                                                    | · 00:30:00                                           |
|----------------------------|------------------|----------------------------|---------------------------|-----------------------------|----------------|--------|-----------|-----------------------------|----------------------------------------------------------------------------------------------------|------------------------------------------------------|
|                            |                  |                            |                           |                             |                |        |           |                             |                                                                                                    |                                                      |
| ے<br>Áttekintés            | Saját adatok     | 0                          |                           |                             |                |        |           | ti Válla                    | alkozására szabott A                                                                                                  | l- alapú                                             |
| <b>e</b><br>Saját adatok   |                  |                            |                           | ×                           |                |        |           | × mego<br>Az egy<br>feladat | oldások<br>edi szoftverfejlesztés és a kompli<br>ok terén szerzett több évtizedes<br>ételműnikkel korszerű Al-alaná i | ex integrációs<br>tapasztalatunkkal<br>kónescénekkel |
| Céges adatok               |                  |                            |                           |                             |                |        |           | tudjuk f<br>innovác         | elruházni az üzleti rendszereit, a<br>ciós verseny élén találhatja szerv<br>olgáltatások                              | imellyel az<br>rezetét.                              |
| ) Jelszó módosítás         | Hírlevél prefere | tést kapni az Alrite legűj | abb funkcióiról és kapcs  | olódó aktualitásokról       |                |        |           |                             |                                                                                                    |                                                      |
| <b>₩</b><br>Megrendeléseim | Szeretnék értesi | tést kapni a rendszerkar   | bantartások alatti ideigl | lenes leállásokrál          |                |        |           |                             |                                                                                                    |                                                      |
| 😤<br>Felhasználók          | Szeretnék értesi | tést kapni az Alrite-fióko | əmat érintő legkisebb vá  | ltozásokról és fejleményekr | ől is          |        |           |                             |                                                                                                    |                                                      |
| ()<br>Nyelv                |                  |                            |                           |                             |                |        |           |                             |                                                                                                    |                                                      |
| Értesítések<br>beállítása  |                  |                            |                           |                             |                |        |           |                             | Ā                                                                                                    |                                                      |
|                            |                  |                            |                           |                             |                |        |           |                             |                                                                                                    |                                                      |

- Kattintson az itt található kuka ikonra a felhasználói fiók törléséhez!
- A felugró ablakban erősítse meg fióktörlési szándékát a Törlés gomb segítségével!

A saját profiljának törlésével **a személyes adatok** mellett az alkalmazásba feltöltött és rögzített **fájlok**, továbbá a hozzájuk **kapcsolódó szövegváltozatok is véglegesen törlődnek**, ha nincs más felhasználó az adott fiókban, vagyis magánfelhasználású fiókról beszélünk, vagy olyan üzleti fiókról, amelyet csupán egy személy vett igénybe.

Amennyiben a felhasználó, aki törölni szeretné magát, nem egyedül van a fiókban, vagyis csak egy üzleti fiók egyik tagja, akkor csak az az egy felhasználó kerül eltávolításra a fiókból és így az alkalmazásból is. Ebben az esetben a törölt felhasználó a továbbiakban ugyan nem fog tudni belépni a közös fiókba, de az általa feltöltött és a rendszerrel feldolgoztatott dokumentumai továbbra is megtalálhatók és elérhetők lesznek a közös fiókon belül a *céges admin* és *szuperfelhasználó* jogosultságú tagok számára.

Ha üzleti fiókon belül egy *céges admin* szerepkörű felhasználó szeretné törölni magát, akkor a törlés megkerülhetetlen előfeltétele, hogy mindenképp maradjon legalább 1 *céges admin* jogosultságú felhasználó a fiókban azt követően is, hogy ő törölte magát.

Fontos megjegyezni, hogy a személyes adatok törlését követően a felhasználó e-mail címét további 1 évig, a GDPR 6. cikk (1) f) pontja alapján jogos érdekből megőrizzük. További részletek az <u>Adatkezelési tájékoztatónkban</u> olvashatók.

#### 75. Hogyan tudom az egész üzlet fiókot törölni?

Amennyiben az előző pontban leírtakkal szemben nem csak az üzleti fiókhoz kapcsolódó felhasználói profilját, hanem az egész üzleti fiókot szeretné megszünteti, akkor a (fejlécben a felhasználó saját nevére kattintva elérhető) *Profil* menü lenyílójában található opciók közül nem a *Saját adatok*, hanem a *Céges adatok* almenüpontba kell navigálni.

Itt, hasonlóan ahhoz, ahogy egy személyes felhasználói fiók megszüntetése is elvégezhető, a megjelenő kuka ikonnal szimbolizált törlés gombra kell kattintani ahhoz, hogy az egész üzleti fiók törlését kezdeményezze.

| Alrite                       | Kezdőoldal              | Felvétel | Feltöltés | Social media | Élő közvetítés | Fájlok | Kapcsolat | Előfizetés                      | Jakab G. 👻 🏚                                                                                                    | (-) 00:30:00                           |
|------------------------------|-------------------------|----------|-----------|--------------|----------------|--------|-----------|---------------------------------|----------------------------------------------------------------------------------------------------|----------------------------------------|
|                              |                         |          |           |              |                |        |           |                                 |                                                                                                    |                                        |
| Áttekintés                   | Céges adatok            | . 0      |           |              |                |        |           | 💼 Válla                         | ılkozására szabott A                                                                                                    | l- alapú                               |
| <u>a</u><br>Saját adatok     | Cégnév<br>Gipsz Jakab   |          |           | ×            |                |        |           | Az egye                         | oldások<br>idi szoftverfejlesztés és a komple<br>ik terén szerzett több évűszder                                                              | ex integrációs                         |
| <b>ہ</b><br>Céges adatok     | Cég e-mail cím          |          |           |              |                |        |           | és szak<br>tudjuk fi<br>innovác | ok tern szerzett több evűzedes<br>irtelmünkkel korszerű Al-alapú l<br>ilruházni az üzleti rendszereit, c<br>iós verseny élén találhatja szerv | répességekkel<br>mellyel az<br>ezetét. |
| )<br>Jelszó módosítás        | Ország<br>Cég település |          |           |              |                |        |           | Al sze                          | lgáltatások                                                                                                    |                                        |
| )날<br>Megrendeléseim         | Adószám*                |          |           |              |                |        |           |                                 |                                                                                                    |                                        |
| <b>&amp;</b><br>Felhasználók |                         |          |           |              |                |        |           |                                 | 7                                                                                                    |                                        |
| ()<br>Nyelv                  |                         |          |           |              |                |        |           |                                 |                                                                                                    |                                        |
| Értesítések<br>beállítása    |                         |          |           |              |                |        |           |                                 | A                                                                                                    |                                        |

Ez a menüpont ugyan megjelenik mind *céges admin*, mind *szuperfelhasználó* szerepkörrel bíró üzleti felhasználók számára, a kuka ikon csak előbbiek számára jelenik meg, így a teljes üzleti Alrite-fiók törlését csak *céges admin* jogosultsági szinttel bíró felhasználók tudják végrehajtani.

A törlési szándék megerősítését követően a teljes üzleti fiók törlésével **a személyes adatok** mellett az alkalmazásba feltöltött és rögzített **fájlok**, továbbá a hozzájuk **kapcsolódó** szövegváltozatok is véglegesen törlődnek.

Ugyanakkor ki kell emelnünk, hogy a törölt üzleti fiókhoz tartozó felhasználók személyes adatainak törlését követően a felhasználók e-mail címét további 1 évig, a GDPR 6. cikk (1) f) pontja alapján jogos érdekből megőrizzük. További részletek az <u>Adatkezelési</u> tájékoztatónkban olvashatók.

#### 76. Hogyan tudom a fiókom típusát megváltoztatni?

Amennyiben a regisztráció során létrehozott Alrite-fiókjának típusát utólag valamilyen okból kifolyólag szeretné megváltoztatni (üzletiről magánra vagy fordítva), akkor ez ügyben az alábbi lehetőségei vannak:

 ha magánfelhasználású fiókját szeretné üzleti fiókra változtatni, akkor lépjen a *Profil* menüpont *Saját adatok* pontjába és ott kattintson a Váltás üzleti fiókra gombra.

| Alrite                                   | Kezdőoldal                                                                      | Felvétel                                                                                                 | Feltöltés                                                                            | Social media                                                            | Élő közvetítés | Fájlok | Kapcsolat              | Előfizetés                        | Jakab G. 🗸 🌲                                                                                                    | (b) 00:30:00                        |
|------------------------------------------|---------------------------------------------------------------------------------|----------------------------------------------------------------------------------------------------|--------------------------------------------------------------------------------------|-------------------------------------------------------------------------|----------------|--------|------------------------|-----------------------------------|----------------------------------------------------------------------------------------------------|-------------------------------------|
| Attekintés                               | Saját adatok                                                                    | 0                                                                                                    |                                                                                      |                                                                         |                | [      | 🖻 Váltás üzleti liákra | Ted                               | lezze fel az Alrite funkc                                                                                                    | ióit!                               |
| Saját adatok<br>Delsző módosítás         |                                                                                 |                                                                                                    |                                                                                      | ×                                                                       |                |        |                        | × Felho<br>részl<br>funko<br>csom | osználói kézikönyvünk az Alrite össz<br>etesen bemutatja, így megismerhet<br>riákat is, amelyek csak magasabb sz<br>nagjainkban érhetők el.<br>szikönyv megnyitása | es funkcióját<br>i azokat a<br>intű |
| ₩<br>Megrendeléseim<br>Myelv             |                                                                                 |                                                                                                    |                                                                                      |                                                                         |                |        |                        |                                   |                                                                                                    |                                     |
| etresitések<br>Értesitések<br>beóllítósa | Hírlevél prefere<br>Szeretnék értesít<br>Szeretnék értesít<br>Szeretnék értesít | e <b>nciák</b><br>tést kapni az Alrite legűji<br>tést kapni a rendszerkorl<br>tést kapni az Alrite-fiéko | abb funkcióiról és kapcso<br>bantartások alatti ideigle<br>omat érintő legkisebb vál | olódó aktualitásokról<br>anos leóllásokról<br>tozásokról és fejlemények | rði is         |        |                        |                                   |                                                                                                    |                                     |

 ha üzleti fiókját szeretné magánszemélyi fiókra visszaállítani, akkor kérjük, forduljon ügyfélszolgálati csapatunkhoz a <u>support@alrite.io</u> e-mail címen, ugyanis ezt a váltást csak munkatársaink tudják elvégezni.

Fontos: a felhasználói fiók típusának megváltoztatását csak addig áll módunkban elvégezni (akár a rendszer szintjén, akár az ügyfélszolgálati csapatunk bevonásával), amíg az adott fióknak pillanatnyilag nincs érvényes előfizetése (tehát az ingyenes Starter csomaggal van felruházva) és csupán egyetlen egy felhasználója van.

### Értesítések

#### 77. Mit érdemes tudni az értesítésekről?

Az értesítések lehetővé teszik a rendszer számára, hogy figyelmeztesse a fiókot, a dokumentumokat vagy az előfizetést érintő **fontos fejleményekről, változásokról**, így például az előfizetés lejártának közeledtéről vagy **a fiók felhasználói tevékenységéről** a fiók tagjait.

A céges típusú fiókok nem csak saját, hanem a fiókhoz kapcsolt társfelhasználók tevékenységeiről is értesülhetnek szerepkörüknek megfelelően.

Az egyes felhasználók a saját felhasználói fiókjukban **egyénileg beállíthatják** (és a beállításokat bármikor módosíthatják), hogy milyen típusú eseményekről kapjanak értesítéseket. Erre kétféleképpen van lehetőségük:

- A (fejlécben a felhasználó saját nevére kattintva elérhető) Profil menüpont (amelyet a felhasználó saját nevére kattintva érhet el) lenyílójában belül az Értesítések beállítása gombra kattintva.
- A fejlécben található értesítéseket szimbolizáló csengőre, majd az értesítések listájának ablakában található ... gombra kattintva, ott pedig a megjelenő Értesítések beállítása gombot választva.

Az *Értesítések beállítása* almenüpontot megnyitva a felhasználónak nem csak azt áll módjában meghatározni, hogy milyen eseményekről kíván értesítést kapni, hanem azt is meghatározhatja, hogy **milyen formában** szeretne az egyes eseményekről értesülni. Az értesítéseknek kétféle formája van:

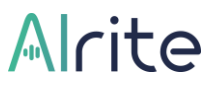

#### Applikáción belüli értesítések (In-app értesítések)

Az applikáción belüli értesítések csak az alkalmazáson belül fognak láthatóvá válni a felhasználó számára. A legtöbb esetben egy olvasatlan értesítés formájában, amelyek meglétét és mennyiségét a csengő feletti szám jelzi.

#### • Push értesítések

Az ún. *push értesítést* akkor is kézhez kaphatja a felhasználó, ha épp nem használja az Alrite beszédfelismerő alkalmazást. Jellemzően a mobileszközök szoktak ilyen jellegű értesítést küldeni, de a böngészők is alkalmasak erre abban az esetben, ha a számítógép be van kapcsolva és az alkalmazás eléréséhez jellemzően használt böngésző is fut.

A *push értesítéseket* nem csak az alkalmazáson belül, de az adott mobileszközén vagy a böngésző beállításai közt is engedélyezni kell. Első alkalommal általában egy felugró ablakban kérdez rá a rendszer arra, hogy küldhet-e ilyen típusú értesítést. Ha szeretne ilyen típusú értesítés kapni, akkor nélkülözhetetlen ennek engedélyezése.

| Alrite                       | Kezdőoldal                        | Felvétel                                      | Feltöltés                  | Social media | Élő közvetítés | Fájlok | Kapcsolat | Előfizetés | Professional A. 🗸 🗳                             | L 336:11:19 |
|------------------------------|-----------------------------------|-----------------------------------------------|----------------------------|--------------|----------------|--------|-----------|------------|-------------------------------------------------|-------------|
|                              |                                   |                                               |                            |              |                |        |           |            |                                                 |             |
| Áttekintés                   | Értesítések b<br>Minden értesítés | eállítása<br>engedélyezése (                  | •                          |              |                |        |           | Mentve     | Feleljen meg a NIS 2 magya<br>követelményeinek! | r           |
| <b>ڳ</b><br>Saját adatok     | Céges fiók adat                   | lapjának manuális t                           | örlése                     |              |                |        |           | ~          | Teljeskörű NIS 2 megfelelőség nemzetközi v      | rállalatok  |
| Æ                            | Céges fiók doku                   | mentumának letölté                            | se                         |              |                |        |           | ~          | helyi szabályok betartását és válassza taná     | csadóinkat! |
| <del>–</del><br>Céges adatok | Céges fiók adat                   | lapjának szerkeszté                           | se                         |              |                |        |           | Ý          | Ingyenes konzultáció                            |             |
| ß                            | Új felhasználó a                  | satlakozott                                   |                            |              |                |        |           | ~          |                                                 |             |
| Jelszó módosítás             | Céges fiók adat                   | lapjának megosztá:                            | ia                         |              |                |        |           | v          |                                                 |             |
| <b>₩</b><br>Megrendeléseim   | Céges fiók adat                   | lapja sikeresen elké                          | szült                      |              |                |        |           | ~          |                                                 |             |
| Megrendeleselin              | Egy másik felha                   | sználó megosztotta                            | a dokumentumát             |              |                |        |           | Ý          |                                                 |             |
| ()<br>Nyelv                  | Egy másik felha                   | sználó letöltötte a d                         | okumentumát                |              |                |        |           | Ý          |                                                 |             |
| 6                            | Egy másik felha                   | sználó törölte a dok                          | umentumát                  |              |                |        |           | ~          |                                                 |             |
| Értesítések<br>beállítása    | Egy másik felha                   | sználó szerkesztette                          | a dokumentumát             |              |                |        |           | ~          |                                                 |             |
|                              | Adatlap hamar                     | osan törlödik                                 |                            |              |                |        |           | ^          |                                                 |             |
|                              | Applika<br>Push ér                | áción belüli értesíté:<br>tesítések engedélye | sek engedélyezése<br>ezése |              |                |        |           |            |                                                 |             |
|                              | Adatlap sikeres                   | en elkészült                                  |                            |              |                |        |           | ~          |                                                 |             |
|                              | Sikertelen feldo                  | lgozás                                        |                            |              |                |        |           | Ý          |                                                 |             |
|                              | Meghívott isme                    | rös előfizetése                               |                            |              |                |        |           | ~          |                                                 |             |

### Hibaelhárítás

#### 78. Mi befolyásolja a leirat minőségét?

Az Alrite beszédfelismerő alkalmazás jó minőségű hang- vagy videófájlok feltöltése és feldolgozása esetén **akár 95%-os pontosságú leirat** elkészítésére is képes lehet. Így amennyiben van ráhatása, érdemes már a forrásfájlok elkészítésekor törekedni arra, hogy minél jobb minőségű hang vagy videófájlt töltsön fel a rendszerbe.

A le- és felirat pontossága többek között függ az artikulációtól, a beszélő hangerejétől, a háttérzaj mértékétől, illetve a hangforrás és a vevőegység egymástól való távolságától, és természetesen nem utolsó szempont a mikrofon minősége sem.

Továbbá nem győzzük hangsúlyozni, hogy a diktálás megkezdése, illetve a fájlfeltöltés vagy online videó feldolgozásának elindítása előtt, az ebben az esetben felugró ablakban a **kiválasztott nyelv** a hang- vagy videóanyagban **elhangzó beszéd nyelvével azonos legyen**, egyéb esetben a leiratozás eredménytelen lesz.

#### 79. Hogyan tudok segítséget kérni és kapni?

Az Alrite beszédfelismerő alkalmazással kapcsolatban felmerülő kérdéseihez javasoljuk, hogy először tekintse meg Gyakran ismételt kérdéseinket, illetve jelen kézikönyvünket, hátha gyorsan választ talál a felmerült nehézségre vagy akadályra.

Ha nem talál választ kérdésére az előbb említett forrásokban, örömmel segítünk, lépjen kapcsolatba velünk az alább felsorolt lehetőségek egyikén keresztül!

 Kérjen ügyfélszolgálatunktól segítséget a Kapcsolat menüpontban található űrlapon keresztül a kapcsolatfelvétel okának megadásával, illetve az üzenet részben jelzett észrevételek elküldésével!

| Kapcsolat                                                            | Gyakori kérdések                                                                                                    |                                                                                                    |
|----------------------------------------------------------------------|----------------------------------------------------------------------------------------------------|----------------------------------------------------------------------------------------------------|
| Segítségre van szüksége?                                             |                                                                                                    |                                                                                                    |
| Kérjük, válassza ki a megkeresésének okát és töltse ki az űrlapot! 🌘 | Hol kaphatok segítséget a program használatához kapcsolódóan?                                                                                                    |                                                                                                    |
| Kapcsolatfelvétel oka* +                                             | Az Akrie beszédelismerő alkolmazásal kepcsolation felmerülő kérdéseltez ja<br>ismételi kérdéseltet vagy a Felhosználós úrmutotohtat. Ha ezekben sem talól v<br>kapcsolatol a köpcsödal felvételi úrlapon keresztül                             | vasaljuk, hogy tekintse meg Gyakran<br>álaszt kérdésére, kérjük, lépjen velün                                    |
| Uzenet'                                                              |                                                                                                    |                                                                                                    |
|                                                                      | Hogyan fizethetek elő az Alrite-ra?                                                                                                    |                                                                                                    |
|                                                                      | Az Előfizetés menüből, vagy az erről szóló bannerek bármelyikéről kezdeménye                                                                                                    | zheti megrendelését. Egyed <mark>i i</mark> gény                                                                 |
| A Kuldes                                                             | lelmerülése esetén, a rendelési lohyamat során a 2. lépésben adhatja meg a kiej<br>kérését. Kiegészítő szolgáltatás igénye esetén az anline megrendelés helyeti eg                                                                             | jészítő szolgáltatásokra vonatkozó<br>yedi ajánlatkérés történik.                                                |
|                                                                      | Melyik csomagot válasszam?                                                                                                    |                                                                                                    |
| Gyorsabban szeretne válaszokat<br>kapni?                             | Az alkalmazában számos funkció érhető el, melyekkel felgyorsíthatja mindenna<br>rögjátbet kongfelvételk, hong-Bletve videánnyagobal készítbet le- és feleratába<br>reatezer lei, nevji k Nive alkaltetei comaga le genegfelelőbb az os számár. | ıpi munkavégzését, többek között<br>t, végezhet automatikus fordítást.<br>és használja ki az alkalmazás nyújtott |
| A Januarahan falmarilik kardataksa otfono udurunkot                  | enoryoken                                                                                                    |                                                                                                    |
| kaphat a Felhasználói útmutotónkban. Spóroljan időt, és              | További kérdések                                                                                                    |                                                                                                    |

 Írjon nekünk közvetlenül a <u>support@alrite.io</u>mailto: e-mail címen a kérdésével kapcsolatban!

**Telefonos segítséget kizárólag az üzleti előfizetőinknek**, vagyis a *Prime*, *Premium* és *Professional* fiókkal rendelkező felhasználóinknak biztosítunk.

#### 80. Hogyan tudok hibát bejelenteni?

Amennyiben egy feltöltött és feldolgozott fájlja, vagy éppenséggel az alkalmazáson belül rögzített hangfelvétele kapcsán valamilyen anomáliát észlelt, úgy kérjük, hogy az alábbi lehetőségek valamelyikét igénybe véve **jelezze felénk a tapasztalt hibajelenséget**.

 A hibát tartalmazó fájl adatlapján a *Továbbiak* menü lenyíló opciói közül kattintson a *Hibabejelentés* pontra!

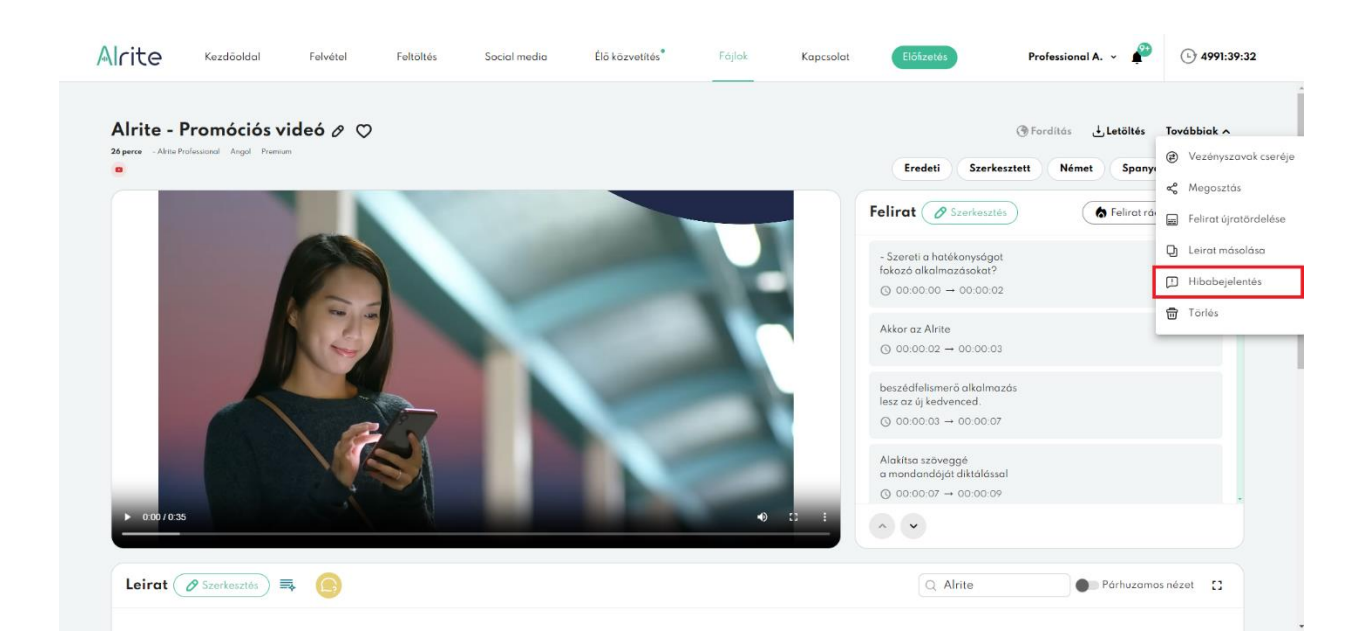

 A fejlécben található Kapcsolat menüponton belül a kapcsolatfelvétel oka opciói közül válassza a Hibabejelentés lehetőséget, majd jelölje meg az érintett fájlt, amely kapcsán tapasztalta a hibajelenséget.

Akármelyik opciót is választja, ügyfélszolgálati munkatársaink úgy tudnak a leggyorsabban és leghatékonyabban segíteni, **ha az adott fájlhoz hozzáférést kapnak**, így kérjük, hogy amennyiben teheti a megjelenő jelölőnégyzetet ne üresítse ki.

| Kaprolat                                                                                                    | Gyakari kérdésak                                                                                                    |
|----------------------------------------------------------------------------------------------------|----------------------------------------------------------------------------------------------------|
| Kapesolat                                                                                                    | Gyükön kerüesek                                                                                                    |
| Segítségre van szüksége?                                                                                                    |                                                                                                    |
| Kérjűk, válassza ki a megkeresésének okát és töltse ki az űrlapott 🚯                                                                                                    | Hol kaphatok segítséget a program használatához kapcsolódóan?                                                                                                    |
| Kapasalafahistal alai<br>Hibabejelentés ~                                                                                                    | Az Arka beszedélekumé a kakamazásak kopcsalatban felmerülő kérdéselhez javasaljuk, hogy tekinte meg Gyakran innételt<br>kérdéseniet vagy a Felhasználó kinnetániat. Ha ezekben sem talál választ kérdésére, kérjük, lápjen velünk kapcsalatba a<br>kopcsolafelvételi űrápon keresztült                                                                     |
| Kiválasztott dokumentum: Alrite - Al Konferencia előadá 🗙                                                                                                    |                                                                                                    |
| Engedélyezem, hogy az ügyintéző elérje és megtekinthesse a dokumentumomat                                                                                                    | Hogyan fizethetek elő az Alrite-ra?                                                                                                    |
|                                                                                                    | Az Előfizetés menüböl, vagy az erről szóló bannerek bármelyikáről kezdeményezheti megrendelését. Egyedi igény felmerülése esetén<br>rendelési folyamat során a 2. lépésben adhatja meg a kiegészítő szolgáltatásokra vonatkozó kérését. Kiegészítő szolgáltatás igénye                                                                                     |
| Uzenet"                                                                                                    | esetén az antine megrendelés helyett egyedi ajánlatkérés történik.                                                                                                    |
|                                                                                                    | Melyik csomagat válasszam?                                                                                                    |
| X Megsem                                                                                                    | Az alkalmazásban számas funkció érhető el, melyekkel felgyonathaja mindennapi munkavégzéset, többek között rögztihet hangelevét<br>hang-liteleve videdonyagablé kezitatte le- és felterűszi, végethat a tanatikus fardítást. Federze fel, melyek Alnte előfzetési csomag<br>legmegfelőbb az On számára, és használja ki az alkalmazás nyújtotta előnyöket! |
|                                                                                                    | Tovóbbi kérdések                                                                                                    |
| Gyorsabban szeretne válaszokat kapni?                                                                                                    |                                                                                                    |
| A learnaitrabhan feimerilló kértéseire átfortó válaszoirat kanhat a                                                                                                    |                                                                                                    |
| Felharandól útmutatokhon. Spórolon klák (si fodarze fel<br>résztetekbe menően az egyes funkciók működéset a kezikönyvben<br>talóható lerizosában. Uppeken es képernyképeken keresztúl. |                                                                                                    |
|                                                                                                    |                                                                                                    |
| 2 Útmutató megnyitása                                                                                                    |                                                                                                    |